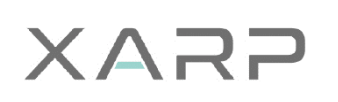

# AC SERVO SYSTEM XDQ1 SERIES

Technical User Manual V1.04

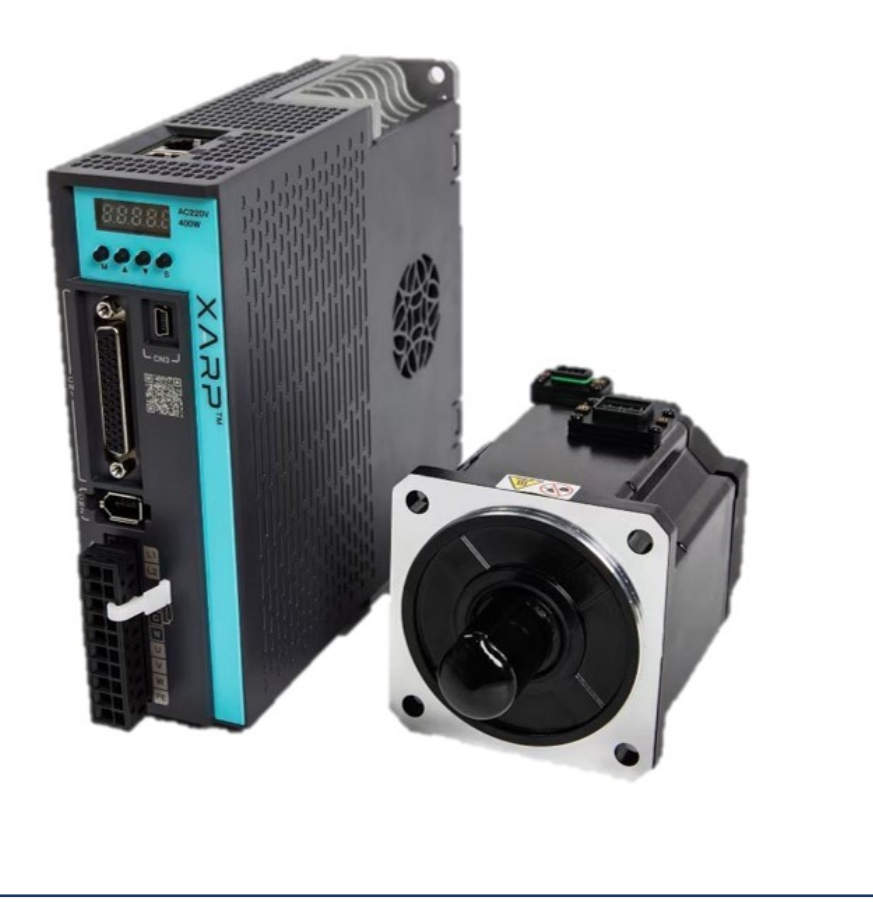

# PREFACE

## Summary

First of all, thank you for purchasing the XDQ1 series servo driver!

In order to use the XDQ1 series servo driver correctly, please read this manual carefully. If you have any doubts about some functions and performance, please consult our technical support personnel for help.

## Precautions

- In order to illustrate the details of the product, the illustrations in the manual sometimes show the state with the cover or safety cover removed. When using this product, please be sure to install the case or cover according to the regulations, and operate according to the contents of the manual.
- The illustrations in this manual are for illustration only and may differ from the product you ordered.
- Due to product upgrades or specification changes, and for the convenience and accuracy of the manual, the contents of this manual will be changed in time.
- If you need to order the manual due to damage or loss, please contact our regional agents, or directly contact our customer service center.
- If you still have some problems in use, please contact the customer service center of our company.

| Symbol     | Name         | Remarks                                                                      |
|------------|--------------|------------------------------------------------------------------------------|
|            | Dangar       | Text beginning with this symbol indicates a high potential hazard which, if  |
|            | Danger       | not avoided, will result in death or serious injury.                         |
|            |              | Text beginning with this symbol indicates a moderate or low potential        |
|            | Warning      | hazard which, if not avoided, could result in minor or moderate personal     |
|            |              | injury.                                                                      |
| Δ          |              | Text beginning with this symbol indicates a potential risk that, if ignored, |
| <u>/!\</u> | Notice       | could result in equipment damage, data loss, reduced equipment               |
|            |              | performance, or unpredictable results.                                       |
|            | High         | Text beginning with this symbol indicates that the equipment is hot, and if  |
|            | temperature  | these texts are ignored, burns or fire may result.                           |
|            |              | Text beginning with this symbol indicates precautions and restrictions that  |
|            | Important    | must be observed. At the same time, it can also indicate precautions such    |
|            |              | as issuing a warning, but not causing damage to the equipment.               |
|            | Instructions | Text beginning with this symbol indicates additional information of the      |
|            | Instructions | main text, which is the emphasis and supplement to the main text.            |

## Symbols

# SAFETY PRECAUSIONS

## **Overall precautions**

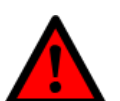

- Do not remove covers, cables, connectors and optional equipment while the drive is powered on.
- Do not connect the three-phase power supply to the output terminals U, V, W of the driver.
- Please disconnect the power supply for at least 5 minutes, confirm that the power indicator (CHARGE) is off, and then perform wiring and inspection operations.
   (Even if the power is turned off, high voltage may remain inside the driver.
   Therefore, do not touch the power terminals while the power indicator (CHARGE) is on.)

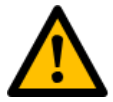

- Please use the power supply specification (number of phases, voltage, frequency, AC/DC) that matches the product.
- Be sure to connect the ground terminals of the driver and motor to the ground electrode.
- Do not disassemble, repair or modify the product without permission.
- Do not damage or pull the cable hard, do not apply excessive force to the cable, and do not hang heavy objects on the cable or block it by the cabinet door.
- Do not touch the inside of the drive.
- When starting the operation after connecting to the machine, make sure that the equipment can be in a state of emergency stop at any time.

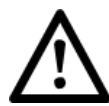

- When the power is turned on or just after the power is turned off, the heat sink, regeneration resistor, external dynamic brake resistor, motor, etc. of the driver may be in a high temperature state. Take safety measures such as attaching a cover to prevent accidental contact with hands and parts (cables, etc.).
- Please use equipment with double insulation or reinforced insulation for control power supply.
- Do not use damaged or missing parts of drives and motors.
- Do not use this product near places where it will be splashed with water, corrosive environments, flammable gas environments, and combustibles.
- Do not touch the driver and motor with wet hands.
- Install an external emergency stop circuit to ensure that the power supply can be cut off and the operation can be stopped immediately when an abnormality occurs.
- When using in a poor power supply condition, install protective equipment (AC reactor, etc.) to ensure that the input power is supplied within the specified

voltage fluctuation range.

- Please use a noise filter etc. to reduce the influence of electromagnetic interference.
- Please use the driver and motor in the specified combination.

## Storage and transportation precautions

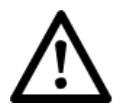

- Please follow the instructions on the outer packaging for storage and do not place excessive load on the product.
- Please place this product in the following environment:
  - Places without direct sunlight.
  - Places without corrosive gas and flammable gas.
  - -A place where there is no splash of water, oil, medicine, etc.
  - There are no devices that generate strong magnetic fields nearby.
  - Locations where the ambient temperature does not exceed product specifications.
  - A place where the relative humidity does not exceed the product specification and there is no condensation.
  - Locations with little dust, dust, salt and metal powder.
  - Locations where vibration or shock does not exceed product specifications.

## Installation precautions

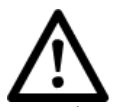

- Please install the drive in a control cabinet that can provide fire protection and electrical protection.
- Please install the driver and motor in a location with sufficient weight resistance.
- Please install this product in the following environment:
  - Places without direct sunlight.
  - -A place where there is no splash of water, oil, medicine, etc.
  - Places without corrosive gas and flammable gas.
  - There are no devices that generate strong magnetic fields nearby.
  - Locations where the ambient temperature does not exceed product specifications.
  - A place where the relative humidity does not exceed the product specification and there is no condensation.
  - Locations with little dust, dust, salt and metal powder.
  - Locations where vibration or shock does not exceed product specifications.
- Do not block the air inlet and air outlet, and do not allow foreign matter to enter the driver and motor.

- Do not step on the product or place heavy objects on the drive.
- Please install the driver in the specified direction.
- Make sure to maintain the specified spacing between the inner surfaces of the drive control cabinet and other machines.

## Wiring precautions

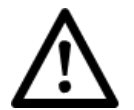

- During the wiring between the driver and the motor, do not pass the electromagnetic contactor.
- Connect the power terminals and motor terminals securely.
- A distance of at least 10mm should be maintained between the driver and the control cabinet or other equipment.
- Leave at least 30mm of wiring space above and below the driver.
- The maximum wiring length of the encoder cable is 20m.
- Use twisted-pair shielded cables for signal cables and encoder cables, and ground both ends of the shielded layers.
- Reduce the frequency of power up/down as much as possible.

### **Operation precautions**

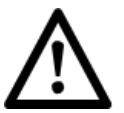

- In order to prevent accidents, please test the servo motor with no load (without connecting the drive).
- When installing it on the matching machine and starting to run, please set the user parameters that match the machine in advance.
- During JOG operation and zero return operation, the signals of prohibiting positive rotation side driving (P-OT) and prohibiting negative rotation side driving (N-OT) are invalid.
- When using the motor on a vertical axis, please equip a safety device to prevent the work-piece from falling in the event of an alarm or over-travel.
- Also, make the S-OFF stop setting when over-travel occurs.
- When automatic tuning is not performed, be sure to set the correct moment of inertia ratio to avoid vibration.
- When an alarm occurs, perform a reset after checking the cause and ensuring safety.
- Do not use the holding brake of the holding brake motor for normal braking.

## **Maintenance precautions**

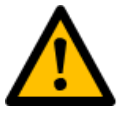

- Please have the inspection work performed by professional technicians.
- When performing the insulation resistance test of the driver, please cut off all connections with the driver first.
- When replacing a drive, transfer the user parameters of the drive to be replaced to the new drive, and then restart operation.
- Do not wipe the case or PCB with gasoline, thinner, alcohol, acid or alkaline detergent to avoid discoloration or breakage of the case.
- Do not disassemble the motor without permission.
- Do not change the wiring while the power is on.

## **Disposal precautions**

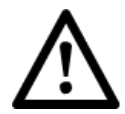

When disposing of the product as waste, please dispose of it as general industrial waste. Regarding the collection and reuse of electronic information products, please abide by local laws and regulations.

## Contents

| PREFACE                                 | 2  |
|-----------------------------------------|----|
| SUMMARY                                 | 2  |
| Precautions                             | 2  |
| Symbols                                 | 2  |
| SAFETY PRECAUSIONS                      |    |
| OVERALL PRECAUTIONS                     |    |
| STORAGE AND TRANSPORTATION PRECAUTIONS  |    |
| INSTALLATION PRECAUTIONS                |    |
| WIRING PRECAUTIONS                      | 5  |
| OPERATION PRECAUTIONS                   | 5  |
| MAINTENANCE PRECAUTIONS                 |    |
| DISPOSAL PRECAUTIONS                    | 6  |
| CHAPTER 1 PRODUCT SUMMARY               |    |
| 1.1 Product inspections                 |    |
| 1.2 Servo set assemblies                |    |
| 1.3 Drive model descriptions            |    |
| 1.4 DRIVE CONNECTORS AND INTERFACE      |    |
| 1.5 Drive ratings and specifications    |    |
| 1.6 Drive Dimensions                    |    |
| 1.7 Motor model descriptions            |    |
| 1.8 Motor specifications                |    |
| 1.9 Motor dimensions                    |    |
| 1.10 System configurations              |    |
| 1.11 Model matching table               | 23 |
| CHAPTER 2 INSTALLATIONS                 | 25 |
| 2.1 Precautions                         |    |
| 2.2 Installation Type and Orientation   | 25 |
| 2.3 MOUNTING HOLE SIZE                  |    |
| 2.4 INSTALLATION INTERVALS              |    |
| CHAPTER 3 WIRINGS AND CONNECTIONS       | 28 |
| 3.1 WIRING PRECAUTIONS                  |    |
| 3.1.1 General precautions               |    |
| 3.1.2 Anti-interference countermeasures |    |
| 3.1.3 Grounding                         |    |
| 3.2 Main circuit wiring                 |    |
|                                         |    |

| 3.2.1 Terminal arrangement and definition                        |    |
|------------------------------------------------------------------|----|
| 3.2.2 Wiring instructions                                        |    |
| 3.2.3 Cable specifications                                       |    |
| 3.3 MAIN CIRCUIT POWER CABLE CONNECTION                          |    |
| 3.4 Motor Terminal Description                                   |    |
| 3.4.1 Plug-in terminal interface (60/80 flange motor socket)     |    |
| 3.4.2 Aviation plug terminal interface (130 flange motor socket) |    |
| 3.5 Motor power cable connections                                |    |
| 3.5.1 Plug-in power cable (60/80 flange motor)                   |    |
| 3.5.2 Aviation plug power cable                                  |    |
| 3.6 Motor encoder cable connections                              |    |
| 3.6.1 Drive side encoder interface CN2                           |    |
| 3.6.2 Plug-in encoder cable (60/80 motor)                        |    |
| 3.6.3 Aviation plug encoder cable                                |    |
| 3.6.4 Install or replace the battery                             |    |
| 3.7 CONNECTION OF I/O CABLE                                      | 42 |
| 3.7.1 Arrangement of connector CN1 terminal socket               |    |
| 3.7.2 Signal description of connector CN1                        |    |
| 3.7.3 Wiring instructions                                        |    |
| 3.7.4 Brake Wiring                                               |    |
| 3.8 CONNECTION OF COMMUNICATION CABLE                            |    |
| 3.8.1 RS485 & CAN communication wiring                           |    |
| 3.8.2 Connection to PC software                                  |    |
| 3.9 Standard Wiring Diagram                                      |    |
| CHAPTER 4 PANEL OPERATIONS                                       | 52 |
| 4.1 Operation panel                                              |    |
| 4.1.1 Panel Composition Description                              |    |
| 4.1.2 Panel Display Description                                  |    |
| 4.2 Status display mode                                          | 53 |
| 4.3 Parameter mode                                               |    |
| 4.4 MONITOR FUNCTION PARAMETERS                                  |    |
| 4.4.1 How to use monitoring mode                                 |    |
| 4.4.2 List of monitor function parameters                        |    |
| 4.5 AUXILIARY FUNCTION PARAMETERS                                |    |
| 4.5.1 Fn000 (Display of the alarm log)                           |    |
| 4.5.2 Fn002 (Jog operation mode)                                 |    |
| 4.5.3 Fn004 (PJOG run)                                           |    |
| 4.5.4 Fn005 (Restore parameters to factory defaults)             |    |
| 4.5.5 Fn006 (Clearing the alarm record)                          |    |
| 4.5.6 Fn007 (Analog instruction automatic offset adjustment)     |    |
|                                                                  | 0  |

| 4.5.7 Fn008 (Speed instruction manual offset adjustment)         |    |
|------------------------------------------------------------------|----|
| 4.5.8 Fn009 (Torque instruction manual offset adjustment)        |    |
| 4.5.9 Fn010 (Absolute encoder data initialization)               |    |
| 4.5.10 Fn011 (Absolute encoder alarm initialization)             |    |
| 4.5.11 Fn021 (Parameter write prohibition setting)               |    |
| 4.5.12 Fn02F (Software reset)                                    |    |
| 4.5.13 Fn030 (Display driver software version)                   |    |
| 4.5.14 Fn050 (Load inertia detection)                            |    |
| CHAPTER 5 FUNCTIONS AND SETTINGS                                 | 69 |
| 5.1 Power settings                                               | 69 |
| 5.2 Motor rotation direction setting                             | 69 |
| 5.3 Overtravel setting                                           | 70 |
| 5.3.1 Functional Overview                                        | 70 |
| 5.3.2 Connection of overtravel signal                            | 71 |
| 5.3.3 Overtravel prevention function valid/invalid selection     | 71 |
| 5.4 Motor stop method setting                                    | 72 |
| 5.4.1 Motor stop method when an alarm occurs/servo OFF           | 72 |
| 5.4.2 Motor stop method when overtravel                          |    |
| 5.4.3 Torque limit setting during reverse brake                  | 73 |
| 5.5 Holding brake                                                | 73 |
| 5.5.1 Function overview                                          | 73 |
| 5.5.2 Brake action sequence                                      | 73 |
| 5.5.3 Brake control output signal (BK)                           | 74 |
| 5.5.4 Brake ON/OFF setting (when the motor is stopped)           | 74 |
| 5.5.5 Setting of brake ON/OFF (when the servo motor is rotating) |    |
| 5.6 Absolute encoder settings                                    |    |
| 5.6.1 Absolute encoder selection                                 |    |
| 5.6.2 Absolute encoder alarms                                    |    |
| 5.7 IO SIGNAL ASSIGNMENT                                         | 77 |
| 5.7.1 Input signal assignment                                    | 77 |
| 5.7.2 Output signal assignment                                   | 77 |
| 5.8 Torque limit                                                 |    |
| 5.8.1 Internal torque limit                                      |    |
| 5.8.2 External torque limit                                      |    |
| 5.9 Soft start                                                   |    |
| 5.10 Instantaneous power failure                                 |    |
| 5.10.1 Instantaneous power failure torque settings               | 80 |
| 5.10.2 Instantaneous power failure hold time settings            | 81 |
| 5.11 Setting of motor overload detection value                   |    |
|                                                                  |    |

| CHAPTER 6 DISPLAY AND OPERATIONS             | 84 |
|----------------------------------------------|----|
| 6.1 GENERAL BASIC FUNCTION SETTINGS          |    |
| 6.1.1 Control mode selection                 |    |
| 6.1.2 Servo ON settings                      |    |
| 6.2 Position control                         |    |
| 6.2.1 Parameter settings                     |    |
| 6.2.2 Electronic gear settings               |    |
| 6.2.3 Position command                       |    |
| 6.2.4 Smoothing function settings            |    |
| 6.2.5 Positioning completion signal (COIN)   |    |
| 6.2.6 Positioning near signal (NEAR)         |    |
| 6.3 Speed control (optional feature)         |    |
| 6.3.1 Parameter settings                     |    |
| 6.3.2 Input signals                          |    |
| 6.3.3 Speed instruction offset adjustment    |    |
| 6.3.4 Soft start                             |    |
| 6.3.5 Speed instruction filter time constant |    |
| 6.3.6 Zero-speed clamp function              |    |
| 6.3.7 Encoder signal output                  |    |
| 6.3.8 Speed instruction reached (VCMP)       |    |
| 6.4 Torque control (optional feature)        |    |
| 6.4.1 Parameter settings                     |    |
| 6.4.2 Input signals                          |    |
| 6.4.3 Torque instruction offset adjustment   |    |
| 6.4.4 Speed limit in torque control mode     |    |
| 6.5 Speed control (internal speed)           |    |
| 6.5.1 Parameter settings                     |    |
| 6.5.2 Input signal settings                  |    |
| 6.6 Torque control (internal torque)         |    |
| 6.6.1 Parameter settings                     |    |
| 6.6.2 Input signal settings                  |    |
| CHAPTER 7 JOG RUN                            |    |
| 7.1 Jog run preparations                     |    |
| 7.2 Jog run inspections                      |    |
| 7.3 Motor stand-alone operation              |    |
| 7.3.1 Items to check before operations       |    |
| 7.3.2 Jog run (Fn002)                        |    |
| 7.4 Jog run with mechanical parts            |    |
| 7.4.1 Attention                              |    |

| 7.4.2 Items to check before operations                 |     |
|--------------------------------------------------------|-----|
| 7.4.3 Procedures                                       |     |
| 7.5 PJOG RUN (FN004)                                   |     |
| 7.5.1 Attention                                        |     |
| 7.5.2 Relevant parameters                              |     |
| 7.5.3 PJOG example                                     |     |
| 7.5.4 PJOG operations                                  |     |
| CHAPTER 8 TUNING                                       | 111 |
| 8.1 SUMMARY                                            |     |
| 8.1.1 Basic information                                |     |
| 8.1.2 Servo control diagram                            |     |
| 8.1.3 Adjustment flowchart                             |     |
| 8.1.4 Attentions                                       |     |
| 8.2 Load inertia detection (Fn050)                     |     |
| 8.2.1 Load inertia detection description               |     |
| 8.2.2 Load inertia detection procedures                | 115 |
| 8.3 Tuning mode                                        |     |
| 8.3.1 Auto-tuning (Fn060) (under development)          |     |
| 8.3.2 Advanced auto-tuning (Fn062) (under development) |     |
| 8.3.3 Single parameter tuning                          |     |
| 8.3.4 Manual tuning                                    |     |
| 8.4 Application functions                              |     |
| 8.4.1 Gain switch                                      |     |
| 8.4.2 P/PI switch                                      |     |
| 8.4.3 Feedforward                                      |     |
| 8.4.4 Friction compensation                            |     |
| 8.4.5 Load torque compensation                         |     |
| 8.4.6 Model Tracking Control (under development)       |     |
| 8.5 VIBRATION SUPPRESSION                              |     |
| 8.5.1 Notch filter                                     |     |
| 8.5.2 Medium frequency vibration suppression           |     |
| 8.5.3 Low frequency vibration suppression              |     |
| CHAPTER 9 MODBUS COMMUNCIATION                         | 131 |
| 9.1 RS485 COMMUNICATION INTERFACE                      |     |
| 9.2 Communication parameters                           |     |
| 9.3 COMMUNICATION PROTOCOL                             |     |
| 9.3.1 Coding meaning                                   |     |
| 9.3.2 Byte structure                                   |     |
| 9.3.3 Communication data structure                     |     |

| 9.3.4 Communication error handling |  |
|------------------------------------|--|
| 9.4 Communication address          |  |
| CHAPTER 10 ALARMS                  |  |
| 10.1 Alarm display                 |  |
| 10.2 List of Alarms                |  |
| 10.3 Alarm troubleshooting         |  |
| 10.4 List of warnings              |  |
| 10.5 Warning troubleshooting       |  |
| CHAPTER 11 LIST OF PARAMETERS      |  |

# **CHAPTER 1 PRODUCT SUMMARY**

## **1.1 Product inspections**

In order to prevent negligence in the purchase and delivery of this product, please check the items listed in the table below in detail.

| ltem                        | Remarks                                                                                                    |  |  |  |
|-----------------------------|----------------------------------------------------------------------------------------------------|--|--|--|
| Is the arrived product the  | Check the product models on the motor and drive nameplates                                                                       |  |  |  |
| model you want to buy?      | separately, refer to the model descriptions listed in the next section.                                                          |  |  |  |
| Does the motor shaft run    | Rotate the motor shaft by hand, if it can run smoothly, it means the motor shaft is normal. However, motors with electromagnetic |  |  |  |
| smoothy                     | brakes cannot run smoothly by hand!                                                                                              |  |  |  |
| Is the appearance damaged?  | Visually inspect for any visual damage.                                                                                          |  |  |  |
| Are there any loose scrows? | Use a screwdriver to check whether the servo drive mounting                                                                      |  |  |  |
| Are there any loose screws? | screws are loose.                                                                                                    |  |  |  |

If any of the above situations occur, please contact the agent or the manufacturer for a proper solution.

## **1.2 Servo set assemblies**

A complete set of servo assemblies should include the following items.

| ltem | Remarks                                                             |                      |               |                                 |            |  |  |
|------|---------------------------------------------------------------------|----------------------|---------------|---------------------------------|------------|--|--|
| 1    | Servo drive and its matching                                        | ng servo motor       |               |                                 |            |  |  |
| 2    | A UVW motor power cable                                             | e (optional): one er | nd of U, V, V | N, PE is connected to the drive | r end, and |  |  |
|      | the other end is connected                                          | d to the motor end.  |               |                                 |            |  |  |
| 3    | CN1 uses a 44-PIN connec                                            | tor or a control cat | ole (optiona  | l).                             |            |  |  |
| 4    | A motor encoder cable (c                                            | optional): one end   | is connecte   | ed to the CN2 (6-PIN connect    | or) of the |  |  |
|      | driver, and the other end is                                        | s connected to the   | motor end.    |                                 |            |  |  |
| 5    | 5 PIN connector for CN3 (I                                          | Mini USB Type B pr   | oduct). (Op   | tional)                         |            |  |  |
| 6    | RJ45 connector used for C                                           | N4 and CN5 for ge    | neral comm    | nunication (RS-485, CAN). (Opti | onal)      |  |  |
| 7    | Driver power input: 10PIN quick connector terminal                  |                      |               |                                 |            |  |  |
|      | (L1、L2、(L3)、P、C、N、                                                  | 、U、V、W、PE)           |               |                                 |            |  |  |
|      | Power range (chassis) Input voltage Brake Motor main circuit signal |                      |               |                                 |            |  |  |
|      | ≤750W (A type)                                                      | L1、L2                | P、C           | U, V, W, PE                     |            |  |  |
|      | 1KW≤ (B type) ≤2KW                                                  | L1、L2、L3             | P、C           | U, V, W, PE                     |            |  |  |
| 8    | a plastic press rod                                                 |                      |               |                                 |            |  |  |
| 9    | a manual                                                            |                      |               |                                 |            |  |  |

| XD        | Q1      | -         | 08        | Р           | Α         | -         | XXXX                    |
|-----------|---------|-----------|-----------|-------------|-----------|-----------|-------------------------|
| Product   | Product | Dolimitor | Deuren    | Interface   | Voltage   | Dolimitor | Factory code            |
| Code      | Series  | Deminiter | FOWEI     | interface   | level     | Deminiter |                         |
| XD: Servo | Q1      |           | 04: 400W  | P: Pulse    | A: AC220V |           | Blank: standard         |
| drive     | Series  |           | 08: 750W  | E: EtherCAT | B: AC380V |           | 0003: with closed pores |
|           |         |           | 10: 1KW   |             |           |           | 0100: with DB           |
|           |         |           | 15: 1.5KW |             |           |           | 0300: with analog input |
|           |         |           | 20. 24/4  |             |           |           | 02A0: with CANOPEN      |
|           |         |           | 20. 28.00 |             |           |           | 0400: with high speed   |
|           |         |           | 30: 3KW   |             |           |           | pulse input             |

## **1.3 Drive model descriptions**

## **1.4 Drive connectors and interface**

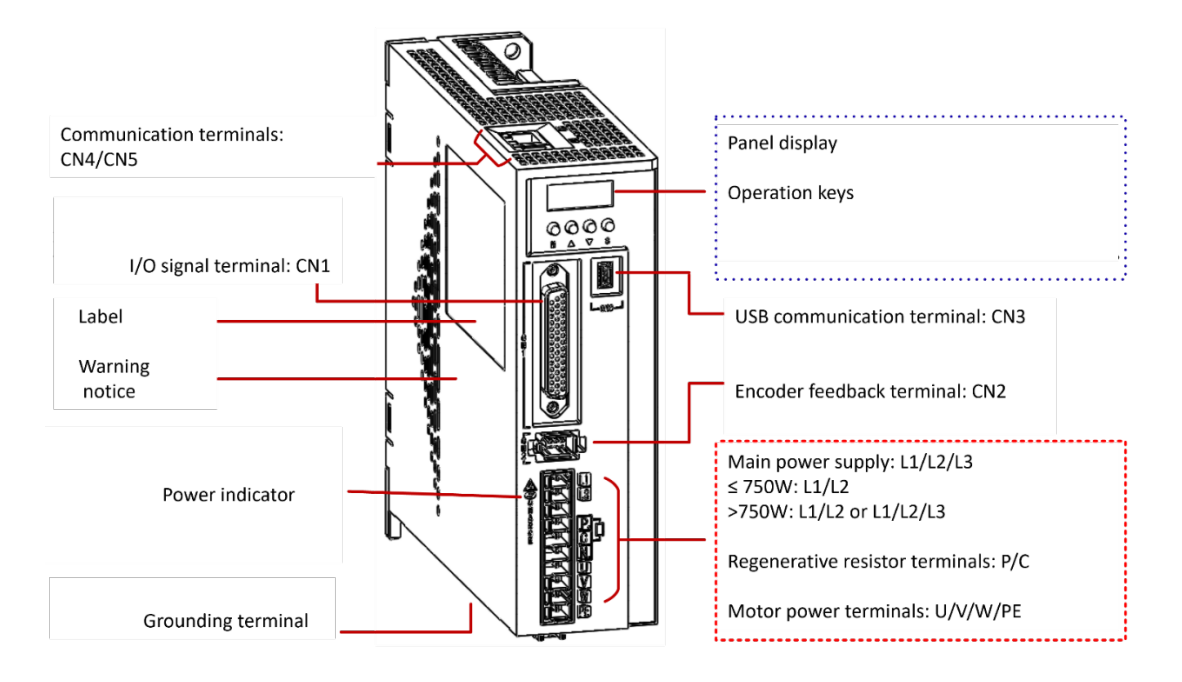

## 1.5 Drive ratings and specifications

| Drive model: XDQ1-        | 04□□                                  | 08□□         | 10□□        | 15□□       | 20□□   | 30□□ |
|---------------------------|---------------------------------------|--------------|-------------|------------|--------|------|
| Continuous current [Arms] | 2.8                                   | 4.8          | 6.6         | 8.5        | 12.0   | 16.0 |
| Chassis                   | A type                                |              | B type      |            | C type |      |
| Input power               | 1PH AC200V ~ 230V, 50Hz/60Hz (A type) |              |             |            |        |      |
|                           | 1/3PH AC                              | 200V ~ 230\  | /, 50Hz/60H | z (B/C typ | e)     |      |
| Control method            | SVPWM control                         |              |             |            |        |      |
| Feedback                  | Serial communication type encoder     |              |             |            |        |      |
|                           | ▶ 17-bit n                            | nagnetic end | coder       |            |        |      |

|                                          |                              |             | ► 23-bit optical encoder                                                                     |  |  |
|------------------------------------------|------------------------------|-------------|----------------------------------------------------------------------------------------------|--|--|
| Use conditions Work Temperature Humidity |                              | Temperature | -5℃~40℃                                                                                      |  |  |
|                                          |                              | Humidity    | 5%~95%RH (No condensation, no freezing)                                                      |  |  |
|                                          | Storage                      | Temperature | -20°C ~ 85°C                                                                                 |  |  |
|                                          |                              | Humidity    | 5%~95%RH (No condensation, no freezing)                                                      |  |  |
|                                          | Protection                   | class       | IP20                                                                                         |  |  |
|                                          | Altitude                     |             | Below 1000m                                                                                  |  |  |
|                                          | Vibration                    | resistant   | 4.9m/s <sup>2</sup>                                                                          |  |  |
|                                          | Shock pro                    | of          | 19.7m/s <sup>2</sup>                                                                         |  |  |
|                                          | Power Sys                    | tems        | TN system                                                                                    |  |  |
| Installation structu                     | ıre                          |             | Base mount                                                                                   |  |  |
| Performance                              | Speed cor                    | ntrol range | 1: 5000                                                                                      |  |  |
|                                          |                              |             | ±0.01% or less of rated speed (load fluctuation: 0% to 100%)                                 |  |  |
|                                          | Speed vol                    | atility     | 0.1% or less of rated speed (voltage fluctuation: ±10%)                                      |  |  |
|                                          |                              |             | $\pm 0.1\%$ or less of rated speed (temperature fluctuation: $25^{\circ}C \pm 25^{\circ}C$ ) |  |  |
|                                          | Soft start                   | setting     | 0 ~ 10s (Acceleration and deceleration can be set separately)                                |  |  |
| Input/output                             | Input sign                   | als         | Operating voltage range: 24 VDC±20%                                                          |  |  |
| signals                                  |                              |             | Number of input channels: 6                                                                  |  |  |
|                                          |                              |             | The input signals are: /S-ON (servo enable), /C-SEL (control mode                            |  |  |
|                                          |                              |             | switching), P-OT (forward side drive prohibited), N-OT (reverse                              |  |  |
|                                          |                              |             | side drive prohibited), /CLR (position deviation clear), /ALM-RST                            |  |  |
|                                          |                              |             | (alarm reset), etc.                                                                          |  |  |
|                                          | Output signals               |             | Operating voltage range: 5 VDC ~ 30 VDC                                                      |  |  |
|                                          |                              |             | Number of output channels: 4                                                                 |  |  |
|                                          |                              |             | The output signals are: ALM (servo alarm), BK (holding brake                                 |  |  |
|                                          |                              |             | signal), CZ (Z pulse signal), COIN (positioning completion), etc.                            |  |  |
| Communication                            | RS485                        |             | RS485 Communication Based on MODBUS                                                          |  |  |
|                                          | USB                          |             | Connect to PC for communication with PC software software                                    |  |  |
|                                          | CAN (optional)               |             | CANopen communication                                                                        |  |  |
|                                          | EtherCAT (under development) |             | EtherCAT communication                                                                       |  |  |
| Display                                  |                              |             | 5-digit digital tube                                                                         |  |  |
| Indicator light                          |                              |             | CHARGE                                                                                       |  |  |
| Panel operator                           |                              |             | 4 buttons                                                                                    |  |  |
| Regenerative braking                     |                              |             | External braking resistor                                                                    |  |  |
| Protective function                      |                              |             | Overcurrent, overvoltage, undervoltage, overload, abnormal                                   |  |  |
|                                          |                              |             | regeneration, overspeed, etc.                                                                |  |  |
| Accessibility                            |                              |             | JOG operation, factory reset, alarm record, load inertia                                     |  |  |
|                                          |                              |             | identification, automatic tuning, etc.                                                       |  |  |

## **1.6 Drive Dimensions**

#### Type A chassis: 400W/750W/(light load) 1KW

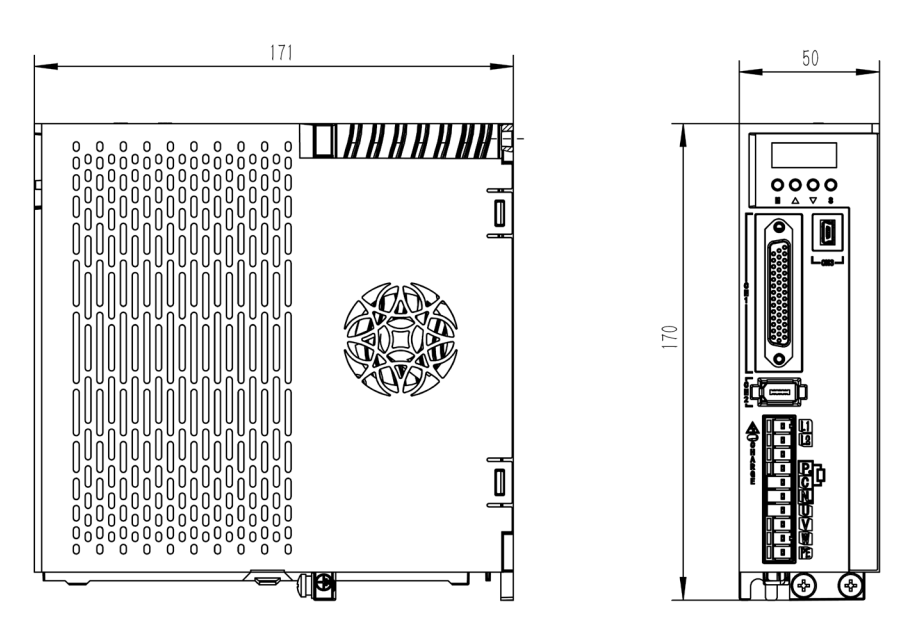

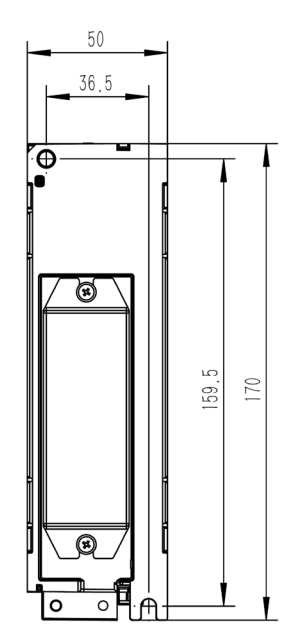

Type B chassis: 1KW/1.5KW/(light load) 2.0KW

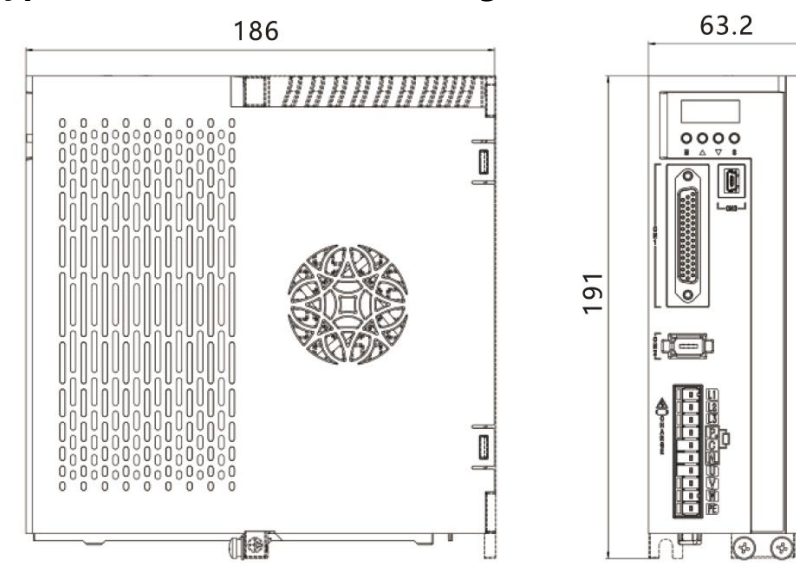

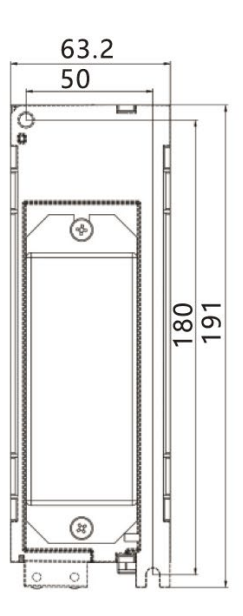

## Type C chassis: 2KW/3KW

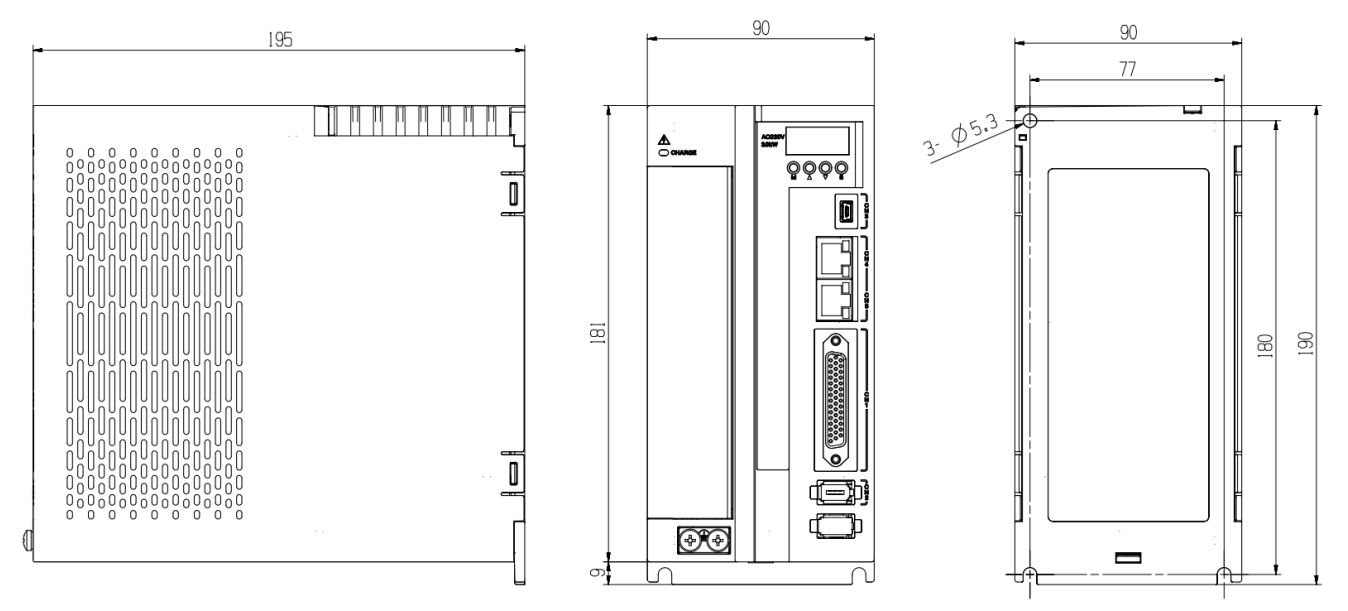

## **1.7 Motor model descriptions**

| ХМ  | Q1         | -    | Н                 | 80              | Α | 08 | B30 | S | 1 | 6  | - | ** |  |
|-----|------------|------|-------------------|-----------------|---|----|-----|---|---|----|---|----|--|
| 1   | 2          |      | 3                 | 4               | 5 | 6  | 7   | 8 | 9 | 10 |   | 11 |  |
| No. | Name       |      | Remarks           |                 |   |    |     |   |   |    |   |    |  |
| 1   | Product co | de   | XM: servo         | motor           |   |    |     |   |   |    |   |    |  |
| 2   | Product se | ries | Q1 series         |                 |   |    |     |   |   |    |   |    |  |
| 3   | Inertia    |      | A: Low inertia    |                 |   |    |     |   |   |    |   |    |  |
|     |            |      | H:High inertia    |                 |   |    |     |   |   |    |   |    |  |
|     |            |      | G: Mediu          | m inerti        | а |    |     |   |   |    |   |    |  |
| 2   | Flange     |      | 60: 60mm          | ı flange        |   |    |     |   |   |    |   |    |  |
|     |            |      | 80: 80mm          | 80: 80mm flange |   |    |     |   |   |    |   |    |  |
|     |            |      | 100: 100mm flange |                 |   |    |     |   |   |    |   |    |  |
|     |            |      | 110: 110mm flange |                 |   |    |     |   |   |    |   |    |  |
|     |            |      | 130: 130mm flange |                 |   |    |     |   |   |    |   |    |  |
|     |            |      | 180: 180mm flange |                 |   |    |     |   |   |    |   |    |  |
| 5   | Rated volt | age  | A: AC220          | V               |   |    |     |   |   |    |   |    |  |
|     |            |      | B: AC380          | /               |   |    |     |   |   |    |   |    |  |
| 6   | Rated pow  | er   | 04: 400W          |                 |   |    |     |   |   |    |   |    |  |
|     |            |      | 08: 750W          |                 |   |    |     |   |   |    |   |    |  |
|     |            |      | 09: 850W          |                 |   |    |     |   |   |    |   |    |  |
|     |            |      | 10: 1KW           |                 |   |    |     |   |   |    |   |    |  |
|     |            |      | 13: 1.3KW         |                 |   |    |     |   |   |    |   |    |  |
|     |            |      | 15: 1.5KW         |                 |   |    |     |   |   |    |   |    |  |
|     |            |      | 18: 1.8KW         |                 |   |    |     |   |   |    |   |    |  |
|     |            |      | 20: 2KW           |                 |   |    |     |   |   |    |   |    |  |

|    |                | 30: 3.0KW                           |
|----|----------------|-------------------------------------|
| 0  | Rated speed    | B10: 1000rpm                        |
|    |                | B15: 1500rpm                        |
|    |                | B20: 2000rpm                        |
|    |                | B30: 3000rpm                        |
| 8  | Options        | N None                              |
|    |                | C With brake                        |
|    |                | S With oil seal                     |
|    |                | E With brake and oil seal           |
| 9  | Encoder        | 1 17-bit incremental, magnetic      |
|    |                | 2 17-bit absolute, magnetic         |
|    |                | 3 23-bit, optical encoder           |
|    |                | 4 23-bit multi-turn optical encoder |
| 10 | Shaft          | 0 Flange output                     |
|    |                | 2 Straight shaft, keyway, no thread |
|    |                | 6 Straight shaft, keyway, threaded  |
| 11 | Customizations | Blank: standard type                |
|    |                | XXX Consult the manufacturer        |

## **1.8 Motor specifications**

| Servo motor model:                                          | H60A04B          | H80A       | H80A       | A130A | A130A   | A130A | G130A | G130A | G130A |
|-------------------------------------------------------------|------------------|------------|------------|-------|---------|-------|-------|-------|-------|
| XMQ1-                                                       | 30               | 08B30      | 10B30      | 10B20 | 15B20   | 20B20 | 09B15 | 13B15 | 18B15 |
| Rated output power [kW]                                     | 0.4              | 0.75       | 1.0        | 1.0   | 1.5     | 2.0   | 0.85  | 1.3   | 1.8   |
| Rated input voltage [V]                                     |                  |            |            |       | 220     |       |       |       |       |
| Rated torque [Nm]                                           | 1.27             | 2.39       | 3.18       | 4.77  | 7.16    | 9.55  | 5.39  | 8.34  | 11.5  |
| Maximum torque [Nm]                                         | 4.45             | 8.37       | 11.13      | 14.3  | 21.5    | 28.6  | 16.17 | 25.02 | 34.5  |
| Rated current [Arms]                                        | 2.6              | 4.8        | 6.1        | 4.77  | 7.01    | 9.25  | 5.43  | 7.69  | 11.2  |
| Maximum current [Arms]                                      | 9.1              | 16.8       | 21.35      | 14.31 | 21.03   | 27.75 | 16.29 | 21    | 28    |
| Rated speed [rpm]                                           |                  | 3000       |            |       | 2000    |       |       | 1500  |       |
| Maximum speed [rpm]                                         |                  | 6000       |            |       | 3000    |       |       | 3000  |       |
| Rotary inertia [10⁻⁴kg·m2]                                  | 0.594            | 1.58       | 1.89       | 10.2  | 14.3    | 18.4  | 14.4  | 19.6  | 24.8  |
| Brake rated voltage                                         |                  |            |            | DC    | 24V±10% | )     |       |       |       |
| Brake rated power [W]                                       | 7.3              | 8.5        | 8.5        | 23    | 23      | 23    | 23    | 23    | 23    |
| Brake holding torque [Nm]                                   | 1.27             | 2.39       | 3.18       | 4.77  | 7.16    | 9.55  | 5.39  | 8.34  | 11.5  |
| Brake inertia [10⁻⁴kg·m2]                                   | 0.013            | 0.05       | 0.05       | 1.22  | 1.22    | 1.22  | 1.22  | 1.22  | 1.22  |
| Heat resistance                                             | Class F          |            |            |       |         |       |       |       |       |
| Insulation resistance                                       | DC500V,1S        | ≥100MΩ     |            |       |         |       |       |       |       |
| Insulation voltage                                          | AC1800V, 1       | S, leakage | e current≤ | 8mA   |         |       |       |       |       |
| Excitation method                                           | Permanent magnet |            |            |       |         |       |       |       |       |
| Installation method                                         | od Flange        |            |            |       |         |       |       |       |       |
| Connection method                                           | Direct conn      | ection     |            |       |         |       |       |       |       |
| Vibration level                                             | V15              |            |            |       |         |       |       |       |       |
| Use ambient temperature $0 \sim 40^{\circ}$ C (no freezing) |                  |            |            |       |         |       |       |       |       |

| Use ambient humidity       | 20% ~ 80%RH (no condensatio                                   | n)                                                                          |  |  |  |  |  |
|----------------------------|---------------------------------------------------------------|-----------------------------------------------------------------------------|--|--|--|--|--|
| Installation environment   | ►Indoor places without corrosi                                | Indoor places without corrosive or explosive gas, dust, garbage or moisture |  |  |  |  |  |
|                            | Easy place for inspection and cleaning, with good ventilation |                                                                             |  |  |  |  |  |
|                            | <ul> <li>Altitude below 1000m</li> </ul>                      |                                                                             |  |  |  |  |  |
| Storage environment        | Storage temperature: -20°C to +60°C (no freezing)             |                                                                             |  |  |  |  |  |
|                            | Storage humidity: 20%RH ~ 80                                  | )%RH (no condensation)                                                      |  |  |  |  |  |
| Vibration resistance level | 49m/s <sup>2</sup>                                            | 49m/s <sup>2</sup> (front/back direction 24.5m/s <sup>2</sup> )             |  |  |  |  |  |
| Impact resistance (flange) | 490m/s², 2 times                                              |                                                                             |  |  |  |  |  |
| IP rating                  | IP67 with oil seal                                            |                                                                             |  |  |  |  |  |

## **1.9 Motor dimensions**

\*\*LL in brackets: with brake.

#### 60mm flange (unit:mm)

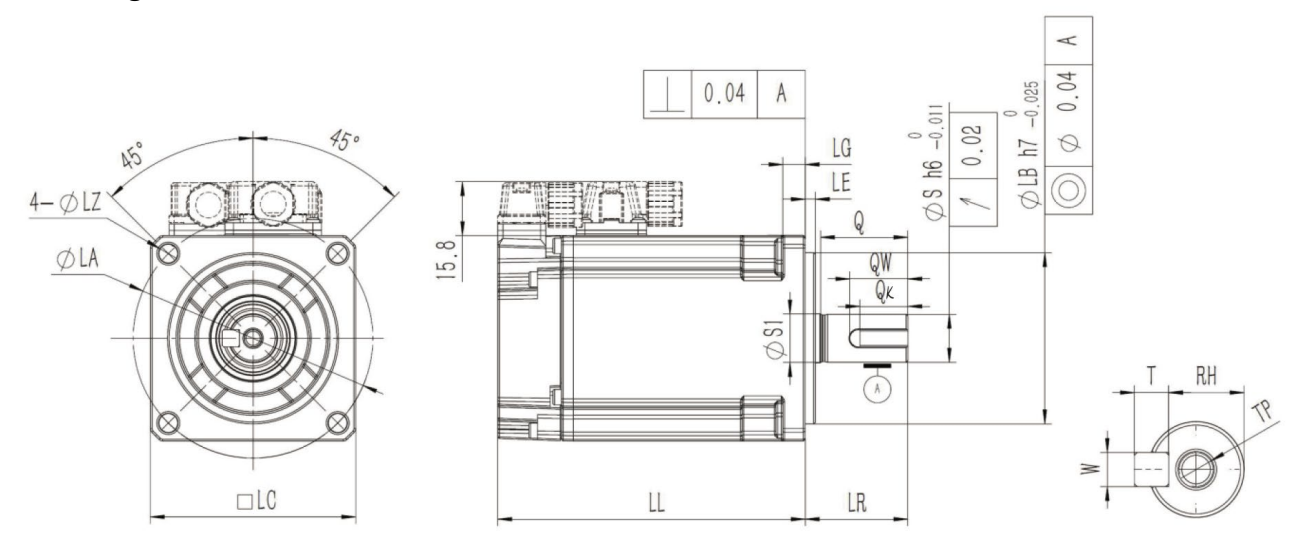

| Model  | Motor boo   | dy |    | Flange |    |    |     | Shaft |    |      |      |    |    |   |   |    |       |
|--------|-------------|----|----|--------|----|----|-----|-------|----|------|------|----|----|---|---|----|-------|
| XMQ1-  | LL          | LR | LA | LB     | LC | LE | LG  | LZ    | S  | SI   | Q    | QK | QW | W | Υ | ΤН | ТР    |
| H60A04 | 89.8(122.4) | 30 | 70 | 50     | 60 | 3  | 6.5 | 5.5   | 14 | 14.2 | 25.5 | 14 | 17 | 5 | 5 | 11 | M5D12 |

#### 80mm flange (unit:mm)

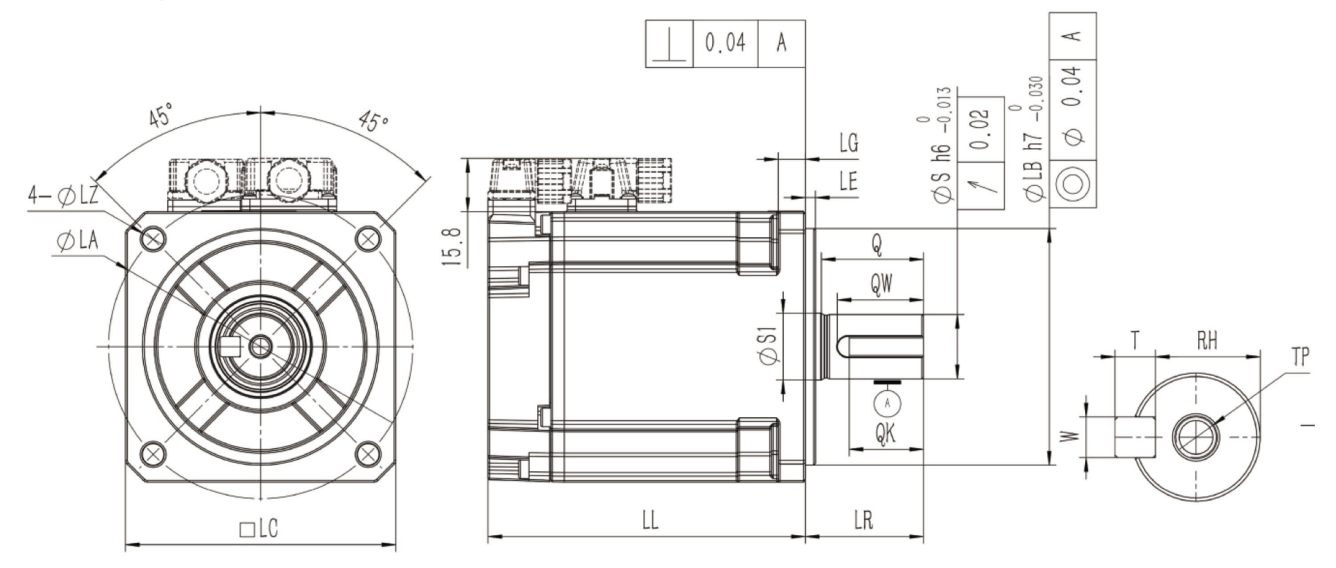

| Model  | Motor body   |    |    | Flange |    |    |    | Shaft |    |      |      |    |      |   |   |      |       |
|--------|--------------|----|----|--------|----|----|----|-------|----|------|------|----|------|---|---|------|-------|
| XMQ1-  | LL           | LR | LA | LB     | LC | LE | LG | LZ    | S  | SI   | Q    | QK | QW   | W | Υ | ΤН   | ТР    |
| H80A08 | 93.9(131)    | 35 | 90 | 70     | 80 | 3  | 8  | 6.4   | 19 | 19.7 | 30.2 | 22 | 25.5 | 6 | 6 | 15.5 | M6D12 |
| H80A10 | 102.3(139.4) | 35 | 90 | 70     | 80 | 3  | 8  | 6.4   | 19 | 19.7 | 30.2 | 22 | 25.5 | 6 | 6 | 15.5 | M6D12 |

#### 130mm flange (unit:mm)

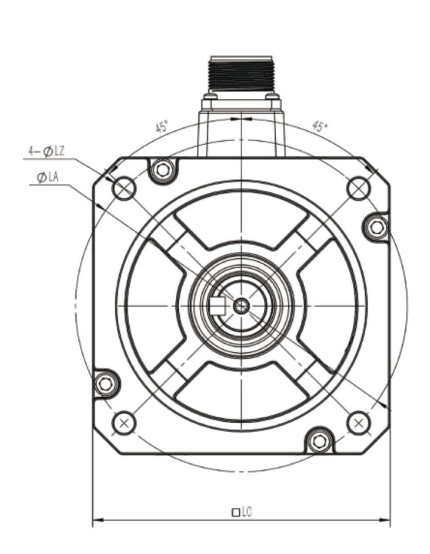

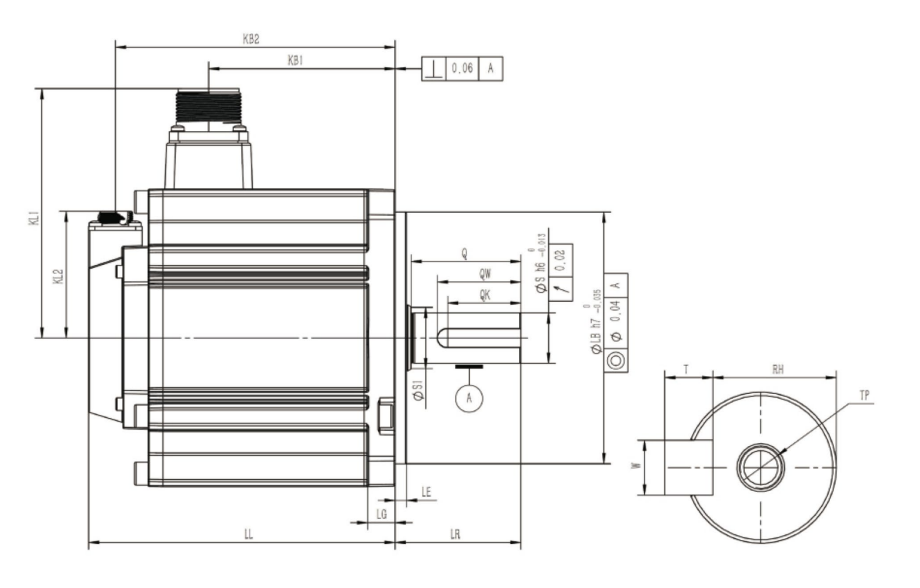

| Model   | Model Motor body |    |      |       |     | Flange     |     |     |     | Shaft |    |    |    |      |    |    |      |   |   |    |       |
|---------|------------------|----|------|-------|-----|------------|-----|-----|-----|-------|----|----|----|------|----|----|------|---|---|----|-------|
| XMQ1-   | LL               | LR | KB1  | KB2   | KL1 | KL2        | LA  | LB  | LC  | LE    | LG | LZ | S  | SI   | q  | QK | QW   | w | Т | RH | TP    |
| A130A10 | 119(148)         | 55 | 66.5 | 107.3 | 109 | 55.3(99.3) | 145 | 110 | 130 | 5     | 12 | 9  | 22 | 26.8 | 48 | 32 | 36.5 | 8 | 7 | 18 | M6D12 |
| G130A09 | 119(148)         | 55 | 66.5 | 107.3 | 109 | 55.3(99.3) | 145 | 110 | 130 | 5     | 12 | 9  | 22 | 26.8 | 48 | 32 | 36.5 | 8 | 7 | 18 | M6D12 |
| A130A15 | 134(163)         | 55 | 81.5 | 122.3 | 109 | 55.3(99.3) | 145 | 110 | 130 | 5     | 12 | 9  | 22 | 26.8 | 48 | 32 | 36.5 | 8 | 7 | 18 | M6D12 |
| G130A13 | 134(163)         | 55 | 81.5 | 122.3 | 109 | 55.3(99.3) | 145 | 110 | 130 | 5     | 12 | 9  | 22 | 26.8 | 48 | 32 | 36.5 | 8 | 7 | 18 | M6D12 |
| A130A20 | 149(178)         | 55 | 95.6 | 137.3 | 109 | 55.3(99.3) | 145 | 110 | 130 | 5     | 12 | 9  | 22 | 26.8 | 48 | 32 | 36.5 | 8 | 7 | 18 | M6D12 |
| G130A18 | 149(178)         | 55 | 95.6 | 137.3 | 109 | 55.3(99.3) | 145 | 110 | 130 | 5     | 12 | 9  | 22 | 26.8 | 48 | 32 | 36.5 | 8 | 7 | 18 | M6D12 |

## **1.10 System configurations**

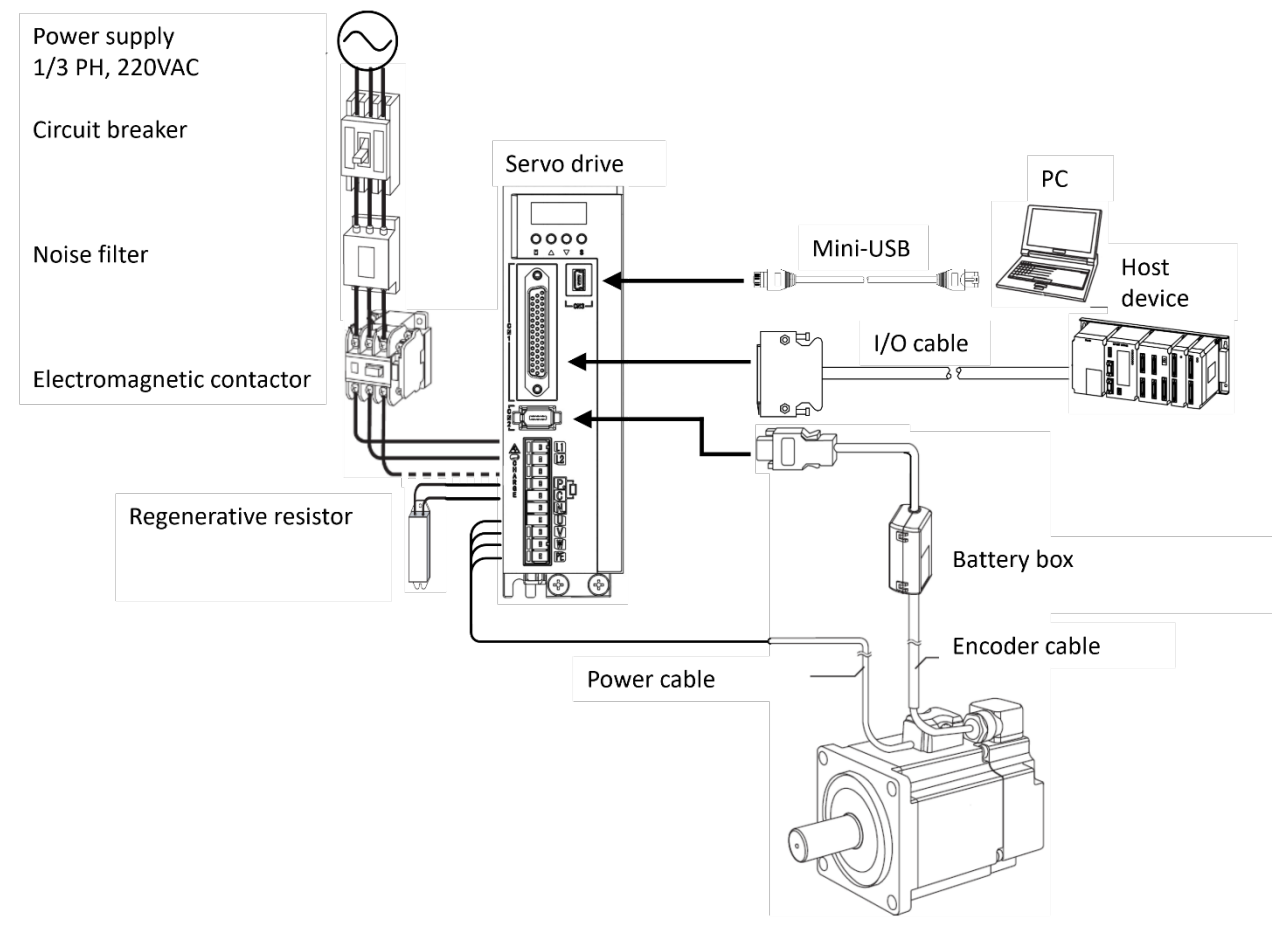

#### Minimum system configurations

The minimum system configuration includes at least the following components.

| Name            | Remarks                                                                   |
|-----------------|---------------------------------------------------------------------------|
| Power supply    | Single-phase/Three-phase AC 200V ~ 240V, -15% ~ +10%, 50Hz/60Hz           |
| Circuit Breaker | To protect the power cord and cut off the circuit in case of overcurrent. |
| Noise filter    | To prevent external noise interference. Rated current is 10A or 20A.      |
| Contactor       | On-off control of the input loop.                                         |
| Rege. resistor  | Connect a regenerative resistor between terminals P and C.                |
| Driver          | Servo driver                                                              |
| Motor           | Servo motor                                                               |
| Host device     | For example, a PLC.                                                       |
| PC Debug Tool   | PC software                                                               |
| Cable           | Encoder cables, power cables, control cables, communication cables, etc.  |

#### **Basic Peripherals Specifications**

| Model   | Voltage               | Regenerativ | ve resistor | Recommended rated current |
|---------|-----------------------|-------------|-------------|---------------------------|
|         |                       | Power       | Resistance  | of circuit breaker        |
| XDQ1-04 | 1PH AC 200V ~ 240V    |             | 30Ω         | 10A                       |
| XDQ1-08 | 1PH AC 200V ~ 240V    | 50Ω / 60W   | 30Ω         | 20A                       |
| XDQ1-10 | 1/3 PH AC 200V ~ 240V | 50Ω / 80W   | 20Ω         | 20A                       |
| XDQ1-15 | 1/3 PH AC 200V ~ 240V | 50Ω / 80W   | 20Ω         | 30A                       |
| XDQ1-20 | 1/3 PH AC 200V ~ 240V | 50Ω / 80W   | 20Ω         | 30A                       |

## 1.11 Model matching table

| Capacity | Configurations   | Drive Model | Motor Model        | Power cable  | Encoder cable |
|----------|------------------|-------------|--------------------|--------------|---------------|
| 0.4KW    | Standard         | XDQ1-04PA   | XMQ1-H60A04B30S16  | LQ1-P0M0A-DD | LQ1-E0A0-00   |
| 0.75KW   | Standard         | XDQ1-08PA   | XMQ1-H80A08B30S16  | LQ1-P0M0B-DD | LQ1-E0A0-00   |
| 1KW      | Standard         | XDQ1-10PAL  | XMQ1-H80A10B30S16  | LQ1-P0M0B-DD | LQ1-E0A0-00   |
| 1KW      | Standard         | XDQ1-10PA   | XMQ1-A130A10B20S16 | LQ1-P0M2C-DD | LQ1-E0A2-00   |
| 1.5KW    | Standard         | XDQ1-15PA   | XMQ1-A130A15B20S16 | LQ1-P0M2C-DD | LQ1-E0A2-00   |
| 2KW      | Standard         | XDQ1-20PAL  | XMQ1-A130A20B20S16 | LQ1-P0M2C-DD | LQ1-E0A2-DD   |
| 2KW      | Standard         | XDQ1-20PA   | XMQ1-A130A20B20S16 | LQ1-P0M2D-00 | LQ1-E0A2-00   |
| 3KW      | Standard         | XDQ1-30PA   | XMQ1-A130A30B20S16 | LQ1-P0M2D-00 | LQ1-E0A2-00   |
| 0.85KW   | Standard         | XDQ1-10PA   | XMQ1-G130A09B15S16 | LQ1-P0M2C-DD | LQ1-E0A2-00   |
| 1.3KW    | Standard         | XDQ1-15PA   | XMQ1-G130A13B15S16 | LQ1-P0M2C-DD | LQ1-E0A2-00   |
| 1.8KW    | Standard         | XDQ1-20PA   | XMQ1-G130A18B15S16 | LQ1-P0M2C-DD | LQ1-E0A2-00   |
| 0.4KW    | With brake       | XDQ1-04PA   | XMQ1-H60A04B30E16  | LQ1-P0B0A-   | LQ1-E0A0-00   |
| 0.75KW   | With brake       | XDQ1-08PA   | XMQ1-H80A08B30E16  | LQ1-P0B0B-DD | LQ1-E0A0-00   |
| 1KW      | With brake       | XDQ1-10PAL  | XMQ1-H80A10B30E16  | LQ1-P0B0B-DD | LQ1-E0A0-00   |
| 1KW      | With brake       | XDQ1-10PA   | XMQ1-A130A10B20E16 | LQ1-P0B2C-DD | LQ1-E0A2-00   |
| 1.5KW    | With brake       | XDQ1-15PA   | XMQ1-A130A15B20E16 | LQ1-P0B2C-DD | LQ1-E0A2-00   |
| 2KW      | With brake       | XDQ1-20PAL  | XMQ1-A130A20B20E16 | LQ1-P0B2C-DD | LQ1-E0A2-00   |
| 2KW      | With brake       | XDQ1-20PA   | XMQ1-A130A20B20E16 | LQ1-P0B2D-   | LQ1-E0A2-00   |
| 3KW      | With brake       | XDQ1-30PA   | XMQ1-A130A30B20E16 | LQ1-P0B2D-   | LQ1-E0A2-00   |
| 0.85KW   | With brake       | XDQ1-10PA   | XMQ1-G130A09B15E16 | LQ1-P0B2C-DD | LQ1-E0A2-00   |
| 1.3KW    | With brake       | XDQ1-15PA   | XMQ1-G130A13B15E16 | LQ1-P0B2C-DD | LQ1-E0A2-00   |
| 1.8KW    | With brake       | XDQ1-20PA   | XMQ1-G130A18B15E16 | LQ1-P0B2C-DD | LQ1-E0A2-00   |
| 0.4KW    | Absolute encoder | XDQ1-04PA   | XMQ1-H60A04B30S26  | LQ1-P0M0A-DD | LQ1-E0B0-DD   |
| 0.75KW   | Absolute encoder | XDQ1-08PA   | XMQ1-H80A08B30S26  | LQ1-P0M0B-DD | LQ1-E0B0-DD   |
| 1KW      | Absolute encoder | XDQ1-10PAL  | XMQ1-H80A10B30S26  | LQ1-P0M0B-DD | LQ1-E0B0-DD   |
| 1KW      | Absolute encoder | XDQ1-10PA   | XMQ1-A130A10B20S26 | LQ1-P0M2C-DD | LQ1-E0B2-DD   |
| 1.5KW    | Absolute encoder | XDQ1-15PA   | XMQ1-A130A15B20S26 | LQ1-P0M2C-DD | LQ1-E0B2-DD   |
| 2KW      | Absolute encoder | XDQ1-20PAL  | XMQ1-A130A20B20S26 | LQ1-P0M2C-DD | LQ1-E0B2-DD   |

| 2KW    | Absolute encoder             | XDQ1-20PA  | XMQ1-A130A20B20S26 | LQ1-P0M2D-DD | LQ1-E0B2-DD |
|--------|------------------------------|------------|--------------------|--------------|-------------|
| ЗКW    | Absolute encoder             | XDQ1-30PA  | XMQ1-A130A30B20S26 | LQ1-P0M2D-00 | LQ1-E0B2-DD |
| 0.85KW | Absolute encoder             | XDQ1-10PA  | XMQ1-G130A09B15S26 | LQ1-P0M2C-DD | LQ1-E0B2-DD |
| 1.3KW  | Absolute encoder             | XDQ1-15PA  | XMQ1-G130A13B15S26 | LQ1-P0M2C-DD | LQ1-E0B2-DD |
| 1.8KW  | Absolute encoder             | XDQ1-20PA  | XMQ1-G130A18B15S26 | LQ1-P0M2C-DD | LQ1-E0B2-DD |
| 0.4KW  | With brake, absolute         | XDQ1-04PA  | XMQ1-H60A04B30E26  | LQ1-P0B0A-   | LQ1-E0B0-DD |
| 0.75KW | With brake, absolute encoder | XDQ1-08PA  | XMQ1-H80A08B30E26  | LQ1-P0B0B-   | LQ1-E0B0-DD |
| 1KW    | With brake, absolute encoder | XDQ1-10PAL | XMQ1-H80A10B30E26  | LQ1-P0B0B-   | LQ1-E0B0-DD |
| 1KW    | With brake, absolute encoder | XDQ1-10PA  | XMQ1-A130A10B20E26 | LQ1-P0B2C-DD | LQ1-E0B2-DD |
| 1.5KW  | With brake, absolute encoder | XDQ1-15PA  | XMQ1-A130A15B20E26 | LQ1-P0B2C-DD | LQ1-E0B2-DD |
| 2KW    | With brake, absolute encoder | XDQ1-20PAL | XMQ1-A130A20B20E26 | LQ1-P0B2C-DD | LQ1-E0B2-DD |
| 2KW    | With brake, absolute encoder | XDQ1-20PA  | XMQ1-A130A20B20E26 | LQ1-P0B2D-   | LQ1-E0B2-DD |
| 3KW    | With brake, absolute encoder | XDQ1-30PA  | XMQ1-A130A30B20E26 | LQ1-P0B2D-   | LQ1-E0B2-DD |
| 0.85KW | With brake, absolute encoder | XDQ1-10PA  | XMQ1-G130A09B15E26 | LQ1-P0B2C-DD | LQ1-E0B2-DD |
| 1.3KW  | With brake, absolute encoder | XDQ1-15PA  | XMQ1-G130A13B15E26 | LQ1-P0B2C-DD | LQ1-E0B2-DD |
| 1.8KW  | With brake, absolute encoder | XDQ1-20PA  | XMQ1-G130A18B15E26 | LQ1-P0B2C-DD | LQ1-E0B2-DD |

 $\Box$  in the cable model:  $\Box$  represents the length (such as: 01, 05, 08, 12, etc., 01 marks the length of 1m. Among them A5 (0.5m), B5 (1.5m), C5 (2.5m), D5 (3.5 m)), in meters. A flexible cable is also available, marked with "-RX".

# **CHAPTER 2 INSTALLATIONS**

## 2.1 Precautions

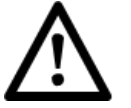

- When installed near a heat generating body To make the temperature around the driver match the environmental conditions, please control the temperature rise caused by the heat radiation or convection of the heat generating body.
- When installing near a vibration source Install a vibration damper on the driver's mounting surface to prevent vibration from being transmitted to the driver.
- Others: Do not install in places with high temperature and humidity, places with splashes of water droplets or cutting oil, places with a lot of dust or iron powder in the ambient gas, places with corrosive gases, and places exposed to radiation.

## 2.2 Installation Type and Orientation

The drive is base mounted and should be mounted on a painted metal surface. Figure 2-1 is a schematic diagram of installing the drive vertically.

Also, install with the front (wiring side) of the driver facing the operator. Secure the device to the mounting surface with 2 or 3 mounting holes (the number of mounting holes depends on the capacity of the drive).

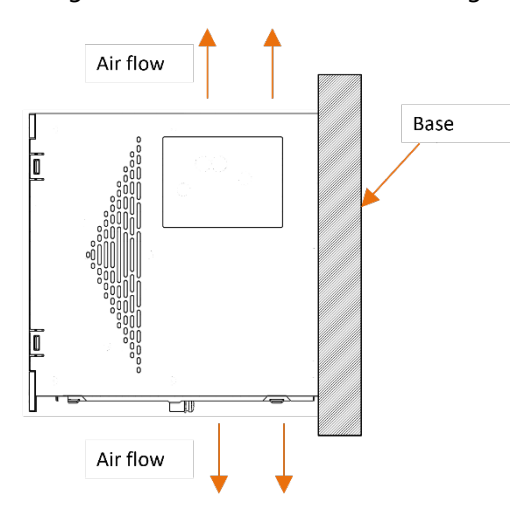

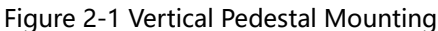

## 2.3 Mounting hole size

Please use 2~4 mounting holes for each device and fix it firmly on the mounting surface. When installing, please prepare a screwdriver whose length is longer than the depth of the device.

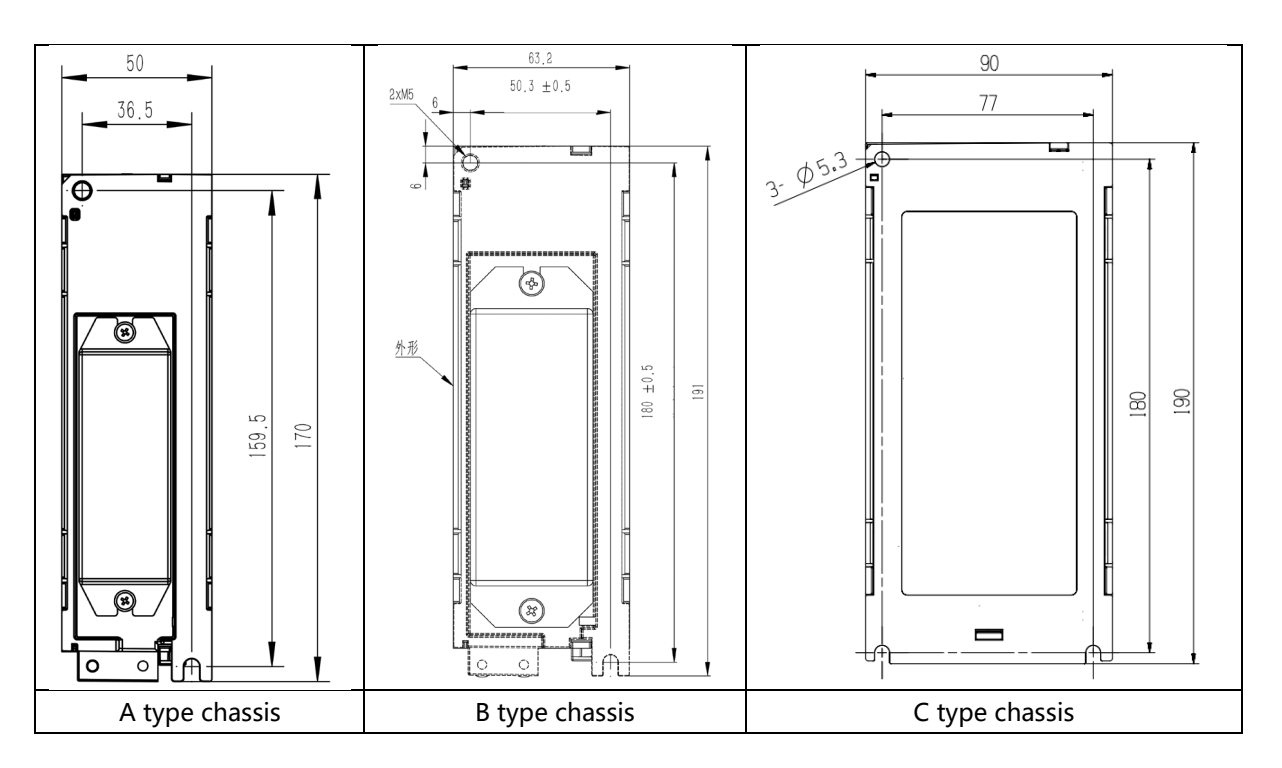

Figure 2-2 Vertical Pedestal Mounting

## 2.4 Installation intervals

When installing a single drive in the control cabinet, ensure the spacing shown in Figure 2-3.

Figure 2-3 When installing a single drive to the control cabinet

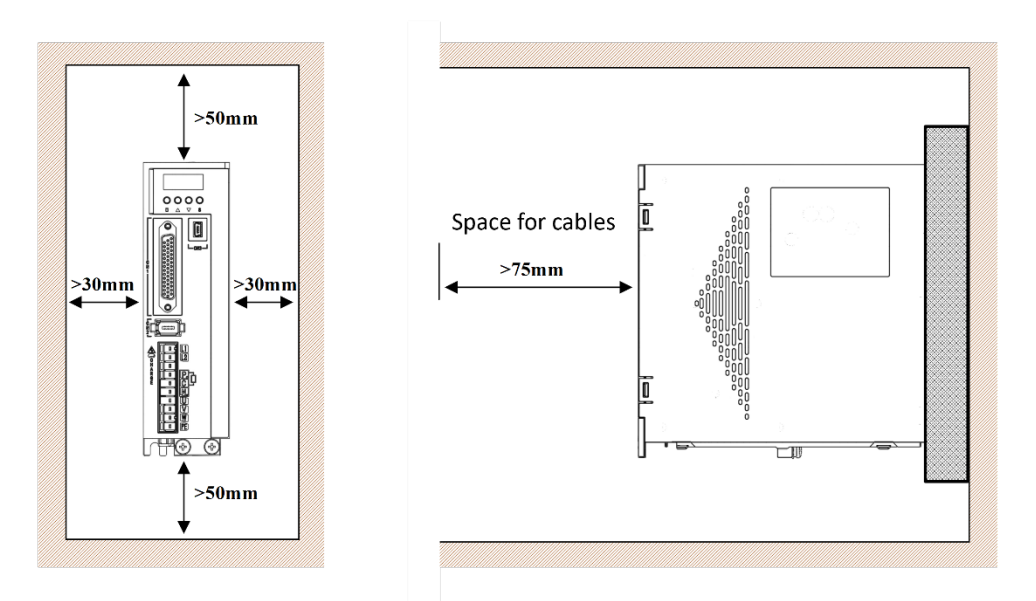

When installing multiple drives in the control cabinet, ensure the spacing shown in Figure 2-4.

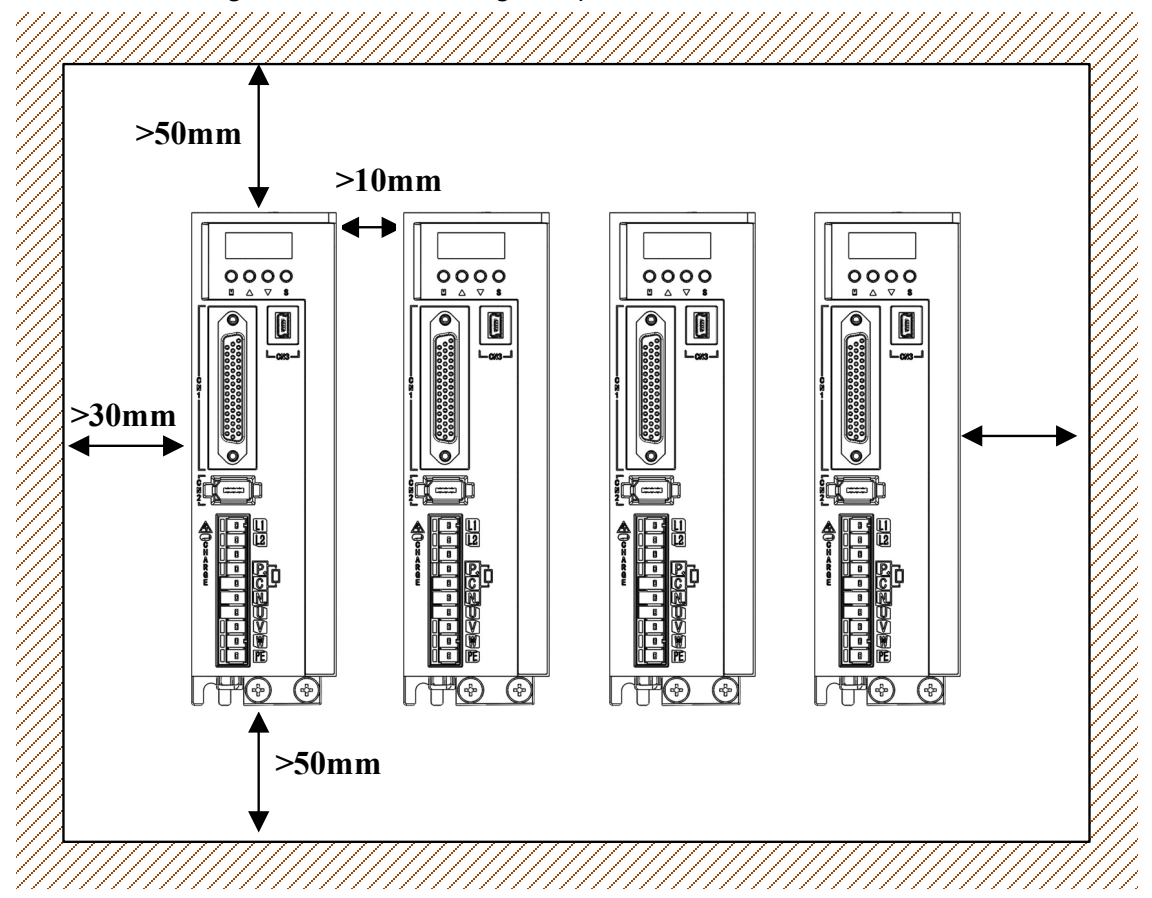

Figure 2-4 When installing multiple drives to the control cabinet

## **CHAPTER 3 WIRINGS AND CONNECTIONS**

## 3.1 Wiring precautions

#### 3.1.1 General precautions

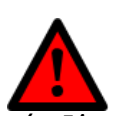

Do not change the wiring during the power-on process to avoid electric shock or injury.

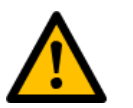

- Please have professional technicians perform wiring or inspection work.
- Please check the wiring and power supply carefully. The output circuit may be short-circuited due to incorrect wiring or application of abnormal voltage. When the above fault occurs, the brake does not operate, so it may cause mechanical damage or personal injury.
- When connecting the AC power supply and DC power supply to the driver, please connect to the designated terminals.

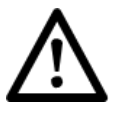

- Please confirm that the charging indicator (CHARGE) light is off at least 5 minutes after the power is turned off, and then perform wiring and inspection operations. Even if the power is turned off, high voltage may remain inside the drive. Therefore, do not touch the power terminal while the charge indicator (CHARGE) lamp is on.
- Please follow the precautions and procedures described in this manual for wiring and trial operation.
- Please perform wiring correctly and reliably. Connectors and connector pin arrangements vary by model. Be sure to confirm the pin arrangement with the technical documentation of the corresponding model.
- For input/output signal cables and encoder cables, use shielded twisted-pair wires or multi-core twisted-pair overall shielded wires.
- The main circuit cable of the driver must ensure that it can still work normally at 75°C.
- When wiring the main circuit terminals of the driver, be sure to observe the following precautions.

-Turn on the power of the driver after all the wiring including the main circuit terminal is completed.

–When the main circuit terminal is a connector type, remove the connector from the driver body before wiring.

-Only 1 wire can be inserted into 1 wire socket of the main circuit terminal.

- When inserting the wire, do not make the burr of the core wire come into contact with the adjacent wire and cause a short circuit.

 Install safety devices such as C-type MCBs to prevent short circuits in external wiring.

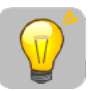

- When wiring, please use the cables specified by our company as much as possible.
- Please firmly tighten the fixing screw and locking mechanism of the cable connector to prevent the cable connector from falling off.
- Do not use the same bushing for strong current wires (main circuit cables) and weak current wires (input/output signal cables and encoder cables), and do not bind them together. When placing strong and weak current wires in separate casings, keep a distance of more than 30cm when wiring.
- □ Please use C-type MCB to protect the main circuit.
- The driver is directly connected to the commercial power supply, and no transformer is used for isolation. In order to prevent the accident of mixed contact between the servo system and the outside world, be sure to use the C-type MCB.
- Please install an earth leakage circuit breaker. To build a safer system, configure a residual current circuit breaker for both overload and short-circuit protection, or install a residual current circuit breaker for grounding short-circuit protection in combination with a C-type MCB.

#### 3.1.2 Anti-interference countermeasures

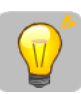

Since the servo system is an industrial device, no measures are taken to prevent radio interference. Since the main circuit of the driver uses high-speed switching elements, peripheral equipment may be affected by switching disturbances. Please take anti-interference measures when using it near a private residence or when you are concerned about radio interference.

This drive has a built-in microprocessor. Therefore, it may be affected by noise from peripheral equipment of the drive. In order to suppress noise interference between the driver and peripheral equipment, the following anti-interference measures can be taken as required.

Please install the input command device and noise filter as close to the driver as possible.

Be sure to connect surge absorbers to the coils of relays, solenoid valves, and magnetic contactors.

Do not put strong and weak current wires in the same casing, and do not bundle them together. Also, keep a distance of 30cm or more when wiring.

Do not use the same power source as a welding machine, EDM, etc. Even if it is not the same power supply, when there is a high-frequency generator nearby, connect a noise filter to the input side of the main circuit power cable and control power cable. For the connection method of the noise filter, see "Noise Filter". Please perform proper grounding treatment. For grounding treatment, see "3.1.3 Grounding".

#### **Noise filter**

In order to ensure that the EMI filter can exert the maximum effect to suppress the interference of the servo drive, in addition to the installation and wiring of the servo drive according to the contents of the user manual, the following points should also be paid attention to:

1 Both the servo driver and the noise filter must be installed on the same metal plane.

2 The wiring should be as short as possible.

3 The metal plane should be well grounded.

4 The metal casing or grounding of the servo drive and noise filter must be fixed on the metal plane very reliably, and the contact area between the two should be as large as possible.

5 Use the shielded copper mesh cable for the motor power line (it is better if there is a double shield).

6 The shielded copper mesh at both ends of the motor cable must be grounded with the shortest distance and the largest contact area.

#### 3.1.3 Grounding

Please observe the following guidelines for grounding. Malfunctions due to interference can also be prevented if proper grounding is taken. When wiring the grounding cable, note the following:

- The grounding resistance is 100mΩ or less.
- Must be grounded at a single point.

• When the servo motor and the machine are insulated from each other, please ground the servo motor directly.

#### Ground of the motor frame or ground of the motor

When the servo motor is grounded mechanically, the switching interference current will flow out from the main circuit of the drive through the floating capacitor of the servo motor. To prevent this phenomenon, be sure to connect the frame terminal (FG) or ground terminal (FG) of the servo motor to the ground terminal of the drive. In addition, the ground terminal must be grounded.

#### When noise occurs in the cable for I/O signals

If there is interference in the I/O signal cable, connect the shield wire of the I/O signal cable to the connector housing before grounding. When the motor power cable is covered with a metal tube, single-point grounding shall be performed on the metal

bushing and the grounding box.

#### **Fixing of cables**

Secure the shield portion of the cable with a conductive fastener (cable clamp) to the grounding plate.

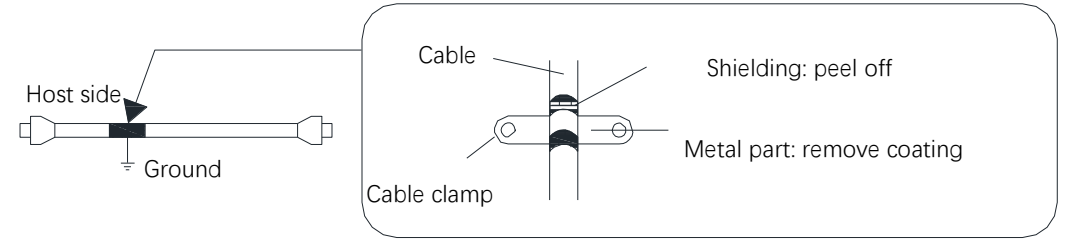

#### Ferrite Coil

Although ferrite coils can be used to solve specific EMC application problems, they are not necessarily required.

## 3.2 Main circuit wiring

## 3.2.1 Terminal arrangement and definition

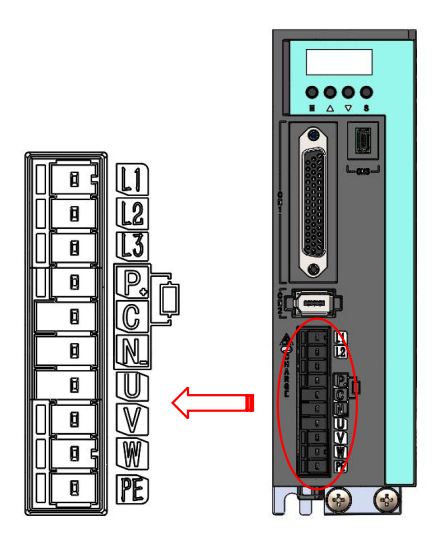

| Terminal | Name                 | Remarks                                                               |
|----------|----------------------|-----------------------------------------------------------------------|
| L1、L2、L3 | Power input terminal | ► AC 200V ~ 240V, -15% ~ +10%, 50Hz/60Hz;                             |
|          |                      | ► L1、L2: A type (≤750W) single-phase power supply;                    |
|          |                      | ► L1、L2、L3: B/C type (>750W) single/three-phase power supply;         |
| P、C      | Regenerative         | External regenerative resistor.                                       |
|          | resistor terminal    |                                                                       |
| N        | DC bus connection    | When multiple servo drives adopt a common DC bus structure, connect   |
|          | negative terminal    | all drives P and N respectively                                       |
| U, V, W  | Motor power          | Connect the U, V, W phases of the motor.                              |
|          | connection terminal  |                                                                       |
| PE       | Ground terminal      | Connect the power or motor ground terminal. Alternatively, connect to |
|          |                      | the ground terminal of the drive heatsink.                            |

## 3.2.2 Wiring instructions

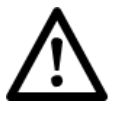

- Do not turn ON the power of servo until all wiring work including the main circuit terminal connector is completed.
- Remove the removable main circuit terminal connector before wiring.
- When inserting the wire, do not short-circuit to the adjacent wire.

The following items are required before preparing to wire the power connection terminals.

| Prepare items                  | Remarks                                                                                      |
|--------------------------------|----------------------------------------------------------------------------------------------|
| Slotted screwdriver or crimper | Flat-blade screwdriver: commercially available products with a blade width of 3.0mm to 3.5mm |
| cold press terminal            | Crimper: Standard accessory for servo drives                                                 |
| wiring pliers                  | Sleeve-type products with a cross-section of about 1.5mm2 to 2.5mm2                          |

Follow the instructions below to wire the power connection terminals.

Step 1 Remove the main circuit terminal from the connector of the drive.

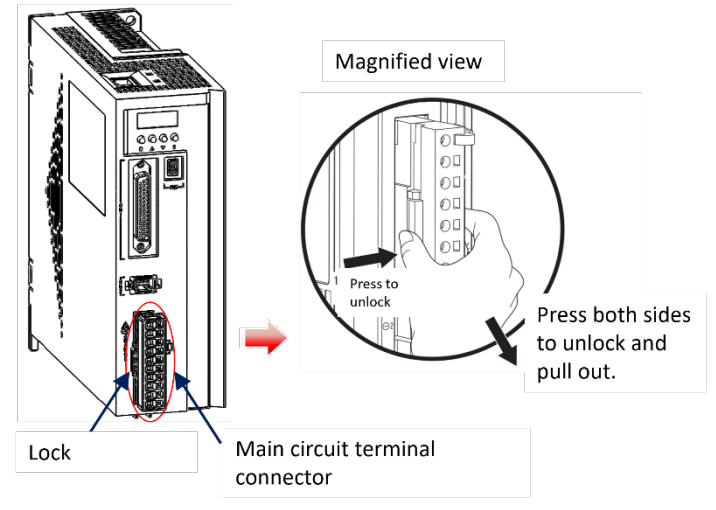

Step 2 Use wire pliers to strip off the outer layer of the connecting wire, generally 8mm to 9mm.

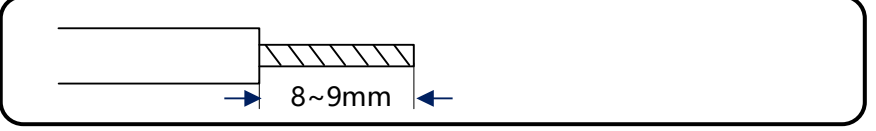

Step 3 Insert the core of the wire into the cold-pressed terminal (the core should be exposed at least 1mm from the cold-pressed terminal).

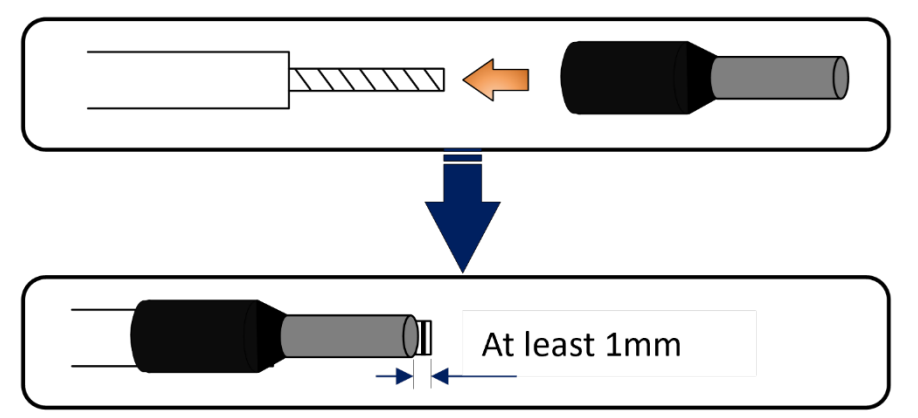

Step 4

Use wire pliers to compress the wire with the ferrules and trim the exposed wire ends.

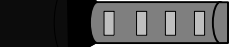

Step 5 Use a tool (spring opener or a flat-blade screwdriver with a 3~3.5mm blade) to insert the pressed wire into the connection terminal (take a 3-core terminal as an example).

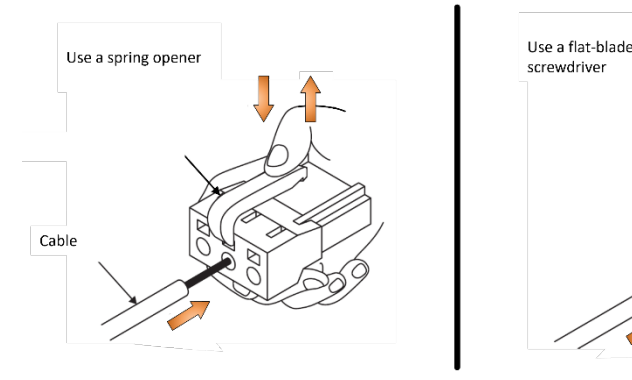

- Step 6 With the wires inserted into the terminals, pull out the spring splitter or flat-blade screwdriver.
- Step 7 Repeat the above operation to make the necessary wiring.
- Step 8 To change the wiring, unplug the wire from the connection terminal. When pulling out, use a tool (spring opener or flat-blade screwdriver) to depress the spring of the connection terminal, and then pull out the wire.

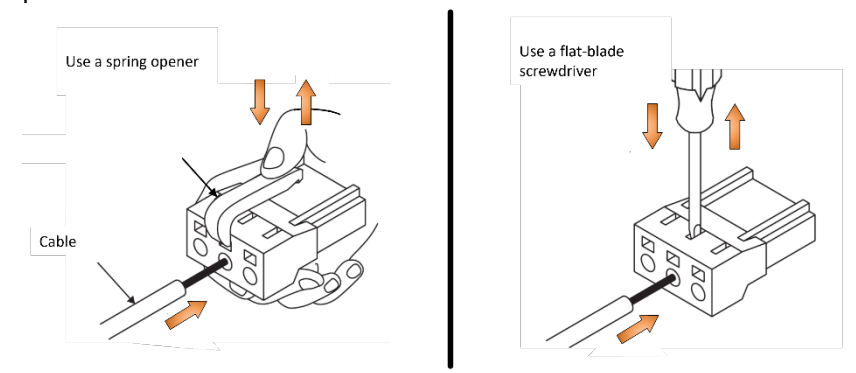

Step 9 After the wiring is completed, install the main circuit connection terminal and the control circuit connection terminal to the connector of the drive. Finish

## 3.2.3 Cable specifications

The wiring specification of the driver varies with the model.

| External cable name | Terminal | Diameter mm2(AWG) |             |    |             |    |  |
|---------------------|----------|-------------------|-------------|----|-------------|----|--|
|                     |          | XDQ1-             |             |    |             |    |  |
|                     |          | 04                | 08          | 10 | 15          | 20 |  |
| Main circuit cable  | L1、L2、L3 | 1.25(AWG-16)      | 1.5(AWG-15) |    | 2.0(AWG-14) |    |  |
| Control power cable | 24V, 0V  | 1.25(AWG-16)      | (AWG-16)    |    |             |    |  |
| Motor power cable   | U、V、W、PE | 1.25(AWG-16)      | 1.5(AWG-15) |    | 2.0(AWG-14) |    |  |
| Regenerative cable  | P, C     | 1.25(AWG-16)      |             |    |             |    |  |
| Ground wire         | Ð        | Above 2.0(AWG-14) |             |    |             |    |  |

## 3.3 Main circuit power cable connection

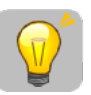

- Please design the power-on sequence as follows: After outputting the "servo alarm" signal, the main circuit power supply should be turned off.
- Use a circuit breaker or fuse for wiring to protect the main circuit.
- Install an earth leakage circuit breaker.
- Please avoid frequent ON/OFF of the power supply.
- Please note that the power-off time of the model without braking resistor is longer.

Single-phase AC220V power input

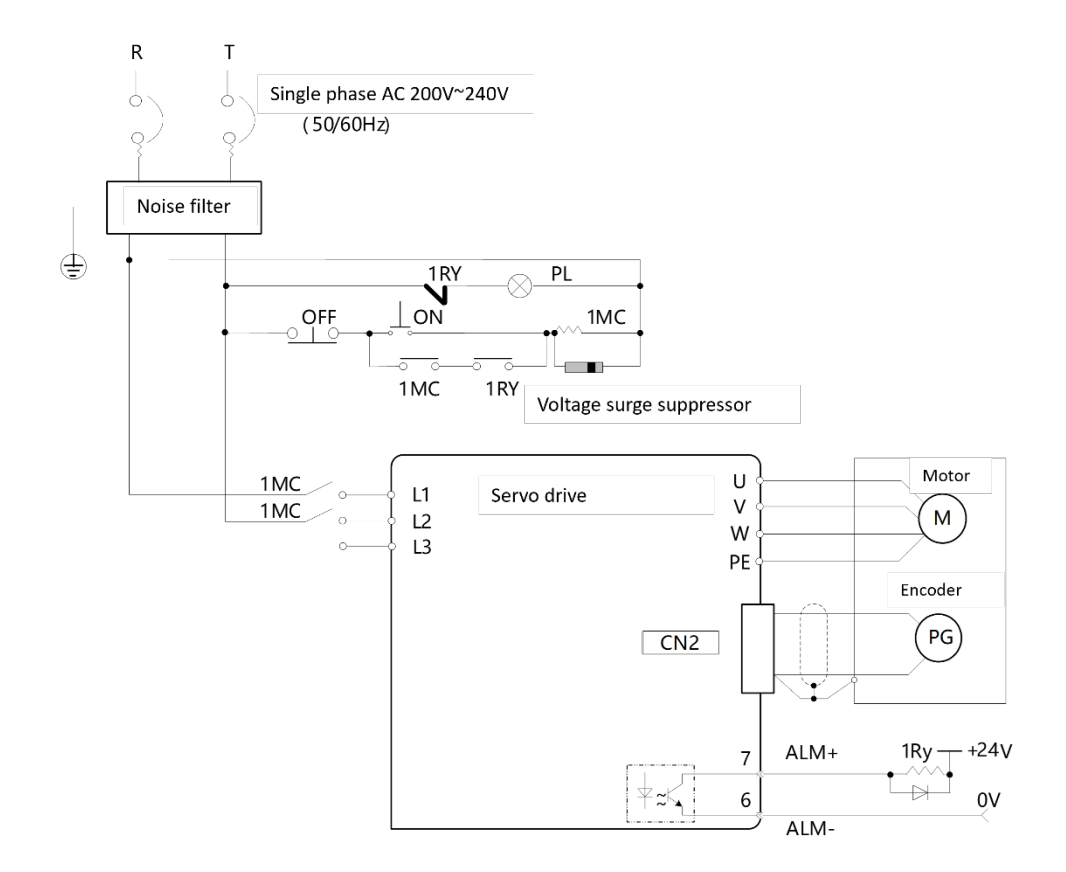

#### Notes:

- 1. Type A chassis (≤750W) only supports single-phase 220V power input.
- 2. Type B/C chassis (>750W) can support both single or three phase 220V power input.

Three-phase AC220V power input

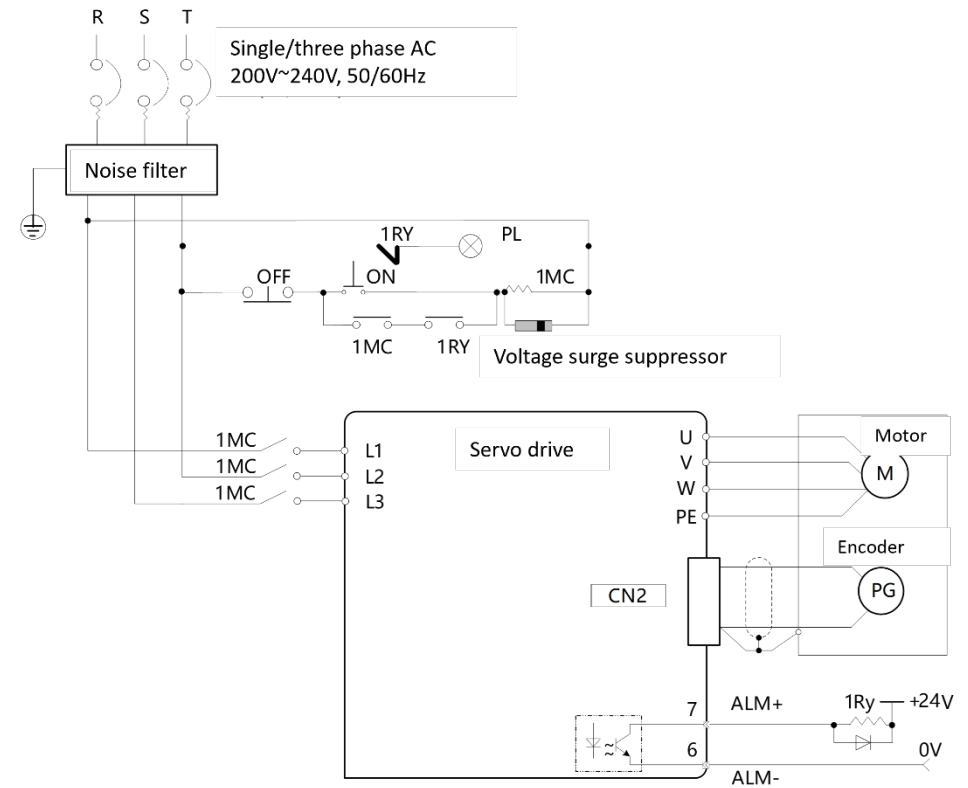

## **3.4 Motor Terminal Description**

## 3.4.1 Plug-in terminal interface (60/80 flange motor socket)

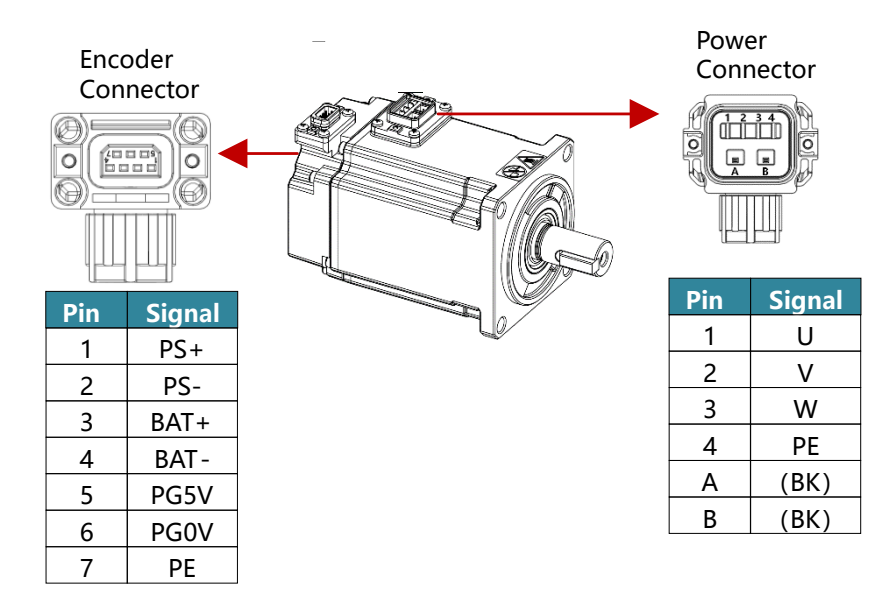

## 3.4.2 Aviation plug terminal interface (130 flange motor socket)

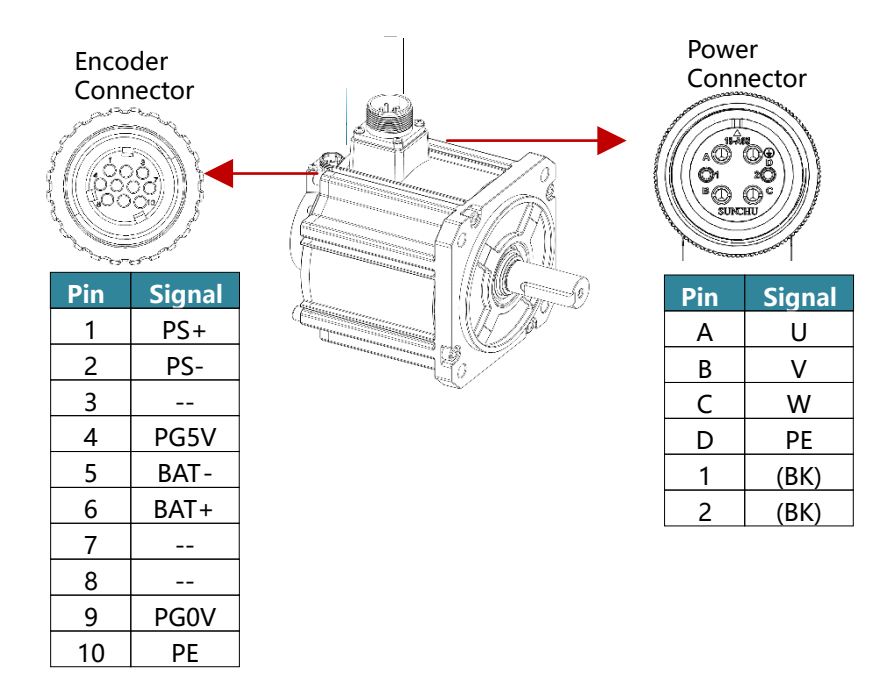
## 3.5 Motor power cable connections

## 3.5.1 Plug-in power cable (60/80 flange motor)

►LQ1-P0M0A-□□ / LQ1-P0M0B-□□ (without brake power cable)

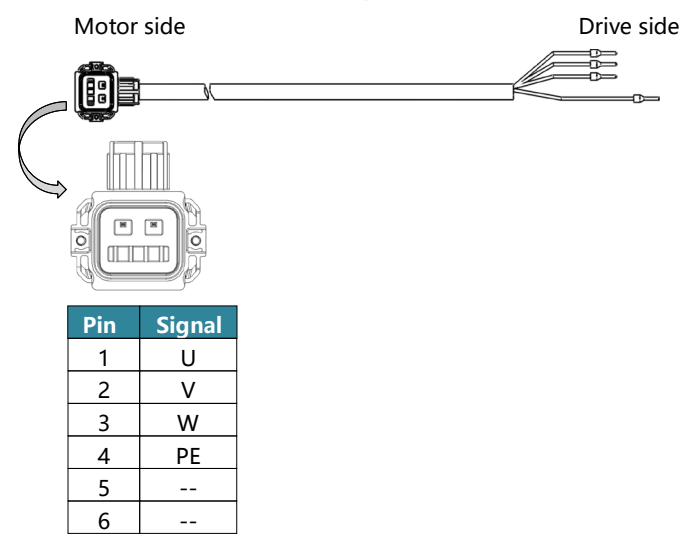

►LQ1-P0B0A-□□ / LQ1-P0B0B-□□ (with brake power cable)

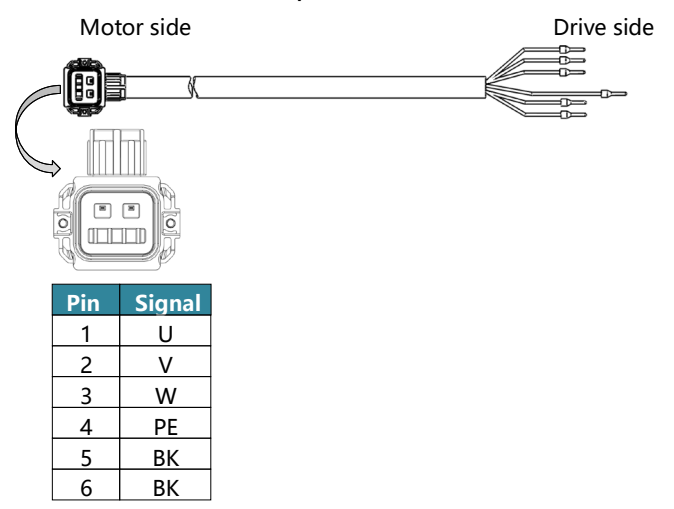

## 3.5.2 Aviation plug power cable

►LQ1-P0M2C-□□ / LQ1-P0M2D-□□ (without brake power cable)

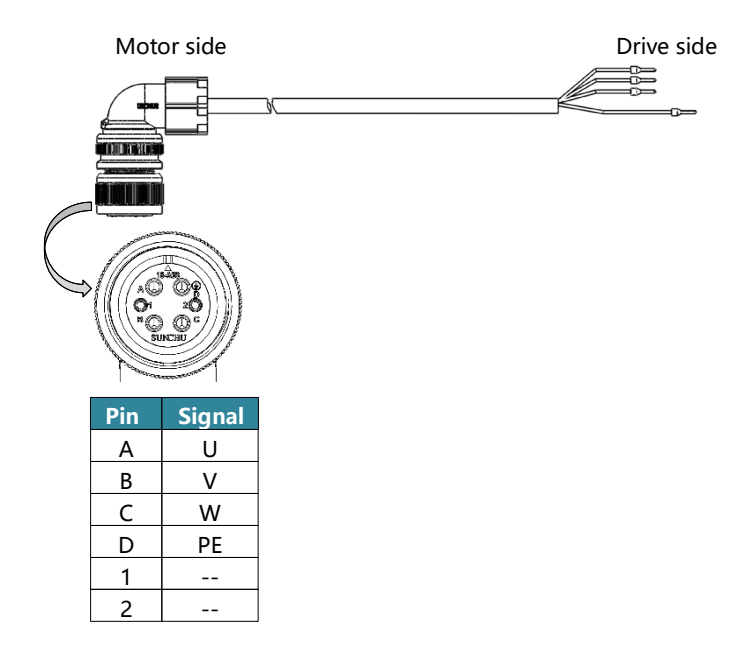

#### ►LQ1-P0B2C-□□ / LQ1-P0B2D-□□ (with brake power cable)

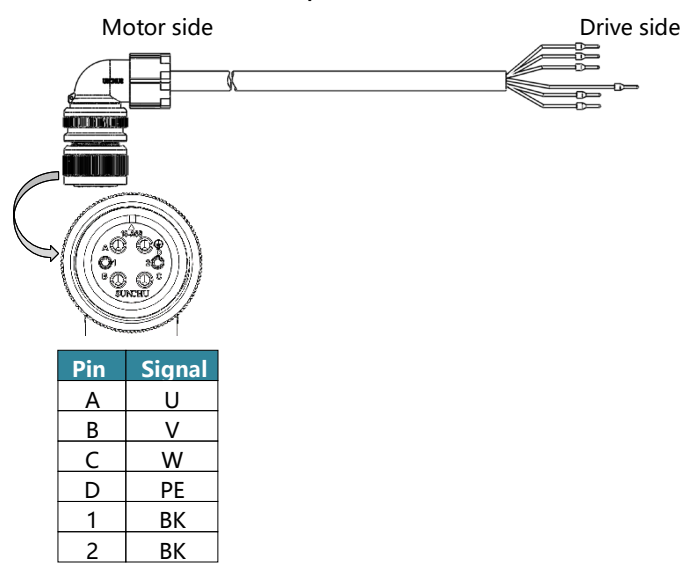

## 3.6 Motor encoder cable connections

### 3.6.1 Drive side encoder interface CN2

#### Socket appearance and signal

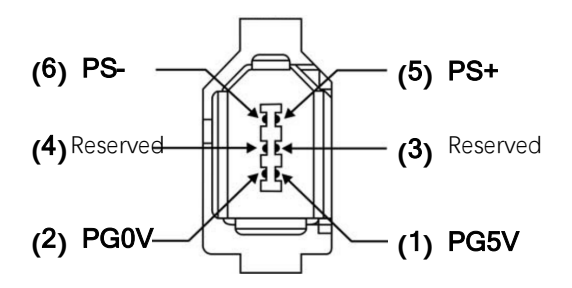

#### 3.6.2 Plug-in encoder cable (60/80 motor)

►LQ1-E0A0-□□ (Encoder cable without battery)

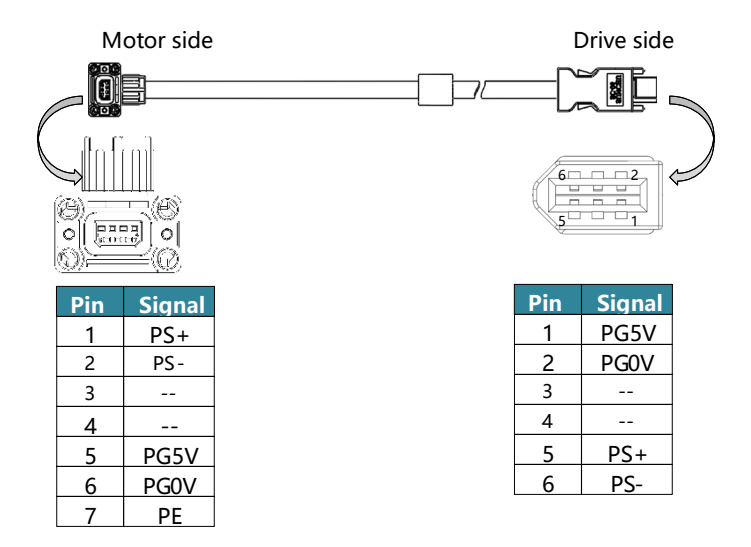

►LQ1-E0B0-□□ (Encoder cable with battery)

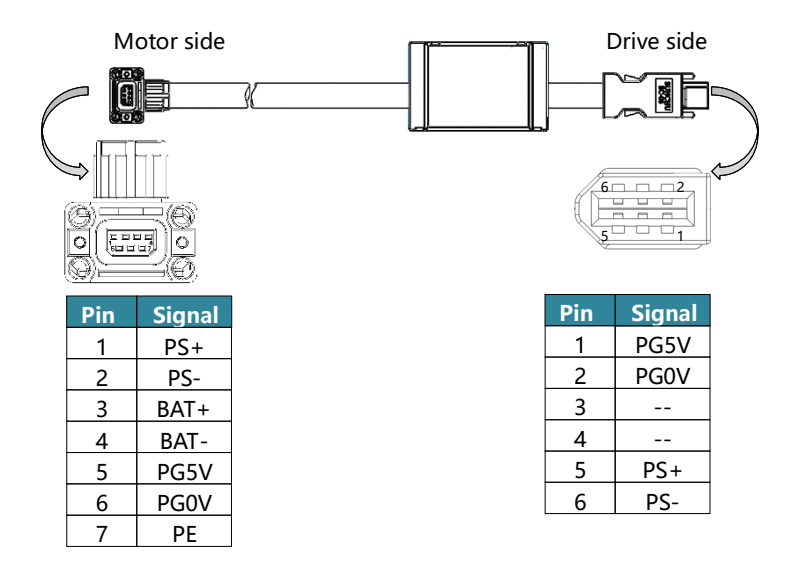

## 3.6.3 Aviation plug encoder cable

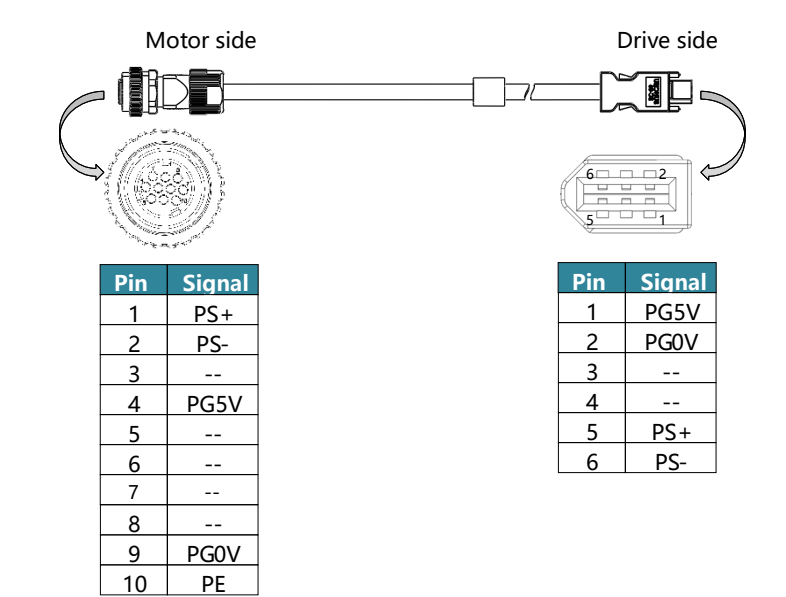

#### ►LQ1-E0A2-□□ (Encoder cable without battery)

#### ►LQ1-E0B2-□□ (Encoder cable with battery)

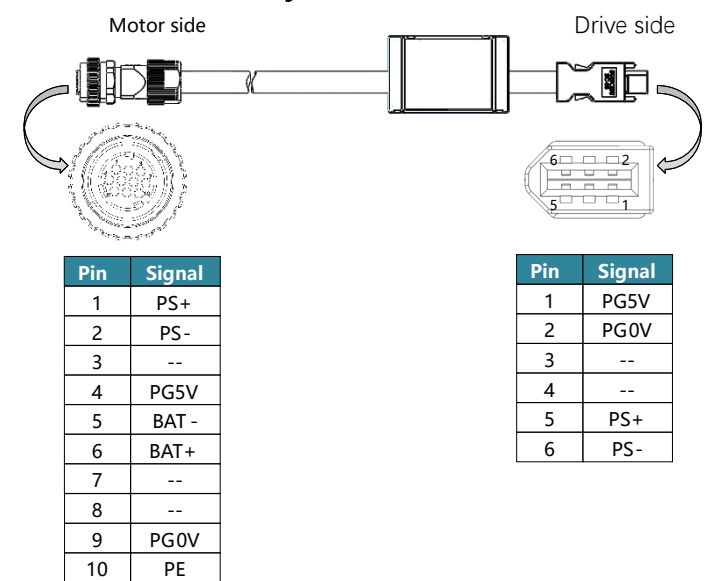

Note:

1. If the communication encoder is absolute value type, use BAT+ and BAT- to connect the external battery. If the communication encoder is incremental, the BAT+ and BAT- signals are not used.

## 3.6.4 Install or replace the battery

When using an absolute encoder motor, a battery needs to be connected. Battery type: LS 14500 (3.6V, AA type).
 If warning A.930 or alarm E.55A occurs, please replace the battery as soon as possible. After replacing the battery, please perform the "clear multi-lap alarm" and "clear multi-lap information" operations.

Follow the instructions below to install or replace the battery of the absolute encoder cable.

Step 1 Keep the input power of the drive connected.

Step 2 Open the battery compartment cover on the encoder cable.

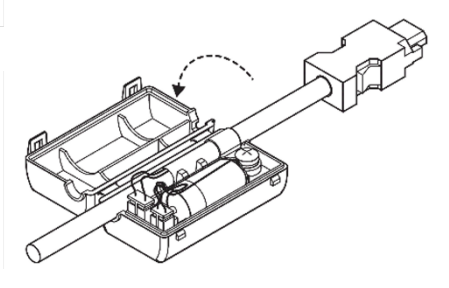

Step 3 Remove the old battery and install the new one.

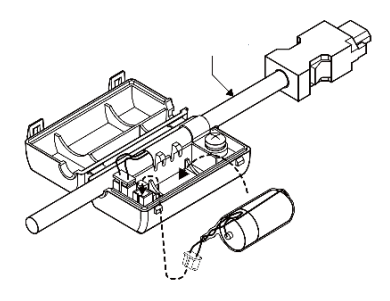

Step 4 Close the cover of the battery compartment.

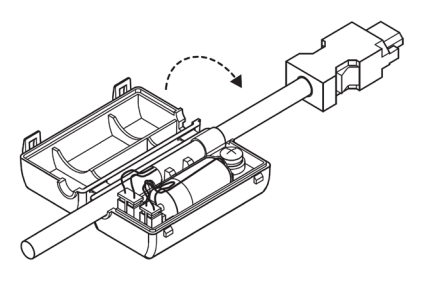

Step 5 Disconnect and reapply input power to the drive.

Step 6 Use the operation panel to execute Fn010 and Fn011 or use PC software to reset the alarm.

Step 7 After confirming that the alarm no longer occurs, the drive can run again.

## 3.7 Connection of I/O cable

#### 3.7.1 Arrangement of connector CN1 terminal socket

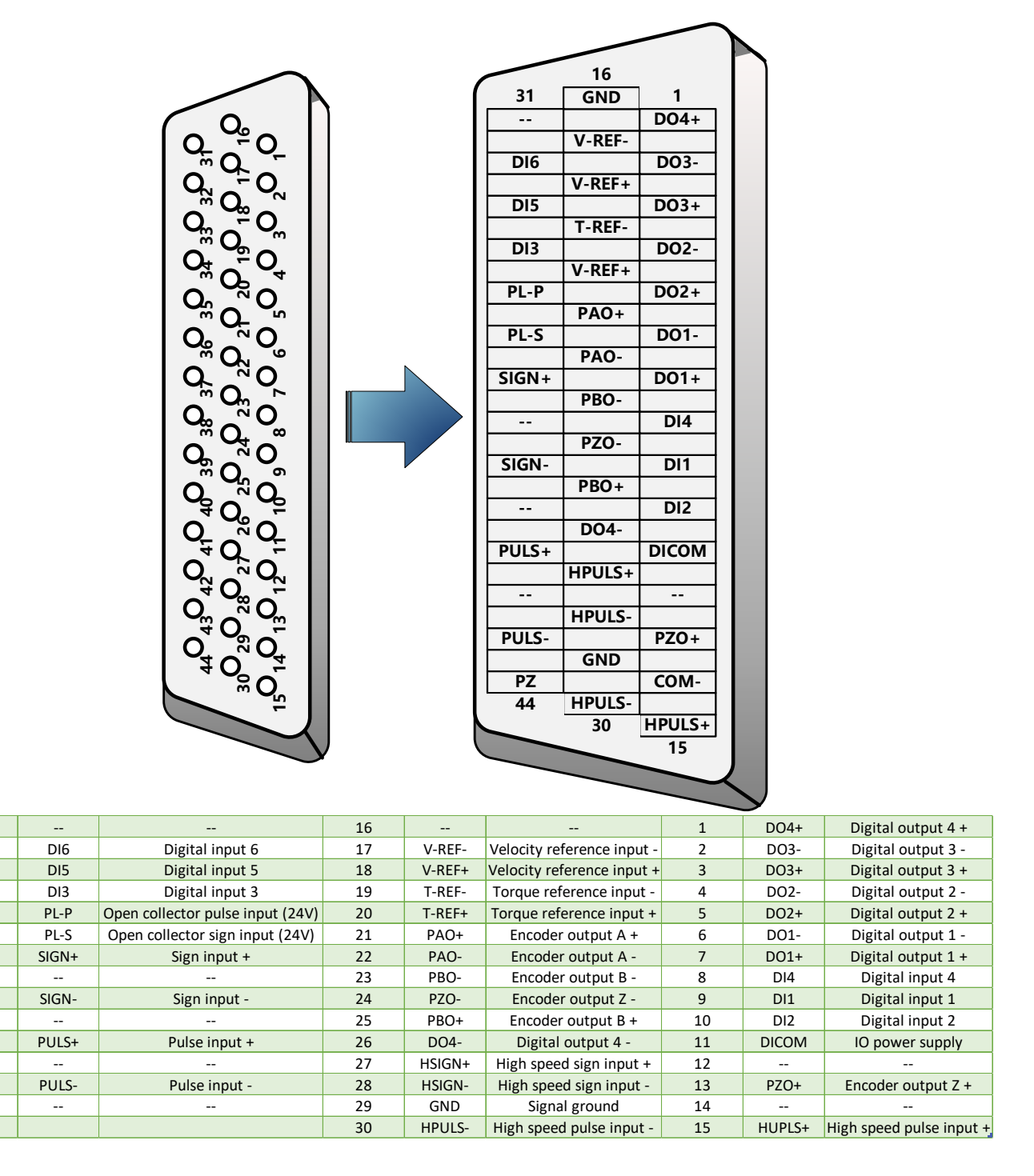

- The signal definitions corresponding to the IO pins of all drivers are the same.
- ■The input and output signals can be assigned by Pn500~Pn513.
- ■Do not use empty terminals.

## 3.7.2 Signal description of connector CN1

| Signal         | Pin | Function                                                             |  |
|----------------|-----|----------------------------------------------------------------------|--|
| DI1 (/S-ON)    | 9   | Servo enabled: The motor becomes powered on.                         |  |
| DI2 (/C-SEL)   | 10  | Control mode switching: Two control modes switching.                 |  |
| DI3 (P-OT)     | 34  | Positive drive prohibited Over-travel Prohibit: Stop the servo motor |  |
| DI4 (N-OT)     | 8   | Negative drive prohibited when it is ON.                             |  |
| DI5 (/CLR)     | 33  | Position deviation clear: clear deviation pulse in position control. |  |
| DI6 (/ALM-RST) | 32  | Alarm reset: Release the servo alarm state.                          |  |
| DICOM          | 11  | User 24VDC power supply for IO.                                      |  |
| PULS+          | 41  | Low-speed channel pulse (differential≤500Kpps, collector≤200Kpps)    |  |
| PULS-          | 43  | <ul> <li>Sign + pulse train</li> </ul>                               |  |
| SIGN+          | 37  | ◆ CCW+CW pulse train                                                 |  |
| SIGN-          | 39  | ◆ A+B pulse train                                                    |  |
| HPULS+         | 15  | High-speed channel pulse (differential≤4Mpps):                       |  |
| HPULS-         | 30  | • Sign + pulse train                                                 |  |
| HSIGN+         | 27  | ◆ CCW+CW pulse train                                                 |  |
| HSIGN-         | 28  | ◆ A+B pulse train                                                    |  |
| PL-P           | 35  | Collector pulse command input PULS power supply (24V)                |  |
| PL-S           | 36  | Collector pulse command input SIGN power supply (24V)                |  |
| V-REF+         | 18  | Angles model command Maximum insutualtance ( 12)/                    |  |
| V-REF-         | 17  | Analog speed command. Maximum input voltage: ± 12 V                  |  |
| T-REF+         | 20  | Analas tanua command Maximum input valtance ( 12)/                   |  |
| T-REF-         | 19  | Analog torque command. Maximum input voltage: ± 12 V                 |  |

#### Input signal and functions (default settings)

#### Output signal and functions (default settings)

| Signal       | Pin |                                                                        | Function                                   |  |
|--------------|-----|------------------------------------------------------------------------|--------------------------------------------|--|
| PAO+         | 21  | A phase signal                                                         |                                            |  |
| PAO-         | 22  | A-phase signal                                                         | Two-phase pulse (A-phase, B-phase) encoder |  |
| PBO+         | 25  | R phace signal                                                         | frequency division output signal           |  |
| PBO-         | 23  | D-phase signal                                                         |                                            |  |
| PZO+         | 13  | 7 phase signal                                                         | Origin nulse (7 phase) signal              |  |
| PZO-         | 24  | Z-phase signal                                                         | Origin pulse (Z-phase) signal              |  |
| DO1+ (ALM+)  | 7   | Servo alarm: OFF when abnormal state is detected.                      |                                            |  |
| DO1- (ALM-)  | 6   |                                                                        |                                            |  |
| DO2+ (CZ+)   | 5   | Ontocounler output Z-nhase pulse                                       |                                            |  |
| DO2- (CZ-)   | 4   |                                                                        |                                            |  |
| DO3+ (BK+)   | 3   | Motor brake signal output                                              |                                            |  |
| DO3- (BK-)   | 2   |                                                                        |                                            |  |
| DO4+ (COIN+) | 1   | Positioning complete: In the position control mode, when the deviation |                                            |  |
|              | 26  | pulse is less than Pn606 (positioning complete width), this signal is  |                                            |  |
|              | 20  | valid.                                                                 |                                            |  |
| SG           | 29  | Signal ground                                                          |                                            |  |

### 3.7.3 Wiring instructions

#### 1) Low-speed command input circuit

Position command input circuit

The following describes terminals 41-43 (low-speed command pulse input) and 37-39 (low-speed command symbol input) of the CN1 connector.

The output circuit of the command pulse from the host device side can be selected from line driver output and open collector output. The descriptions are listed below.

Do not directly wire 24V power to the SIGN+, SIGN-, PULS+ and PULS- pins, otherwise the related circuits will be damaged.

Line driver output

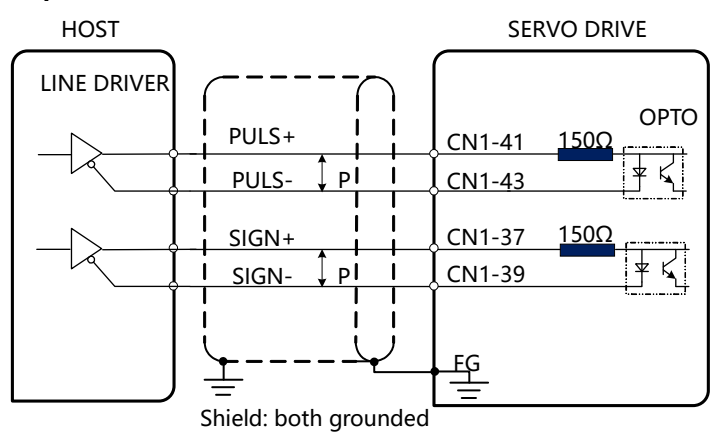

Line driver: TI AM26LS31 or equivalent

- Open collector output
- a) The host computer is NPN type open-collector output, using external power supply, connection method 1 (using the internal 2K resistor of the driver).

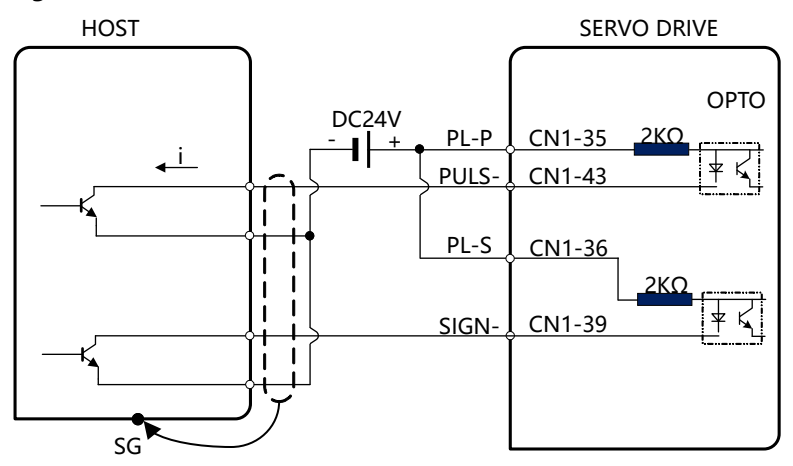

b) The host computer is a PNP type open collector output, using an external power supply, connection method 2 (using the internal 2K resistor of the driver).

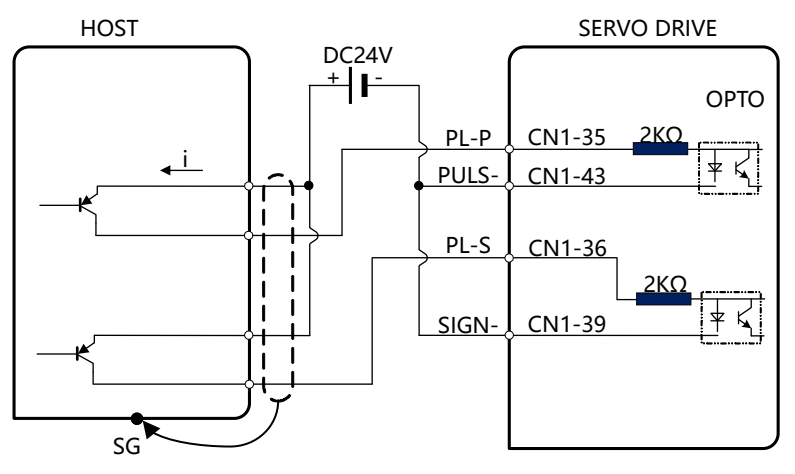

c) When the host computer is open-collector output and provides 5VDC, 12VDC, 24VDC signal power, connection method 3 (using an external pull-up resistor).

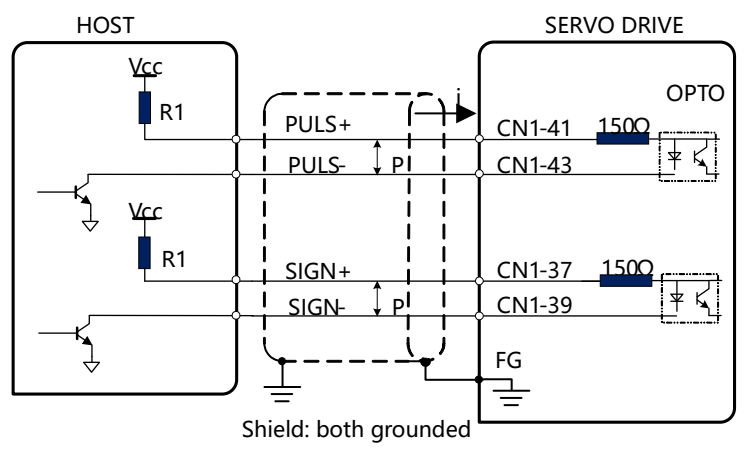

■ Please set resistor R1 within the range of input current value i = 10~15mA

When Vcc is 24V, R1=2K $\Omega$ 

- When Vcc is 12V, R1=510 $\Omega$
- When Vcc is 5V, R1=180 $\Omega$
- Generally, the pulse input of the open collector mode is susceptible to interference. There are mainly the following ways to reduce the interference:
- Wiring: The shielding layer of the control line is connected to the power ground at the end of the host computer (such as 24V power supply, the shielding is connected to the 24V ground), and the shielding of the control line at the driver end is suspended;
- Modify the parameters of Pn201.0: the larger the parameter setting, the larger the filter and the lower the input cut-off frequency;
  - 2) High-speed command input circuit

The following describes terminals 15-30 (high-speed command pulse input) and 27-28 (high-speed command symbol input) of the CN1 connector. The output circuit of the command pulse on the host device side can only be output from the 5V line driver.

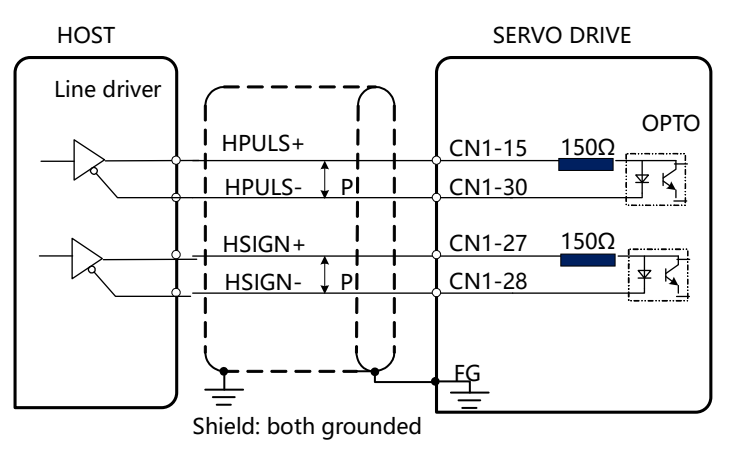

Line driver: TI AM26LS31 or equivalent

#### 3) Wiring of Sequence Input Signals

#### Optocoupler Input Loop

The input loop of the servo unit uses a bidirectional photocoupler. Please select common collector loop connection or common emitter loop connection according to the specifications of the machine.

| Input signal—CN1 terminal pin |        |        |       |        | CN1 common pin |        |
|-------------------------------|--------|--------|-------|--------|----------------|--------|
| DI1                           | DI2    | DI3    | DI4   | DI5    | DI6            | DICOM  |
| CN1-9                         | CN1-10 | CN1-34 | CN1-8 | CN1-33 | CN1-32         | CN1-11 |

The input signal can use common cathode connection and common anode connection.

Taking /S-ON as an example, Figure 3-1 shows the wiring diagram of using an external DC24V power supply.

| Common co                                      | llector circuit                                                      | Common En                                         | nitter Circuit                                                                                                  |
|------------------------------------------------|----------------------------------------------------------------------|---------------------------------------------------|----------------------------------------------------------------------------------------------------|
| DC24V<br>+ -<br>DICOM 3.<br>/S-ON 3.<br>/C-MOD | Servo drive<br>$3K\Omega$ Opto<br>$3K\Omega$ Opto<br>$3K\Omega$ Opto | DC24V<br>+ -<br>DICOM 3.<br>/S-ON<br>3.<br>/C-MOD | Servo drive<br>$\beta K \Omega$ Opto<br>$\beta K \Omega$ Opto<br>$\beta K \Omega$ Opto<br>$\beta K \Omega$ Opto |
| The polarity of the input signal               |                                                                      | The polarity of                                   | the input signal                                                                                                |
| Optocoupler                                    | Internal signal level                                                | Optocoupler                                       | Internal signal level                                                                                           |
| ON                                             | L                                                                    | ON                                                | L                                                                                                    |
| OFF                                            | Н                                                                    | OFF                                               | Н                                                                                                    |

Figure 3-1 Input signal wiring example

Users can assign he input signals through Pn500~Pn505 include: /S-ON (servo ON), /C-SEL (control mode switching), P-OT (forward side drive prohibited), N-OT (reverse side prohibited) drive), /CLR (position deviation clear), /ALM-RST (alarm reset), /G-SEL (gain switching), etc. For signal assignment, see "5.7 IO Signal Assignment".

#### 4) Sequence output signal wiring

#### Optocoupler output circuit

Servo alarm output (ALM) signal, servo ready output (S-RDY) signal and other sequence control output signals are photocoupler output circuits.

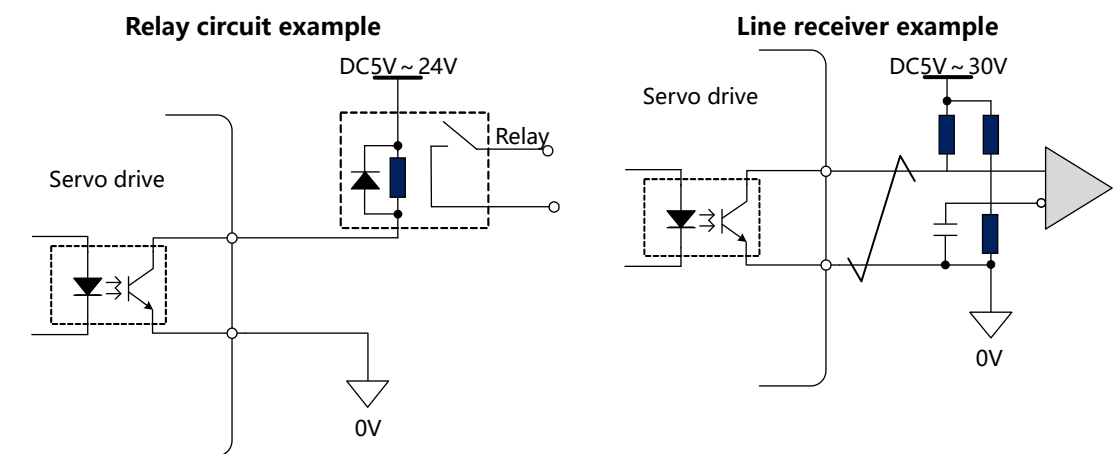

Maximum allowable voltage & current for optocoupler output:

- Maximum voltage: DC30V
- Maximum current: DC5~50mA

#### Open collector output circuit

The PZ-OUT signal is an open-collector transistor output loop. Please receive via optocoupler loop, relay loop or linear receiver loop.

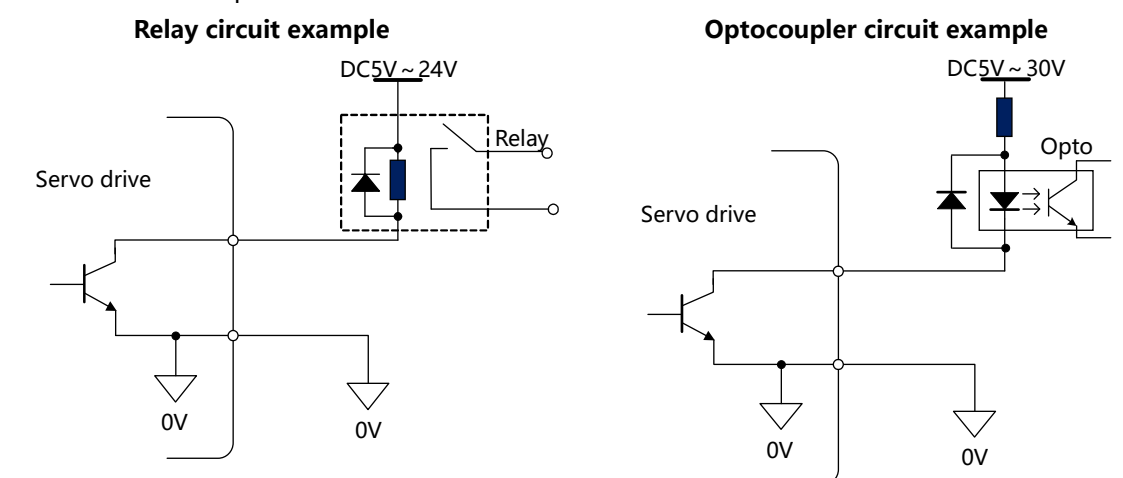

#### Line receiver circuit example

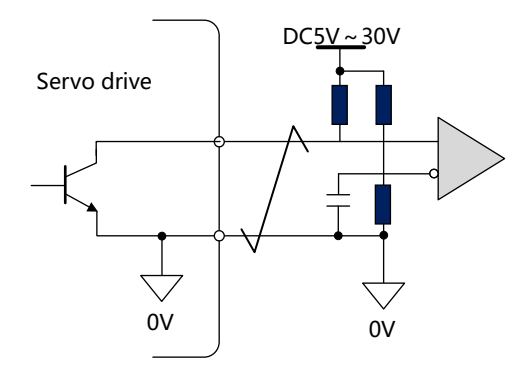

Maximum allowable voltage & current for optocoupler output:

- Maximum voltage: DC30V
- Maximum current: DC5~50mA

#### +Line driver output circuit

The following describes terminals 21-22 (A-phase signal), 25-23 (B-phase signal), and 13-24 (Z-phase signal) of the CN1 connector.

Convert the serial data of the encoder into 2-phase (A-phase, B-phase) pulse output signals (PAO, PAO-, PBO, PBO-) and the encoder's 1-turn origin signal (PZO, PZO-) through line driver circuit. On the host device side, please use the line receiver.

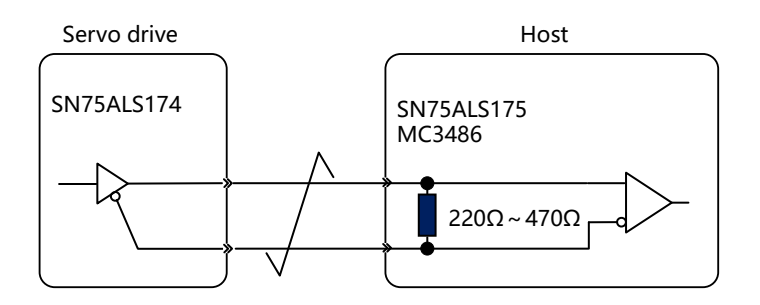

Users can assign he output signals through Pn510~Pn513 include: ALM (alarm signal output), CZ (encoder Z pulse output), BK (brake control output), COIN (positioning completion output), TGON (speed detection output) , S-RDY (servo ready output), TLC (torque limit detection output), OT (overtravel signal output), TREACH (torque arrival). For signal assignment, see "5.7 IO Signal Assignment".

#### 3.7.4 Brake Wiring

The holding brake is used when a servo motor drives a vertical axis, etc. When the power of the servo drive is OFF, use a servo motor with a brake to keep the movable part from moving due to gravity, as shown in Figure 3-2.

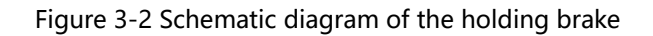

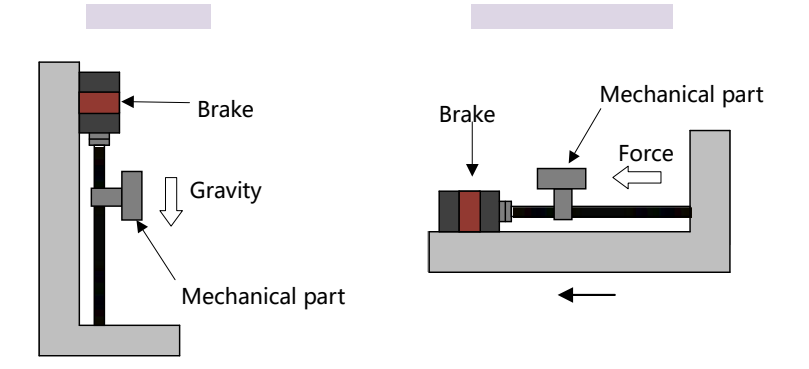

- The brake in the built-in servo motor is a non-excitation operation type holding special brake, which cannot be used for braking, but can only be used to hold the stopped state of the servo motor.
- The length of the motor brake cable needs to consider the voltage drop caused by the cable resistance, and the voltage for the normal operation of the brake should be at least 21V.
- The wiring of the brake input signal has no polarity, please equip the brake with an independent 24V external power supply.
- The recommended diameter of the input signal wire of the brake is 0.5mm<sup>2</sup>.

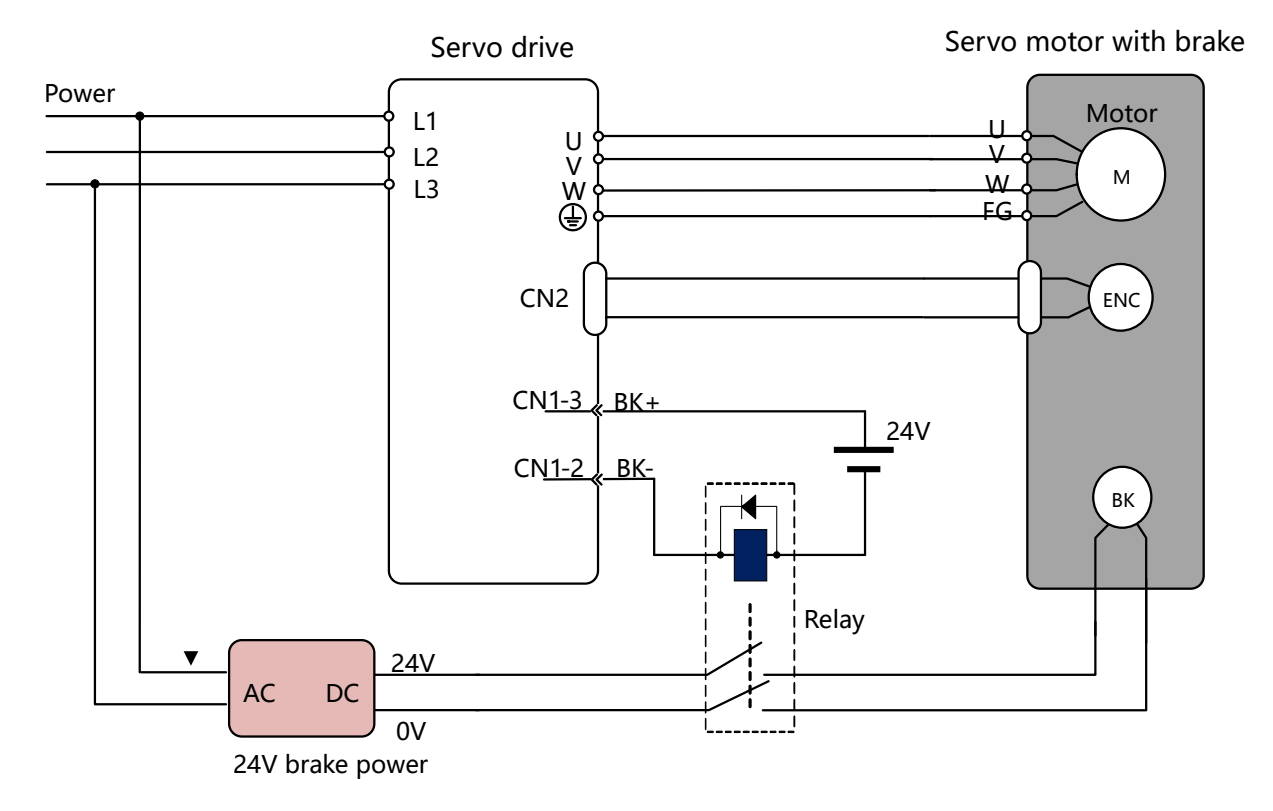

Figure 3-3 Schematic diagram of brake control signal connection

## 3.8 Connection of communication cable

### 3.8.1 RS485 & CAN communication wiring

Connectors CN4 and CN5 are RJ45 communication sockets, which are used for RS485 and CAN communication. RJ45 socket signal definition

| CN4, CN5 socket | Pin | Signal | Function                |
|-----------------|-----|--------|-------------------------|
|                 | 1   | RS485+ | RS485 positive signal   |
|                 | 2   | RS485- | RS485 negative signal   |
|                 | 3   | CANH   | CAN positive signal     |
|                 | 4   | NC     | Empty, can not be wired |
| 87654321        | 5   | NC     | Empty, can not be wired |
|                 | 6   | CANL   | CAN negative signa      |
|                 | 7   | GND    | Digital ground          |
|                 | 8   | NC     | Empty, can not be wired |

Please use Category 5e shielded/double shielded twisted pair cable (CAT5e SFTP). It is recommended to use metal shielded connectors to prevent signal interference.

### 3.8.2 Connection to PC software

Users can use a Mini-USB cable to connect the PC to the drive for online operations.

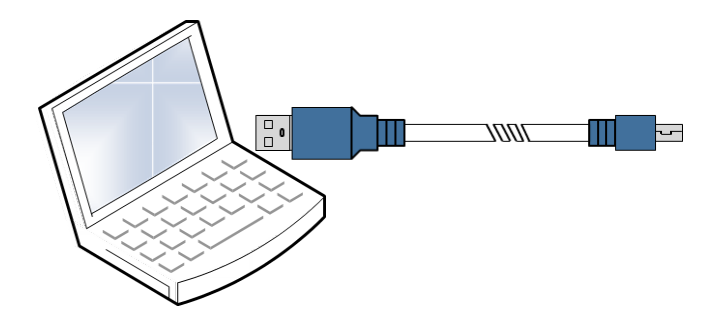

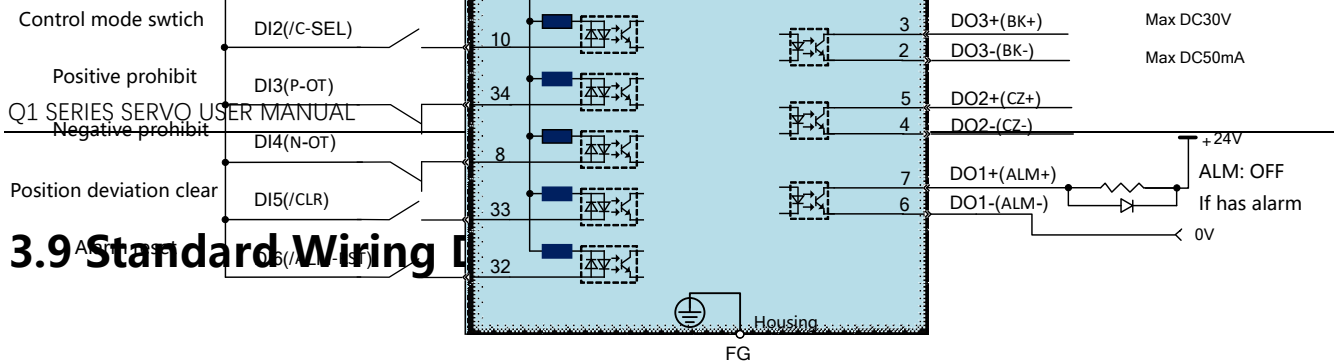

Connect shielding to housing

# **CHAPTER 4 PANEL OPERATIONS**

## 4.1 Operation panel

## 4.1.1 Panel Composition Description

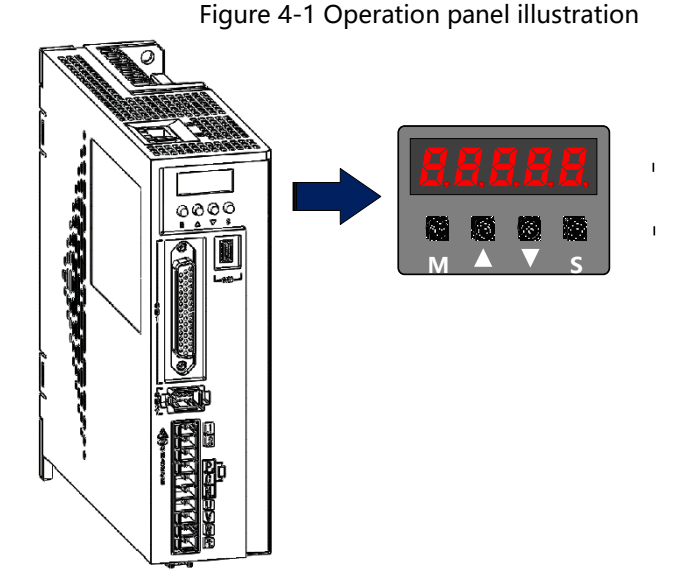

The description of the operation keys is shown in the table below.

| Кеу | Function                                                 |
|-----|----------------------------------------------------------|
| М   | Mode switch/setting cancel                               |
|     | Increase the value of the blinking bit                   |
| ▼   | Decrease the value of the blinking bit                   |
| S   | Short press (SHIFT): the digital tube flashes and shifts |
|     | Long press (SET): data setting/exit                      |

## 4.1.2 Panel Display Description

The basic mode can be switched through the operation panel, and operations such as status display, parameter setting, and running commands can be performed at the same time. Basic modes include status display mode, auxiliary function mode, monitoring mode, and parameter setting mode. After pressing the [M] key, the modes are switched in the order shown in Figure 4-2.

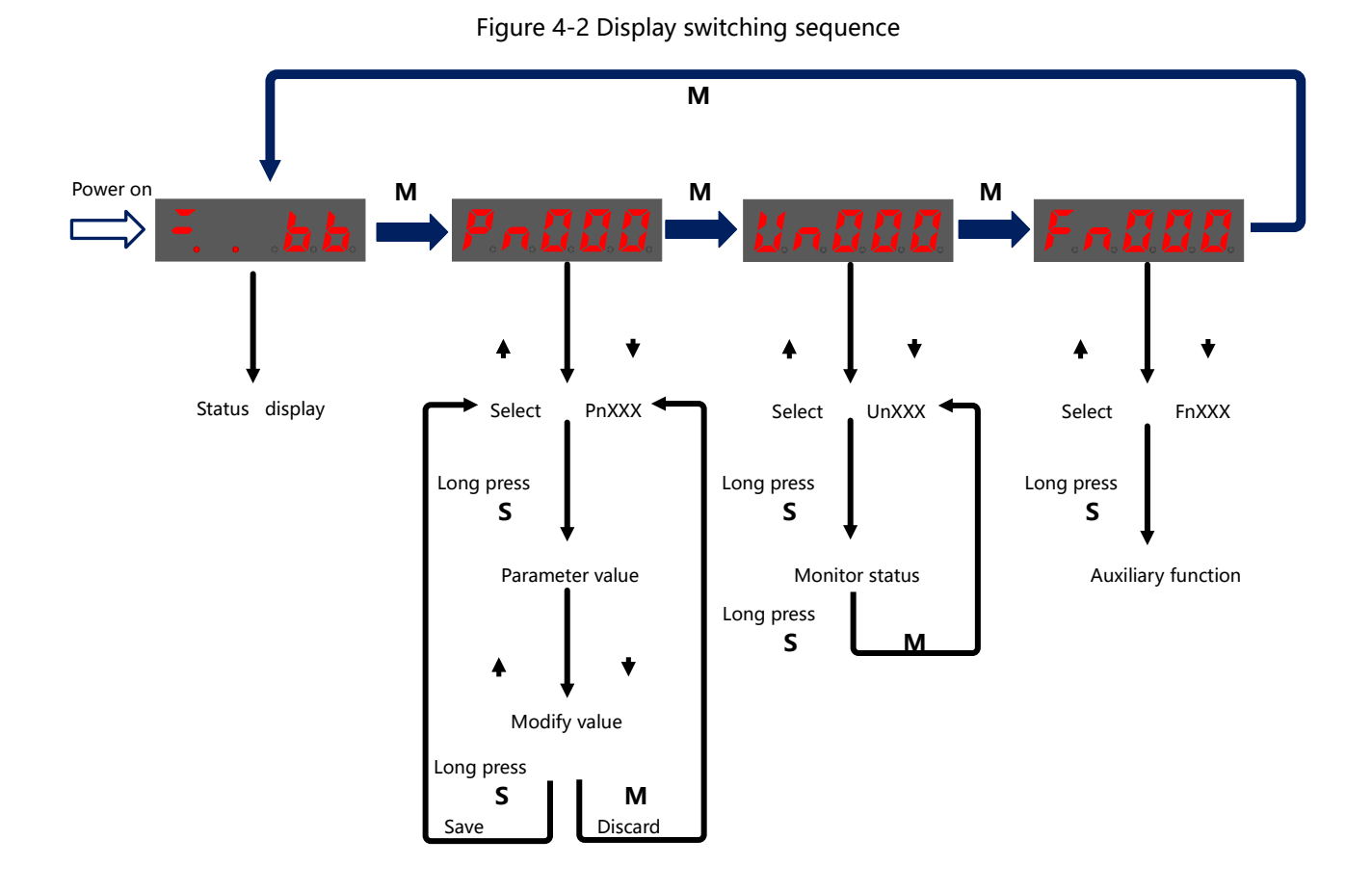

## 4.2 Status display mode

After the power is turned on, the operation panel will display the current status of the drive. The information displayed in the status is divided into two parts, as shown in Figure 4-3.

•The first two digits are "bit data", which represent some common signal descriptions when the drive is running.

•The last three digits are "short code", which indicate the current operating status of the drive.

| Code | Meaning                       | Code     | Meaning                                |
|------|-------------------------------|----------|----------------------------------------|
|      | Base block                    |          | Prohibit Negative drive state          |
|      | Indicates the servo OFF state |          | Indicates that the input signal (N-OT) |
|      |                               |          | is valid.                              |
|      | Running status                |          | Alarm status                           |
|      | Indicates the servo ON state  | <u> </u> | Flashes the alarm number               |
|      | Positive prohibit status      |          | Warning status                         |
|      | Indicates that P-OT signal is |          | Flashes warning number                 |
|      | valid.                        |          |                                        |

| rigare i o operación panel alopía, acochipción | Figure 4-3 | Operation | panel | display | description |
|------------------------------------------------|------------|-----------|-------|---------|-------------|
|------------------------------------------------|------------|-----------|-------|---------|-------------|

| Display | Meaning |
|---------|---------|
|         |         |

| MM                    | Control power ON display                                                                       |
|-----------------------|------------------------------------------------------------------------------------------------|
|                       | Lights up when the control power of the servo drive is turned on.                              |
|                       | Turns off when the control power of the servo drive is turned off.                             |
| <b>H</b> . <b>H</b> . | Base block display                                                                             |
|                       | Lights up when the base is blocked (servo OFF state).                                          |
|                       | Turns off when the servo is ON.                                                                |
|                       | During position control: Indicates the positioning completion (COIN) display                   |
|                       | The light is on when the deviation between the position command and the actual                 |
|                       | position of the motor is within the specified value (set by Pn606, the factory default value   |
|                       | is 10 command units), and it is off when it exceeds the specified value.                       |
|                       | During speed and torque control: Indicates speed matching (V-CMP)                              |
|                       | The light is on when the difference between the speed of the servo motor and the               |
|                       | command speed is within the specified value (set by Pn522, the factory default value is        |
|                       | 10 rpm), and it is turned off when it exceeds the specified value.                             |
|                       | Always lights up during torque control.                                                        |
|                       | Rotation detection (TGON) display                                                              |
|                       | The light is on when the rotation speed of the servo motor is higher than the specified        |
|                       | value (set by Pn521, the factory default value is 20 rpm), and it is off when it is lower than |
|                       | the specified value.                                                                           |
| 8.8.                  | During position control: Displayed during command pulse input                                  |
|                       | Lights up when a command pulse is input. Turns off when no command pulse is input.             |
|                       | During speed and torque control: Displayed during speed command input                          |
|                       | The light is on when the input speed command is greater than the specified value (set by       |
|                       | Pn521, the factory default value is 20 rpm), and off when it is less than the specified        |
|                       | value.                                                                                         |
|                       | During position control: Displayed to clear the signal input                                   |
|                       | Lights up when a clear signal is input. Turns off when no clear signal is input.               |
|                       | During speed and torque control: Displayed during torque command input                         |
|                       | Lights up when the torque command being input is larger than the specified value (10%          |
|                       | of the rated torque), and turns off when it is smaller than the specified value.               |
|                       | Power ready display                                                                            |
|                       | Lights up when the main circuit power supply is ON. Turns off when the main circuit            |
|                       | power is OFF.                                                                                  |

## 4.3 Parameter mode

#### Function parameter setting

| Step Display after operation                                                                    | Keys used | Operations |  |
|-------------------------------------------------------------------------------------------------|-----------|------------|--|
| its parameter value is changed from 0000 to 1021.                                               |           |            |  |
| The following takes parameter Pn008 (function selection application switch 8) as an example, an |           |            |  |

| Step 1 | PnBBB    | After the driver is powered on,<br>press the [M] key to switch to the<br>parameter setting mode.                               |
|--------|----------|----------------------------------------------------------------------------------------------------|
| Step 2 |          | Press [▲] key, [▼] key or short<br>press [S] key to select parameter<br>Pn008.                                                 |
| Step 3 |          | Long press the [S] key to display<br>the current parameter value of<br>Pn008. The 0th (rightmost digit)<br>nixie tube flashes. |
| Step 4 | n.888 {  | Press the $[\blacktriangle]$ key to set the 0th digit (the rightmost digit) to 1.                                              |
| Step 5 | n.8881   | Short press the [S] key, the first digit flashes.                                                                              |
| Step 6 | n.0021   | Press the [▲] key to set the first digit to 2.                                                                                 |
| Step 7 | n.0021   | Short press the [S] key twice, the third digit flashes.                                                                        |
| Step 8 | r. 182 1 | Press the $[\blacktriangle]$ key to set the third digit (the rightmost digit) to 1.                                            |
| Step 9 | P-228    | After long pressing the [S] key, it<br>will exit to the parameter number<br>display interface after parameter<br>modification. |
|        |          | Press the [M] key to exit to the<br>parameter number display<br>interface.                                                     |
| Finish |          |                                                                                                    |

The operation panel can normally display 5-digit value. For values of 6-digit or above, short press the [S] key to shift to display the low, middle, and high digits.

## 4.4 Monitor function parameters

In monitor mode, the user can view the command value input to the drive, the status of input/output signals, and the internal state of the drive. Even if the motor is running, it can enter the monitoring mode for operation.

## 4.4.1 How to use monitoring mode

| Step   | Display after operation | Keys used       | Operations                          |
|--------|-------------------------|-----------------|-------------------------------------|
| Step 1 |                         |                 | After the driver is powered on,     |
|        |                         |                 | press the [M] key to switch the     |
|        |                         |                 | monitoring mode.                    |
| Step 2 |                         |                 | Press the [▲] key, [▼] key or short |
|        |                         |                 | press the [S] key to select Un005.  |
| Step 3 |                         |                 | Press and hold the [S] key to       |
|        |                         |                 | display the current value of        |
|        |                         |                 | Un005.                              |
| Step 5 |                         |                 | Short press the [S] key to shift to |
|        |                         |                 | the low, middle, and high digits.   |
|        |                         |                 |                                     |
|        | High 4 digits           | Middle 4 digits | Low 4 digits                        |
|        |                         | ← {             | 2 🔶                                 |
|        |                         |                 | <b>↑</b>                            |
|        | Return                  |                 |                                     |
|        |                         |                 |                                     |
| Step 6 |                         |                 | After long pressing the [S] key,    |
|        |                         |                 | exit to the monitoring interface.   |
|        |                         |                 | Press [M] to exit to the monitor    |
| Finish |                         |                 | number display interface.           |
| FINISN |                         |                 |                                     |

Below is an example of monitor function parameter No. Un005.

## 4.4.2 List of monitor function parameters

| Code  | Content                                        | Unit              | Data  | Address |
|-------|------------------------------------------------|-------------------|-------|---------|
| Un000 | Motor speed                                    | 【r/min】           | int16 | 0xE000  |
| Un001 | Motor feedback pulse number (encoder unit)     | 【1 encoder pulse】 | int32 | 0xE001  |
| Un003 | Command pulse number (before electronic gear)  | [1 command pulse] | int32 | 0xE003  |
| Un005 | Position deviation pulse number (encoder unit) | 【1 encoder pulse】 | int32 | 0xE005  |
| Un007 | Feedback pulse counter                         | 【1 command unit】  | int32 | 0xE007  |
| Un009 | Position deviation counter                     | [1 command unit]  | int32 | 0xE009  |

| Code   | Content                                               | Unit              | Data  | Address |
|--------|-------------------------------------------------------|-------------------|-------|---------|
| Un00D  | Rotation angle 1 (32-bit decimal display)             | [1 encoder pulse] | Int32 | 0xE00D  |
| Un00F  | Rotation angle 2                                      | [deg]             | Int16 | 0xE00F  |
| Un010  | Input signal monitoring                               |                   | Int16 | 0xE010  |
| Un011  | Output signal monitoring                              |                   | Int16 | 0xE011  |
| Un015  | main circuit voltage                                  | [V]               | Int16 | 0xE015  |
| Un016  | Command pulse frequency                               | 【0.1KHz】          | int16 | 0xE016  |
| Un020  | Internal torque command (value relative to rated      | [%]               | int16 | 0xE020  |
|        | torque)                                               |                   |       |         |
| Un021  | Torque analog voltage                                 | 【0.01V】           | int16 | 0xE021  |
| Un022  | Internal speed command                                | 【r/min】           | int16 | 0xE022  |
| Un023  | Speed analog voltage                                  | [0.01V]           | int16 | 0xE023  |
| Up030  | Motor cumulative load ratio (take the cumulative load | [%]               | Int16 | 0xE030  |
| Chose  | rating as 100%)                                       |                   |       |         |
| Un031  | Drive load ratio (take the drive load rating as 100%) | [%]               | Int16 | 0xE031  |
|        | Regenerative load factor (take the regenerative load  | [%]               | Int16 | 0xE032  |
| Chicsz | rating as 100%)                                       |                   |       |         |
| Un033  | DB load ratio (take the DB load rating as 100%)       | [%]               | Int16 | 0xE033  |
| Un035  | total running time                                    | 【100ms】           | Int32 | 0xE035  |
| Un05A  | Current alarm number                                  |                   | Int16 | 0xE05A  |
|        | Encoder Resolution:                                   | pulse             | Int32 | 0xE060  |
| Up060  | 17-bit encoder resolution is 131072;                  |                   |       |         |
|        | 20-bit encoder resolution is 1048576;                 |                   |       |         |
|        | 23-bit encoder resolution is 8388608;                 |                   |       |         |
| Un062  | Motor rated speed                                     | [r/min]           | Int16 | 0xE062  |
| Un063  | Motor maximum speed                                   | [r/min]           | Int16 | 0xE063  |
| Un064  | Motor rated torque                                    | [0.01N·M]         | Int16 | 0xE064  |
| Un065  | Motor rated current                                   | [0.1A]            | Int16 | 0xE065  |
| Un066  | Motor maximum current                                 | [0.1A]            | Int16 | 0xE066  |

| Code  | Content                                              | Unit              | Data  | Address |
|-------|------------------------------------------------------|-------------------|-------|---------|
| Un080 | Encoder single-turn value                            | 【1 encoder pulse】 | Int32 | 0xE080  |
| Un082 | Encoder multi-turn value                             | 【1 turn】          | Int16 | 0xE082  |
| Un084 | Motor absolute position lower 32 bits (encoder unit) | 【1 encoder pulse】 | int32 | 0xE084  |
| Un086 | Motor absolute position lower 32 bits (encoder unit) | 【1 encoder pulse】 | int32 | 0xE086  |
| Un088 | Motor absolute position lower 32 bits (user unit)    | 【1 command unit】  | int32 | 0xE088  |
| Un08A | Motor absolute position high 32 bits (user unit)     | 【1 command unit】  | int32 | 0xE08A  |
| Un100 | Effective gain monitoring (1st gain=1, 2nd gain=2)   | —                 | Int16 | 0xE100  |
| Un101 | Moment of inertia ratio                              | %                 | Int16 | 0xE101  |
| Un105 | Position positioning settling time                   | [0.1ms]           | int32 | 0xE105  |
| Un107 | Position positioning overshoot                       | [1 command unit]  | int32 | 0xE107  |
| Un10A | Residual vibration frequency                         | [0.1Hz]           | Int16 | 0xE10A  |

For No. Un010 and Un011, please check below

- The relevant optocoupler is turned-on or turned-off depending on whether the signal is inverted.
- When the signal is not inverted, the optocoupler will turn on when it is conducted, and turns off when it is not conducted.
- When the signal is reversed, the optocoupler will turn off when it is conducted, and turn on when it is not conducted.

| Code  | Data                                     | Remarks                   |
|-------|------------------------------------------|---------------------------|
| Un010 | DI 543210 Number                         | 0: DI1 (CN1-9) input      |
|       | Upper: valid                             | 1: DI2 (CN1-10) input     |
|       | Lower: Invalid                           | 2: DI3 (CN1-34) input     |
|       |                                          | 3: DI4 (CN1-8) input      |
|       |                                          | 4: DI5 (CN1-33) input     |
|       |                                          | 5: DI6 (CN1-32) input     |
| Un011 | DO 3210 Number                           | 0: DO1 (CN1-6, 7) output  |
|       | <b>Q.</b> Upper: valid<br>Lower: invalid | 1: DO2 (CN1-4, 5) output  |
|       |                                          | 2: DO3 (CN1-2, 3) output  |
|       |                                          | 3: DO4 (CN1-26, 1) output |

## 4.5 Auxiliary function parameters

In the auxiliary function mode, you can use the panel operator to perform the following application operations:

| Fn code | Function                                                      | Chapter |
|---------|---------------------------------------------------------------|---------|
| Fn000   | Display of the alarm log                                      | 4.5.1   |
| Fn001   | Fn001         Single parameter adjustment                     |         |
| Fn002   | Jog operation mode                                            | 7.3.2   |
| Fn003   | Origin search                                                 |         |
| Fn004   | PJOG run                                                      | 7.5     |
| Fn005   | Parameter initialization                                      | 4.5.4   |
| Fn006   | Clearing the alarm record                                     | 4.5.5   |
| Fn007   | Automatic adjustment of analog (speed, torque) command offset | 4.5.6   |
| Fn008   | Manual adjustment of speed command offset                     | 4.5.7   |
| Fn009   | Manual adjustment of torque command offset                    | 4.5.8   |
| Fn010   | Absolute encoder data initialization                          | 4.5.9   |
| Fn011   | Absolute encoder alarm initialization                         | 4.5.10  |
| Fn015   | Restore all parameters to factory defaults                    |         |
| Fn020   | Position teaching (only valid in position mode)               |         |
| Fn021   | Parameter write prohibition setting                           | 4.5.11  |
| Fn02F   | Software reset                                                | 4.5.12  |
| Fn030   | Display driver software version                               | 4.5.13  |
| Fn032   | Display motor model                                           |         |
| Fn050   | Load inertia detection                                        | 8.2     |
| Fn060   | Autotuning                                                    | 8.3.1   |
| Fn062   | Advanced parameter tuning                                     | 8.3.2   |

## 4.5.1 Fn000 (Display of the alarm log)

The ten recent alarms can be seen in the function of displaying alarm history data. The following are the operation steps to display the alarm history data.

| Step | Display after operation | Keys used | Operations |
|------|-------------------------|-----------|------------|
|      |                         |           |            |

| Step 1 | FADDD               | After the drive is powered on,<br>press the [M] key several times to<br>select the auxiliary function mode.       |
|--------|---------------------|----------------------------------------------------------------------------------------------------|
| Step 3 | Sequence Alarm code | Long press the [S] key, the alarm<br>number of the latest alarm will be<br>displayed at this time.                |
| Step 5 |                     | Press the [▲] key or the [▼] key to<br>change the "Sequence No.", and<br>you can view the recent alarm<br>number. |
| Step 6 | Faddd               | Press the [M] key and long press<br>the [S] key to return to the display<br>of function numbers.                  |
| Finish |                     |                                                                                                    |

•When no alarm occurs, the alarm number is 0 and "-" is displayed.

◆Alarm record can be deleted by "Delete alarm record (Fn004)".

•The alarm with serial number 0 is the latest alarm, and the alarm with serial number 9 is the oldest alarm.

## 4.5.2 Fn002 (Jog operation mode)

JOG operation is often used for trial operation to confirm the servo motor operation through speed control without connecting the host device.

- When the servo enabling signal (/S-ON) signal is ON, please switch it to OFF.
- Please set the JOG speed after considering the operating range of the machine used, etc. The JOG running speed is set by Pn304.
- The overtravel prevention function is disabled during JOG operation. The operating range of the machinery used must be taken into account during operation.
- Please take necessary safety measures so that it can be in a state of emergency stop at any time.

To ensure safety, install a stop device on the mechanical side.

## 4.5.3 Fn004 (PJOG run)

PJOG operation is often used for trial operation, please refer to "7.5.5 PJOG operation" for details.

## 4.5.4 Fn005 (Restore parameters to factory defaults)

|        | The following are the steps for restoring the factory default values of parameters. |           |                                     |  |  |
|--------|-------------------------------------------------------------------------------------|-----------|-------------------------------------|--|--|
| Step   | Display after operation                                                             | Keys used | Operations                          |  |  |
| Step 1 | r mmm                                                                               |           | After the drive is powered on,      |  |  |
|        | FALLE                                                                               |           | press the [M] key several times to  |  |  |
|        |                                                                                     |           | select the auxiliary function mode. |  |  |
| Step 2 | F MMF                                                                               |           | Press [▲] key, [▼] key or short     |  |  |
|        | FALLE                                                                               |           | press [S] key to select function    |  |  |
|        |                                                                                     |           | number Fn005.                       |  |  |
| Step 3 |                                                                                     |           | Long press the [S] key to enter the |  |  |
|        |                                                                                     |           | next layer.                         |  |  |
|        |                                                                                     |           |                                     |  |  |
| Step 5 |                                                                                     |           | Press and hold the [S] key to       |  |  |
|        |                                                                                     |           | restore the factory defaults.       |  |  |
|        | (Blink)                                                                             |           |                                     |  |  |
|        | LIRA                                                                                |           |                                     |  |  |
| Step 6 | Step 6                                                                              |           | Press the [M] key to cancel the     |  |  |
|        |                                                                                     |           | operation and return to the         |  |  |
|        |                                                                                     |           | previous display.                   |  |  |
| Finish |                                                                                     |           |                                     |  |  |

The following are the steps for restoring the factory default values of parameters.

## 4.5.5 Fn006 (Clearing the alarm record)

The function of deleting all alarm records recorded in the servo drive. The following are the steps for deleting the alarm record.

| Step   | Display after operation | Keys used | Operations                          |
|--------|-------------------------|-----------|-------------------------------------|
| Step 1 |                         |           | After the drive is powered on,      |
|        | FREEE                   |           | press the [M] key several times to  |
|        |                         |           | select the auxiliary function mode. |
| Step 2 |                         |           | Press [▲] key, [▼] key or short     |
|        | FAQQQ                   |           | press [S] key to select function    |
|        |                         |           | number Fn006.                       |
| Step 3 |                         |           | Long press the [S] key to enter the |
|        |                         |           | next layer.                         |
|        |                         |           |                                     |

| Step 4 | .d.a.n.E. | Press and hold the [S] key to delete the alarm record.                        |
|--------|-----------|-------------------------------------------------------------------------------|
|        |           |                                                                               |
| Step 5 | Frage     | Press the [M] key to cancel the operation and return to the previous display. |
| Finish |           |                                                                               |

## 4.5.6 Fn007 (Analog instruction automatic offset adjustment)

This is an automatic adjustment of the instruction voltage (speed instruction and torque instruction) after measuring the offset. The measured offset will be saved in the servo drive.

| Step     | Display after operation | Keys used | Operations                          |
|----------|-------------------------|-----------|-------------------------------------|
| Step 1   | <b>F MMM</b>            |           | After the drive is powered on,      |
|          |                         |           | press the [M] key several times to  |
|          |                         |           | select the auxiliary function mode. |
| Step 2   |                         |           | Press [▲] key, [▼] key or short     |
|          | FRANCE L                |           | press [S] key to select function    |
|          |                         |           | number Fn007.                       |
| Step 3   |                         |           | Long press the [S] key to enter the |
|          | rtt-a                   |           | next layer.                         |
| <u> </u> | -                       |           |                                     |
| Step 4   |                         |           | Press and hold the [S] key to       |
|          |                         |           | execute analog instruction          |
|          | (Blink)                 |           | automatic offset adjustment.        |
|          |                         |           | Press the [M] key to cancel the     |
|          |                         |           | operation and return to the         |
|          |                         |           | previous display.                   |
|          |                         |           |                                     |
| Step 5   |                         |           | Press the [M] key to return to the  |
| ·        |                         |           | previous display.                   |
|          |                         |           |                                     |
| Finish   |                         |           |                                     |

## 4.5.7 Fn008 (Speed instruction manual offset adjustment)

| Step   | Display after operation | Keys used | Operations                                                           |
|--------|-------------------------|-----------|----------------------------------------------------------------------|
| Step 1 | FADDD                   |           | After the drive is powered on,<br>press the [M] key several times to |
|        |                         |           | select the auxiliary function mode.                                  |
| Step 2 |                         |           | Press [▲] key, [▼] key or short                                      |
|        | FALLE                   |           | press [S] key to select function                                     |
|        |                         |           | number Fn008.                                                        |
| Step 3 | =5Pd                    |           | Long press the [S] key to enter the next layer.                      |
| Step 4 | E500.                   |           | Long press the [S] key to enter the next layer.                      |
| Step 5 | High place              |           | Press [▲] key, [▼] key to adjust                                     |
|        | Low place               |           | offset value.                                                        |
|        | Negative Set value      |           | Short press the [S] key to toggle                                    |
|        |                         |           | between high/low place.                                              |
| Step 6 |                         |           | Long press [S] key to save current                                   |
|        |                         |           | value as speed instruction offset                                    |
|        |                         |           | value.                                                               |
|        | (Blink)                 |           |                                                                      |
|        | ★                       |           |                                                                      |
|        | =5Pd                    |           |                                                                      |
| Step 7 | Fadde                   |           | Press the [M] key to return to the previous display.                 |
| Finish |                         |           |                                                                      |

This is manually adjust the speed instruction offset.

## 4.5.8 Fn009 (Torque instruction manual offset adjustment)

| 11115 15 1 |                         |           |                                     |  |  |  |
|------------|-------------------------|-----------|-------------------------------------|--|--|--|
| Step       | Display after operation | Keys used | Operations                          |  |  |  |
| Step 1     | FABBB                   |           | After the drive is powered on,      |  |  |  |
|            |                         |           | press the [M] key several times to  |  |  |  |
|            |                         |           | select the auxiliary function mode. |  |  |  |
| Step 2     | Fn889                   |           | Press [▲] key, [▼] key or short     |  |  |  |
|            |                         |           | press [S] key to select function    |  |  |  |
|            |                         |           | number Fn009.                       |  |  |  |

This is manually adjust the torque instruction offset.

| Step 3 | = SPd      | Long press the [S] key to enter the next layer.                                                                   |
|--------|------------|----------------------------------------------------------------------------------------------------|
| Step 4 | E500.      | Long press the [S] key to enter the next layer.                                                                   |
| Step 5 | High place | Press [▲] key, [▼] key to adjust<br>offset value.<br>Short press the [S] key to toggle<br>between high/low place. |
| Step 6 | (Blink)    | Long press [S] key to save current<br>value as torque instruction offset<br>value.                                |
| Step 7 | Fn889      | Press the [M] key to return to the previous display.                                                              |
| Finish |            |                                                                                                    |

## 4.5.9 Fn010 (Absolute encoder data initialization)

- The multi-turn data of the absolute encoder can be cleared only when Servo is OFF.
- Before the drive with absolute encoder is put into use, please perform an Fn010 operation.

| Step   | Display after operation | Keys used | Operations                          |
|--------|-------------------------|-----------|-------------------------------------|
| Step 1 |                         |           | After the drive is powered on,      |
|        | FAQQQ                   |           | press the [M] key several times to  |
|        |                         |           | select the auxiliary function mode. |
| Step 2 |                         |           | Press [▲] key, [▼] key or short     |
|        |                         |           | press [S] key to select function    |
|        |                         |           | number Fn010.                       |
| Step 3 |                         |           | Long press the [S] key to enter the |
|        |                         |           | next layer.                         |
|        |                         |           |                                     |

The following is the operation procedure of Fn010.

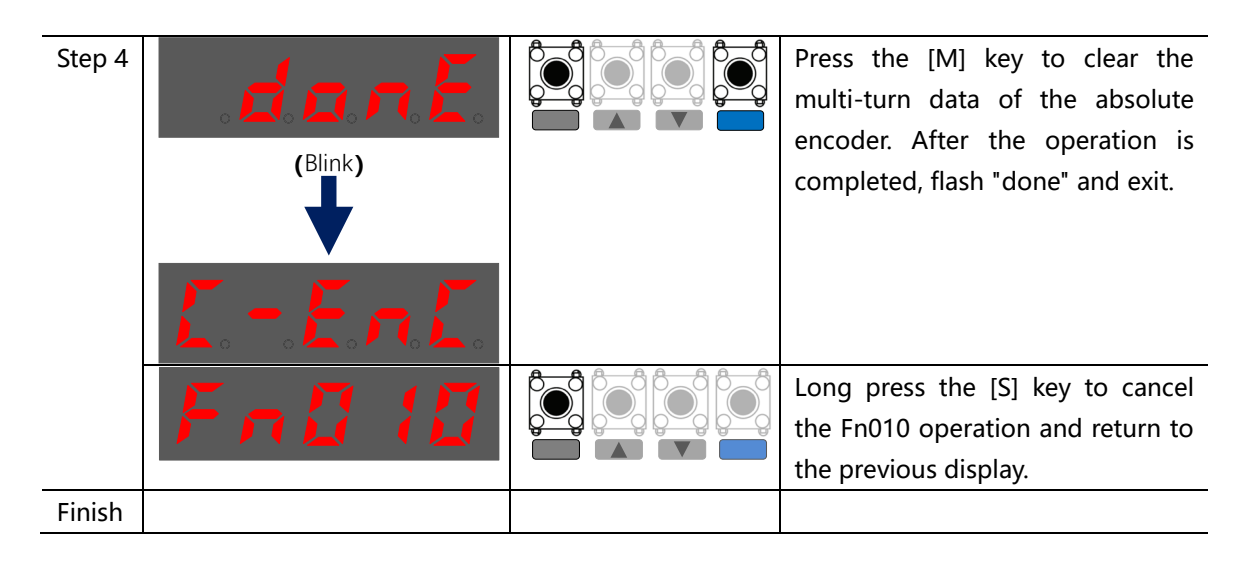

## 4.5.10 Fn011 (Absolute encoder alarm initialization)

The alarm information of the absolute encoder is stored in the encoder, and it will not be cleared automatically after the alarm is removed in time after powering on again. It needs to be cleared by this operation.

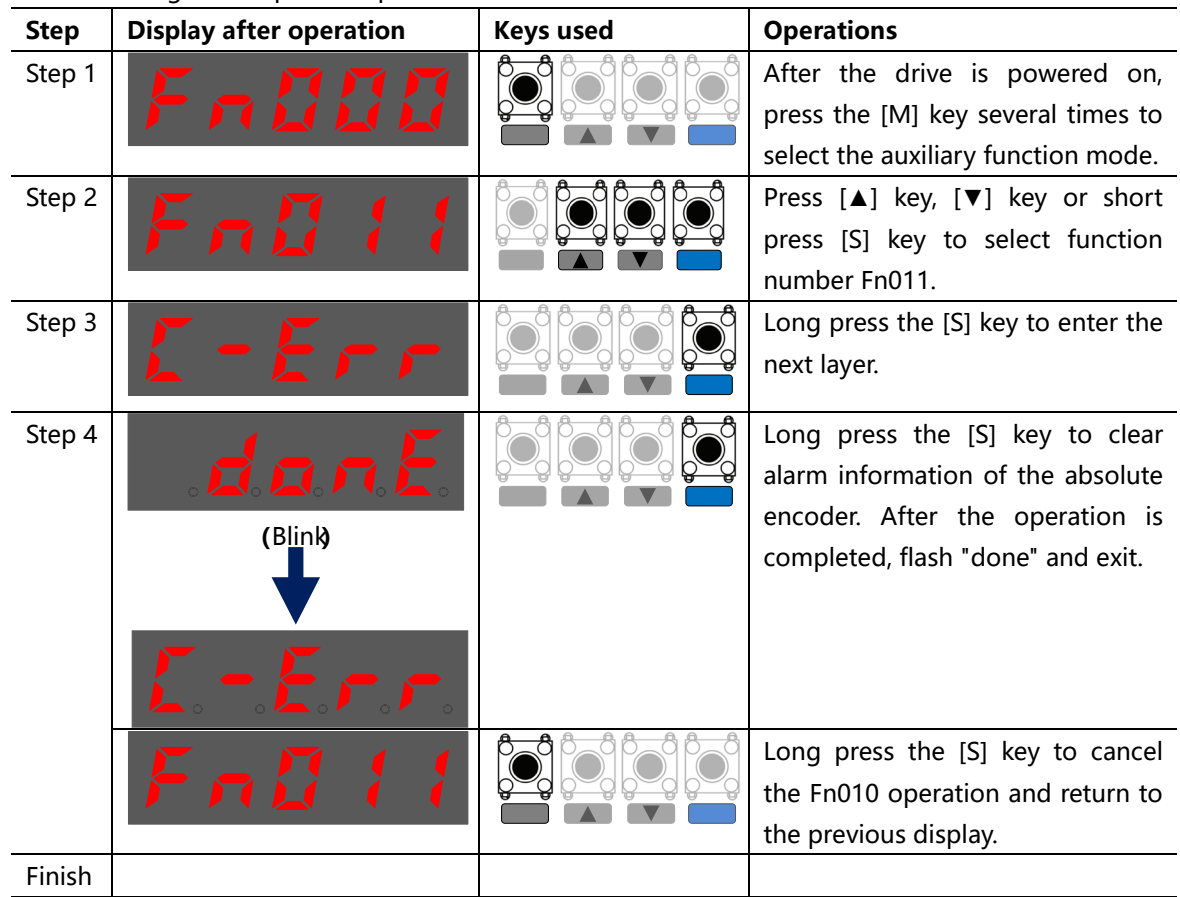

The following is the operation procedure of Fn011.

## 4.5.11 Fn021 (Parameter write prohibition setting)

| Step   | Display after operation | Keys used            | Operations                                                           |
|--------|-------------------------|----------------------|----------------------------------------------------------------------|
| Step 1 |                         |                      | After the drive is powered on,                                       |
|        |                         |                      | press the [M] key several times to                                   |
|        |                         |                      | select the auxiliary function mode.                                  |
| Step 2 |                         |                      | Press [▲] key, [▼] key or short                                      |
|        |                         |                      | press [S] key to select function                                     |
|        |                         |                      | number Fn021.                                                        |
| Step 3 |                         |                      | Press and hold the [S] key for                                       |
|        |                         |                      | about 1S to enter the left image.                                    |
| Step 4 |                         |                      | Press the [ $\blacktriangle$ ], [ $\triangledown$ ], [S] keys to set |
|        |                         |                      | the following values.                                                |
|        |                         |                      | "P.0000": Change allowed (factory                                    |
|        |                         |                      | setting).                                                            |
|        |                         |                      | "P.0315": Change is prohibited.                                      |
| Step 5 |                         |                      | Press and hold the [S] key to                                        |
|        |                         |                      | confirm the setting. Press the [M]                                   |
|        |                         |                      | key to cancel the setting and                                        |
|        |                         |                      | return.                                                              |
|        |                         |                      | After the setting is completed,                                      |
|        |                         |                      | "donE" will flash and return to the                                  |
|        |                         |                      | display on the left.                                                 |
|        |                         |                      | (Note)                                                               |
|        |                         |                      | • After the setting is completed,                                    |
|        |                         |                      | A.941 warning may appear.                                            |
|        |                         |                      | ►If a value other than "P.0000" and                                  |
|        |                         |                      | "P.0315" is set, "Error" will be                                     |
|        |                         | <b>A A A A A A A</b> | displayed.                                                           |
| Step 6 | Falld 1                 |                      | Press the [M] key to return to the previous display.                 |
| Finish |                         |                      |                                                                      |

## 4.5.12 Fn02F (Software reset)

This operation is only used in the servo OFF state.

| Step | Display after operation | Keys used | Operations |
|------|-------------------------|-----------|------------|

| Step 1 | Falle      | After the drive is powered on,<br>press the [M] key several times to<br>select the auxiliary function mode.                                                                                                    |
|--------|------------|----------------------------------------------------------------------------------------------------|
| Step 2 | FABZF      | Press [▲] key, [▼] key or short<br>press [S] key to select function<br>number Fn02F.                                                                                                    |
| Step 3 | 5-521      | Press and hold the [S] key for about 1S to enter the left image.                                                                                                    |
| Step 4 | 5-5-5      | <ul> <li>Press the [▲] key 4 times until the left image is displayed.</li> <li>If an incorrect key operation is performed in the middle (eg, pressing [M]), "no_oP" will flash for about 1 second.</li> <li>If you do not reset the software, press and hold the [S] key for about 1S to exit.</li> </ul> |
| Step 5 | 8.8.8.8.8. | Press the [M] key, the servo drive<br>is reset, the panel display<br>disappears, and the status display<br>screen after the power is turned<br>on.                                                                                                    |
| Finish |            |                                                                                                    |

## 4.5.13 Fn030 (Display driver software version)

| Step   | Display after operation  | Keys used | Operations                           |
|--------|--------------------------|-----------|--------------------------------------|
| Step 1 |                          |           | After the drive is powered on,       |
|        | FAQQQ                    |           | press the [M] key several times to   |
|        |                          | Ť         | select the auxiliary function mode.  |
| Step 2 |                          |           | Press [▲] key, [▼] key or short      |
|        | F A 2 3 2                |           | press [S] key to select function     |
|        |                          |           | number Fn030.                        |
| Step 3 |                          |           | Long press the [S] key to enter the  |
|        |                          |           | next layer. Display the DSP          |
|        |                          |           | software version, as shown on the    |
|        | Main version Sub-version |           | left: the main version is V1.01, and |
|        |                          |           | the sub-version is 2.                |

The following is the operation step to check the servo software version.

| Step 4 |       | Press the [▲] key to switch the display between the DSP version and the FPGA version. |
|--------|-------|---------------------------------------------------------------------------------------|
| Step 5 | Fn838 | Press the [M] key or long press the<br>[S] key to return to the previous<br>display.  |
| Finish |       |                                                                                       |

## 4.5.14 Fn050 (Load inertia detection)

The load inertia detection operation is often used before tuning. For details, please refer to "8.2 Load inertia detection".

# **CHAPTER 5 FUNCTIONS AND SETTINGS**

## 5.1 Power settings

The main circuit and control circuit of the drive can run when AC or DC power is input. When AC power input is selected, single-phase or three-phase power input can be used. The user needs to set the parameter Pn001.2 according to the actual connected power supply.

| Parameter | Value | Remarks                             | Effective |
|-----------|-------|-------------------------------------|-----------|
| Pn001.2   | 0     | AC power input L1, L2 terminals     | Restart   |
|           | 1     | AC power input L1, L2, L3 terminals |           |
|           | 2     | DC power input P, N terminals       |           |

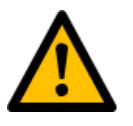

Please connect the power terminals correctly

- $\rightarrow$  Connect the AC power supply to the L1, L2 and L3 terminals of the driver.
- $\rightarrow$  Connect the DC power supply to the P and N terminals of the driver.
- When DC power is input, install a fuse on the power wiring.
- Regeneration processing is not performed when using DC power input, so perform regenerative energy processing on the power supply side.

## 5.2 Motor rotation direction setting

The rotation direction of the motor (Pn001.0) can be switched without changing the polarity (command direction) of the speed command/position command. The "positive rotation direction" in the factory setting is "counterclockwise rotation (CCW)" when viewed from the load side of the motor.

| Parameter | Value      | Instruction | Rotation direction and feedback | Overtravel    |
|-----------|------------|-------------|---------------------------------|---------------|
| Pn000.0   | 0          | Positive    | Speed<br>Encoder pulse output   | Prohibit      |
|           | standard   | rotation    |                                 | positive      |
|           | mode       | command     |                                 | rotation      |
|           | (Positive  |             |                                 | input         |
|           | rotation   |             | CCW PBO J L L                   | (P-OT) signal |
|           | command is |             |                                 |               |
|           | nositive   | Reverse     | Encoder pulse output            | Prohibit      |
|           | positive   | instruction |                                 | negative      |
|           | rotation,  |             |                                 | rotation      |
|           | CCW        |             |                                 | input         |
|           | direction) |             |                                 | input         |
|           | (Eactory)  |             | CW FBO                          | (N-OT)        |
|           | (Factory   |             |                                 | signal        |

| default)                                             |                                 |                                                                               |                                                               |
|------------------------------------------------------|---------------------------------|-------------------------------------------------------------------------------|---------------------------------------------------------------|
| 1<br>Inversion<br>mode<br>(Positive<br>rotation      | Positive<br>rotation<br>command | Speed<br>Encoder pulse output<br>PAO<br>CW Encoder pulse output<br>PAO<br>PBO | Prohibit<br>positive<br>rotation<br>input<br>(P-OT) signal    |
| command is<br>negative<br>rotation, CW<br>direction) | Reverse<br>instruction          | Speed<br>Time Encoder pulse output PAO PAO PBO PBO PBO                        | Prohibit<br>negative<br>rotation<br>input<br>(N-OT)<br>signal |

## 5.3 Overtravel setting

### 5.3.1 Functional Overview

The drive's overtravel prevention function refers to the safety function of forcibly stopping the motor by inputting the signal of the limit switch when the movable part of the machine exceeds the designed safe movement range.

The wiring example of the driver is shown in Figure 5-1.

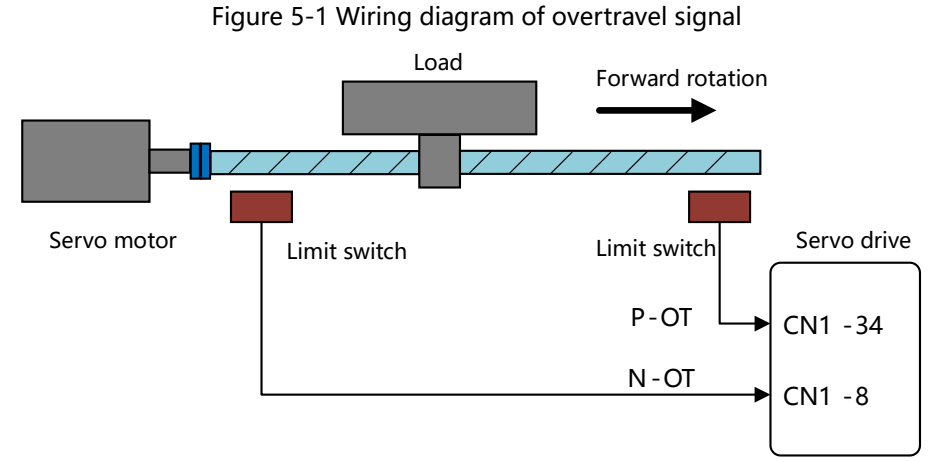

When the driver is used for rotating loads such as round tables and conveyors, it is usually not necessary to use the overtravel prevention function. In this case, it is not necessary to wire the input signal for overtravel prevention.

Installation of limit switches

When the contact part of the limit switch has poor contact or disconnection, use the "normally closed contact" to move the motor to the safe side.

When the servo motor is used with a vertical axis

In the overtravel state (due to BK signal ON (brake release)) the workpiece may drop. In order to prevent

the workpiece from falling, please set the servo motor into the zero position fixed state after stopping. For the setting method, please refer to "5.4.2 Motor stop method at overtravel".

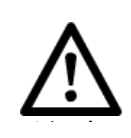

■ In order to prevent accidents caused by poor contact and disconnection of the contact parts, use "normally closed contacts" for limit switches.

■ Also, do not change the polarity of the overtravel signal (P-OT, N-OT) from the factory settings.

During position control, when the servo motor stops due to overtravel, the position deviation pulse remains unchanged. To clear the position deviation pulse, it is necessary to input the clear signal (CLR).

### 5.3.2 Connection of overtravel signal

Overtravel signals include positive rotation prohibit (P-OT) signal and negative rotation prohibit (N-OT) signals. Even in the overtravel state, it is still allowed to drive in the opposite direction by inputting a command.

| Туре  | Name | Pin    | Status | Meaning                       |  |
|-------|------|--------|--------|-------------------------------|--|
| Input | P-OT | CN1-34 | ON     | Positive rotation not allowed |  |
|       |      |        | OFF    | Positivie rotation allowed    |  |
|       | N-OT | CN1-8  | ON     | Negative rotation not allowed |  |
|       |      |        | OFF    | Negative rotation allowed     |  |

## 5.3.3 Overtravel prevention function valid/invalid selection

The user can select parameters Pn500~Pn505 by setting the input IO signal to enable or disable the overtravel function.

| Parameter                                                                              | Value                                  | Remarks                                                             | Effective |
|----------------------------------------------------------------------------------------|----------------------------------------|---------------------------------------------------------------------|-----------|
| Pn50X                                                                                  | h.2XX2                                 | P-OT is often ineffective                                           | Immediate |
|                                                                                        | h.1XX2                                 | P-OT often effective                                                |           |
|                                                                                        | h.00X2                                 | The input signal controls the valid or invalid of P-OT              |           |
|                                                                                        | h.01X2                                 | After the input signal is inverted, control the valid or invalid of |           |
|                                                                                        |                                        | P-OT                                                                |           |
| Pn50X                                                                                  | Pn50X h.2XX3 N-OT is often ineffective |                                                                     |           |
| h.1XX3N-OT often effectiveh.00X3The input signal controls the valid or invalid of N-OT |                                        | N-OT often effective                                                |           |
|                                                                                        |                                        | The input signal controls the valid or invalid of N-OT              |           |
| h.01X3 After the input signal is inverted, control the valid or invalid                |                                        | After the input signal is inverted, control the valid or invalid of |           |
|                                                                                        |                                        | N-OT                                                                |           |

## 5.4 Motor stop method setting

| -                       |                                                                           |
|-------------------------|---------------------------------------------------------------------------|
| Motor stop method       | Meaning                                                                   |
| Dynamic Brake (DB) stop | Short-circuit the electrical circuit of the motor to stop the motor in an |
|                         | emergency.                                                                |
| Coast to stop           | It stops naturally due to friction when the motor rotates.                |
| Reverse brake           | Set the speed command to "0" to make an emergency stop of the motor.      |

There are three ways to stop the drive when an alarm occurs or the servo is OFF:

There are four states after the motor stops:

| Motor state after stop | Meaning                                                               |  |
|------------------------|-----------------------------------------------------------------------|--|
| Coasting               | The state in which the driver does not control the motor (the machine |  |
|                        | operates when force is applied from the load side).                   |  |
| Dynamic Brake (DB)     | Short-circuit the electrical circuit of the motor.                    |  |
| Zero clamp             | The stop state when the position command is "0" (the current stop     |  |
|                        | position is maintained).                                              |  |
| Normal operation       | The state in which the driver continues to control the motor.         |  |

### 5.4.1 Motor stop method when an alarm occurs/servo OFF

The stop method of the drive when an alarm occurs and the servo is OFF can be selected through Pn001.0 (the stop method of the motor when an alarm occurs/SOFF).

| Para    | Value      | Motor stop method               | After stop | Effective |
|---------|------------|---------------------------------|------------|-----------|
| Pn001.0 | 0          | Use dynamic brake (DB)          | Keep DB    | Restart   |
|         | 1          | Use DB, then release DB         | Free state |           |
|         | 2[default] | Not use DB, motor in free state | Free state |           |

### 5.4.2 Motor stop method when overtravel

When overtravel occurs, the motor stop method can be selected by Pn001.1 (Stop method at overtravel).

| Para    | Value       | Motor stop method                          | After stop | Effective |
|---------|-------------|--------------------------------------------|------------|-----------|
| Pn001.1 | 0 [default] | DB stop or free running stop (the stop     | Free state | Restart   |
|         |             | method is the same as Pn001.0).            |            |           |
|         | 1           | Decelerate and stop the motor with the set | Zero clamp |           |
|         |             | torque of Pn406 as the maximum value, and  |            |           |
|         |             | then enter the servo lock state.           |            |           |
|         | 2           | Decelerate and stop the motor with the set | Free state |           |
|         |             | torque of Pn406 as the maximum value, and  |            |           |
|         |             | then enter the free running state.         |            |           |
•When the brake is reversely connected, the speed command is set to "0", and the soft start is invalid at this time (that is, the parameters Pn305 and Pn306 are invalid).

•When the brake is reversely connected, the user also needs to set Pn406 (emergency stop torque limit).

### 5.4.3 Torque limit setting during reverse brake

When Pn001.1 is set to 1 or 2, the motor will decelerate with the torque set in Pn406 as the maximum value.

| Para  | Range | Unit | Default | Effective |
|-------|-------|------|---------|-----------|
| Pn406 | 0~400 | 1%   | 400     | Immediate |

# 5.5 Holding brake

#### 5.5.1 Function overview

The brake is a part that keeps the position fixed when the power of the driver is turned off, so that the movable part of the machine does not move due to its own weight or external force. The brake is built into the servo motor with brake, so please install it on the machine side.

Please use it in the situation shown in Figure 5-2.

Figure 5-2 Schematic diagram of the holding brake

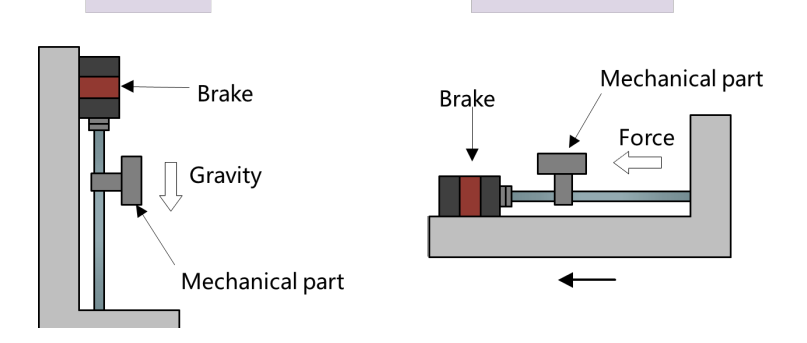

#### 5.5.2 Brake action sequence

Consider the opening time and action time of the brake, and set the operating time of the brake as follows.

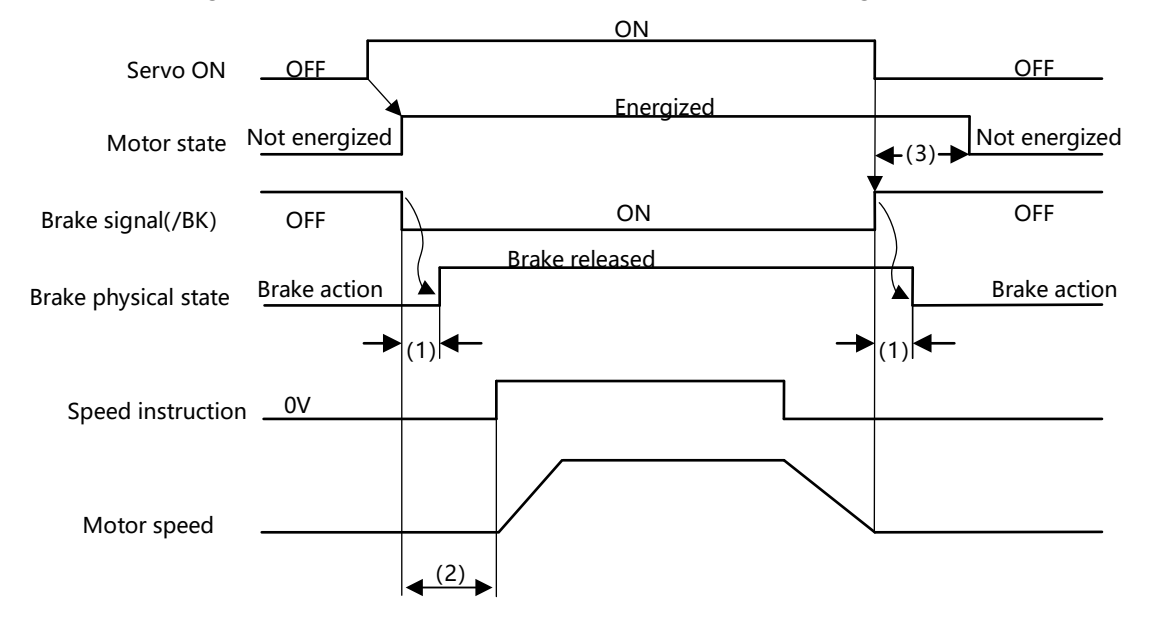

(1): Brake delay time.

(2): After S-ON and BK signal valid, please wait for at least 50ms to give instructions to servo drive.

(3): Brake action and servo OFF time setting please refer to Pn526, Pn527 & Pn529.

### 5.5.3 Brake control output signal (BK)

When the servo is OFF or an alarm is detected, the BK signal is OFF (brake action). The time to activate the brake (the time when the BK signal is OFF) is adjusted by Pn527 (basic waiting flow).

| Туре   | Name | Pin          | Status | Meaning      |
|--------|------|--------------|--------|--------------|
| Output | ВК   | Pn510~ Pn513 | ON     | Brake open   |
|        |      |              | OFF    | Brake action |

The brake control output signal (BK) is assigned to pins CN1-2/3 with Pn512 by default, and the BK signal can also be assigned to other output pins of CN1 through parameters.

| Para  | Value | Pin   | Remarks                                   |
|-------|-------|-------|-------------------------------------------|
| Pn512 | 2     | CN1-3 | BK signal is output from CN1-3 and CN1-2. |
|       |       | CN1-2 |                                           |

### 5.5.4 Brake ON/OFF setting (when the motor is stopped)

In the factory setting, the BK signal is output at the same time as the drive excitation enable signal (from the bus enable signal, the /S-ON signal of the IO port, the enable signal under auxiliary functions), and the servo ON/OFF can be changed through user parameters. The timing chart of OFF is as follows.

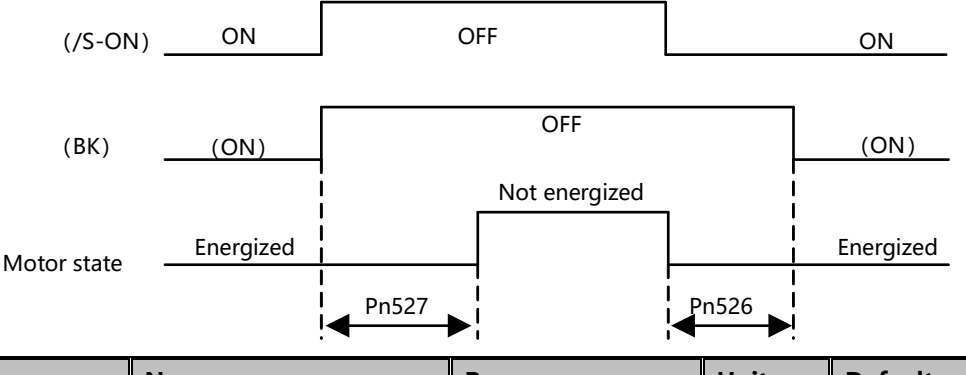

| Para  | Name                  | Range  | Unit | Default | Effective |
|-------|-----------------------|--------|------|---------|-----------|
| Pn526 | Servo ON wait time    | 0~2000 | ms   | 0       | Immediate |
| Pn527 | Basic waiting process | 0~1000 | ms   | 0       | Immediate |

Pn526: When the servo is ON, the motor will be powered on immediately, and then the BK signal will output after waiting for the set time.

When used on a vertical axis, etc., the mechanical movable part may move slightly due to its own weight or external force due to the ON/OFF setting of the brake.

This small movement can be eliminated by adjusting the servo ON/OFF operation time with the above user parameters.

When an alarm occurs, regardless of the above parameter settings, the motor immediately enters the state of no power supply. At this time, the machine may move before the brake is actuated due to the dead weight or external force of the mechanical movable part.

### 5.5.5 Setting of brake ON/OFF (when the servo motor is rotating)

| eutrout conditions of the |                  |                 | ding to the fo |            |             |    | 000010, 0 | ne |
|---------------------------|------------------|-----------------|----------------|------------|-------------|----|-----------|----|
| output conditions of the  | BK signal can be | e changed accor | aing to the lo | mowing use | er paramete | 5. |           |    |

| Para  | Name                | Range      | Unit | Default | Effective |
|-------|---------------------|------------|------|---------|-----------|
| Pn528 | Brake waiting speed | 10~5000    | 1rpm | 100     | Immediate |
| Pn529 | Brake waiting time  | 100 ~ 5000 | 1ms  | 500     | Immediate |

# 5.6 Absolute encoder settings

### 5.6.1 Absolute encoder selection

The absolute encoder needs to be powered by a battery, so that it can still memorize the position after stopping even after the power is turned off.

In a system using an absolute encoder, the current position can be obtained by the host controller. Therefore, there is no need to perform zero return when the system is powered on.

| Para                                                                | Value               | Pin                                                            | Effective |  |  |
|---------------------------------------------------------------------|---------------------|----------------------------------------------------------------|-----------|--|--|
| Pn002.2                                                             | 0                   | Use absolute value encoder as absolute value encoder           | Restart   |  |  |
|                                                                     | 1[Default]          | Using absolute encoders as incremental encoders                |           |  |  |
| When used as an incremental encoder, no backup battery is required. |                     |                                                                |           |  |  |
| <ul> <li>After char</li> </ul>                                      | nging this paramete | r, the power must be restarted for the setting to take effect. |           |  |  |

When using the motor with absolute encoder, before the drive is put into use, please perform the operation of "Clear multi-turn information and alarm (Fn010)" once.

By default, the driver uses an incremental encoder. If an absolute encoder motor is used, after the driver is powered on, please set Pn002.2=0, and then restart the driver.

### 5.6.2 Absolute encoder alarms

If warning A.930 or E.55A occurs, replace the battery as soon as possible. After replacing the battery, please perform the operations of "Clear Multi-Turn Alarm" and "Clear Multi-Turn Information" (Fn010).

Please refer to "3.6.4 Installing or Replacing the Battery" for the replacement method of the battery and the operation after the replacement.

■Please replace the battery while keeping the servo drive control power ON.

■After replacing the battery, turn off the servo driver to cancel the "serial encoder battery warning (A.930)".

Restart the power supply of the servo drive.

■When the control power of the servo drive is turned off and the battery connection is removed (including the removal of the encoder cable), the data in the absolute encoder will be lost and a related alarm will be generated. In this case, it is necessary to perform the setting operation of the absolute value encoder. Please refer to "4.5.6 Fn010 (clear multi-turn data and alarm information of absolute encoder)".

| Para  | Value  | Pin                                                                | Effective |
|-------|--------|--------------------------------------------------------------------|-----------|
| Pn007 | h.□□0□ | The E.556 alarm will be generated when the absolute value encoder  | Restart   |
|       |        | multi-turn data overflows. (Default)                               |           |
|       | h.□□1□ | There is no alarm when the multi-turn data of the absolute encoder |           |
|       |        | overflows.                                                         |           |

When the multi-turn data overflows, the E.556 alarm will output. Parameter Pn007.1 can disable this alarm.

# 5.7 IO signal assignment

The I/O signal connector (CN1) has pre-assigned functions, but some terminals can be assigned other functions or change the polarity. Assignment of functions and setting of polarity are performed by parameters.

### 5.7.1 Input signal assignment

CN1 provides a total of 6 pins for assigning input signals DI1~DI6, corresponding to parameters Pn500~Pn505.

The input pin number has priority. When the signal is repeatedly assigned to multiple pin numbers, only the pin number with the highest priority will take effect. The priority of ports is arranged from low to high as follows: CN1-9 (DI1) > CN1-10 (DI2) > CN1-34 (DI3) > CN1-8 (DI4) > CN1-33 (DI5) > CN1-32 (DI6).

Set Pn500 ~ Pn505 as the assigned value representing the input signal, indicating that the input signal is assigned to the corresponding pin number. Table 5-1 lists the assigned values representing the input signals and their names.

| Input signal | Name                                        | Value |
|--------------|---------------------------------------------|-------|
| /S-ON        | Servo enable                                | 0     |
| /C-SEL       | Control mode switch                         | 1     |
| P-OT         | Positive drive prohibited                   | 2     |
| N-OT         | Negative drive prohibited                   | 3     |
| /CLR         | Position deviation clear                    | 4     |
| /ALM-RST     | Alarm reset                                 | 5     |
| / ZEROSPD    | Zero speed clamp                            | 6     |
| /CMDINV      | Negate the command                          | 7     |
| /PSEL        | Command pulse input magnification switching | 8     |
| /INHIBIT     | Command pulse input prohibited              | 9     |
| /P-CL        | External torque limit on the forward side   | А     |
| /N-CL        | Reverse side external torque limit          | В     |
| /G-SEL       | Gain switching                              | С     |
| /INSPD0      | Internal command speed selection 0          | F     |
| /INSPD1      | Internal command speed selection 1          | 10    |
| /INTor0      | Internal command torque selection 0         | 13    |
| /INTor1      | Internal command torque selection 1         | 14    |

#### Table 5-1 Input signal description

### 5.7.2 Output signal assignment

CN1 provides a total of 4 pins for assigning output signals DO1~DO4, corresponding to parameters Pn510~Pn513.

The same output signal can be assigned to different output circuits.

Set the parameters of Pn510~Pn513 to assign them to the corresponding pin numbers.

Table 5-2 lists the assigned values representing the output signals and their names.

| Output signal | Name                          | Value |
|---------------|-------------------------------|-------|
| ALM           | Alarm signal output           | 0     |
| CZ            | Z pulse collector signal      | 1     |
| ВК            | Brake control signal          | 2     |
| COIN          | Positioning completed         | 3     |
| WARN          | Warning signal output         | 4     |
| S-RDY         | Servo ready output            | 5     |
| VCMP          | Speed consistent output       | 6     |
| TGON          | Motor rotation detection      | 7     |
| TLC           | Torque limit detection signal | 8     |
| VLC           | Speed limit detection signal  | 9     |
| NEAR          | Location is approaching       | А     |
| TREACH        | Torque reached                | В     |

Table 5-2 Description of output signals

## 5.8 Torque limit

Torque limit is a function to limit the output torque of the motor.

There are 4 types of torque limitation, and the outline of each limitation method is shown below.

| Туре                        | Summary                                                        | Reference |
|-----------------------------|----------------------------------------------------------------|-----------|
| Internal torque limit       | The drive automatically calculates the maximum torque          |           |
| (non-parameter)             | according to the matching situation, so as to limit it.        |           |
| Internal torque limit       | Torque is always limited by parameters (Pn402, Pn403).         |           |
| (parameter)                 |                                                                |           |
| External torque limit       | The torque is limited by the input signal (P-CL/N-CL) from the |           |
|                             | host device.                                                   |           |
| Torque limit for /CLT based | Torque is limited by the output signal/CLT of the servo        |           |
| on the output signal        | command.                                                       |           |

Even if set value exceeds the maximum torque of the motor used, the actual torque will be limited within the maximum torque of the motor.

# 5.8.1 Internal torque limit

| Para  | Name                 | Range | Unit | Default | Effective |
|-------|----------------------|-------|------|---------|-----------|
| Pn402 | Forward torque limit | 0~400 | %    | 400     | Immediate |
| Pn403 | Reverse torque limit | 0~400 | %    | 400     | Immediate |

Internal torque limits includes positive rotation side (Pn402) and negative rotation side (Pn403).

### 5.8.2 External torque limit

When the machine needs to limit the torque under certain operating conditions, the upper device sends an ON or OFF signal to execute the torque limit. It can be used for applications such as push-to-stop motion or robot workpiece stabilization.

The command signals for external torque limit include the forward-side external torque limit input (/P-CL) signal and the reverse-side external torque limit input (/N-CL) signal.

| Туре  | Name  | Pin        | Status     | Meaning                                                  |
|-------|-------|------------|------------|----------------------------------------------------------|
| Input | /P-CL | Need       | ON (close) | Turn ON the external torque limit on the positive        |
|       |       | assignment |            | rotation side. Limit value: the smaller of the Value of  |
|       |       |            |            | Pn402 and Pn404                                          |
|       |       |            | OFF (open) | Turn off the external torque limit on the positive       |
|       |       |            |            | rotation side. Limit value: Pn402                        |
|       | /N-CL | Need       | ON (close) | Turn on the reverse external torque limit. Limit value:  |
|       |       | assignment |            | the smaller value among the Values of Pn403 and          |
|       |       |            |            | Pn405                                                    |
|       |       |            | OFF (open) | Turn off the reverse external torque limit. Limit value: |
|       |       |            |            | Pn403                                                    |

#### **Torque limit parameters**

| Para  | Name                               | Range | Unit | Default | Effective |
|-------|------------------------------------|-------|------|---------|-----------|
| Pn402 | Forward side internal torque limit | 0~400 | %    | 400     | Immediate |
| Pn403 | Reverse side internal torque limit | 0~400 | %    | 400     | Immediate |
| Pn404 | Forward side external torque limit | 0~400 | %    | 100     | Immediate |
| Pn404 | Reverse side external torque limit | 0~400 | %    | 100     | Immediate |

Torque limit detection output (TLC) signal

| Туре   | Name | Pin        | Status     | Meaning                             |
|--------|------|------------|------------|-------------------------------------|
| Output | TLC  | Need       | ON (close) | Motor output torque is limited.     |
|        |      | assignment | OFF (open) | Motor output torque is not limited. |

# 5.9 Soft start

The soft start function refers to converting the step-like speed command into a relatively smooth constant acceleration and deceleration speed command. First, the user needs to select the running curve of the speed command through Pn30A.2 (speed command curve form).

| Para    | Value | Speed command curve form | Effective |
|---------|-------|--------------------------|-----------|
| Pn30A.2 | 0     | Ramp [Default]           | Restart   |
|         | 1     | Primary filter           |           |
|         | 2     | Secondary filtering      |           |

#### When speed command in ramp mode (Pn30A.2 = 0)

Pn306 is the time for the motor to accelerate from the stop state to 1000mm/s, and Pn307 is the time for the motor to go from 1000mm/s to the stop state.

| Para  | Name                         | Range   | Unit | Default | Effective |
|-------|------------------------------|---------|------|---------|-----------|
| Pn305 | Soft start acceleration time | 0~10000 | ms   | 100     | Immediate |
| Pn306 | Soft start deceleration time | 0~10000 | ms   | 100     | Immediate |

When speed command uses filter (Pn30A.2=1 or 2)

Through Pn308 (speed filter time constant), a delay filter can be applied to the analog speed command (VREF) input to smooth the speed command.

This parameter usually does not need to be set. If the value is too large, the responsiveness may be reduced. It is recommended to set while confirming the responsiveness.

# 5.10 Instantaneous power failure

### 5.10.1 Instantaneous power failure torque settings

This is a function to limit the torque within the capacity of the drive in a power failure state, and is not applicable to all load conditions or operating conditions.

| Para    | Name                                         | Range   | Unit | Default | Effective |
|---------|----------------------------------------------|---------|------|---------|-----------|
| Pn008.1 | 0: No undervoltage warning is detected.      | 0~2     |      | 0       | Restart   |
|         | 1: An undervoltage warning is detected.      |         |      |         |           |
|         | 2: Undervoltage warning is detected, and     |         |      |         |           |
|         | torque limit is executed by Pn433 and Pn434. |         |      |         |           |
| Pn52A   | Instantaneous power failure hold time        | 20~1000 | 1ms  | 20      | Immediate |
| Pn433   | Torque limit when main circuit voltage drops | 0~100   | 1%   | 50      | Immediate |
| Pn434   | Torque limit release time when main circuit  | 0~1000  | ms   | 100     | Immediate |
|         | voltage drops                                |         |      |         |           |

# 5.10.2 Instantaneous power failure hold time settings

When the Pn52A instantaneous power failure hold time is set, the time from power-off to motor power-off becomes longer. To power off the motor immediately, use the Servo OFF command.

However, in the following cases, the value of the user parameter cannot take effect.

• When the load of the servo motor is too large, the "undervoltage alarm (E.410)" occurs during the momentary power failure

• When the control power supply becomes uncontrollable during the momentary power failure period (same as normal power OFF operation)

The maximum hold time at instantaneous power failure is 1000ms, but the hold time of the servo drive control power supply is about 100ms. The holding time of the main circuit depends on model.

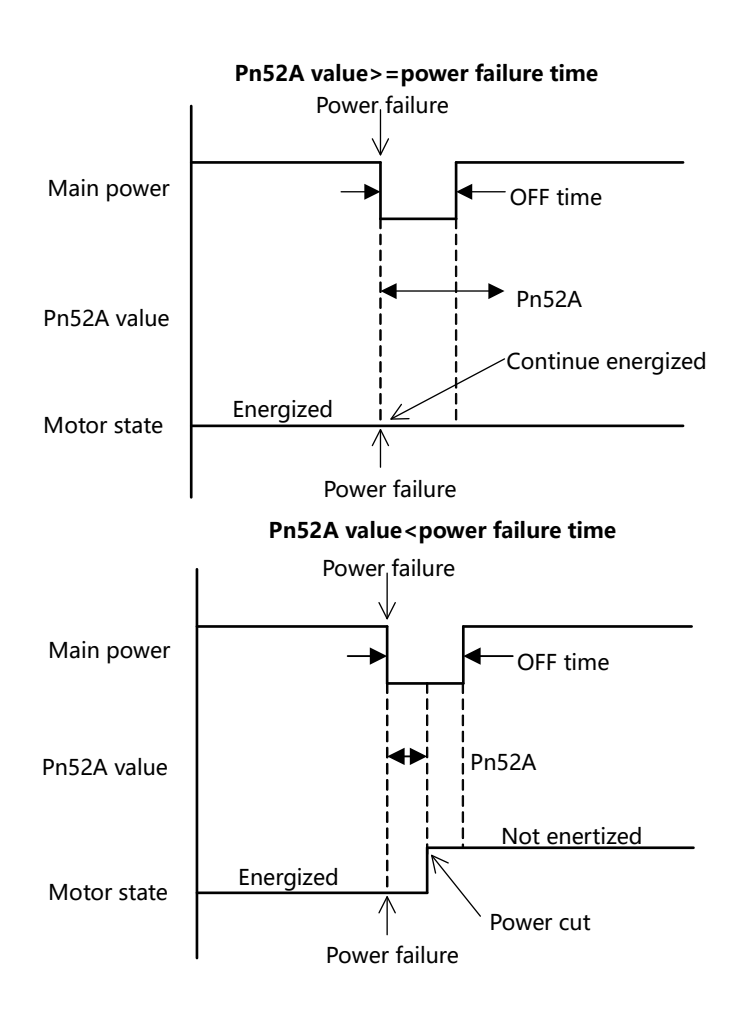

| Para  | Name                                  | Range   | Unit | Default | Effective |
|-------|---------------------------------------|---------|------|---------|-----------|
| Pn52A | Instantaneous power failure hold time | 20~1000 | 1ms  | 20      | Immediate |

# 5.11 Setting of motor overload detection value

This servo driver can change the detection time of overload warning (A.910) and overload (continuous maximum load) alarm (E.130). However, the overload characteristics and the detection value of the overload (instantaneous maximum load) alarm (E.120) cannot be changed.

(1) Change of overload warning (A.910) detection time

The overload warning detection time by default is 20% of the overload alarm detection time. The overload warning detection time can be changed by changing the overload warning value (Pn535). Using this function as an overload protection function for the system in use can improve safety.

For example, as shown in the figure below, when the overload warning value (Pn535) is changed from 20% to 50%, the overload warning detection time is half (50%) of the overload alarm detection time.

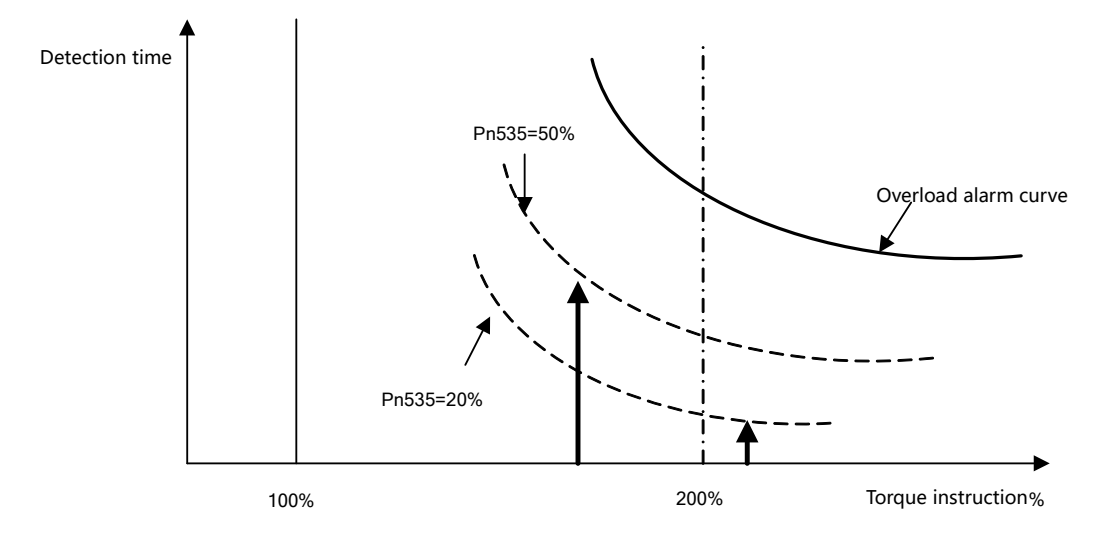

| Para  | Name                   | Range | Unit | Default | Effective |
|-------|------------------------|-------|------|---------|-----------|
| Pn535 | Overload warning value | 1~100 | 1%   | 20      | Immediate |

Change of overload alarm (E.130) detection time

Overload alarm (continuous maximum load) can be detected in advance to prevent motor overload.

The overload alarm detection time can be shortened by using the "base current after derating" in the following formula to detect the overload alarm. The detection value of overload (instantaneous maximum load) alarm (E.120) cannot be changed.

Motor base current  $\times$  motor overload detection base current derating (Pn536) = motor base current after derating

•Motor base current: start to calculate the motor current threshold for overload alarm

•Motor overload detection base current rated value reduction (Pn536): the rate of reduction in the rated value of the motor base current

For example, as shown in the figure below, after setting Pn536 to 50%, since the motor overload is calculated from 50% of the base current, the overload alarm can be detected early.

After changing the value of this Pn536, since the overload warning detection time will be changed, the overload warning detection time will be changed accordingly.

Considering the ambient temperature, heat dissipation, etc., setting it to Pn536 can be changed to a more appropriate overload alarm detection time, so as to realize the overload protection of the motor.

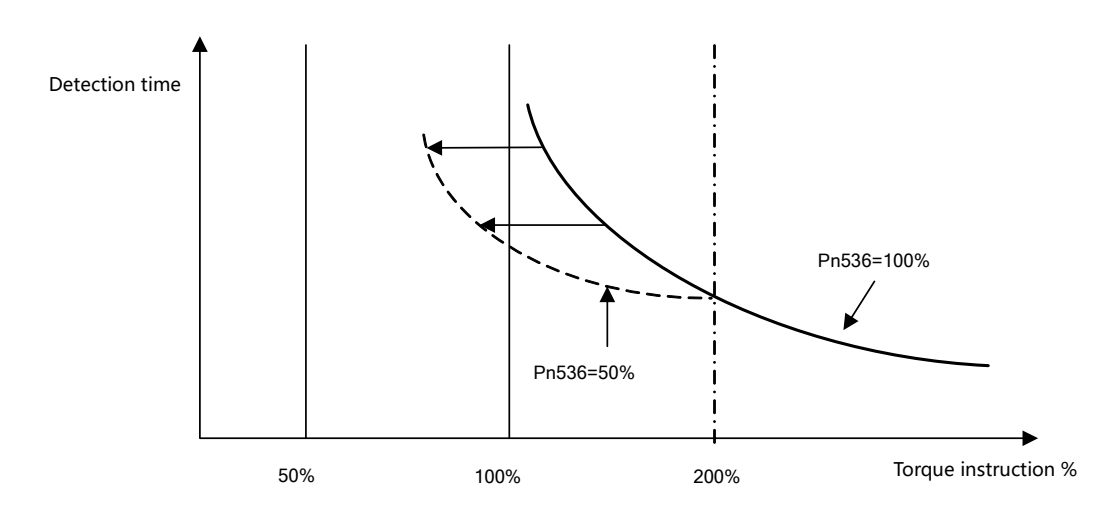

| Para  | Name                     | Range    | Unit | Default | Effective |
|-------|--------------------------|----------|------|---------|-----------|
| Pn536 | Motor overload detection | 10 - 100 | 1%   | 100     | Restart   |
|       | base current derating    | 10~100   | 1 /0 | 100     |           |

# **CHAPTER 6 DISPLAY AND OPERATIONS**

# 6.1 General basic function settings

### 6.1.1 Control mode selection

| Para  | Name         | Range       | Unit | Default | Effective |
|-------|--------------|-------------|------|---------|-----------|
| Pn000 | Control mode | h.0000~01A1 |      | h.0000  | Restart   |

| Para  | Value     | Control mode                                                      | Chapter |
|-------|-----------|-------------------------------------------------------------------|---------|
| Pn000 | h.□□0□    | Position control (pulse command)                                  |         |
|       | 【Default】 | Use the pulse train position command to control the position of   |         |
|       |           | the servo motor. The position is controlled by the number of      | 6.2     |
|       |           | input pulses, and the speed is controlled by the frequency of the |         |
|       |           | input pulses. It is used when positioning action is required.     |         |
|       | h.□□1□    | Speed control                                                     |         |
|       |           | Use the analog voltage speed command to control the speed of      |         |
|       |           | the servo motor                                                   | 63      |
|       |           | <ul> <li>When you want to control the speed</li> </ul>            | 0.5     |
|       |           | • When the encoder pulse output of the servo drive is used, the   |         |
|       |           | position loop is constructed by the host device                   |         |
|       | h.==2=    | Torque control                                                    |         |
|       |           | Use the analog voltage torque command to control the output       | 6.4     |
|       |           | torque of the servo motor.                                        |         |
|       | h.□□3□    | Speed control (internally set speed selection)                    |         |
|       |           | Using a total of 2 input signals, INSPD0 and INSPD1, the speed is |         |
|       |           | controlled by the 3-stage running speed set in the servo driver   | 6.5     |
|       |           | in advance. When this control method is selected, no analog       |         |
|       |           | command is required.                                              |         |

### 6.1.2 Servo ON settings

#### (1) Servo ON signal (S-ON)

| Туре     | Signal | State       | Input level       | Remarks                                        |
|----------|--------|-------------|-------------------|------------------------------------------------|
|          |        | S-ON<br>OFF | CN1 40: "I" loval | The servo motor is energized (servo ON state), |
| la set d | S ON   |             | CINT-40. L level  | and operation is possible.                     |
| input    | 3-0N   |             | CN1-40: "H" level | The servo motor cannot be operated in the non- |
|          |        |             |                   | energized state (servo OFF state).             |

#### (2) Servo ON signal input level selection

| Parameter |        | Remarks                                                                       |
|-----------|--------|-------------------------------------------------------------------------------|
| Pn500     | h.¤0¤¤ | The S-ON signal input from the input terminal CN1-40 is active low. (Default) |
|           | h.¤1¤¤ | The S-ON signal input from the input terminal CN1-40 is active high.          |

# 6.2 Position control

### 6.2.1 Parameter settings

When using pulse train for position control, set the following user parameters.

#### (1) Control mode selection

| Para      | Name         | Range                  | Unit        | Default              | Effective |
|-----------|--------------|------------------------|-------------|----------------------|-----------|
| Pn000     | Control mode | h.0000~01A1            | -           | h.0000               | Restart   |
| Parameter |              | Remarks                |             |                      |           |
| Pn000     | h.==0=       | Control mode selection | on: positio | n control (pulse tra | in)       |

#### (2) Pulse input channel selection

| Parameter     |         | Remarks                               |
|---------------|---------|---------------------------------------|
| <b>D</b> =200 | h. 0=== | Select low-speed pulse channel input  |
| Ph200         | h. 1000 | Select high-speed pulse channel input |

#### (3) Selection of pulse command form

| Туре  | Name   | Pin    |                                |
|-------|--------|--------|--------------------------------|
| Input | PULS+  | CN1-41 | Low-speed command pulse input  |
|       | PULS-  | CN1-43 | Low-speed command pulse input  |
|       | SIGN+  | CN1-37 | low speed sign input           |
|       | SIGN-  | CN1-39 | low speed sign input           |
|       | HPULS+ | CN1-15 | High-speed command pulse input |
|       | HPULS- | CN1-30 | High-speed command pulse input |
|       | HSIGN+ | CN1-27 | high-speed sign input          |
|       | HSIGN- | CN1-28 | high-speed sign input          |

Please set the user parameters Pn200.0 and Pn200.1 according to the specification of the command controller for the input form of the servo drive.

| Para  | meter  | Pulse form                       | Fo                    | rward   | Re                    | everse  |
|-------|--------|----------------------------------|-----------------------|---------|-----------------------|---------|
| Pn200 | h.□□00 | Sign + pulse<br>(Positive logic) | PULS (CN1-41/43) —    |         | PULS<br>(CN1-41/43) — |         |
|       |        | (Default)                        | SIGN<br>(CN1-37/39) — | H level | SIGN<br>(CN1-37/39)   | L level |

| h.□□01           | CW+CCW<br>A phase +B phase<br>quadruple<br>frequency<br>(Positive logic)                                 | $\begin{array}{c c} PULS \\ (CN1-41/43) \\ \hline \\ SIGN \\ (CN1-37/39) \\ \hline \\ PULS \\ (CN1-41/43) \\ \hline \\ SIGN \\ (CN1-37/39) \\ \hline \\ \hline \\ \hline \\ PULS \\ (CN1-41/43) \\ \hline \\ \\ SIGN \\ (CN1-37/39) \\ \hline \\ \\ SIGN \\ (CN1-37/39) \\ \hline \\ \end{array}$ | PULS<br>(CN1-41/43)                                                                      |
|------------------|----------------------------------------------------------------------------------------------------|----------------------------------------------------------------------------------------------------|------------------------------------------------------------------------------------------|
| h.□□10<br>h.□□12 | Sign + pulse<br>(Negative<br>logic)<br>A phase +B phase<br>quadruple<br>frequency<br>(Negative<br>logic) | PULS<br>(CN1-41/43)<br>SIGN<br>(CN1-37/39)<br>L电平<br>PULS<br>(CN1-41/43)<br>SIGN<br>(CN1-37/39)                                                                                                    | PULS<br>(CN1-41/43)<br>SIGN<br>(CN1-37/39)<br>PULS<br>(CN1-41/43)<br>SIGN<br>(CN1-37/39) |

#### (4) Selection of clear action

Under conditions other than the clear signal (CLR), which timing to use to clear the offset pulse can be selected according to the state of the servo drive. The action mode of the offset pulse can be selected from the following three types by the user parameter Pn200.2.

| Parameter |        | Content                                                              |
|-----------|--------|----------------------------------------------------------------------|
| Pn200     | h.=0== | Clear the position deviation pulse when the servo is OFF or an alarm |
|           |        | occurs                                                               |
|           | h.¤1¤¤ | Clear the position deviation pulse by CLR signal                     |
|           | h.¤2¤¤ | Clear the position deviation pulse when an alarm occurs or by CLR.   |

### 6.2.2 Electronic gear settings

#### (1) Number of encoder pulses

| Encoder reolution monitor |         | Encoder type | Resolution      |
|---------------------------|---------|--------------|-----------------|
| Un060                     | 131072  | 17-bit       | 131072 (17bit)  |
|                           | 8388608 | 23-bit       | 8388608 (23bit) |

#### (2) Electronic gear

The electronic gear function is a function that can set the workpiece movement amount equivalent to 1 pulse

of the command controller input command to an arbitrary value.

This kind of command 1 pulse from the command controller, that is, the smallest unit is called "1 command unit".

#### (3) Relevant user parameters

| Pn20E | The first electronic gear (numerator) |                 |         |           |  |  |
|-------|---------------------------------------|-----------------|---------|-----------|--|--|
|       | Setting range                         | Unit            | Default | Effective |  |  |
|       | 1~1073741824                          | _               | 4       | Restart   |  |  |
| Pn210 | Electronic gear (denominator)         |                 |         |           |  |  |
|       | Setting range                         | Unit            | Default | Effective |  |  |
|       | 0~1073741824                          | —               | 1       | Restart   |  |  |
|       |                                       |                 |         |           |  |  |
|       | Pn210                                 | Electronic gear | ratio   |           |  |  |

| <ul> <li>≠0</li> <li>Pulse input</li> <li>Pn20E</li> <li>Position insutruction</li> <li>Pn210</li> <li>Position insutruction</li> <li>Position insutruction</li> <li>Pn20E</li> </ul> | Pn210 |             | Electronic gear             | ratio                 |
|----------------------------------------------------------------------------------------------------|-------|-------------|-----------------------------|-----------------------|
| =0 Pulse input Encoder resolution Pn20E Position insutruction                                                                                                    | ≠0    | Pulse input | Pn20E                       | Position insutruction |
| =0 Pulse input Encoder resolution Position insutruction Pn20E                                                                                                    |       |             | Pn210                       | F                     |
|                                                                                                    | =0    | Pulse input | Encoder resolution<br>Pn20E | Position insutruction |

#### Important

| Recommended | electronic | gear setting      | range:       | 0.01≤ | B/A | ≤ | 200 |
|-------------|------------|-------------------|--------------|-------|-----|---|-----|
|             |            | J · · · · · · · · | , . <u>.</u> |       |     |   |     |

#### (4) Electronic gear setting steps

Please follow the steps below to set the electronic gear ratio

| Step | Content                             | Instruction                                                        |
|------|-------------------------------------|--------------------------------------------------------------------|
| 1    | Confirm mechanical specifications   | Check the reduction ratio, ball screw pitch, pulley diameter, etc. |
| 2    | Check the number of encoder pulses  | Check the encoder pulse number of the servo motor used.            |
| 3    | Decide Command Unit                 | Determines 1 command unit from the command controller.             |
|      |                                     | Determine the command unit after considering factors such as       |
|      |                                     | machine specifications and positioning accuracy.                   |
| 4    | Calculate the amount of movement    | Based on the command unit, calculate the command unit amount       |
|      | for one rotation of the load shaft  | required for one rotation of the load shaft.                       |
| 5    | Calculate the electronic gear ratio | Calculate the electronic gear ratio (B/A) according to the         |
|      |                                     | electronic gear ratio calculation formula.                         |
| 6    | Set user parameters                 | Set the calculated value as the electronic gear ratio.             |

### 6.2.3 Position command

A command in the form of a pulse train is issued to control the position of the servo motor.

The pulse train output form of the command controller includes the following types.

 $\rightarrow$ +24V open collector output

- $\rightarrow$ +12V open collector output
- $\rightarrow$ +5V open collector output
- Precautions for open collector output

When pulse input is performed through open collector, the interference tolerance of the input signal is reduced. If the offset occurs due to interference, please change it in the following user parameters.

#### **Electrical Specifications of Pulse Train Command**

| Pulse form                                                                                      | Specifications                                                                       | Remarks                                                                           |                                |
|-------------------------------------------------------------------------------------------------|--------------------------------------------------------------------------------------|-----------------------------------------------------------------------------------|--------------------------------|
| <b>SIGN + PULS</b><br>Max frequency: 500kpps<br>(Open collector: 200kpps)                       | SIGN $t1$ t2<br>t3 ++<br>PULS $t4$ + $t7$<br>t4 + $t4$ t5 ++ t6<br>Positive Negative | t1、t2、t3、t7 ≤<br>0.025µS<br>t4、 t5、 t6 ≥<br>0.5µS<br>τ ≥ 0.125µS<br>T-τ ≥ 0.125µS | SIGN<br>H=Forward<br>L=Reverse |
| <b>CW+CCW</b><br>Max frequency: 500kpps<br>(Open collector: 200kpps)                            | CCW t2 t t<br>CW Positive Negative                                                   | t1、t2 ≤ 0.025µS<br>t3 ≥ 0.5µS<br>τ ≥ 0.125µS<br>T-τ ≥ 0.125µS                     |                                |
| <b>A-phase + B-phase</b><br>Max frequency:×4 quadruple:<br>200kpps<br>(Open collector: 150kpps) | All<br>Positive<br>B phase is 90°<br>ahead of A phase                                | t1 ≤ 0.1μS<br>t2 ≤ 0.1μS<br>τ ≥ 0.5μS<br>T-τ ≥ 0.5μS                              |                                |

#### Time sequence of pulse train command

Take the sign + pulse train as an example to indicate the time when the pulse train command can be input after the servo is turned on.

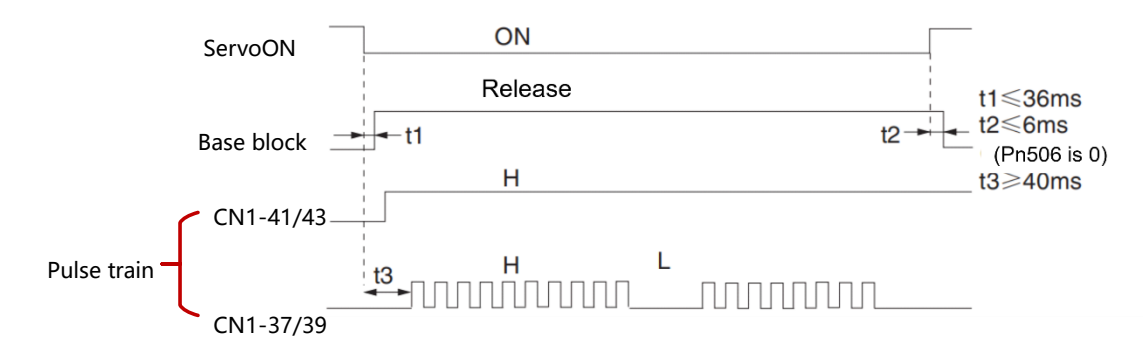

Set the time interval (t3) from the servo ON to the start of pulse train command input to 40ms or more. If the input is within 40ms, the servo unit may not be able to receive command pulses.

# 6.2.4 Smoothing function settings

The command pulse input of a certain frequency can be filtered inside the servo drive.

|       | -                                                   |       |         |           |  |  |
|-------|-----------------------------------------------------|-------|---------|-----------|--|--|
| Pn216 | Position command acceleration and deceleration time |       |         |           |  |  |
|       | Setting range                                       | Unit  | Default | Effective |  |  |
|       | 0~32767                                             | 0.1ms | 0       | Immediate |  |  |
| Pn217 | Position command moving average time                |       |         |           |  |  |
|       | Setting range                                       | Unit  | Default | Effective |  |  |
|       | 0~1000                                              | rpm   | 0       | Immediate |  |  |

#### (1) Filter related user parameters

#### Important

Pn216 & Pn217 will take effect only when there is no command pulse input. Therefore please CLR signal to prohibit the command pulse or clear the offset pulse as the servo ON.

The motor can be operated smoothly even in the following situations. In addition, this setting has no effect on the movement amount (command pulse number).

> When the command controller that issued the command cannot perform acceleration and deceleration;

- > When the frequency of the command pulse is low;
- > When the number of electronic gear is relatively large (more than 100 times).

#### Notes

The difference between the position command acceleration/deceleration time constant (Pn216) and the position command average movement time (Pn217) is as follows

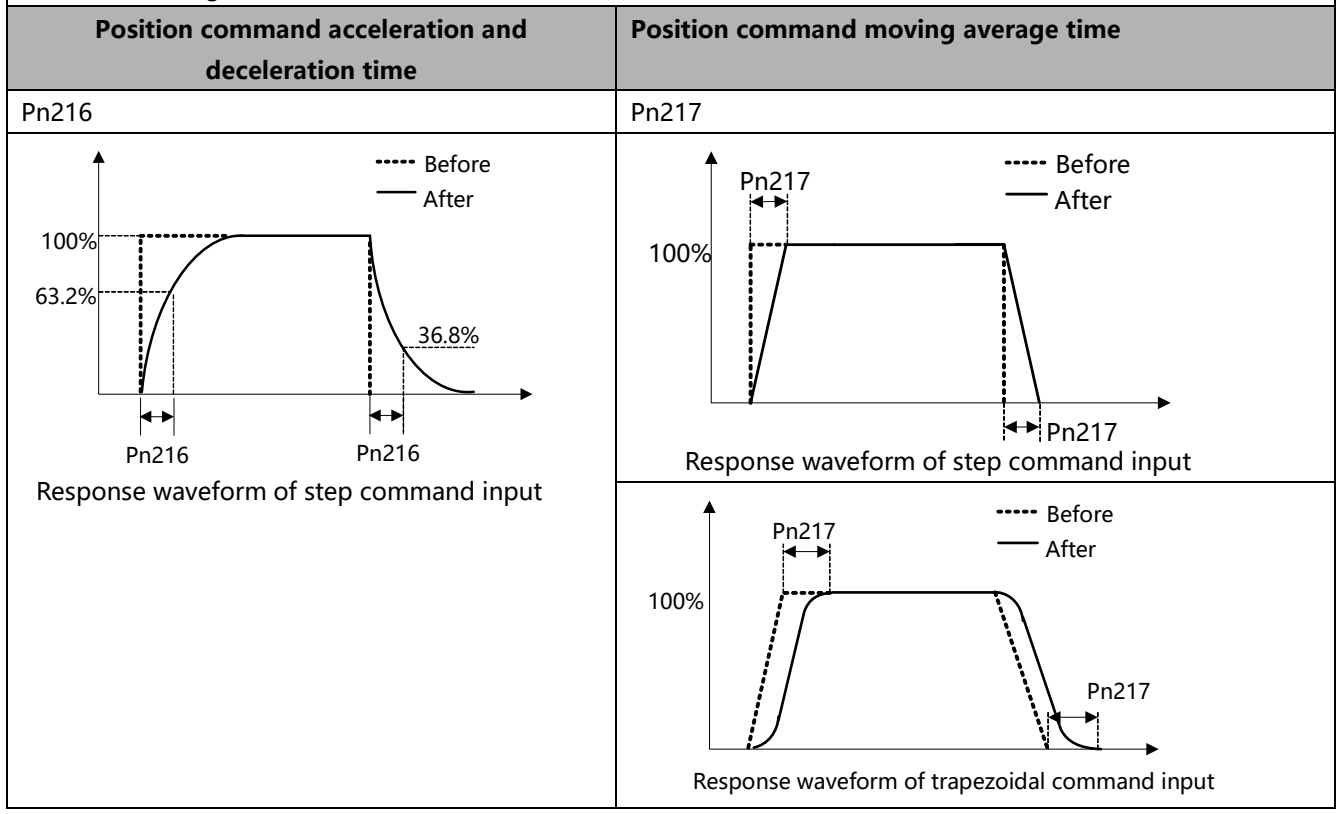

# 6.2.5 Positioning completion signal (COIN)

This signal indicates the completion of positioning of the servo motor during position control. Please use it when the command controller performs the interlock of positioning completion confirmation.

| Туре                                                                                                    | Name | Pin                | Level       | Function                 |
|----------------------------------------------------------------------------------------------------|------|--------------------|-------------|--------------------------|
| Output                                                                                                    | COIN | CN1-1、26 (Default) | ON=L level  | Positioning complete     |
|                                                                                                    |      |                    | OFF=H level | Positioning not complete |
| The positioning completion signal is assigned to CN1-1 and 26 by default. It can be assigned to other terminals |      |                    |             |                          |
| through user parameters Pn510~ Pn522, please refer to "5.7 IO signal assignment".                               |      |                    |             |                          |

| Pn606 | Positioning completion w | Positioning completion width |         |           |  |  |  |
|-------|--------------------------|------------------------------|---------|-----------|--|--|--|
|       | Setting range            | Unit                         | Default | Effective |  |  |  |
|       | 0~1073741824             | 1 command unit               | 10      | Immediate |  |  |  |

If the difference between the command pulse number after electronic gear and the servo motor feedback pulse is lower than the value of this parameter, positioning completion signal (COIN) will output. The unit is the command unit, which depends on the command set by the electronic gear ratio.

Attention: if this value is set too large, the offset can be reduced during low-speed operation, but the COIN signal may always output.

This parameter does not affect the final positioning accuracy.

### 6.2.6 Positioning near signal (NEAR)

Positioning near signal (NEAR) is a signal indicating that the servo motor is near the completion of positioning. Usually paired with a Position Completion Signal (COIN).

It is used to receive the positioning near signal before the command controller confirms the positioning completion signal, and prepares the operation sequence after the positioning completion to shorten the time required for the operation when the positioning is completed.

| Туре   | Name | Pin        | Level       | Function             |
|--------|------|------------|-------------|----------------------|
| Output | NEAR | Need       | ON=L level  | Positioning near     |
|        |      | assignment | OFF=H level | Positioning not near |

Positioning near signal can be assigned to output terminals through user parameters Pn510~Pn522. For input signal assignment, please refer to "5.7 IO Signal Assignment".

| Pn608 | NEAR signal width |                |         |           |  |
|-------|-------------------|----------------|---------|-----------|--|
|       | Setting range     | Unit           | Default | Effective |  |
|       | 1~1073741824      | 1 command unit | 100     | Immediate |  |

If the difference (offset) between the command pulse number of the command controller and the movement amount of the servo motor is lower than the value of this user parameter Pn608, the Positioning near signal (NEAR) will be output.

Unit is the command unit, which depends on the command unit set by the electronic gear.

Normally, set a value larger than the positioning completion width (Pn606). For input signal assignment, please refer to "5.7 IO Signal Assignment".

# 6.3 Speed control (optional feature)

### 6.3.1 Parameter settings

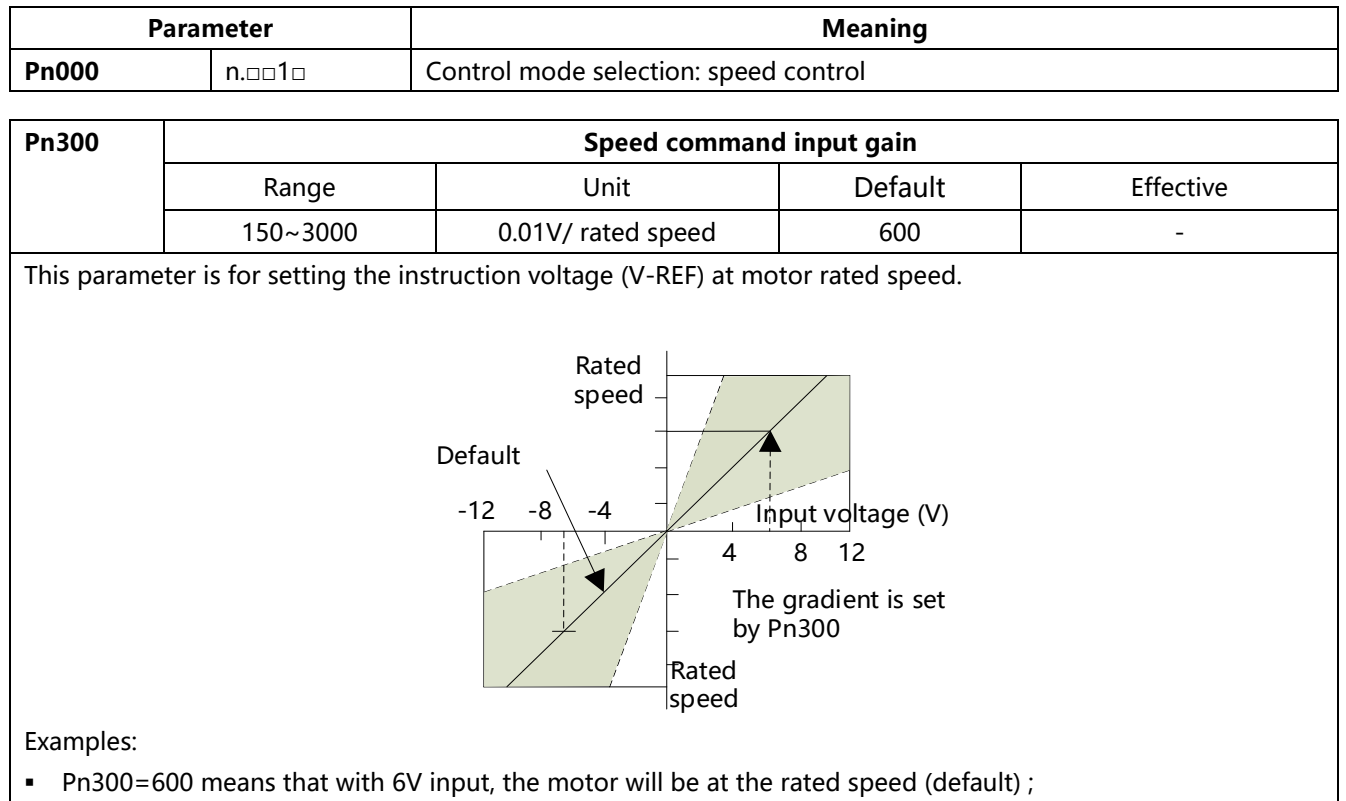

• Pn300=1000 means that with 10V input, the motor will be at the rated speed.

## 6.3.2 Input signals

If speed instruction is sent to the servo drive, servo motor will run at a speed proportional to input voltage.

| Туре           | Signal               | Pin                     | Name                      |
|----------------|----------------------|-------------------------|---------------------------|
| lanut          | V-REF+               | CN1-18                  | Speed instruction input + |
| input          | V-REF-               | CN1-17                  | Speed instruction input - |
| Please use mul | ti-strand twisted wi | re to prevent interfere | ences.                    |
|                | ±10V 2KΩ             | V-REF+                  | ervo drive<br>IN1<br>18   |

## 6.3.3 Speed instruction offset adjustment

When in speed control mode, even with 0V instruction, the motor may still rotate at a slight speed. This happens when instruction voltage of upper controller or external circuit has slight (mV unit) deviation (offset). In this case, instruction offset can be adjusted automatically or manually by using the panel operator. Please use automatic or manual offset adjust by referring to Chapter 4.5.7.

Automatic offset adjustment is the function of offset measuring and automatic voltage adjustment. When the voltage instruction of upper controller and external circuit is deviated, the servo drive will adjust the offset automatically as follows:

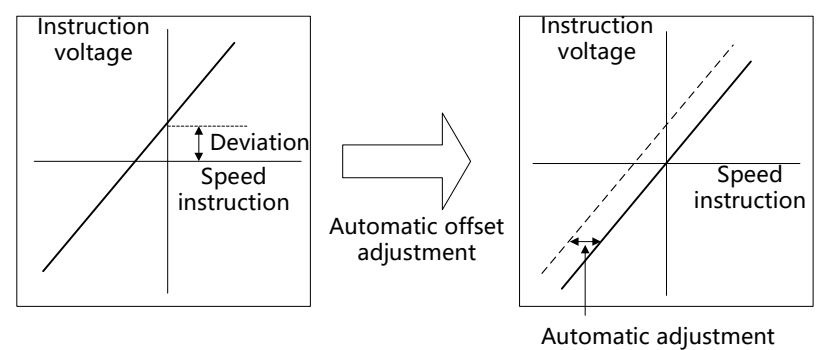

#### 1) Analog instruction automatic offset adjustment

When the servo position loop is configured by host computer and the servo deviation pulse is set to 0 in lock state, the analog instruction offset automatic adjustment (Fn007) cannot be used. In this case, use the speed instruction manual offset adjustment (Fn008).

There is also a zero-clamp speed control function that enforces servo lock at zero speed command. Please refer to Chapter 6.3.6.

#### 2) Speed instruction manual offset adjustment

Use Fn008 in following situations (Please refer to Chapter 4.5.7):

- When servo is locked and deviation pulse is set to 0
- When user wants to set offset to a certain value

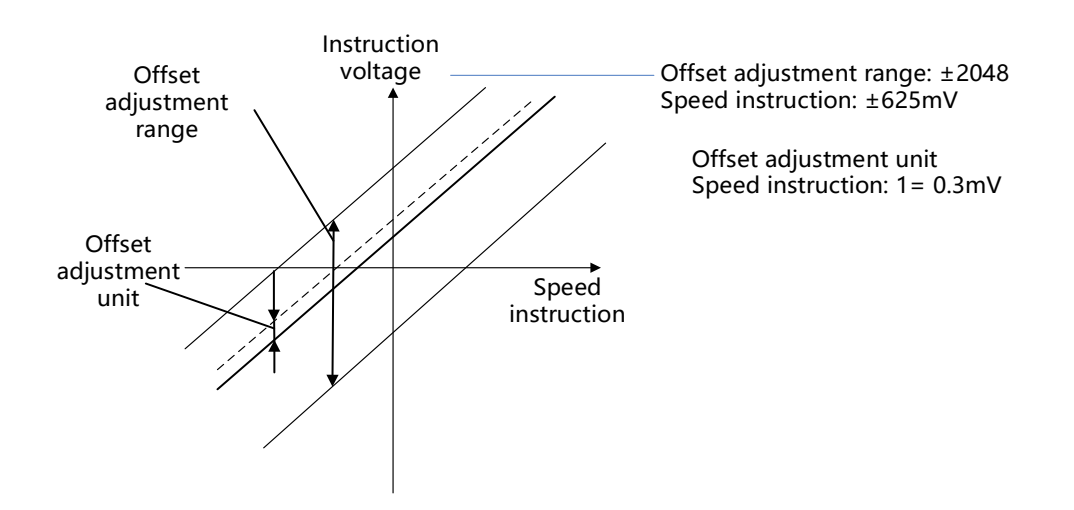

### 6.3.4 Soft start

Soft start is the function that phase step speed instruction input is transformed to instruction with certain acceleration and deceleration curves inside servo drive, thus to achieve smooth operations.

| Pn305 | Soft start acceleration time |      |         |           |  |  |
|-------|------------------------------|------|---------|-----------|--|--|
|       | Range                        | Unit | Default | Effective |  |  |
|       | 0~10000                      | 1ms  | 0       | Immed     |  |  |
| Pn306 | Soft start deceleration time |      |         |           |  |  |
|       | Range                        | Unit | Default | Effective |  |  |
|       | 0~10000                      | 1ms  | 0       | Immed     |  |  |

Pn305: Acceleration time from 0rpm to max rpm;

• Pn306: Deceleration time from max rpm to 0rpm.

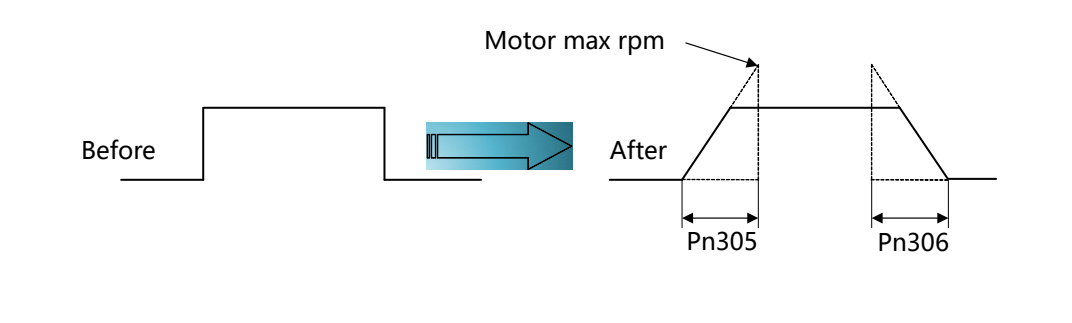

### 6.3.5 Speed instruction filter time constant

| Pn30A                                                                                 | Speed instruction filt | ter time constan | t       |           |
|---------------------------------------------------------------------------------------|------------------------|------------------|---------|-----------|
|                                                                                       | Range                  | Unit             | Default | Effective |
|                                                                                       | 0~65535                | 0.01ms           | 40      | Immed     |
| Analog speed instruction (V-REF) is input through 1-time relay filter to smooth speed |                        |                  |         |           |

instruction. The responsiveness will be reduced if this value is too large.

#### 6.3.6 Zero-speed clamp function

This is a function used in speed control mode when position loop is not configured in host computer.

If the zero clamp (ZEROSPD) signal is set to ON, or the input voltage of the speed command (V-REF) (Pn310.0=1) is below Pn315 (the speed of the zero-clamp level, the position loop is configured inside the servo drive), the servo drive will ignore the speed command and make the servo motor stop urgently to enter the servo lock state.

The servo motor is clamped within  $\pm 1$  pulse at the position where the zero clamp is effective, and even if it is rotated by external force, it will return to the zero-clamp position.

| Pn500~ | DI signal selection                                                             |             |         |           |
|--------|---------------------------------------------------------------------------------|-------------|---------|-----------|
| Pn505  | [06] Zero Speed Clam                                                            | p (ZEROSPD) |         |           |
| Pn310  | Speed control function switch 0                                                 |             |         |           |
|        | h.×××□: Zero clamp signal selection                                             |             |         |           |
|        | 0: IO signal (ZEROSPD) control                                                  |             |         |           |
|        | 1: Zero clamp control is performed automatically. When the given speed is lower |             |         |           |
|        | than Pn315 (zero fixed value), enter the zero-clamp mode                        |             |         |           |
| Pn315  | Zero speed clamp threshold                                                      |             |         |           |
|        | Range                                                                           | Unit        | Default | Effective |
|        | 0~5000                                                                          | 1rpm        | 10      | Immed     |

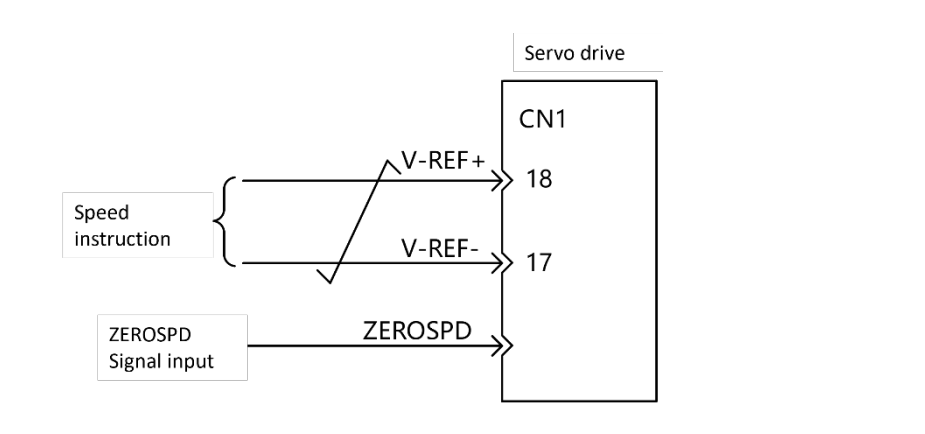

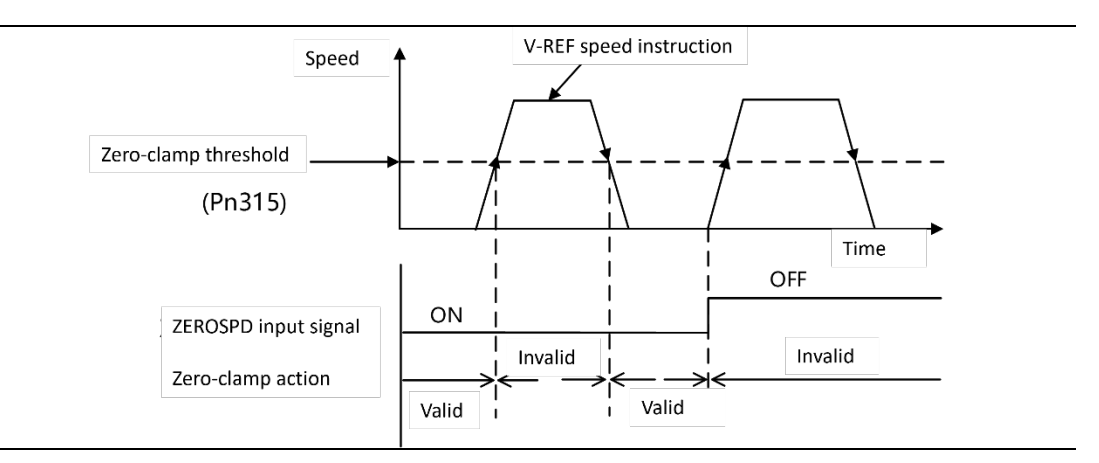

## 6.3.7 Encoder signal output

Pulse feedbacks from the encoder are processed inside the servo drive before outputting to the upper controller.

| Туре   | Signal | Pin    | Name                                      |
|--------|--------|--------|-------------------------------------------|
| Output | PAO    | CN1-21 | Encoder Output A Phase                    |
|        | /PAO   | CN1-22 | Encoder Output /A Phase                   |
| Output | РВО    | CN1-25 | Encoder Output B Phase                    |
|        | /РВО   | CN1-23 | Encoder Output /B Phase                   |
| Output | PZO    | CN1-13 | Encoder Output Z Phase (reference point)  |
|        | /PZO   | CN1-24 | Encoder Output /Z Phase (reference point) |

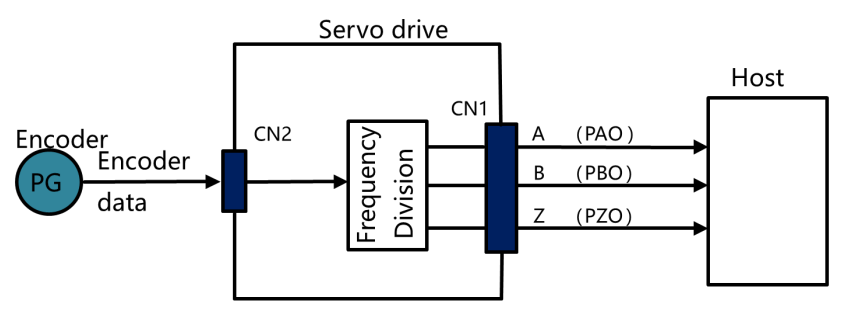

Note: Z phase width is 4-times Z phase, regardless of frequency division

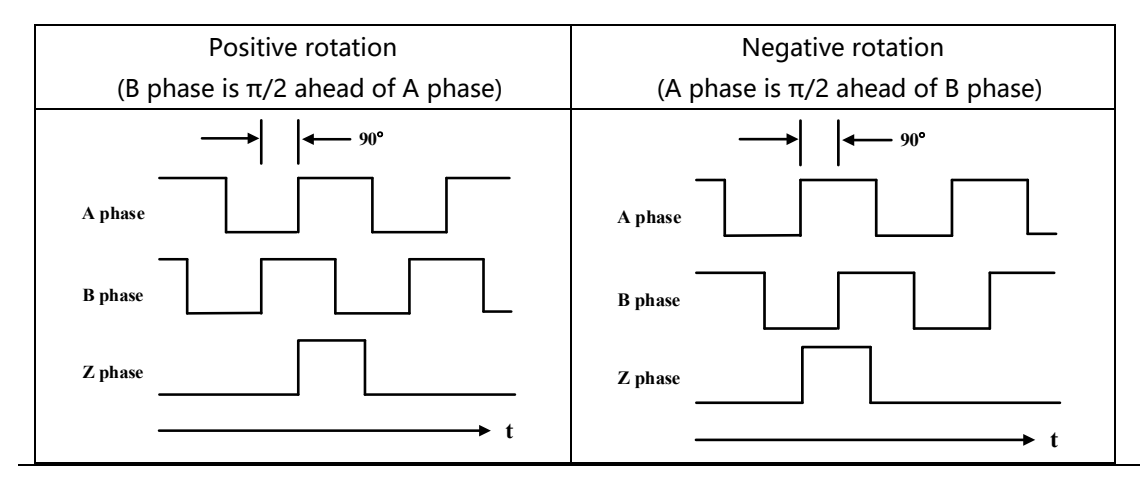

Please rotate the servo motor by two turns before using servo drive Z phase pulse output for mechanical reference point reset action.

If this can not be done due to the structure of the mechanical system, please implement reference point reset action at speed below 200rpm (calculated according to servo motor rotating speed).

#### Frequency division

This is a transformation process of the encoder pulse feedbacks by changing the density of pulses. The parameter is PA210.

#### Encoder frequency-division setting

| Pn212 | Encoder frequency-division setting |             |         |           |  |
|-------|------------------------------------|-------------|---------|-----------|--|
|       | Range                              | Unit        | Default | Effective |  |
|       | 16~16384                           | 1Pulse/ rev | 16384   | Immed     |  |

The setting range is dependent on the encoder resolution.

| Encoder specification | Resolution | Pulse per revolution | Range    |
|-----------------------|------------|----------------------|----------|
| 17-bit                | 131072     | 32768ppr             | 16~16384 |

#### Example: Pn212=16

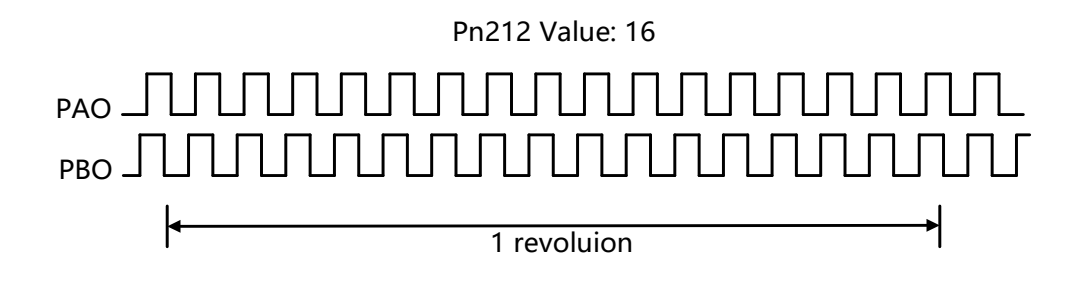

### 6.3.8 Speed instruction reached (VCMP)

When motor rotation speed is same as speed instruction, VCMP will output

| Туре   | Signal | Pin       | Level       | Name           |
|--------|--------|-----------|-------------|----------------|
| Output | VCMP   | To be     | ON=L level  | Same speed     |
|        |        | allocated | OFF=H level | Not same speed |

Please refer to Chapter 5.7.2.

| Pn522 | VCMP signal detection width |      |         |           |  |  |
|-------|-----------------------------|------|---------|-----------|--|--|
|       | Range                       | Unit | Default | Effective |  |  |
|       | 0~100                       | rpm  | 10      | Immed     |  |  |

If the difference between motor speed and instruction speed is less than Pn522 value, VCMP will output.

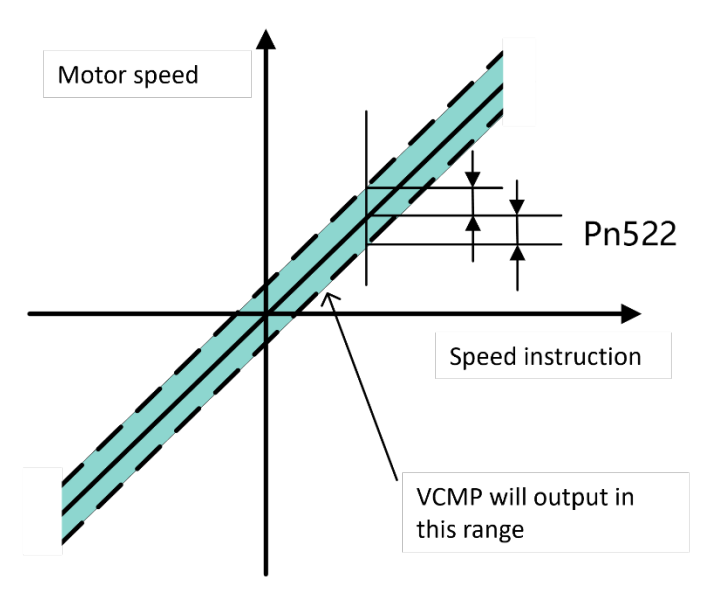

For example, Pn522=100, speed instruction is 2000rpm, if motor speed is within 1900rpm to 2100rpm, VCMP will be ON.

# 6.4 Torque control (optional feature)

#### 6.4.1 Parameter settings

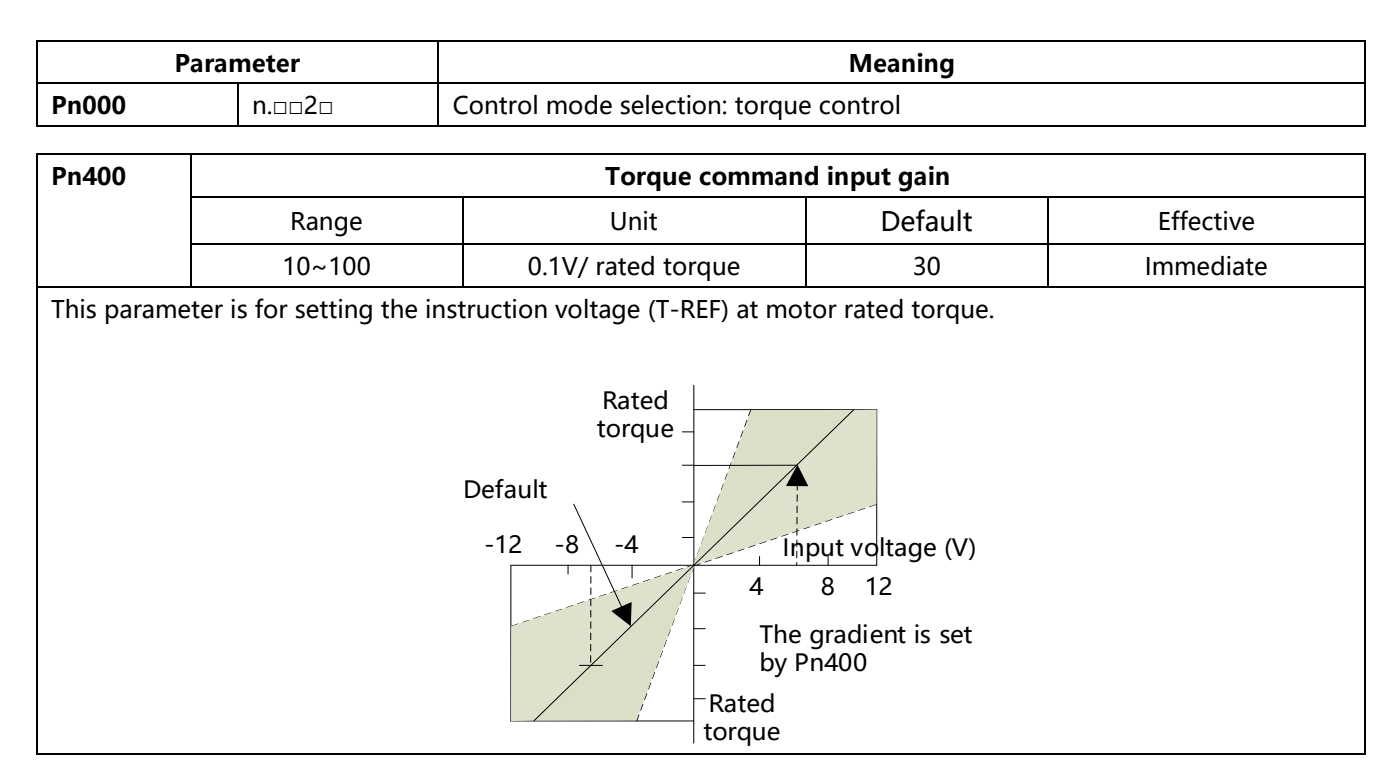

Examples:

- Pn400=30 means that with 3V input, the motor will be at rated torque (default);
- Pn400=100 means that with 10V input, the motor will be at rated torque.

## 6.4.2 Input signals

If torque instruction is sent to the servo drive, servo motor will run at torque level proportional to input voltage.

| Туре          | Signal                | Pin                  | Name                           |
|---------------|-----------------------|----------------------|--------------------------------|
| Input         | T-REF+                | CN1-20               | Torque instruction input +     |
| input         | T-REF-                | CN1-19               | Torque instruction input -     |
| Please use mu | lti-strand twisted wi | re to prevent interf | erences.                       |
|               | ±10V 2ΚΩ              | T-REF+               | Servo drive<br>CN1<br>20<br>19 |

### 6.4.3 Torque instruction offset adjustment

When in torque control mode, even with 0V instruction, the motor may still rotate at a slight speed. This happens when instruction voltage of upper controller or external circuit has slight (mV unit) deviation (offset). In this case, instruction offset can be adjusted automatically or manually by using the panel operator. Please use automatic or manual offset adjust by referring to Chapter 4.5.7.

Automatic offset adjustment is the function of offset measuring and automatic voltage adjustment. When the voltage instruction of upper controller and external circuit is deviated, the servo drive will adjust the offset automatically as follows:

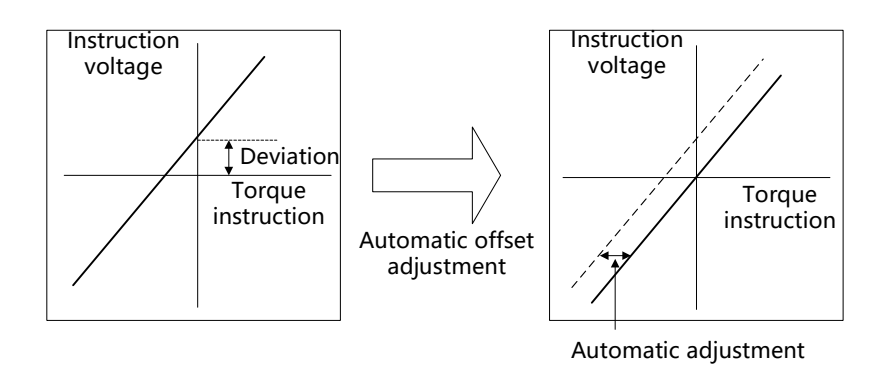

#### 1) Analog instruction automatic offset adjustment

When the servo position loop is configured by host computer and the servo deviation pulse is set to 0 in lock state, the analog instruction offset automatic adjustment (Fn007) cannot be used. In this case, use the torque instruction manual offset adjustment (Fn009).

#### 2) Torque instruction manual offset adjustment

Use Fn009 in following situations (Please refer to Chapter 4.5.8):

- When servo is locked and deviation pulse is set to 0
- When user wants to set offset to a certain value

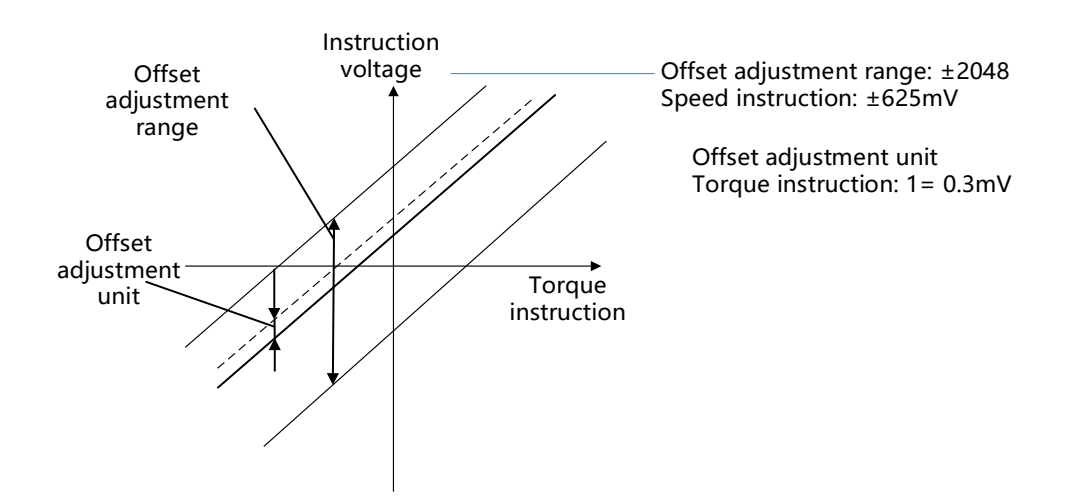

### 6.4.4 Speed limit in torque control mode

When servo motor needs to be output torque following torque instructions, motor's rotating speed is not controlled. If instruction torque is too large due to the load torque at mechanical side, motor's rotating speed may increase too much. As a protection measure at mechanical side, servo motor's rotating speed needs to have limits in torque control mode.

|  | With no speed limit | With speed limit |
|--|---------------------|------------------|
|--|---------------------|------------------|

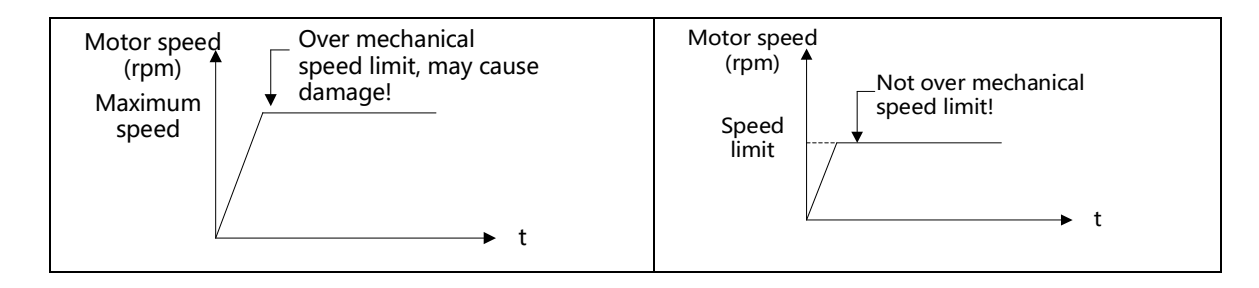

#### - Speed limit in torque control mode selection

| Parameter |        | Meaning                                                         |
|-----------|--------|-----------------------------------------------------------------|
| Pn002     | n.□□0□ | Use Pn407 as speed limit (internal speed limit)                 |
|           | n.□□1□ | Use V-REF & Pn300 setting as speed limit (external speed limit) |

#### Speed limit in torque control mode

| Pn407 | Speed limit in torque control mode |      |         |           |  |  |
|-------|------------------------------------|------|---------|-----------|--|--|
|       | Range                              | Unit | Default | Effective |  |  |
|       | 0~5000                             | rpm  | 1500    | Immediate |  |  |
|       |                                    |      |         |           |  |  |

When Pn002.1=0, settings of this parameter is effective. Pn407 value shall not exceed motor max speed.

#### External speed limit

| Туре  | Signal | Pin    | Name                   |  |
|-------|--------|--------|------------------------|--|
| Input | V-REF+ | CN1-18 | External speed limit + |  |
|       | V-REF- | CN1-17 | External speed limit - |  |

Pn300 setting has no polarity

| Pn300 | Speed command input gain |                    |         |           |  |  |
|-------|--------------------------|--------------------|---------|-----------|--|--|
|       | Range Unit               |                    | Default | Effective |  |  |
|       | 150~3000                 | 0.01 V/rated speed | 600     | Immediate |  |  |

For example, in torque control mode, Pn300=600, V-REF+/V-REF- is 6V, speed limit is motor rated speed.

## 6.5 Speed control (internal speed)

The internal speed is a function of setting three kinds of motor speeds in advance through the user parameters inside the servo driver, and selecting them by external input signals to perform speed control operation.

It is not necessary to configure a speed generator or pulse generator externally.

The combination of INSPD1 and INSPD0 selects the internal speed, INSPD1 is high and INSPD0 is low.

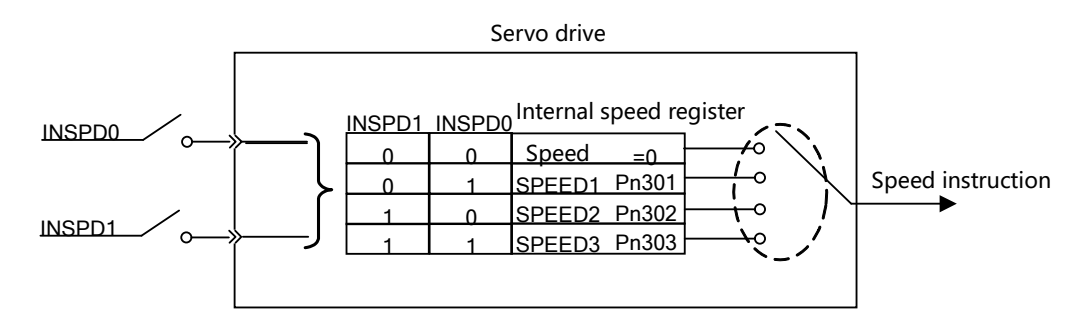

Note: After selecting the external input signals as INSPD1 and INSPD0, if the INSPD1 and INSPD0 signals are not input, the selected speed is "speed=0" (00); if the INSPD0 signal is valid and the INSPD1 is invalid, then "SEEPD1" (01) is selected., the speed value is Pn301.

#### 6.5.1 Parameter settings

| Р     | arameter                  | Meaning                               |         |           |  |  |
|-------|---------------------------|---------------------------------------|---------|-----------|--|--|
| Pn000 | h.□□3□                    | Control mode selection: speed control |         |           |  |  |
|       |                           |                                       |         |           |  |  |
| Pn301 | Internal speed 1          | (SPEED1)                              |         |           |  |  |
|       | Setting range             | Unit                                  | Default | Effective |  |  |
|       | - 6000 ~ 6000             | rpm                                   | 100     | Immediate |  |  |
| Pn302 | Internal speed 2 (SPEED2) |                                       |         |           |  |  |
|       | Setting range             | Unit                                  | Default | Effective |  |  |
|       | - 6000 ~ 6000             | rpm                                   | 200     | Immediate |  |  |
| Pn303 | Internal speed 3 (SPEED3) |                                       |         |           |  |  |
|       | Setting range             | Unit                                  | Default | Effective |  |  |
|       | - 6000 ~ 6000             | rpm                                   | 300     | Immediate |  |  |

Even if a value exceeding the maximum speed of the servo motor used is set in Pn301 to Pn303, the actual value is still limited to the maximum speed of the servo motor used.

## 6.5.2 Input signal settings

Use the following input signals to switch the operating speed.

| Туре  | Signal | Pin                     | Function                          |  |
|-------|--------|-------------------------|-----------------------------------|--|
| Input | INSPD0 | CN1-  (Need assignment) | Internal speed selection signal 0 |  |
|       | INSPD1 | CN1-  (Need assignment) | Internal speed selection signal 1 |  |

About input signal selection

The combination of the two signals INSPD0 and INSPD1 corresponds to three speeds. When operating with INSPD0 and INSPD1, it is necessary to assign input signals through Parameter Pn500 to Pn505. Please refer to "5.7 IO signal assignment".

# 6.6 Torque control (internal torque)

Internal torque control operation is achieved by pre-setting 3 torque commands through the parameters inside the servo drive and using external input signals to select them for torque control operation.

It is not necessary to configure the torque generator externally.

The combination of INTor1 and INTor0 selects the torque command, INTor1 is high and INTor0 is low.

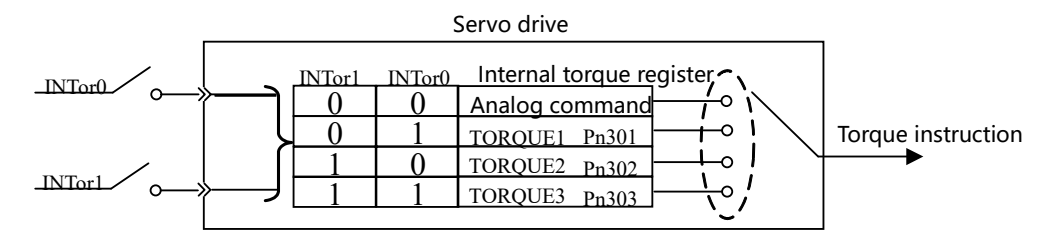

Note: After selecting the external input signal as INTor1 and INTor0, if the INTor1 and INTor0 signals are not input, the selected torque is "external analog command" (00). 01), the torque value is Pn301.

#### 6.6.1 Parameter settings

| P     | arameter                    | Meaning                                |         |           |  |  |
|-------|-----------------------------|----------------------------------------|---------|-----------|--|--|
| Pn000 | h.□□2□                      | Control mode selection: torque control |         |           |  |  |
|       |                             |                                        |         |           |  |  |
| Pn301 | Internal torque 1           | (TORQUE1)                              |         |           |  |  |
|       | Setting range               | Unit                                   | Default | Effective |  |  |
|       | - 6000 ~ 6000               | 0.1%                                   | 100     | Immediate |  |  |
| Pn302 | Internal torque 2 (TORQUE2) |                                        |         |           |  |  |
|       | Setting range               | Unit                                   | Default | Effective |  |  |
|       | - 6000 ~ 6000               | 0.1%                                   | 200     | Immediate |  |  |
| Pn303 | Internal torque 3 (TORQUE3) |                                        |         |           |  |  |
|       | Setting range               | Unit                                   | Default | Effective |  |  |
|       | - 6000 ~ 6000               | 0.1%                                   | 300     | Immediate |  |  |

Even if a value exceeding the maximum torque of the servo motor used is set in Pn301 to Pn303, the actual value is still limited to the maximum torque of the servo motor used.

### 6.6.2 Input signal settings

Use the following input signals to switch the operating torque.

| Туре  | Signal | Pin  | Function                           |                    |
|-------|--------|------|------------------------------------|--------------------|
| Input | INTor0 | CN1- | Internal torque selection signal 0 |                    |
|       | INTor1 | CN1- | Internal torque                    | selection signal 1 |

About input signal selection

The combination of the two signals INTor0 and INTor1 corresponds to three kinds of torque. When operating with INTor0 and INTor1, it is necessary to assign input signals through Parameter Pn500 to Pn505. Please refer to "5.7 IO signal assignment".

# **CHAPTER 7 JOG RUN**

# 7.1 Jog run preparations

| Step | Content                                                                                          |  |  |
|------|--------------------------------------------------------------------------------------------------|--|--|
| 1    | Setup, installation. Setup conditions Setup motors and drives. First, check the operation at no- |  |  |
|      | load. At this point, the motor is not connected to the mechanical system.                        |  |  |
| 2    | Wiring, connecting. Wiring the actuator. Check the operation of the motor alone. At this time,   |  |  |
|      | the driver control terminal CN1 is not connected.                                                |  |  |
| 3    | Confirmation before trial operation.                                                             |  |  |
| 4    | Turn on the power.                                                                               |  |  |
| 5    | Absolute encoder setting. If an absolute encoder is used, the absolute encoder multi-turn data   |  |  |
|      | and alarms need to be reset.                                                                     |  |  |

# 7.2 Jog run inspections

In order to perform the test operation safely and correctly, please confirm the following items before Jog.

- » Drive and motor setup, wiring and connections are made.
- » The power supply voltage to the drive is normal.
- » There is no looseness in the fastening parts of the motor.
- » When using a motor with an oil seal, the oil seal part is undamaged and oil is applied.

» When using a motor that has been stored for a long time, the maintenance and inspection of the motor have been completed.

» Motors with brakes have pre-released brakes. To release the brake, the specified voltage (DC24V) must be applied to the brake. For brake wiring, see "3.6.4 Brake Wiring".

## 7.3 Motor stand-alone operation

Use the JOG operation function when performing the test operation of the servo motor alone.

JOG operation refers to the function of driving the motor at the pre-set JOG speed (rotation speed) without connecting the host device, and confirming the servo operation.

The overtravel function will be disabled during JOG operation, so the operating range of the machine used must be considered during operation.

## 7.3.1 Items to check before operations

Before executing JOG operation, be sure to check the following.

- ► The main circuit power supply must be ON;
- No alarm occurred;
- STO function must be disabled;
- ▶It must be in the servo OFF state;

► The setting of the JOG speed must take into account the operating range of the machine used, etc. Set the JOG speed with the following parameters.

| Para  | Name                         | Range   | Unit | Default | Effective |
|-------|------------------------------|---------|------|---------|-----------|
| Pn304 | JOG speed                    | 0~6000  | rpm  | 500     | Immediate |
| Pn306 | Soft start acceleration time | 0~10000 | ms   | 0       | Immediate |
| Pn307 | Soft start deceleration time | 0~10000 | ms   | 0       | Immediate |

## 7.3.2 Jog run (Fn002)

#### **Panel operations**

| Step   | Display after operation | Keys used | Operations                          |
|--------|-------------------------|-----------|-------------------------------------|
| Step 1 | FADDD                   |           | After the drive is powered on,      |
|        |                         |           | press the [M] key several times to  |
|        |                         |           | select the auxiliary function mode. |
| Step 2 |                         |           | Press [▲] key, [▼] key or short     |
|        | FAUUE                   |           | press [S] key to select function    |
|        |                         |           | number Fn002.                       |
| Step 3 |                         |           | Long press the [S] key to enter the |
|        | t. Uou                  |           | JOG operation interface.            |
|        |                         |           | If the JOG operation conditions     |
|        | <u> </u>                |           | are not met, the interface will     |
|        |                         |           | display "no-op", indicating that    |
|        |                         |           | the JOG operation cannot be         |
|        |                         |           | performed.                          |
|        | T. Job                  |           | Press the [M] key to enter the      |
|        |                         |           | servo ON (motor power-on) state.    |

|        | 「<br>「<br>「<br>「<br>「<br>に<br>Servo Off<br>鬼: Servo Off<br>鬼: Servo On | Press [M] to switch between servo<br>ON and servo OFF. If you want to<br>run the motor, you must go to<br>servo ON.                                                                                                    |
|--------|------------------------------------------------------------------------|----------------------------------------------------------------------------------------------------|
| Step 4 | ON: Servo off<br>OFF: Servo on                                         | Press the [▲] key or the [♥] key,<br>the motor starts to rotate in the<br>forward or reverse direction.<br>Press and hold the [▲] key or the<br>[♥] key to make the motor rotate<br>continuously.<br>The servo motor rotates at the<br>speed set by Pn304. |
| Step 5 | FADDZ                                                                  | Press the [M] key and long press<br>the [S] key to return to the display<br>of function numbers.                                                                                                    |
| Finish |                                                                        |                                                                                                    |

# 7.4 Jog run with mechanical parts

### 7.4.1 Attention

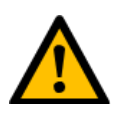

In the state where the machine and the servo motor are connected, if an operation error occurs, not only the machine will be damaged, but it may also lead to personal injury.

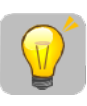

If the overtravel signal (P-OT, N-OT) has been disabled during the stand-alone test run of the servo motor, please change the overtravel signal (P-OT, N-OT) to be enabled to enable the protection. Function works.

When using the brake, please pay attention to the following points before trial operation.

• Before confirming the operation of the brake, be sure to take measures to prevent the machine from falling naturally or vibrating due to external force.

• Use the brake control output (/BK) signal of the driver to control the brake action.

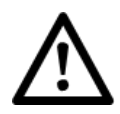

 Drive failure and damage caused by incorrect wiring of the brake circuit, application of different voltages, etc. may result in mechanical damage or personal injury.

• Follow the precautions and steps described in this manual for wiring and trial operation.

### 7.4.2 Items to check before operations

Before performing JOG run with mechanical parts, be sure to confirm the following.

- The connection between the driver and the host device and the peripheral equipment is correct.
- ► Check the wiring of the overtravel signal (P-OT, N-OT).
- ► Check the wiring of the brake signal (/BK).
- ►Wiring of emergency stop circuit
- ► Wiring of the host device

#### 7.4.3 Procedures

| Step 1 | For details, refer to "5.3 Overtravel Setting".                                                  |  |  |
|--------|--------------------------------------------------------------------------------------------------|--|--|
| Step 2 | Make settings related to protection functions such as overtravel and brake.                      |  |  |
| Step 3 | For the function and setting of overtravel, please refer to "5.3 Setting of Overtravel".         |  |  |
| Step 4 | For the setting of the brake, please refer to "5.5 Holding the Brake".                           |  |  |
| Step 5 | Remove power from the drive. Turn off the control power and main circuit power.                  |  |  |
| Step 6 | Connect the servo motor to the machine.                                                          |  |  |
| Step 7 | Turn on the power of the machine (host device) and the input power of the driver.                |  |  |
| Step 8 | For future maintenance work, please use any of the following methods to save the set parameters. |  |  |
|        | <ul> <li>Using PC software to save the parameters to a file.</li> </ul>                          |  |  |
|        | <ul> <li>Write down by hand.</li> </ul>                                                          |  |  |
| Finish |                                                                                                  |  |  |

## 7.5 PJOG run (Fn004)

PJOG operation is a function that performs continuous operation in a preset operation mode (moving distance, moving speed, acceleration/deceleration time, waiting time, and number of moves).

This function is the same as the JOG operation. It is not connected to the host device when setting, and the movement of the motor can be confirmed and a simple positioning operation can be performed.

### 7.5.1 Attention

Before executing PJOG operation, be sure to check the following.

► The main circuit power supply must be ON

- ►No alarm has occurred
- ► The servo must be in the OFF state

Please set the correct moving distance and speed in consideration of the operating range of the machine

►No overtravel shall occur

### 7.5.2 Relevant parameters

| Pn700 | P-Jog run switch                         |                                                                                                    |                                                                               |                   |  |  |  |
|-------|------------------------------------------|----------------------------------------------------------------------------------------------------|-------------------------------------------------------------------------------|-------------------|--|--|--|
|       | Setting range                            | Unit                                                                                                    | Default                                                                       | Effective         |  |  |  |
|       | 0000 ~ 0005                              |                                                                                                    | 0000                                                                          | Immediate         |  |  |  |
|       | 0000                                     | (Wait time Pn705 $\rightarrow$ Forward mov                                                              | vement Pn701) × Mov                                                           | ement times Pn706 |  |  |  |
|       | 0001                                     | (Wait time Pn705 $\rightarrow$ Reverse mov                                                              | (Wait time Pn705 $\rightarrow$ Reverse movement Pn701) × Movement times Pn706 |                   |  |  |  |
|       | 0002                                     | vement Pn701) × Mov                                                                                     | ) × Movement times Pn706                                                      |                   |  |  |  |
|       | 0002                                     | (Wait time Pn705 $\rightarrow$ Reverse movement Pn701) × Movement times Pn706                           |                                                                               |                   |  |  |  |
|       | 0003                                     | (Wait time Pn705 $\rightarrow$ Reverse movement Pn701) × Movement times Pn706                           |                                                                               |                   |  |  |  |
|       | 0005                                     | (Wait time Pn705 $\rightarrow$ Forward movement Pn701) × Movement times Pn706                           |                                                                               |                   |  |  |  |
|       | 0004                                     | (Waiting time Pn705 $\rightarrow$ Forward movement Pn701 $\rightarrow$ Waiting time Pn705 $\rightarrow$ |                                                                               |                   |  |  |  |
|       |                                          | Reverse movement Pn701) × Mov                                                                           | vement times Pn706                                                            |                   |  |  |  |
|       | 0005                                     | (Wait time Pn705 $\rightarrow$ Reverse movement Pn701 $\rightarrow$ Wait time Pn705 $\rightarrow$       |                                                                               |                   |  |  |  |
|       | 0005                                     | Forward movement Pn701) × Mo                                                                            | ovement times Pn706                                                           |                   |  |  |  |
| Pn701 | P-Jog run distan                         | P-Jog run distance                                                                                      |                                                                               |                   |  |  |  |
|       | Setting range                            | Unit                                                                                                    | Default                                                                       | Effective         |  |  |  |
|       | 1~1073741824                             | 1 command unit                                                                                          | 32768                                                                         | Immediate         |  |  |  |
| Pn703 | P-Jog run speed                          |                                                                                                    |                                                                               |                   |  |  |  |
|       | Setting range                            | Unit                                                                                                    | Default                                                                       | Effective         |  |  |  |
|       | 1 ~ 6000                                 | 1rpm                                                                                                    | 500                                                                           | Immediate         |  |  |  |
| Pn704 | P-Jog run acceleration/deceleration time |                                                                                                    |                                                                               |                   |  |  |  |
|       | Setting range                            | Unit                                                                                                    | Default                                                                       | Effective         |  |  |  |
|       | 10~10000                                 | 1ms                                                                                                    | 100                                                                           | Immediate         |  |  |  |
| Pn705 | P-Jog run waiting time                   |                                                                                                    |                                                                               |                   |  |  |  |
|       | Setting range                            | Unit                                                                                                    | Default                                                                       | Effective         |  |  |  |
|       | 0~10000                                  | 1ms                                                                                                    | 100                                                                           | Immediate         |  |  |  |
| Pn706 | P-Jog run cycles                         |                                                                                                    |                                                                               |                   |  |  |  |
|       | Setting range                            | Unit                                                                                                    | Default                                                                       | Effective         |  |  |  |
|       | 0~1000                                   | 1 cycle                                                                                                 | 1                                                                             | Immediate         |  |  |  |

### 7.5.3 PJOG example

An example of the P-Jog run operation mode is shown below. The following assumes that the motor rotation direction is set to Pn000.0=0 (positive rotation when positive rotation is commanded).

Only the setting when Pn700.0=4 is used for description here.

| Pn700.0=4 | (Wait time Pn705 $\rightarrow$ Forward movement Pn701 $\rightarrow$ Wait time Pn705 $\rightarrow$ |
|-----------|---------------------------------------------------------------------------------------------------|
|           | Reverse movement Pn701) × Movement times Pn706                                                    |
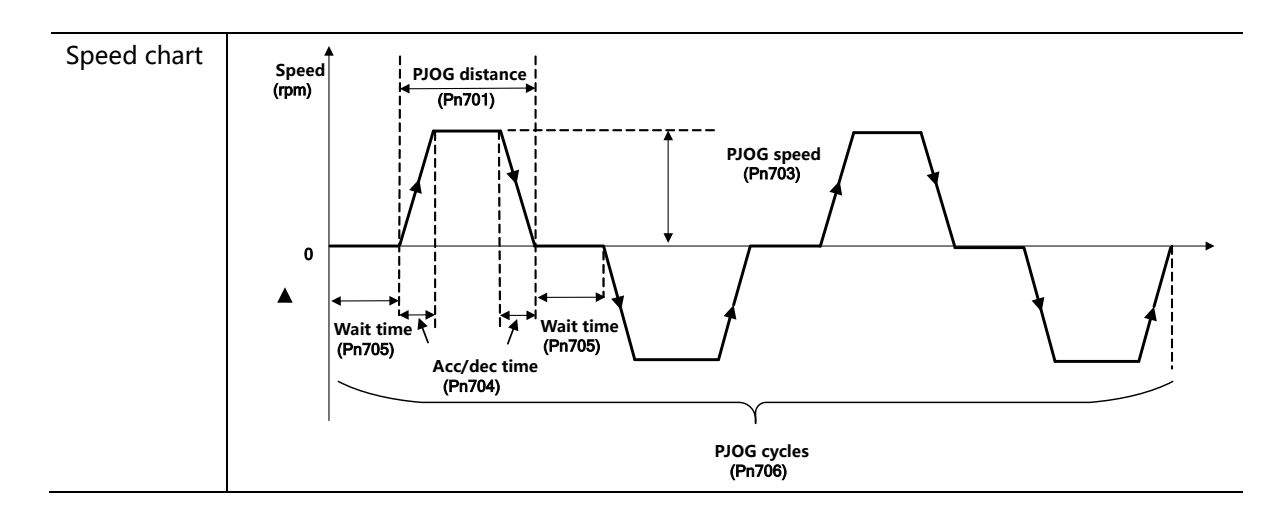

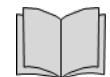

### How to set unlimited runs

- When Pn700.0=0, 1, 4, 5, set Pn706 to 0, and it can run infinitely.
- To finish the infinite operation, press MODE to turn off the servo.
- When Pn700.0=2, 3, it cannot run infinitely.
- When Pn700.0=0, 1, it can only run in one direction. Be careful with moving range!

# 7.5.4 PJOG operations

| Step   | Display after operation        | Keys used | Operations                                                                                                    |
|--------|--------------------------------|-----------|----------------------------------------------------------------------------------------------------|
| Step 1 | Fn888                          |           | After the drive is powered on, press the<br>[M] key several times to select the<br>auxiliary function mode.      |
| Step 2 | FABBY                          |           | Press [▲] key, [▼] key or short press [S] key to select function number Fn004.                                   |
| Step 3 | - <i>PJoL</i>                  |           | Long press the [S] key to enter the next<br>layer of PJOG operation interface.                                   |
|        | no-oP                          |           | If the operation requirements are not met, 'no-op' is displayed.                                                 |
| Step 4 | <b>PJa</b> L                   |           | Press the [M] key to enable the servo.                                                                           |
|        | ON: Servo off<br>OFF: Servo on |           | Press [M] to switch between servo ON<br>and servo OFF. If you want to run the<br>motor, you must go to servo ON. |
|        |                                |           | Press the [▲] key or [▼] key corresponding to the initial movement direction of the operation mode,              |

|        |       | Then the operation will start after the             |
|--------|-------|-----------------------------------------------------|
|        |       | set waiting time has elapsed.                       |
|        |       | < Supplement >                                      |
|        |       | $\rightarrow$ If the [M] key is pressed during      |
|        |       | running, it will enter the Servo OFF                |
|        |       | state and the motor will stop running.              |
|        |       | $\rightarrow$ If you press and hold the [S] key for |
|        |       | about 1 second during operation, it will            |
|        |       | return to Step 2.                                   |
| Step 5 |       | If P-Jog run is funished, the display               |
|        | . 688 | returns to Step 4 after blinking "End".             |
|        | •     | < Supplement >                                      |
|        |       | $\rightarrow$ If you press the MODE key during      |
|        |       | operation, it will enter the Servo OFF              |
|        |       | state and return to Step 3.                         |
|        |       | $\rightarrow$ If you press and hold the SET key for |
|        |       | about 1 second during operation, go                 |
|        |       | back to Step 2.                                     |
| Step 6 |       | Press the [M] key to cancel the                     |
|        | FAQQA | operation and return to the previous                |
|        |       | display.                                            |
| Finish |       |                                                     |

# **CHAPTER 8 TUNING**

# 8.1 Summary

### 8.1.1 Basic information

Tuning refers to the process of making the servo performance meet the requirements by adjusting the servo parameters. The key is to master the adjustment method of the servo parameters and to correctly evaluate the servo performance.

### Adjustment process

The tuning process is usually an iterative process, as shown in Figure 9-1. Figure 9-1 General tuning process

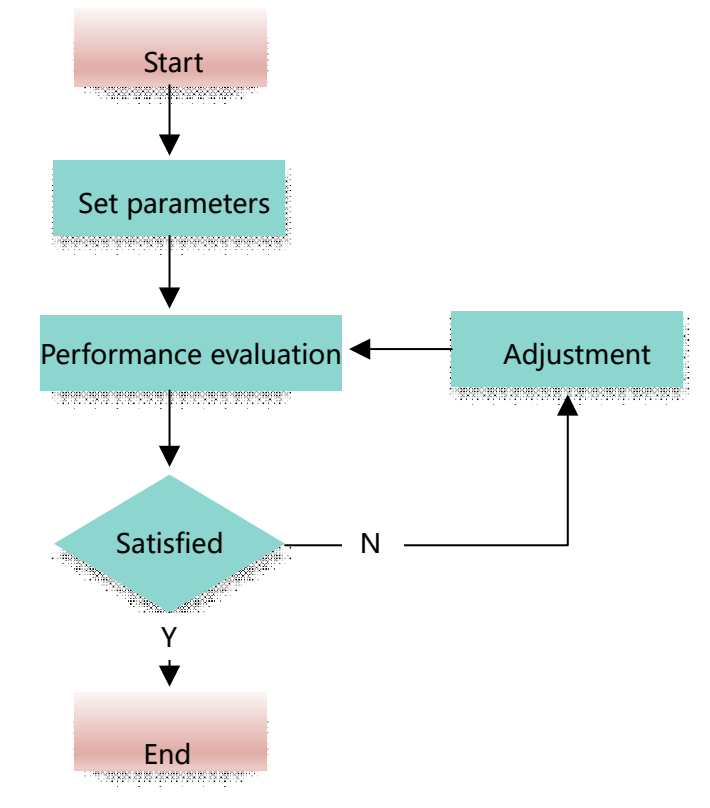

#### **Parameter classification**

The parameters in the tuning process can be divided into the following two types:

► Function parameters: It involves the selection or switch of some application functions, and the use of these functions may improve the servo performance.

►Adjustment parameters: It involves some parameters that affect servo performance, increasing/decreasing these parameters may improve servo performance.

### **Performance indicators**

The indicators usually used to evaluate servo performance are bandwidth, response time, overshoot, steady-state error, anti-load disturbance, speed fluctuation, torque fluctuation and so on. Table 9-1 lists some performance comparison graphs before and after tuning.

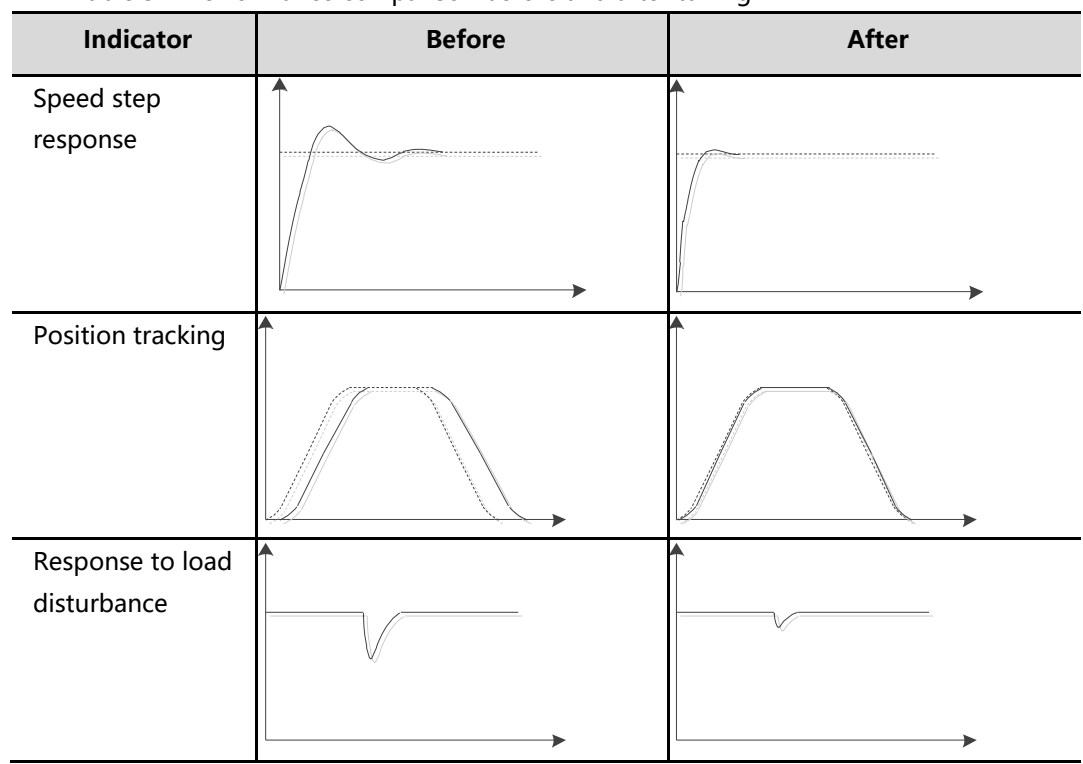

Table 9-1 Performance comparison before and after tuning

### 8.1.2 Servo control diagram

Before tuning, it is necessary to understand the control principle of the servo, as shown in Figure 9-2. Among them, the position loop, speed loop and torque loop are cascade structures, corresponding to the position control mode, speed control mode and torque control mode respectively.

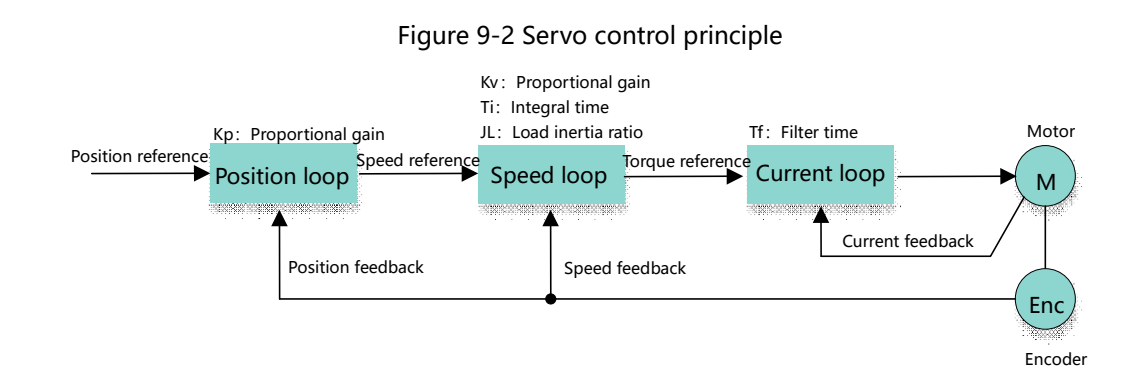

# 8.1.3 Adjustment flowchart

The servo driver provides a variety of adjustment methods. Users can adjust the device according to the process shown in Figure 9-3.

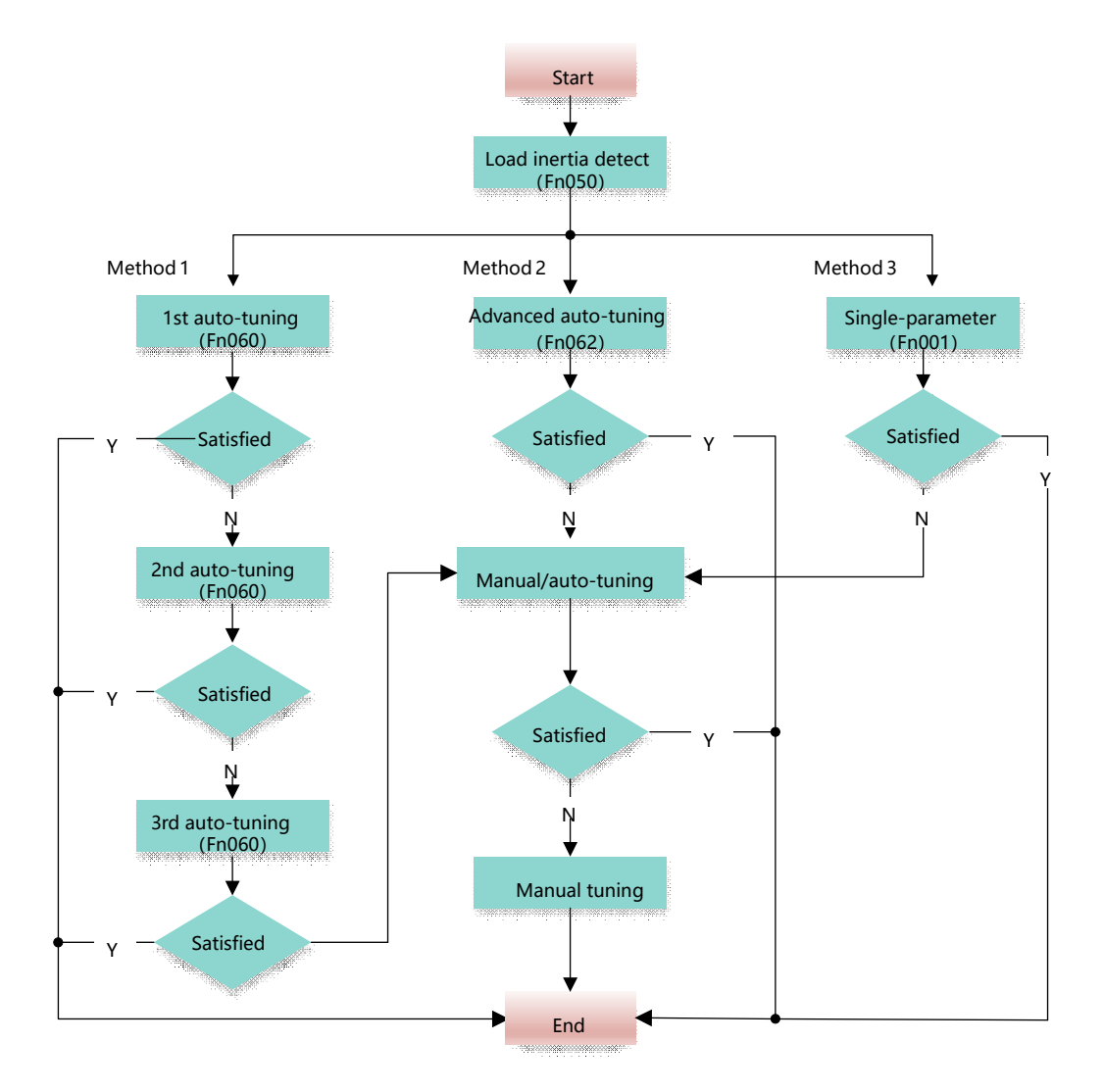

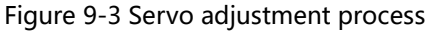

If the servo motor is disassembled or the load device is replaced, the tuning operation should be performed again.

### 8.1.4 Attentions

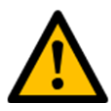

- Before executing the tuning function, make sure that the limit function is valid.
- Before executing the tuning function, make sure that the servo motor can be stopped urgently.
- Before executing the tuning function, the torque limit value should be set according to the actual situation.

 Operators should not directly or indirectly touch moving parts when performing tuning functions.

# 8.2 Load inertia detection (Fn050)

Load inertia detection refers to the function of estimating the inertia moment of the load during automatic operation (reciprocating motion of forward and negative rotation) of the servo unit without sending a command from the host device.

The moment of inertia ratio (the ratio of the moment of inertia of the load to the moment of inertia of the motor) is the reference parameter for performing gain adjustment, and must be set to the correct value (Pn103) as much as possible.

The moment of inertia of the load can be calculated according to the weight and composition of each part of the machine, but the operation is very complicated. Moreover, with recent complex mechanical formations, it is getting harder and harder to get it right. Using this function, a high-precision load moment of inertia value can be obtained as long as the servo motor is actually driven several times in the positive/negative direction.

### 8.2.1 Load inertia detection description

Execute load inertia detection without connecting the host device. The operation specifications of inertia detection are as follows.

- ▶ Moving distance: 1 to 6 turns can be set. Default is equivalent to 3 revolutions of the motor.
- ► Maximum speed: 1/6~3/6 motor rated speed can be set. Default is equivalent to 1/3 of the rated speed of the motor.
  - Move speed
     Move distance

     Command
     Response

     Response
     Servo motor and mechanical parts
- ► Acceleration level: 1~3. Default is level 2.

### (1) When the load inertia detection cannot be performed

 $\rightarrow$ When the mechanical system can only run in one direction

 $\rightarrow$ When the active range is narrower than 0.5 circle

### (2) Check items before executing load inertia detection

Before executing load inertia detection, be sure to confirm the following settings.

a) Confirm the following items, if the setting is incorrect, "NO-OP" will be displayed during operation.

- $\rightarrow$ The main circuit power must be ON
- $\rightarrow$  Servo must be OFF
- $\rightarrow$  Overtravel signals (P-OT, N-OT) shall not be valid
- →Not for torque control
- →Auto gain switching must be disabled
- →The 2nd gain cannot be selected
- $\rightarrow$ Do not generate alarms or warnings
- b) Confirm the following items, if the setting is incorrect, it will not work.
  - →Write Prohibition (Fn021) is not set to "Write Prohibited"

### 8.2.2 Load inertia detection procedures

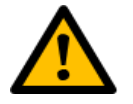

- Please set the appropriate gain parameters to check the load inertia. If the gain is too large, it will cause vibration. If the gain is too small, it will easily cause overshoot, which may make the load inertia detection inaccurate.
- When the load inertia detection is executed, vibration or overshoot may occur during operation. To ensure safety, execute it in a state where an emergency stop is possible at any time.

### (1) Procedures

| Step   | Display after operation | Keys used | Operations                                                                           |
|--------|-------------------------|-----------|--------------------------------------------------------------------------------------|
| Step 1 | Fn888                   |           | Press the "M" key to select auxiliary functions.                                     |
| Step 2 | Fn858                   |           | Press [▲] key, [▼] key or short<br>press [S] key to select function<br>number Fn050. |

| Step 3 | Acceleration Move distance            | Press and hold the "S" key for<br>about 1 second to enter the<br>distance, speed, acceleration<br>movement parameter setting<br>interface.<br>The moving distance Unit is a<br>circle. Range is 1~6.<br>The moving speed Unit is 1/6 of<br>the rated speed of the motor.<br>Range is 1~3.<br>The moving acceleration unit is<br>1~3 grade acceleration. |
|--------|---------------------------------------|----------------------------------------------------------------------------------------------------|
| Step 4 | JBFF                                  | Press and hold the "S" key for<br>about 1 second to enter the load<br>inertia detection operation<br>interface.                                                                                                    |
| Step 5 | <u>1</u> []n                          | Press "M" and "S" keys at the<br>same time, after the servo is ON, it<br>will display "JON"                                                                                                    |
| Step 6 | <b>1 – – <u>D</u> –</b><br>M<br>Blink | Press the [▲] key, the motor starts to run.                                                                                                    |
| Step 7 | Inertia detection successful          | After the detection is completed,<br>the inertia value is displayed<br>successfully when the inertia is<br>detected.<br>Or inertia detection error "J-ERR"<br>is displayed blinking.                                                                                                    |
| Step 8 | Blink                                 | Press and hold the "S" key for 1<br>second, the detected load inertia<br>value will be automatically saved.<br>"donE" will be displayed flashing.<br>Press the "M" key to return<br>without saving the inertia value.                                                                                                    |
| Step 9 | Fn858                                 | Press the "M" key to return to the display of "Fn050".                                                                                                    |
| Finish |                                       |                                                                                                    |

# 8.3 Tuning mode

### 8.3.1 Auto-tuning (Fn060) (under development)

### 8.3.2 Advanced auto-tuning (Fn062) (under development)

### 8.3.3 Single parameter tuning

#### **Function description**

When performing single-parameter adjustment, the user only needs to manually set the rigidity level of the servo without using the automatic parameter adjustment module. The so-called "single parameter adjustment" refers to the Fn001 servo rigidity setting level, that is, its working diagram is shown in Figure 9-6.

Figure 9-6 Working diagram of single tuning

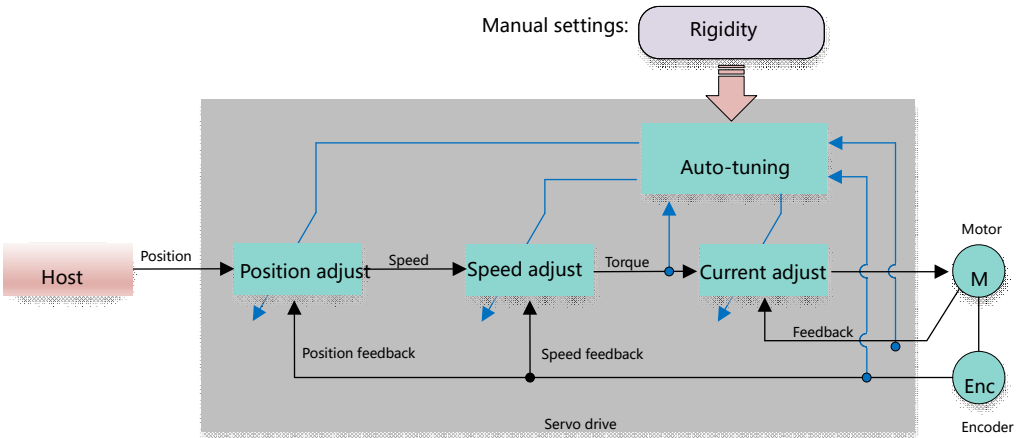

Compared with auto-tuning, single-parameter tuning has the following characteristics:

- ▶ Simple to use: only need to set a rigidity level.
- ▶ Better servo performance can be obtained when the load inertia ratio is set accurately.

#### Suitable conditions

Load inertia is > 15 times compared to motor rotary inertia Motor can run at full speed

#### Restrictions

When using single-parameter tuning, the following functions are unavailable or invalid: Model tracking control is invalid

### **Relevant parameters**

| Fn001 | 4[Default] | The default rigidity level is level 4 | Immediate | Set up     |
|-------|------------|---------------------------------------|-----------|------------|
| Pn100 | -          | 1st speed loop gain                   | Immediate | Adjustment |
| Pn101 | -          | 1st speed loop integral time constant | Immediate | Adjustment |
| Pn102 | -          | 1st position loop gain                | Immediate | Adjustment |
| Pn103 | -          | Load inertia ratio                    | Immediate | Adjustment |
| Pn401 | -          | Torque command filter time constant   | Immediate | Adjustment |

| Step | Display after operation | Keys used | Operations                                                                                                    |
|------|-------------------------|-----------|----------------------------------------------------------------------------------------------------|
| 1    | Falle                   |           | Press the "M" key to select auxiliary functions.                                                                                                    |
| 2    | Fa00 1                  |           | Press the [▲] or [▼] key to display<br>"Fn001" .                                                                                                    |
| 3    | L. 84                   |           | Press "S" key for about 1 second, "L.<br>XX" displays the current rigidity value<br>of the system.                                                                                                    |
| 4    | Ł. (2                   |           | Press the [▲] or [▼] key to set the<br>rigidity level to be set, such as 10. The<br>rigidity setting becomes valid<br>immediately.<br>Observe the adjustment result. If there<br>is loud noise or abnormal<br>phenomenon during operation after<br>the rigidity is increased, please reduce<br>the rigidity value. |
| 6    | Blink                   |           | After pressing the "S" key for about 1<br>second, the displayed stiffness value<br>will be set in the corresponding<br>parameter.                                                                                                    |
| 8    | FaBB 1                  |           | Press the "M" key to return to the display of "Fn001".                                                                                                    |
| 9    | Finish                  |           |                                                                                                    |

# 8.3.4 Manual tuning

### **Function description**

When performing manual parameter adjustment, the user needs to manually set the gain

parameters until the servo achieves the desired performance.

When performing manual adjustment, it is necessary to adjust the three-loop control parameters of the servo in turn from the inside out, that is, the adjustment sequence is "current loop $\rightarrow$ speed loop $\rightarrow$ position loop". In addition, in order to meet the stability, the bandwidth of the current loop should be adjusted to be the largest, followed by the speed loop, and the position loop should be the smallest.

When performing manual adjustment, the following parameters need to be adjusted in each loop.

#### Torque loop/torque control mode

- Torque command filter time constant Tf: The torque command filter is to filter the torque command input to the torque loop to remove high-frequency components, which can effectively reduce the torque fluctuation of the servo motor output and eliminate signal noise and reduce the motor temperature rise.

The larger the torque command filter time constant, the better the filtering effect on the torque command, but the larger the phase lag, the slower the torque response. Therefore, an acceptable smaller value should be selected to obtain a larger torque loop bandwidth during actual adjustment.

#### Speed loop/speed control mode

- Torque control parameter (Tf)

- Load inertia ratio JL. Correctly setting the load inertia ratio is the premise of whether tuning can achieve better performance. The load inertia ratio can be obtained through calculation or analysis tools (load inertia detection), etc., or it can be modified in real time through the controller.

- Speed loop gain Kv, speed loop integral time Ti

The speed loop uses a PI regulator with proportional gain and integral time constant. They all affect the speed loop bandwidth and anti-disturbance performance of the servo.

The larger the proportional coefficient, the wider the speed loop bandwidth, and the better the anti-load disturbance performance. The smaller the integral time constant is, the stronger the integral action is, the wider the speed loop bandwidth, and the better the antiload disturbance performance. Integral action also reduces the steady state error to zero.

According to the characteristics of the speed step response, Table 9-2 lists several commonly used adjustment methods.

Table 9-2 Speed loop adjustment example

| Waveform | Remarks | Adjustment method |
|----------|---------|-------------------|
|          |         |                   |

| The speed loop<br>bandwidth is<br>too high | Properly reduce the<br>proportional gain or<br>increase the integral time<br>constant   |
|--------------------------------------------|-----------------------------------------------------------------------------------------|
| Speed loop<br>damping ratio<br>is low      | Appropriately increase the integral time constant                                       |
| There is a<br>steady state<br>error        | Appropriately reduce the integral time constant                                         |
| Low speed loop<br>bandwidth                | Properly increase the<br>proportional gain or<br>decrease the integral time<br>constant |

In actual adjustment, it is recommended to set a larger proportional gain and a smaller integral time constant to obtain a larger speed loop bandwidth.

### ■Position Loop/Position Control Mode

- Speed control parameters (Kv, Ti, Tf, JL)
- Position loop gain Kp

The position loop uses a P regulator and contains only proportional gain. This coefficient will affect the bandwidth of the position loop. The larger the proportional gain, the wider the position loop bandwidth and the better the anti-disturbance performance, but it may cause position overshoot or jitter.

In actual adjustment, it can take 1/4 of the speed loop gain coefficient, and make appropriate adjustments on this basis.

#### **Suitable conditions**

Load inertia is over 50 times compared to motor rotary inertia Motor can run at full speed

| Para        | Value | Remarks                             | Effective | Туре       |
|-------------|-------|-------------------------------------|-----------|------------|
| Pn100/Pn104 | -     | 1st/2nd speed loop gain             | Immediate | Adjustment |
| Pn101/Pn105 | -     | 1st/2nd speed loop integration time | Immediate | Adjustment |
| Pn102/Pn106 | -     | 1st/2nd position loop gain          | Immediate | Adjustment |

#### Parameters

| Pn103       | - | Load inertia ratio                 | Immediate | Adjustment |
|-------------|---|------------------------------------|-----------|------------|
| Pn401/Pn40A | - | First/second torque command filter | Immediate | Adjustment |
|             |   | time constant                      |           |            |

# **8.4 Application functions**

## 8.4.1 Gain switch

### **Function description**

When using manual adjustment, the gain switching function can be used, the purpose is to switch to another set of parameters in a certain stage of the servo operation, so that the comprehensive performance of the servo system can reach the specified performance index.

In Figure 9-23, the "positioning phase" pays more attention to performance such as position fluctuation and position rigidity, while the "operation phase" pays more attention to performance such as tracking error. At this time, two sets of gain parameters need to be used to meet the servo performance requirements of the two stages.

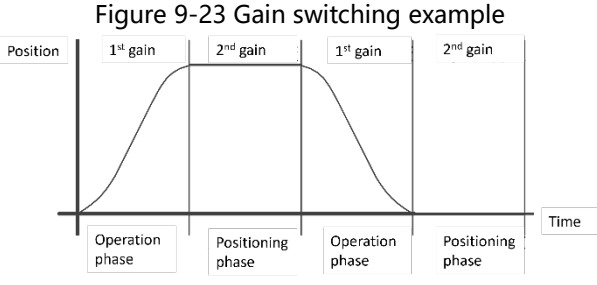

The parameters of the first gain and the second gain are as follows.

| Parameter                  | First gain | Second gain |
|----------------------------|------------|-------------|
| Speed loop gain            | Pn100      | Pn104       |
| Speed loop integral time   | Pn101      | Pn105       |
| Position loop gain         | Pn102      | Pn106       |
| Torque command filter time | Pn401      | Pn40A       |
| constant                   |            |             |

The gain switching function includes two aspects: one is the conditions for starting the gain switching, which is used to start the gain switching; the other is the process of the gain switching. Taking COIN as the gain switching condition, the gain switching process is shown in Figure 9-24.

Figure 9-24 Gain switching process

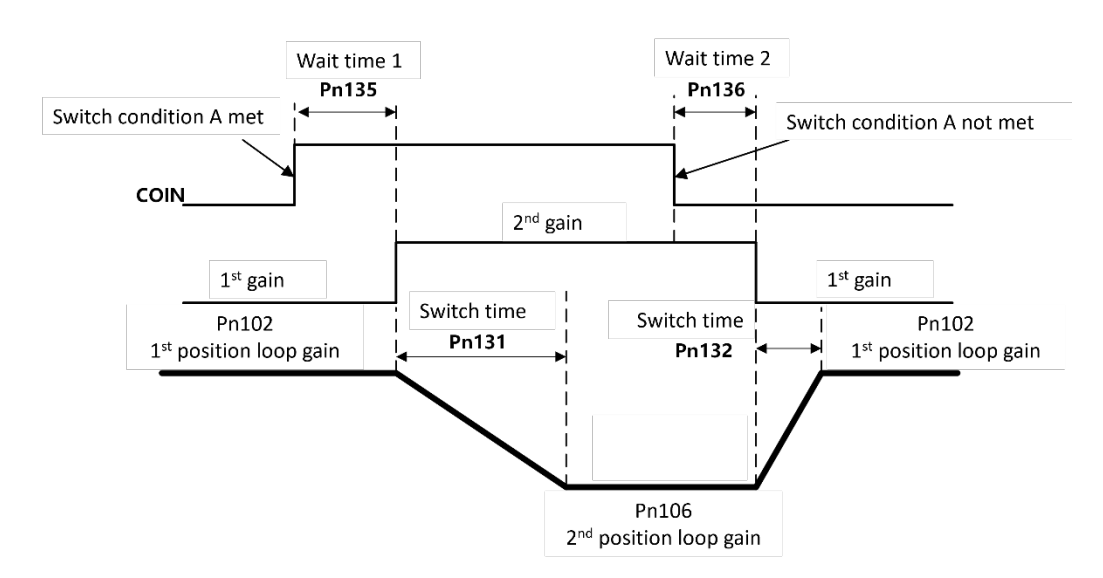

#### Set switch conditions

The driver uses the first set of gain parameters by default, and the user can set the "condition for starting gain switching" through Pn130.1, which means that when the set conditions are met, the second set of gain parameters will be switched and used.

| Para    | Value | Remarks                                                                                               | Effective | Туре     |
|---------|-------|----------------------------------------------------------------------------------------------------|-----------|----------|
| Pn130.0 | 1     | Automatically switch gain                                                                             | Restart   | Function |
| Pn130.1 | 0     | Positioning completion signal (COIN) ON (signal valid)                                                | Immediat  | Function |
|         | 1     | Positioning completion signal (COIN) OFF                                                              | е         |          |
|         | 2     | Proximity signal (NEAR) ON (signal valid)                                                             |           |          |
|         | 3     | Proximity signal (NEAR) OFF                                                                           |           |          |
|         | 4     | Position command filter output=0 and command pulse input OFF                                          |           |          |
|         | 5     | Position command pulse input ON                                                                       |           |          |
|         | 6     | The torque command is greater than the switching level (Pn137, Unit 1%)                               |           |          |
|         | 7     | The speed command is greater than the switching level (Pn137, Unit 1rpm)                              |           |          |
|         | 8     | The position deviation is greater than the switching level (Pn137, Unit pulse)                        |           |          |
|         | 9     | The actual acceleration is greater than the switching level (Pn137, Unit: 1rpm/S)                     |           |          |
|         | A     | The actual speed is greater than the switching level (Pn137, Unit 1rpm)                               |           |          |
|         | В     | There is a position command + the actual speed is greater than the switching level (Pn137, Unit 1rpm) |           |          |

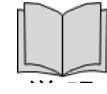

►When Pn130.1 is set to 1 ~ B, it means that when the set gain switching conditions are met, the second set of gain parameters will be switched and used; otherwise, the first set of gain parameters will be used.

►At this time, the user needs to set appropriate waiting time and switching time to avoid mechanical vibration caused by sudden change of gain. As shown in Figure 9-24.

#### **Relevant parameters**

| Para  | Value | Remarks                        | Effective | Туре       |
|-------|-------|--------------------------------|-----------|------------|
| Pn131 | -     | Gain switching time 1          | Immediate | Adjustment |
| Pn132 | -     | Gain switching time 2          | Immediate | Adjustment |
| Pn135 | -     | Gain switching wait time 1     | Immediate | Adjustment |
| Pn136 | -     | Gain switching wait time 2     | Immediate | Adjustment |
| Pn137 | -     | Gain switching threshold level | Immediate | Adjustment |

### 8.4.2 P/PI switch

The drive uses the PI regulator by default to control the adjustment of the speed loop. The user can set the "P/PI (mode switch) switching condition" through Pn10B, which means that when the set conditions are met, switch and use P control.

| Para    | Value      | Remarks                                 | Effective | Туре   |
|---------|------------|-----------------------------------------|-----------|--------|
| Pn10B.0 | 0[Default] | Conditioned by internal torque command  | Immediate | Set up |
|         | 1          | Conditioned by speed command            |           |        |
|         | 2          | Conditioned by acceleration             |           |        |
|         | 3          | Conditioned by position deviation pulse |           |        |
|         | 4          | No mode switch function                 |           |        |

"Fixed as PI control" (Pn10B=4), means PI control is always used.

When Pn10B is set to  $0\sim3$ , it means that when the set switching condition threshold is met, switch and use P control; otherwise, use PI control. The corresponding threshold settings are shown in the table below.

| Para  | Value | Remarks                                                    | Effective | Туре       |
|-------|-------|------------------------------------------------------------|-----------|------------|
| Pn10C | -     | Mode switch level                                          | Immediate | Adjustment |
|       |       | This parameter is valid when Pn10B.0=0~3                   |           |            |
|       |       | When Pn10B.0=0, as the torque switch level, Range 0~400 is |           |            |
|       |       | valid, Unit 1%;                                            |           |            |
|       |       | When Pn10B.0=1, as the speed command switch level,         |           |            |
|       |       | Range 0~3000 is valid, Unit 1rpm;                          |           |            |
|       |       | When Pn10B.0=2, as the acceleration switch level, Range    |           |            |
|       |       | 0~30000 is valid, Unit 1 rpm/s;                            |           |            |
|       |       | When Pn10B.0=3, as position deviation pulse switch level,  |           |            |
|       |       | Range 0~10000 is valid, Unit 1 pulse;                      |           |            |

For example, the default setting of Pn10B is 0, and the default "torque command percentage threshold" is "200", which means that when the torque command percentage > 200, the adjustment of the speed loop will be switched from PI control to P control; When the percentage is less than or equal to 200, the adjustment of the speed loop switches to PI control again.

### 8.4.3 Feedforward

Feedforward includes speed feedforward and torque feedforward.

Speed feedforward can speed up position response and reduce position tracking error.
 Torque feedforward can speed up the speed response and reduce the speed tracking error.

In general, the derivative of the position/speed reference can be used as feedforward, but sometimes feedforward is required by a controller or other application function.

When using "speed feed forward" or "torque feed forward", in order to reduce the impact of feed forward, you can set "speed feed forward percentage" (Pn109) or "torque feed forward percentage" (Pn107) to adjust Feedforward compensation value.

In order to filter out the noise introduced by the differentiation, the speed/torque feedforward is filtered separately. The larger the speed/torque feedforward filter time constant, the better the noise filtering effect, but may cause overshoot due to the feedforward lag.

| Para  | Value | Remarks                                 | Effective | Туре       |
|-------|-------|-----------------------------------------|-----------|------------|
| Pn107 | -     | Torque feed forward gain                | Immediate | Adjustment |
| Pn108 | -     | Torque feedforward filter time constant | Immediate | Adjustment |
| Pn109 | -     | Speed feed forward gain                 | Immediate | Adjustment |
| Pn10A | -     | Speed feedforward filter time constant  | Immediate | Adjustment |

### 8.4.4 Friction compensation

In a transmission system, there must be a certain amount of frictional load. Larger friction loads easily lead to low-speed creep, waveform distortion when the speed crosses zero, slow positioning, etc., which affect the dynamic and static performance of the system. The friction compensation function means that the driver uses the known friction parameters to compensate the relevant friction load, which is suitable for applications with frequent forward and reverse directions and high requirements for speed stability. Friction compensation is divided into Coulomb friction compensation and viscous friction compensation. The user can set the compensation value of "Coulomb friction compensation torque" through Pn471, and its direction is consistent with the rotation speed. In addition, in order to prevent the motor from frequently changing the compensation direction near zero speed, it is necessary to set the "Coulomb friction compensation speed hysteresis area" (Pn472), in this area, the "Coulomb friction load" (Pn471) is "0", as shown in the figure 9-26.

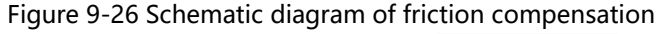

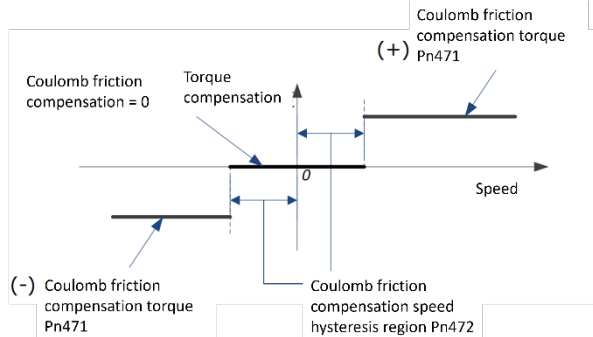

The viscous friction compensation has a linear relationship with the speed of the motor, and the user can set the "viscous friction compensation torque" through Pn473. The relationship is shown in Figure 9-27.

Figure 9-27 Relationship between viscous friction and rotational speed

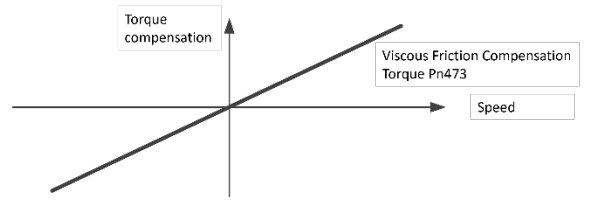

| Para  | Value | Remarks                                               | Effective | Туре       |
|-------|-------|-------------------------------------------------------|-----------|------------|
| Pn471 | -     | Coulomb friction compensation torque                  | Immediate | Adjustment |
| Pn472 | -     | Coulomb friction compensation speed hysteresis region | Immediate | Adjustment |
| Pn473 | -     | Viscous Friction Compensation Torque                  | Immediate | Adjustment |

### 8.4.5 Load torque compensation

During the operation of the motor, if there is a sudden load torque, it will cause the speed to drop or the position to move, and the continuously changing load torque will also cause the speed to fluctuate or the position to shake. At this time, it is generally necessary to improve the anti-load disturbance performance of the servo through tuning. During the tuning process, considering that the command response performance and the anti-load disturbance performance cannot be taken into account, the load torque compensation function can be used to improve the anti-load disturbance performance.

For example, the speed drop in the figure below is caused by a sudden load torque. Using the load torque compensation function can reduce the speed drop.

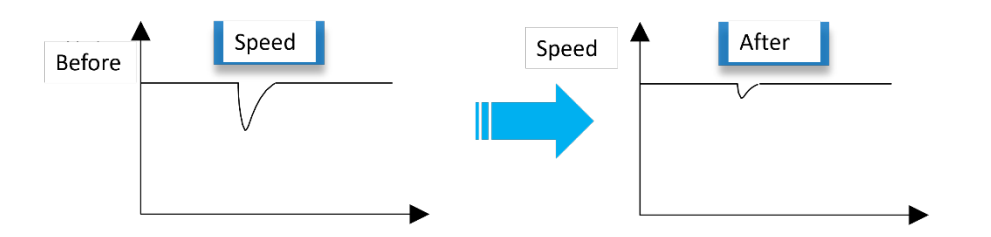

The load torque compensation function is to observe the load torque through the load torque observer, and then compensate the torque to the torque given, so as to achieve the effect of load torque compensation.

In order to reduce the overshoot caused by the load torque compensation, use the disturbance compensation coefficient to adjust the compensation value: Load torque compensation = load torque observation value × disturbance compensation coefficient (Pn123)

In addition, the user can adjust the bandwidth of the load torque observer through the "disturbance compensation gain" (Pn121). The larger the value, the closer the observed load torque is to the actual load torque, but may introduce noise or instability.

The disturbance compensation function will take effect only after the disturbance compensation switch (Pn40F.3) is turned on.

| Para    | Value | Remarks                              | Effective | Туре       |
|---------|-------|--------------------------------------|-----------|------------|
| Pn40F.0 | 1     | Using Disturbance Compensation       | Immediate | Adjustment |
| Pn121   | -     | Disturbance Compensation Gain        | Immediate | Adjustment |
| Pn123   | -     | Disturbance compensation coefficient | Immediate | Adjustment |

# 8.4.6 Model Tracking Control (under development)

# 8.5 Vibration suppression

## 8.5.1 Notch filter

Notch filters are mainly used to eliminate vibrations caused by mechanical resonance. It can be used to suppress the vibration frequency of 500~5000Hz, and is suitable for high frequency vibration suppression.

There are a total of 4 notch filters in the driver, they can be used independently or in combination, and their working diagram is shown in Figure 9-30.

Figure 9-30 Working diagram of notch filter

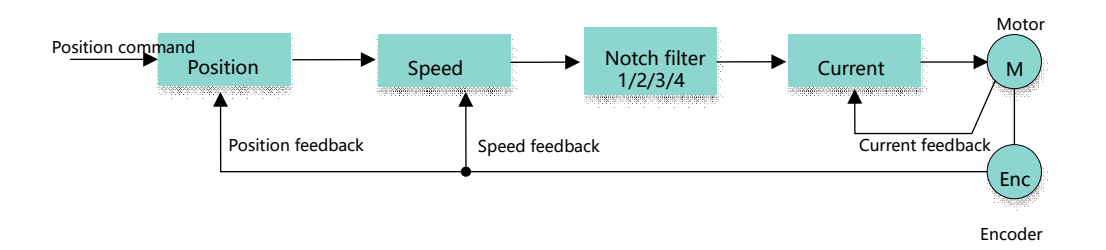

Figure 9-31 is a schematic diagram of the frequency characteristics of the notch filter. Since the notch filter has an attenuation effect on the signal at the notch frequency, if the user sets the notch frequency as the vibration frequency (Pn411/Pn414/Pn421/Pn424), the vibration signal in the torque setting can be filtered.

In addition, the user also needs to set the depth (Pn413/Pn416/Pn423/Pn426) and width (Pn412/Pn415/Pn422/Pn425) of the notch filter according to the frequency characteristics of the vibration signal.

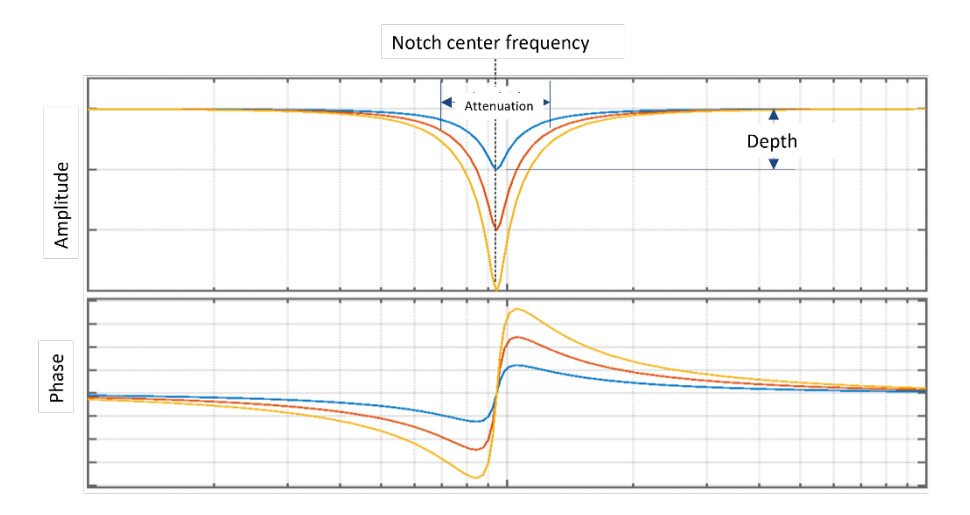

Figure 9-31 Frequency characteristics of the notch filter

| Para    | Value | Remarks                                  | Effective | Туре       |
|---------|-------|------------------------------------------|-----------|------------|
| Pn410.0 | 1     | Use the 1st-stage notch filter           | Immediate | Adjustment |
| Pn410.1 | 1     | Using the 2nd stage notch filter         | Immediate | Adjustment |
| Pn411   |       | 1st stage notch filter frequency         | Immediate | Adjustment |
| Pn412   |       | 1st stage notch filter attenuation value | Immediate | Adjustment |
| Pn413   |       | 1st stage notch filter depth             | Immediate | Adjustment |
| Pn414   |       | 2nd stage notch filter frequency         | Immediate | Adjustment |
| Pn415   |       | 2nd stage notch filter attenuation value | Immediate | Adjustment |
| Pn416   |       | 2nd stage notch filter depth             | Immediate | Adjustment |
| Pn420.0 | 1     | Use a 3rd-stage notch filter             | Immediate | Adjustment |
| Pn420.1 | 1     | Use a 4th-band notch filter              | Immediate | Adjustment |
| Pn421   |       | 3rd stage notch filter frequency         | Immediate | Adjustment |
| Pn422   |       | 3rd stage notch filter attenuation value | Immediate | Adjustment |
| Pn423   |       | 3rd stage notch filter depth             | Immediate | Adjustment |

| Pn424 | 4th band notch filter frequency          | Immediate | Adjustment |
|-------|------------------------------------------|-----------|------------|
| Pn425 | 4th stage notch filter attenuation value | Immediate | Adjustment |
| Pn426 | 4th stage notch filter depth             | Immediate | Adjustment |

After the related switches (Pn410.1/2, Pn420.1/2) are turned on, the corresponding notch filter will take effect. The depth is set to "0" to indicate the minimum depth, and the larger the value, the deeper the depth. The width is set to "0" to indicate the minimum width, and the larger the value, the wider the width.

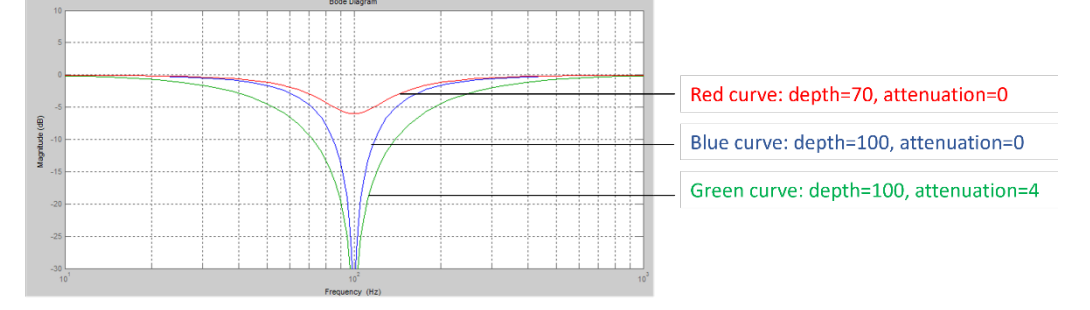

## 8.5.2 Medium frequency vibration suppression

The medium frequency vibration suppression is realized by the medium frequency vibration suppression filter. After special treatment of the speed deviation, it is compensated to the torque given, so as to achieve the purpose of suppressing the vibration. It can be used to suppress the vibration frequency of 100~1000Hz, and its working diagram is shown in Figure 9-32.

Figure 9-32 Working diagram of the medium frequency vibration filter

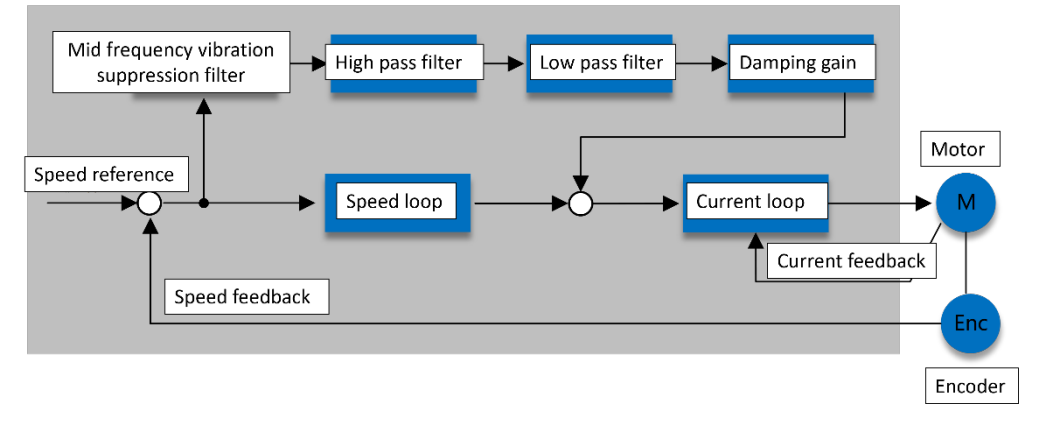

► "Mid frequency vibration suppression center frequency" (Pn161) is the signal frequency value to be filtered, generally set as the vibration frequency value.

► "Mid frequency vibration suppression bandwidth adjustment" (Pn162) determines the vibration suppression bandwidth of the filter, which means to adjust the effect Range of the filter near the center frequency. Phase of frequencies near the center.

► High-pass filter and low-pass filter are used to filter high frequency signal and low frequency DC signal respectively.

▶ The mid-frequency vibration suppression damping gain determines the final

| Para  | Value | Remarks                                                            | Effective | Туре       |
|-------|-------|--------------------------------------------------------------------|-----------|------------|
| Pn161 |       | Mid frequency vibration suppression frequency                      | Immediate | Adjustment |
| Pn162 |       | Mid frequency vibration suppression bandwidth adjustment           | Immediate | Adjustment |
| Pn163 |       | Mid frequency vibration Suppression Damping Gain                   | Immediate | Adjustment |
| Pn164 |       | Mid frequency vibration suppression low-pass filter time constant  | Immediate | Adjustment |
| Pn165 |       | Mid frequency vibration suppression high-pass filter time constant | Immediate | Adjustment |

compensated mid-frequency vibration control amount.

## 8.5.3 Low frequency vibration suppression

The low-frequency vibration suppression function can suppress the low-frequency vibration of the load end during position control, as shown in Figure 9-33.

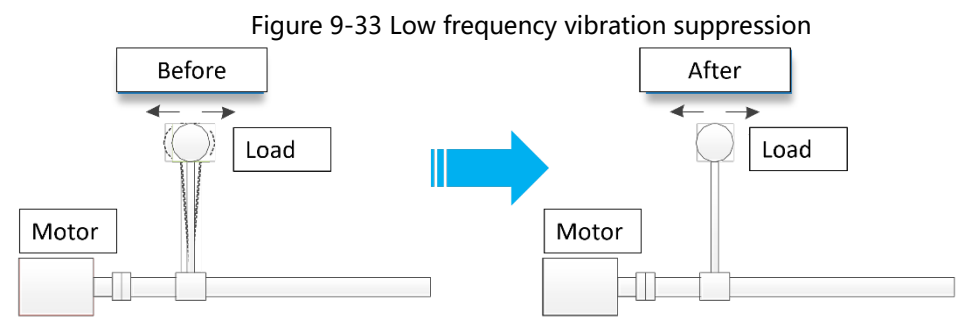

This function is based on model tracking control. According to the relationship between the load position and the motor position in the model loop, in order to control the position stability of the load end, the position command of the motor end is corrected, and the feedforward value generated by the model is corrected to achieve low-frequency vibration suppression. the goal of. Its working schematic is shown in Figure 9-34.

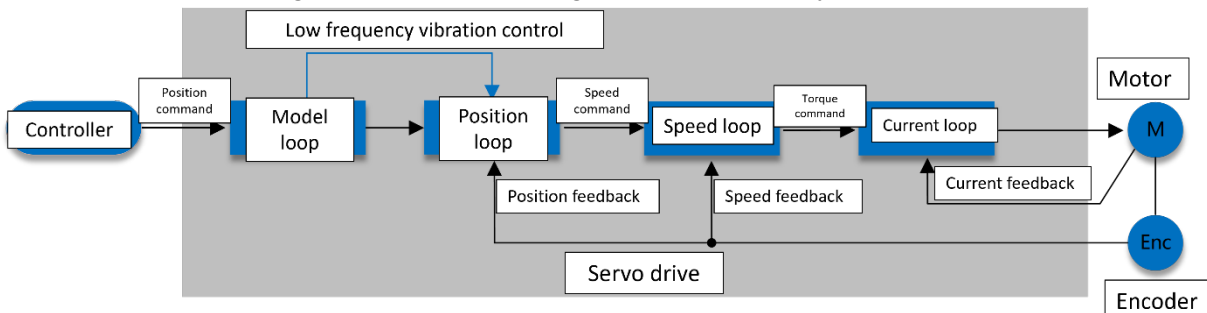

Figure 9-34 Schematic diagram of low frequency vibration suppression work

| Para    | Value | Remarks                                          | Effective | Туре       |
|---------|-------|--------------------------------------------------|-----------|------------|
| Pn150.0 | 1     | Use model tracking and Low frequency suppression | Restart   | Set up     |
| Pn155   | -     | Low frequency vibration frequency                | Immediate | Adjustment |

» Pn150.0 parameter determines whether the low frequency vibration suppression function is effective.

» "Low frequency vibration suppression frequency" (Pn155) is the vibration frequency when vibration occurs at the load side.

### Measurement of low frequency jitter frequency

»If the low frequency jitter frequency can be directly measured by an instrument (such as a laser interferometer), please directly write the measured frequency data (Unit is 0.1Hz) into parameter Pn155.

»If there is no measuring instrument, you can indirectly measure the low-frequency jitter frequency of the load with the help of the drawing function or FFT analysis tool of the communication software PC software.

### Restrictions

»Low frequency vibration suppression can only be used when model tracking control is active.

»Applies to manual adjustments only.

» Can only be used in position control mode.

»Cannot be used in full closed loop control mode.

# **CHAPTER 9 MODBUS COMMUNCIATION**

# 9.1 RS485 communication interface

For the communication interface, please refer to chapter 3.7 "Connection of Communication Cable". XDQ1 series drives have MODBUS communication function of RS-485 interface, which can be used to modify parameters and monitor the status of servo drives.

| CN4\CN5  | Pin | Signal | Function              |
|----------|-----|--------|-----------------------|
|          | 1   | RS485+ | RS485 positive signal |
|          | 2   | RS485- | RS485 negative signal |
|          | 3   | CANH   | CAN positive signal   |
|          | 4   | NC     | Empty                 |
| 87654321 | 5   | NC     | Empty                 |
|          | 6   | CANL   | CAN negative signal   |
|          | 7   | GND    | Digital ground        |
|          | 8   | NC     | Empty                 |

The driver communication connector terminals CN4 and CN5 are defined as follows:

1) The cable length should be less than 100 meters in an environment with little interference. If the transmission speed is above 9600bps, please use a communication cable within 15 meters to ensure the transmission accuracy.

2) When using RS485, maximum of 31 servo drives can be connected at the same time, and a 120 ohm resistor should be connected to the end of the RS485 network. If you want to connect more devices, you must use repeaters to expand the number of connected units.

3) The servo drive CN4 is always used as the input terminal of the communication cable, and CN5 is always used as the output terminal of the communication cable (if the slave station needs to be connected, the cable is connected to the next slave device from this terminal; if it is not necessary to connect other slave stations, you can Add a balancing resistor to this terminal). The schematic diagram of multiple communication connections is shown below.

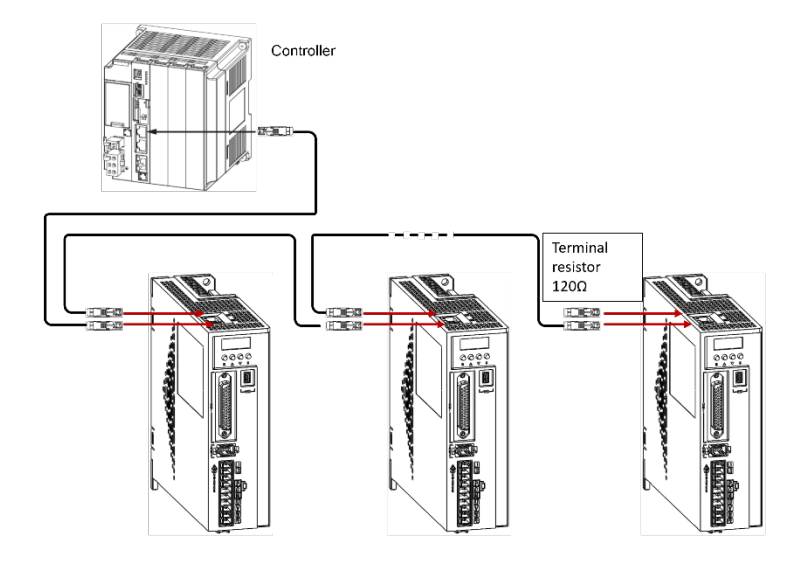

# 9.2 Communication parameters

The communication description in this document is only for the MODBUS communication of RS485.

| Para   | Name                                      | Setting range | Unit | Default | Effective |  |  |  |
|--------|-------------------------------------------|---------------|------|---------|-----------|--|--|--|
| Pn010  | Axis address selection                    | 1~127         |      | 1       | Restart   |  |  |  |
|        | Communication function selection switch 0 | h.0000~1636   |      | h.0335  | Restart   |  |  |  |
|        | h.×××□:RS485 communication speed          |               |      |         |           |  |  |  |
|        | 0: 2400bps;                               |               |      |         |           |  |  |  |
|        | 1: 4800bps;                               |               |      |         |           |  |  |  |
|        | 2: 9600bps;                               |               |      |         |           |  |  |  |
|        | 3: 19200bps;                              |               |      |         |           |  |  |  |
|        | 4: 38400bps;                              |               |      |         |           |  |  |  |
|        | 5: 57600bps;                              |               |      |         |           |  |  |  |
|        | h.××□×: communication protocol            |               |      |         |           |  |  |  |
|        | 0: 8, N, 1;                               |               |      |         |           |  |  |  |
| Dn011  | 1: 8, N, 2;                               |               |      |         |           |  |  |  |
| FIIVIT | 2: 8, E, 1;                               |               |      |         |           |  |  |  |
|        | 3: 8, O, 1;                               |               |      |         |           |  |  |  |
|        | h.×□××:CAN communication speed            |               |      |         |           |  |  |  |
|        | 0: 20Kbps;                                |               |      |         |           |  |  |  |
|        | 1: 50K bps;                               |               |      |         |           |  |  |  |
|        | 2: 100K bps;                              |               |      |         |           |  |  |  |
|        | 3: 125K bps;                              |               |      |         |           |  |  |  |
|        | 4: 250Kbps;                               |               |      |         |           |  |  |  |
|        | 5: 500Kbps;                               |               |      |         |           |  |  |  |
|        | 6: 1Mbps;                                 |               |      |         |           |  |  |  |
|        | h.□×××: Reserved                          |               |      |         |           |  |  |  |

# 9.3 Communication protocol

When using the RS-485 serial communication interface, each servo drive must set up its servo drive axis number on the parameters in advance, and the host computer will communicate with the corresponding servo drive according to the axis number.

The communication method is to use MODBUS network communication, in which MODBUS can use the following two modes: ASCII (American Standard Code for information interchange) mode or RTU (Remote Terminal Unit) mode.

XDQ1 series servo drives support RTU (Remote Terminal Unit) mode.

The following is the description of MODBUS-RTU communication.

# 9.3.1 Coding meaning

### • RTU mode

Each 8-bit data consists of two 4-bit hexadecimal bytes. For example: to exchange the value 64H, directly transfer 1-byte data 64H.

### 9.3.2 Byte structure

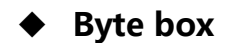

for 8-bits bytes

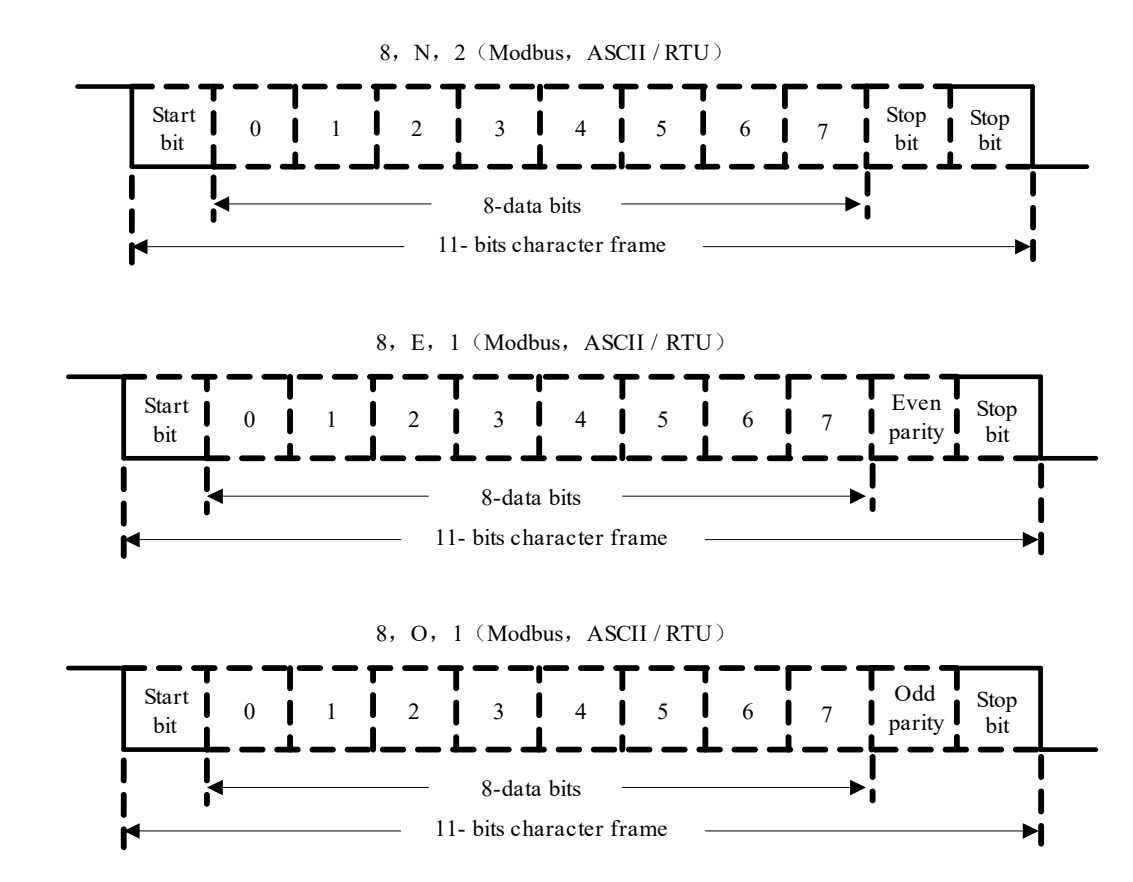

### 9.3.3 Communication data structure

| STX        | Static time over 3.5 bytes |
|------------|----------------------------|
| ADR        | Mailing address: 1-byte    |
| СМД        | Instruction code: 1-byte   |
| DATA (n-1) |                            |

The data format of RTU communication mode is defined as follows:

|          | Data content: n-word =2n-byte, n<=12 |
|----------|--------------------------------------|
| DATA (0) |                                      |
| CRC      | Instruction code: 1-byte             |
| End 1    | Static time over 3.5 bytes           |

The details of each communication data format are described below:

• STX (Start of Communication)

RTU mode: more than 3.5 bytes of inactivity at the current communication rate.

• ADR (mailing address)

Valid mailing addresses are Ranges between 1 and 127. For example: to communicate with the servo drive whose axis number is 16 (hexadecimal 10H):

RTU mode: ADR = 10H

• CMD (command command) and DATA (data byte)

The format of the data bytes depends on the script. Commonly used instruction codes are shown in the table below.

| Cmd | Content      |        | Remarks  |    |
|-----|--------------|--------|----------|----|
| 03H | Read N       | words, | Standard | 03 |
|     | N<=29        |        | command  |    |
| 06H | write 1 word |        | Standard | 06 |
|     |              |        | command  |    |
| 10H | Write N      | words, | Standard | 10 |
|     | N<=29        |        | commands |    |

#### Communication command

### 1) Instruction code: 03H, read N words (word), N $\leq$ 29

For example: read 2 words continuously from the starting address 0200H of the station number 01H servo drive.

| RIU mode:             |                     |  |  |  |
|-----------------------|---------------------|--|--|--|
| Command:              |                     |  |  |  |
| ADR                   | 01H                 |  |  |  |
| CMD                   | 03H                 |  |  |  |
| Starting data         | 02H                 |  |  |  |
| address               | 00H                 |  |  |  |
| (first high then low) |                     |  |  |  |
| Number of data        | 00H                 |  |  |  |
| words                 | 02H                 |  |  |  |
| (first high then low) |                     |  |  |  |
| CRC Check Low         | C5H(Low order byte) |  |  |  |
| CRC Check High        | B3H (High order     |  |  |  |

#### Response:

| ADR                          | 01H                     |  |
|------------------------------|-------------------------|--|
| CMD                          | 03H                     |  |
| Number of data<br>(in bytes) | 04H                     |  |
| Starting data address        | 00H (High order         |  |
| Contents of 0200H            | B1H (Low order<br>byte) |  |
| Second data address          | 1FH (High order         |  |
| Contents of 0201H            | 40H (Low order<br>byte) |  |
| CRC Check Low                | A3H (Low order          |  |
| CRC Check High               | D4H (High order         |  |

### 1) Instruction code: 06H, write 1 word (word)

For example: write 100 (0064H) to the starting address 0200H of the servo drive with station number 01H.

#### RTU mode:

| Command:              |     |  |  |  |
|-----------------------|-----|--|--|--|
| ADR                   | 01H |  |  |  |
| CMD                   | 06H |  |  |  |
| Starting data address | 02H |  |  |  |
| (first high then low) | 00H |  |  |  |
| Number of data words  | 00H |  |  |  |
| (first high then low) | 64H |  |  |  |
| CRC Check Low         | 89H |  |  |  |
| CRC Check High        | 99H |  |  |  |

Response:

| ADR                   | 01H |
|-----------------------|-----|
| CMD                   | 06H |
| Starting data address | 02H |
| (first high then low) | 00H |
|                       |     |
| Data content          | 00H |
| (first high then low) | 64H |
| CRC Check Low         | 89H |
| CRC Check High        | 99H |

### 1) Instruction code: 10H, write N words (word), N≤29

For example: write 100 (0064H) and 102 (0066H) to the servo drive with axis number 01H, and the starting address is 0200H.

### • RTU mode:

Command:

Response:

| ADR                   | 01H |
|-----------------------|-----|
| CMD                   | 10H |
| Starting data address | 02H |
| (first high then low) | 00H |
| Data byte number      | 00H |
| (first high then low) | 02H |
| Data bytes            | 04H |
| Data 1 content        | 00H |
| (first high then low) | 64H |
| Data 2 content        | 00H |
| (first high then low) | 66H |
| CRC Check Low         | 2BH |
| CRC Check High        | ЗАН |

| ADR                   | 01H |  |
|-----------------------|-----|--|
| CMD                   | 10H |  |
| Starting data address | 02H |  |
| (first high then low) | 00H |  |
| Data byte number      | 00H |  |
| (first high then low) | 02H |  |
| CRC Check Low         | 40H |  |
| CRC Check High        | 70H |  |

### **•CRC (RTU mode) error detection value calculation**

The RTU mode adopts the CRC (Cyclical Redundancy Check) error detection value.

Step 1: A 16-bits register whose content is FFFFH is called a CRC register.

Step 2: Perform Exclusive OR operation on the first byte of the instruction information and the low-order byte of

the 16-bits CRC register, and store the result back to the CRC register.

Step 3: Check the least significant bit (LSB) of the CRC register, if this bit is 0, then shift one bit to the right; if this bit is 1, then the value of the CRC register is shifted one bit to the right, and then XOR with A001H (Exclusive OR). ) operation.

Step 4: Go back to Step 3 until Step 3 has been executed 8 times before proceeding to Step 5.

Step 5: Repeat Step 2 to Step 4 for the next byte of the instruction information, until all bit groups are completely processed,

At this time, the content of the CRC register is the CRC error detection value.

Description: After calculating the CRC error detection value, in the command information, the low order of CRC must be filled first, and then the high order of CRC must be filled.

### 1) End1, End0 (communication Finish)

RTU mode:

Static time exceeding 3.5 bytes at current

communication rate.

example:

The CRC value is generated below in C language. This

function requires two parameters:

unsigned char \* data;

unsigned char length;

this function returns CRC value of unsigned integer

```
unsigned int crc_chk(unsigned char * data,unsigned char
length){ int i,j;
unsigned int crc_reg=oxFFFF;
While(length- -){
    crc_ reg ^=*data++;
    for(j=0;j<8;j++){
        If(crc_reg & 0x01){
            crc_reg=( crc_reg >>1)^0xA001;
        }else{
            crc_reg = crc_reg >>1;
        }
    }
    return crc_reg;
```

```
}
```

# 9.3.4 Communication error handling

During the communication process, errors may occur. Common error sources are as follows:

- When reading and writing parameters, the data address is incorrect;
- When writing a parameter, the data exceeds the maximum value of this parameter or is less than the minimum value of this parameter;
- Communication is disturbed, data transmission error or check code error.

When the above communication error occurs, the operation of the drive is not affected, and the drive will feedback an error frame.

The error frame format is as follows:

#### Host computer data frame:

| Start | Slave address | Command | Data address etc | Verification |
|-------|---------------|---------|------------------|--------------|
|       |               | Command |                  |              |

#### Drive feedback error frame:

| Start | Slave address | Response code | Error code | Verification |
|-------|---------------|---------------|------------|--------------|
|       |               | Command + 80h |            |              |

In this,

Error frame response code = command + 80H;

Error code = 00H: communication is normal;

=01H/31H: The driver cannot recognize the requested function;

=02H/32H: The data address given in the request does not exist in the drive;

=03H/33H: The data given in the request is not allowed in the drive (exceeds the maximum or minimum value of the parameter);

=04H/34H: The drive has started to execute the request, but cannot complete the request;

For example: the axis number of the drive is 03H, and the data 06H is written to parameter Pn005. Since the maximum and minimum values of parameter Pn005 are both 0, the written data will not be accepted, and the drive will return an error frame with the error code 33H (exceeds the maximum or minimum value of the parameter), the structure is as follows:

### Host computer data frame:

| Start | Slave address | Command | Data address etc | Verification |
|-------|---------------|---------|------------------|--------------|
|       | 03H           | 06H     | 0005H 0006H      |              |

#### Drive feedback error frame:

| Start | Slave address | Response code | Error code | Verification |
|-------|---------------|---------------|------------|--------------|
|       | 03H           | 86H           | 33H        |              |

### Notes:

If the slave address in the data frame sent by the host computer is 00H, it means that the frame data is broadcast data, and the drive will not return the frame.

# 9.4 Communication address

| Adress | Content   | Remarks                                 | Data type                        | R/W |
|--------|-----------|-----------------------------------------|----------------------------------|-----|
| 0000~  | Parameter | For example, the corresponding address  | According to 11.3, there are the | R/W |
| 0F00H  |           | of Pn101 is 0101H;                      | following data types:            |     |
|        |           | For example, the corresponding address  | Unsigned 16 (Int16)              |     |
|        |           | of Pn407 is 0407H;                      | signed 16 (int16)                |     |
|        |           | The function is to read RAM or write    | Unsigned 32-bit (Int32)          |     |
|        |           | RAM and EEPROM non-volatile             | Signed 32-bit (int32)            |     |
|        |           | memory.                                 |                                  |     |
| 1000~  | Temporary | For example, the corresponding address  | According to 11.3, there are the | R/W |
| 1F00H  |           | of Pn101 is 1101H;                      | following data types:            |     |
|        |           | For example, the corresponding address  | Unsigned 16-bit (Int16)          |     |
|        |           | of Pn407 is 1407H;                      | Signed 16-bit (int16)            |     |
|        |           | The function is to read RAM or write to | Unsigned 32-bit (Int32)          |     |
|        |           | RAM, without modifying the data in      | Signed 32-bit (int32)            |     |
|        |           | EEPROM.                                 |                                  |     |
| E000~  | Monitor   | For example, the corresponding address  | According to 12.1, there are the | R   |
| E200H  |           | of Un000 is E000H;                      | following data types:            |     |
|        |           | For example, the corresponding address  | Unsigned 16-bit (Int16)          |     |
|        |           | of Un00A is E00AH;                      | Signed 16-bit (int16)            |     |
|        |           | For example, the corresponding address  | Unsigned 32-bit (Int32)          |     |
|        |           | of Un080 is E080H;                      | Signed 32-bit (int32)            |     |

### Notes:

1. If the addresses in the above table are continuous, continuous read/write operations can be performed. When the data of continuous operations is not in the table, the read/write data will be invalid. For example, there are only two data at the beginning of 0x0537. When the continuous reading data exceeds 2, the read data driver judges that it is invalid and returns an error code.

2. When operating 32-bit data: when reading data, the lower 16 bits are in front, and the upper 16 bits are in the back; the write operation must use the 0x10 command to write two consecutive words, the lower 16 bits are in front, and the high 16 bits are in the back.

3. In the normal mode, the motor position feedback, encoder multi-turn data, and encoder single-turn data all increase counterclockwise (viewed from the motor axis) and decrease clockwise.

4. Instructions for use of E088H and E08AH: Before use, it is necessary to manually clear the absolute value data (execute the Fn010 operation). After the execution, the data of E088H and E08AH will be automatically cleared; in Customer Unit). For example, the electronic gear is 20:1, the motor runs for 50 revolutions (for example, the pulse of the motor 1 revolution is 131072), and the feedback data is 50\*131072/20= 327680, that is, the address E088H data is 0x00050000, and the address E08AH data is 0x00000000.

# **CHAPTER 10 ALARMS**

# **10.1 Alarm display**

The alarm of XDQ1 servo driver is divided into two levels: alarm and warning. These two different levels of alarms will affect the start-stop and status display of the servo system.

| Туре    | Stop method                | Panel display                                                      |  |
|---------|----------------------------|--------------------------------------------------------------------|--|
| Alarm   | Brake the motor according  | The panel will flash and display the current alarm number.         |  |
|         | to the setting of Pn001.0. | [Example] E.500 (encoder communication failure) occurred. The      |  |
|         |                            | operation panel will flash "E.500"                                 |  |
|         |                            | <b>E.500</b>                                                       |  |
| Warning | Do not brake the motor and | The panel will alternately display the current status of the servo |  |
|         | continue to run.           | and the warning number.                                            |  |
|         |                            | [Example] A.900 (Excessive position deviation) occurred when the   |  |
|         |                            | servo was in the running state "run". The panel will display "run" |  |
|         |                            | and "A.900" alternately.                                           |  |
|         |                            | - <i>R</i> 900                                                     |  |
|         |                            | Display<br>alternately                                             |  |
|         |                            |                                                                    |  |

# 10.2 List of alarms

### Can the alarm be reset

Yes: The alarm can be removed by alarm reset (by pressing the two keys in the middle of the panel at the same time or inputting the ALM\_RST signal). But if the alarm factor still exists, it cannot be removed.

| Code  | Name                      | Content                                                   | Reset |
|-------|---------------------------|-----------------------------------------------------------|-------|
| E.020 | Parameters and validation | The data of the internal parameters of the servo drive is | No    |
|       | exceptions                | abnormal.                                                 |       |
| E.022 | Abnormal system           | The data of the internal parameters of the SERVOPACK is   | No    |
|       | parameters and            | abnormal.                                                 |       |

No: The alarm cannot be reset

|       | verification              |                                                                  |          |
|-------|---------------------------|------------------------------------------------------------------|----------|
| E.024 | The parameter value is    | Servo drive parameters exceed Range.                             |          |
|       | abnormal                  |                                                                  |          |
| E.02A | System alarm              | The internal program of the servo unit is abnormal. I2C          | No       |
|       |                           | communication is abnormal.                                       |          |
| E.02B | System alarm              | An error occurred in the internal program of the servo unit      | No       |
| E.02C | System alarm              | An error occurred in the internal program of the servo unit      | No       |
| E.02D | System alarm              | An error occurred in the internal program of the servo unit      | No       |
| E.030 | Combination error         | Outside the combinable motor capacity Range (capacity            | Yes      |
|       |                           | mismatch)                                                        |          |
| E.032 | Motor and drive           | The voltage type of the motor and the driver do not match,       | Yes      |
|       | mismatch                  | etc.                                                             |          |
| E.03F | Product not supported     | An unsupported product is connected                              | No       |
| E.040 | Parameter setting failure | beyond the Setting range                                         | No       |
| E.042 | Parameter combination     | Parameter combination failure                                    | No       |
|       | failure                   |                                                                  |          |
| E.060 | Main circuit detection    | Various detected data errors of the main circuit                 |          |
|       | unit failure              |                                                                  |          |
| E.070 | Current detection fault 1 | The current detection circuit is faulty.                         | No       |
| E.072 | Current detection fault 2 | The current detection circuit is faulty.                         | No       |
| E.100 | Overcurrent detection     | Power transistor overcurrent or heat sink overheating.           | No       |
| E.101 | Motor overcurrent         | Exceeding the allowable current flows through the motor          | No       |
| E.120 | Motor overload            | The motor operated for several seconds to tens of seconds        | Yes      |
|       | (instantaneous overload)  | with a torque that exceeded the rated value by a large margin.   |          |
| E.121 | Drive overload            | The drive operated for several seconds to tens of seconds with   | Yes      |
|       | (instantaneous overload)  | a torque that exceeded the rated value by a large margin.        |          |
| E.130 | Motor overload            | The motor has been running continuously with a torque            | Yes      |
|       | (continuous overload)     | exceeding the rated value.                                       |          |
| E.131 | Drive overload            | The drive has operated continuously with a torque exceeding      | Yes      |
|       | (continuous overload)     | the rated value.                                                 |          |
| E.136 | Collision Alarm           | With the collision protection turned on, the motor load          | Yes      |
|       |                           | exceeds the setting.                                             | _        |
| E.150 | DB overload               | The rotational or running energy exceeds the capacity of the     | Yes      |
|       |                           | DB resistor due to DB (Dynamic Brake) action.                    |          |
| E.160 | Inrush current limiting   | The main circuit power supply frequency is too high.             | No       |
|       | resistor overload         |                                                                  |          |
| E.170 | Main circuit power alarm  | The main circuit power supply has the phenomenon of              | Yes      |
|       |                           | ON→OFF→ON, and Pn00D.0!=0.                                       | <b>_</b> |
| E.176 | Heat sink overheating     | The heatsink temperature of the drive is too high.               | Yes      |
| E.190 | Servo ON command          | After executing the auxiliary function for energizing the motor, | Yes      |
|       | invalid alarm             | the servo-on (S-ON) signal was input from the host device.       | <u> </u> |
| E.300 | abnormal regeneration     | The regeneration circuit is faulty.                              | No       |
| E.320 | regeneration overload     | A regeneration overload has occurred.                            | Yes      |
| E.360 | Overtravel Alarm          | Servo detects overtravel and alarms when Pn00D.3=2.              | Yes      |

| E.400 | Overvoltage              | The main circuit DC voltage is abnormally high.                 | Yes |
|-------|--------------------------|-----------------------------------------------------------------|-----|
| E.410 | Undervoltage             | The main circuit DC voltage is insufficient.                    | Yes |
| E.500 | Encoder communication    | Encoder communication failure                                   | No  |
|       | failure                  |                                                                 |     |
| E.502 | Encoder communication    | Encoder communication error occurred many times                 | No  |
|       | error many times         |                                                                 |     |
| E.504 | Encoder communication    | Encoder communication data verification is abnormal             | Yes |
|       | check abnormal           |                                                                 |     |
| E.505 | Encoder communication    | Encoder communication frame error (drive side)                  | Yes |
|       | frame error 1            |                                                                 |     |
| E.506 | Encoder communication    | Encoder communication frame error (encoder side)                | Yes |
|       | frame error 2            |                                                                 |     |
| E.507 | Encoder communication    | Encoder communication data error                                | Yes |
|       | frame error 3            |                                                                 |     |
| E.530 | Encoder and check alarm  | The sum check result of the communication encoder memory        | Yes |
|       |                          | is abnormal                                                     |     |
| E.532 | Encoder parameter        | The parameters of the communication encoder are abnormal        | Yes |
|       | exception                |                                                                 |     |
| E.550 | Encoder count error 1    | Communication encoder count error 1.                            | Yes |
| E.552 | Multiturn encoder error  | Communication type multi-turn encoder error.                    | Yes |
| E.554 | Encoder overspeed        | Communication type multi-turn encoder overspeed error.          | Yes |
| E.555 | Encoder count error 2    | Communication type multi-turn encoder count error.              | Yes |
| E.556 | Encoder count overflow   | Communication type multi-turn encoder count overflow error.     | Yes |
| E.558 | Encoder multi-turn data  | Communication type multi-turn encoder multi-turn data error.    | Yes |
|       | error                    |                                                                 |     |
| E.55A | Encoder battery alarm    | Communication type multi-turn encoder battery low voltage       | Yes |
|       |                          | alarm                                                           |     |
| E.600 | Excessive position       | In the servo-on state, the position deviation exceeds the       | Yes |
|       | deviation alarm          | excessive position deviation alarm value (Pn530).               |     |
| E.601 | Excessive position       | During servo OFF, when the position deviation pulse exceeds     | Yes |
|       | deviation alarm when     | the value of Pn532 and attempts to turn the servo ON in this    |     |
|       | servo ON                 | state, the alarm is displayed.                                  |     |
| E.602 | Excessive position       | When the servo is ON, the speed limit value (Pn538) is used to  | Yes |
|       | deviation alarm due to   | execute the speed limit, and the command pulse is input in this |     |
|       | speed limit              | state, and the position deviation exceeds the value of the      |     |
|       |                          | position deviation excessive alarm value (Pn530).               |     |
| E.620 | out of control           | Servo motor runaway detected                                    | Yes |
| E.622 | speeding                 | Motor speed exceeds maximum speed                               | Yes |
| E.636 | Vibration alarm          | Abnormal vibration of motor speed is detected.                  | Yes |
| E.638 | Automatically adjust the | Vibration was detected during auto tuning.                      | Yes |
|       | alarm                    |                                                                 |     |
| E.F00 | System alarm 0           | Exception 0 occurred in the internal program of the servo       | No  |
|       |                          | drive.                                                          |     |
| E.F01 | System alarm 1           | Error 1 occurred in the internal program of the servo drive.    | No  |

| E.F02 | System Alarm 2 | Error 2 occurred in the internal program of the servo drive. | No |
|-------|----------------|--------------------------------------------------------------|----|
| E.F03 | System Alarm 3 | Error 3 occurred in the internal program of the servo drive. | No |
| E.F04 | System Alarm 4 | Error 4 occurred in the internal program of the servo drive. | No |

# 10.3 Alarm troubleshooting

| Alarm code                                           | Reason                                                                                                    | Confirmation method                                                                                       | Treatment                                                                                                    |
|------------------------------------------------------|----------------------------------------------------------------------------------------------------|----------------------------------------------------------------------------------------------------|----------------------------------------------------------------------------------------------------|
| E.020:<br>Parameters<br>and validation<br>exceptions | Instantaneous drop in supply voltage                                                                      | Measure the power supply voltage.                                                                         | Set the power supply voltage<br>in the specification Range,<br>and execute the initialization<br>of the parameter Value. |
| (The data of<br>the internal<br>parameters of        | Power off when parameters are written                                                                     | Confirm the time of the power outage.                                                                     | Re-enter the parameter after<br>the parameter Value is<br>initialized.                                                   |
| the servo drive<br>is abnormal)                      | The number of times<br>the parameter has<br>been written exceeds<br>the maximum value                     | Check whether<br>parameters are<br>frequently changed<br>from the host device.                            | It is possible that the servo<br>drive is faulty. Replace the<br>servo drive. Change the<br>parameter writing method.    |
|                                                      | Malfunction due to<br>noise from AC power,<br>ground, static<br>electricity, etc.                         | Turn on the power of<br>the servo drive<br>again. When the alarm<br>still occurs, it may be<br>disturbed. | Take measures to prevent noise disturbance.                                                                              |
|                                                      | Failure of components<br>inside the servo drive<br>due to gas, water<br>droplets, or cutting oil,<br>etc. | Confirm the setting environment.                                                                          | It is possible that the servo<br>drive is faulty. Replace the<br>servo drive.                                            |
|                                                      | Servo drive failure                                                                                       | Turn on the power of<br>the servo drive again. If<br>the alarm still occurs,<br>the driver may be faulty. | It is possible that the servo<br>drive is faulty. Replace the<br>servo drive.                                            |
|                                                      | other                                                                                                    |                                                                                                    | Restore all parameters to factory (Fn015).                                                                               |
| E.022:<br>Abnormal<br>system                         | Instantaneous drop in supply voltage                                                                      | Measure the power supply voltage.                                                                         | It is possible that the servo<br>drive is faulty. Replace the<br>servo drive.                                            |
| parameters<br>and verification<br>(The data of       | The power was turned<br>off while operating an<br>auxiliary function                                      | Confirm the time of the power outage.                                                                     | It is possible that the servo<br>drive is faulty. Replace the<br>servo drive.                                            |
| Alarm code                                                       | Reason                                                                                                    | Confirmation method                                                                                       | Treatment                                                                     |
|------------------------------------------------------------------|----------------------------------------------------------------------------------------------------|----------------------------------------------------------------------------------------------------|-------------------------------------------------------------------------------|
| the internal<br>parameters of<br>the servo drive<br>is abnormal) | Servo drive failure                                                                                       | Turn on the power of<br>the servo drive again. If<br>the alarm still occurs,<br>the driver may be faulty. | It is possible that the servo<br>drive is faulty. Replace the<br>servo drive. |
|                                                                  | other                                                                                                    |                                                                                                    | Restore all parameters to factory (Fn015).                                    |
| E.024:<br>The parameter<br>value is                              | Power off when parameters are written                                                                     | Confirm the time of the power outage.                                                                     | Re-enter the parameter after<br>the parameter Value is<br>initialized.        |
| abnormal                                                         | The power was turned<br>off while operating an<br>auxiliary function                                      | Confirm the time of the power outage.                                                                     | It is possible that the servo<br>drive is faulty. Replace the<br>servo drive. |
|                                                                  | Servo drive failure                                                                                       | Turn on the power of<br>the servo drive again. If<br>the alarm still occurs,<br>the driver may be faulty. | It is possible that the servo<br>drive is faulty. Replace the<br>servo drive. |
|                                                                  | other                                                                                                    |                                                                                                    | Restore all parameters to factory (Fn015).                                    |
| E.02A:<br>E.02B:<br>E.02C:<br>E.02D:<br>system alarm             | Instantaneous drop in<br>supply voltage                                                                   | Measure the power supply voltage.                                                                         | It is possible that the servo<br>drive is faulty. Replace the<br>servo drive. |
|                                                                  | Servo drive failure                                                                                       | Turn on the power of<br>the servo drive again. If<br>the alarm still occurs,<br>the driver may be faulty. | It is possible that the servo<br>drive is faulty. Replace the<br>servo drive. |
|                                                                  | Failure of components<br>inside the servo drive<br>due to gas, water<br>droplets, or cutting oil,<br>etc. | Confirm the setting environment.                                                                          | It is possible that the servo<br>drive is faulty. Replace the<br>servo drive. |
|                                                                  | other                                                                                                    |                                                                                                    | Restore all parameters to factory (Fn015).                                    |

| Alarm code                                                                                              | Reason                                                                                  | Confirmation method                                                                                                    | Treatment                                                                     |
|----------------------------------------------------------------------------------------------------|-----------------------------------------------------------------------------------------|----------------------------------------------------------------------------------------------------|-------------------------------------------------------------------------------|
| E.030:<br>Wrong<br>capacity<br>combination<br>(outside the<br>combinable<br>motor capacity<br>Range)    | The capacity of the<br>servo drive does not<br>match the capacity of<br>the servo motor | Confirm that (motor<br>capacity) / (servo drive<br>capacity) $\leq$ 1/4 or<br>(motor capacity) / (servo<br>drive capacity) $\leq$ 4. | Match the capacity of the servo driver and the servo motor to each other.     |
|                                                                                                    | Encoder failure                                                                         | Replace it with another<br>motor and confirm that<br>the alarm does not<br>occur again.                                              | Replace the servo motor<br>(encoder).                                         |
|                                                                                                    | Servo drive failure                                                                     | Turn on the power of<br>the servo drive again. If<br>the alarm still occurs,<br>the driver may be faulty.                            | It is possible that the servo<br>drive is faulty. Replace the<br>servo drive. |
| E.032:<br>Incorrect<br>voltage<br>combination<br>(outside the<br>combinable<br>motor capacity<br>Range) | The voltage of the<br>servo drive does not<br>match the voltage of<br>the servo motor   | Confirm that the motor<br>input voltage is<br>consistent with the<br>servo drive voltage.                                            | Match the voltage of the servo drive and the servo motor to each other.       |
|                                                                                                    | Encoder failure                                                                         | Replace it with another<br>motor and confirm that<br>the alarm does not<br>occur again.                                              | Replace the servo motor<br>(encoder).                                         |
|                                                                                                    | Servo drive failure                                                                     | Turn on the power of<br>the servo drive again. If<br>the alarm still occurs,<br>the driver may be faulty.                            | It is possible that the servo<br>drive is faulty. Replace the<br>servo drive. |
| E.03F:<br>Product not<br>supported                                                                      | The motor parameter file is not written to the motor encoder.                           | Check whether the<br>motor parameter file is<br>written to the motor<br>encoder.                                                     | Write the motor parameter file to the motor encoder.                          |
|                                                                                                    | The servo drive is<br>connected to an<br>unsupported motor,<br>encoder, etc.            | Confirm product<br>combination<br>specifications                                                                                     | Change the driver and motor to a matching combination                         |

| Alarm code                                                                          | Reason                                                                                                    | Confirmation method                                                                                       | Treatment                                                                     |
|-------------------------------------------------------------------------------------|----------------------------------------------------------------------------------------------------|----------------------------------------------------------------------------------------------------|-------------------------------------------------------------------------------|
| E.040:<br>The parameter<br>setting is<br>abnormal<br>(exceeds the<br>Setting range) | The capacity of the<br>servo drive does not<br>match the capacity of<br>the servo motor                                                                            | Check the capacity and<br>combination of the<br>servo driver and servo<br>motor.                          | Match the capacity of the servo driver and the servo motor to each other.     |
|                                                                                     | Servo drive failure                                                                                                    | Turn on the power of<br>the servo drive again. If<br>the alarm still occurs,<br>the driver may be faulty. | It is possible that the servo<br>drive is faulty. Replace the<br>servo drive. |
|                                                                                     | Outside the parameter<br>Setting range                                                                                                    | Check the Setting range<br>of the changed<br>parameter.                                                   | Set the changed parameter<br>to the value within the<br>setting range.        |
|                                                                                     | The Value of the                                                                                                    | Check if the electronic                                                                                   | Set the electronic gear ratio                                                 |
|                                                                                     | outside the setting<br>range                                                                                                    | 0.001<(Pn20E/Pn210)<6<br>4000.                                                                            | 0.001<(Pn20E/Pn210)<64000.                                                    |
|                                                                                     | other                                                                                                    |                                                                                                    | Restore all parameters to Default (Fn015).                                    |
| E.042:<br>parameter<br>combination<br>exception                                     | Because the electronic<br>gear ratio<br>(Pn20E/Pn210) or the<br>servo motor is<br>changed, the speed of<br>P-Jog run (PJOG) does<br>not meet the Setting<br>range. | Check whether the<br>detection condition<br>formula*1 is satisfied.                                       | Decrease the value of the<br>electronic gear ratio<br>(Pn20E/Pn210).          |
|                                                                                     | Due to the change of<br>P-Jog run (PJOG)<br>speed (Pn703), the<br>running speed of P-<br>Jog run does not meet<br>the Setting range                                | Check whether the<br>detection condition<br>formula is satisfied                                          | Increase the value of P-Jog<br>run speed (Pn703).                             |
|                                                                                     | Due to the change of<br>the electronic gear<br>ratio (Pn20E/Pn210) or<br>the servo motor, the<br>movement speed of<br>the internal command                         | Confirm whether the detection condition formula is satisfied*                                             | Decrease the value of the<br>electronic gear ratio<br>(Pn20E/Pn210).          |

| Alarm code                                                    | Reason                                                                                                    | Confirmation method                                                                   | Treatment                                                                                                    |
|---------------------------------------------------------------|----------------------------------------------------------------------------------------------------|---------------------------------------------------------------------------------------|----------------------------------------------------------------------------------------------------|
|                                                               | type automatic<br>adjustment does not<br>meet the Setting<br>range.                                                 |                                                                                       |                                                                                                    |
| A.060:<br>Main circuit<br>detection part<br>failure           | Various detected data<br>errors of the main<br>circuit                                                              | In the case of power<br>input, check the bus<br>voltage (Un015)                       | It is possible that the servo<br>unit is faulty. Replace the<br>SERVOPACK.                                                                 |
| E.070:<br>Current<br>detection fault<br>1                     | U-phase current<br>detection circuit fault                                                                          |                                                                                       | Turn on the power of the<br>servo drive again. If the alarm<br>still occurs, the servo drive<br>may be faulty. Replace the<br>servo drive. |
|                                                               | Motor did not stop<br>completely at power<br>up                                                                     |                                                                                       | After the motor stops, Restart                                                                                                    |
| E.072:<br>Current<br>detection fault<br>2                     | V-phase current<br>detection circuit fault                                                                          |                                                                                       | Turn on the power of the<br>servo drive again. If the alarm<br>still occurs, the servo drive<br>may be faulty. Replace the<br>servo drive. |
|                                                               | Motor did not stop<br>completely at power<br>up                                                                     |                                                                                       | After the motor stops,<br>Restart.                                                                                                    |
| E.100:<br>Overcurrent<br>detection<br>(overcurrent<br>flowing | The main circuit cable<br>or the main circuit<br>cable of the motor is<br>wired incorrectly, or<br>has poor contact | Verify that the wiring is<br>correct. For details, refer<br>to "Main circuit wiring". | Modify wiring.                                                                                                    |

| Alarm code                                                  | Reason                                                                                                    | Confirmation method                                                                                                    | Treatment                                                                                                    |
|-------------------------------------------------------------|----------------------------------------------------------------------------------------------------|----------------------------------------------------------------------------------------------------|----------------------------------------------------------------------------------------------------|
| through power<br>transistor or<br>heat sink<br>overheating) | The main circuit cable<br>or the motor main<br>circuit cable is<br>internally short-<br>circuited, or a ground<br>short-circuit has<br>occurred | Check whether there is a<br>short circuit between<br>UVW phase-to-phase,<br>UVW and ground of the<br>cable. For details, refer<br>to "Main circuit wiring".                                       | There is a possibility of a<br>short circuit in the<br>cable. Replace the cable.                                                                                                  |
|                                                             | A short circuit or a<br>short circuit to ground<br>has occurred inside<br>the servo motor.                                                      | Check whether there is a<br>short circuit between<br>UVW phase-to-phase,<br>UVW and ground of the<br>motor terminals. For<br>details, refer to "Main<br>circuit wiring".                          | It is possible that the servo<br>motor is faulty. Replace the<br>servo motor.                                                                                                    |
|                                                             | There is a short circuit<br>or a short circuit to<br>the ground inside the<br>servo drive                                                       | Check whether there is a<br>short circuit between<br>UVW phase-to-phase,<br>UVW and ground of the<br>servo drive motor<br>connection terminal. For<br>details, refer to "Main<br>circuit wiring". | It is possible that the servo<br>drive is faulty. Replace the<br>servo drive.                                                                                                    |
|                                                             | Wrong wiring of<br>regeneration resistor<br>or poor contact                                                                                     | Verify that the wiring is<br>correct. For details, refer<br>to "Regeneration<br>Resistor Connection".                                                                                             | Modify wiring.                                                                                                    |
|                                                             | High instantaneous<br>overload current<br>causes power device<br>alarm                                                                          | Reduce overload<br>multiplier. Or increase<br>the acceleration and<br>deceleration time.                                                                                                    | Decrease the value of Pn402<br>and Pn403.<br>Increase the value of Pn216<br>and Pn217 under position<br>control; increase the value of<br>Pn305 and Pn306 under<br>speed control. |

| Alarm code                                                 | Reason                                                                                                    | Confirmation method                                                                                       | Treatment                                                                                                    |
|------------------------------------------------------------|----------------------------------------------------------------------------------------------------|----------------------------------------------------------------------------------------------------|----------------------------------------------------------------------------------------------------|
| E.120:<br>Motor<br>overload<br>(instantaneous<br>overload) | Poor motor wiring,<br>encoder wiring or<br>poor connection                                                                         | Confirm wiring.                                                                                           | Check whether there is any problem with the motor wiring and encoder wiring.                                                                                                    |
| Drive overload<br>(instantaneous<br>overload)              | The motor is running<br>beyond the overload<br>protection<br>characteristic                                                        | Check the overload<br>characteristics of the<br>motor and the operation<br>command.                       | Review the load conditions<br>and operating conditions. Or<br>re-examine the motor<br>capacity.                                                                                                    |
| E.130:<br>Motor<br>overload<br>(continuous<br>overload)    | The motor cannot be<br>driven due to<br>mechanical factors,<br>resulting in excessive<br>load during operation                     | Confirm the operation command and motor speed.                                                            | Improve mechanical factors.                                                                                                    |
|                                                            | Servo drive failure                                                                                                    | Turn on the power of<br>the servo drive again. If<br>the alarm still occurs,<br>the driver may be faulty. | It is possible that the servo<br>drive is faulty. Replace the<br>servo drive.                                                                                                    |
| E.131:<br>Drive overload<br>(continuous                    | Motor failure                                                                                                    | Replace with the same model.                                                                              | There may be a motor<br>failure. Replace the servo<br>motor.                                                                                                    |
| overload)                                                  | Frequent and rapid<br>acceleration and<br>deceleration                                                                             | Increase the acceleration and deceleration time                                                           | Increase the value of Pn216<br>and Pn217 under position<br>control; increase the value of<br>Pn305 and Pn306 under<br>speed control.                                                                                               |
| E.136:<br>Motor crash<br>error                             | <ol> <li>Check whether<br/>Pn525 is set too low;</li> <li>Confirm whether<br/>the time of Pn00D.2 is<br/>set too short;</li> </ol> | Check operation and<br>load conditions.                                                                   | According to the real torque<br>setting and protection time, if<br>the setting is too low, it will<br>malfunction; if the setting is<br>too high, the protection<br>function will be lost;<br>Troubleshoot mechanical<br>problems. |

| Alarm code                                                                                                    | Reason                                                                                                    | Confirmation method                                                                                       | Treatment                                                                         |
|----------------------------------------------------------------------------------------------------|----------------------------------------------------------------------------------------------------|----------------------------------------------------------------------------------------------------|-----------------------------------------------------------------------------------|
|                                                                                                    | 3. Check whether<br>there is any<br>abnormality in the<br>mechanical part                                                     |                                                                                                    |                                                                                   |
| E.150:<br>DB overload                                                                                                    | The motor is driven by external force                                                                                         | Confirm the operating status.                                                                             | Do not drive the motor by external force.                                         |
| (excessive<br>power<br>consumption<br>of the dynamic<br>brake<br>detected)                                                 | The rotational or<br>running energy when                                                                                      | Check the frequency of<br>use of the DB by the                                                            | Try the following measures.                                                       |
|                                                                                                    | exceeds the capacity<br>of the DB resistor.                                                                                   | power consumption of the DB resistor.                                                                     | • Decrease the command speed of the servo motor.                                  |
|                                                                                                    |                                                                                                    |                                                                                                    | • Decrease the moment of inertia ratio or mass ratio.                             |
|                                                                                                    |                                                                                                    |                                                                                                    | • Reduce the number of DB stops                                                   |
|                                                                                                    | Servo drive DB loop                                                                                                    | Turn on the power of<br>the servo drive again. If                                                         | If the DB function is not used,<br>set the stop mode to free<br>stop (Pn001.0=2). |
|                                                                                                    |                                                                                                    | the DB circuit may fail.                                                                                  | function, replace the servo<br>drive.                                             |
| E.160:<br>Inrush current<br>limiting<br>resistor<br>overload (main<br>circuit power<br>supply<br>frequency is<br>too high) | Exceeds the allowable<br>number of inrush<br>current limiting<br>resistors when the<br>main circuit power is<br>turned ON/OFF |                                                                                                    | Reduce the ON/OFF<br>frequency of the main circuit<br>power supply.               |
|                                                                                                    | Servo drive failure                                                                                                    | Turn on the power of<br>the servo drive again. If<br>the alarm still occurs,<br>the driver may be faulty. | It is possible that the servo<br>drive is faulty. Replace the<br>servo drive.     |

| Alarm code                                                                                   | Reason                                                                                                    | Confirmation method                                                                                                    | Treatment                                                                                      |
|----------------------------------------------------------------------------------------------|----------------------------------------------------------------------------------------------------|----------------------------------------------------------------------------------------------------|------------------------------------------------------------------------------------------------|
| E.170:<br>Main circuit<br>power drop<br>alarm                                                | The main circuit<br>power supply has the<br>phenomenon of<br>$ON \rightarrow OFF \rightarrow ON$ , and<br>Pn00D.0!=0.  | Use a multimeter or an<br>oscilloscope to measure<br>the input power supply<br>and observe whether<br>the power supply has<br>dropped.                                | Increase the momentary stop<br>holding time Pn52A;<br>Or set Pn00D.0=0.                        |
| E.176:<br>The heat sink is<br>overheated<br>(the<br>temperature of<br>the power<br>module is | Ambient temperature<br>is too high                                                                                     | Measure the ambient<br>temperature with a<br>thermometer. Or check<br>the operation status by<br>setting the environment<br>monitoring of the servo<br>driver.        | Improve the setting<br>conditions of the servo drive<br>and reduce the ambient<br>temperature. |
| abnormal)                                                                                    | Excessive load, or<br>operation exceeding<br>the regeneration<br>capacity                                              | The running load is<br>confirmed by the<br>cumulative load factor,<br>and the regeneration<br>processing capacity is<br>confirmed by the<br>regeneration load factor. | Review the load conditions and operating conditions.                                           |
|                                                                                              | The installation<br>direction of the servo<br>drive and the distance<br>from other servo<br>drives are<br>unreasonable | Check the installation<br>status of the servo<br>driver.                                                                                                    | Install according to the installation standard of the servo drive.                             |
|                                                                                              | Servo drive failure                                                                                                    | Turn on the power of<br>the servo drive again. If<br>the alarm still occurs,<br>the driver may be faulty.                                                             | It is possible that the servo<br>drive is faulty. Replace the<br>servo drive.                  |

| Alarm code                                     | Reason                                                                                                    | Confirmation method                                                                                       | Treatment                                                                                                    |
|------------------------------------------------|----------------------------------------------------------------------------------------------------|----------------------------------------------------------------------------------------------------|----------------------------------------------------------------------------------------------------|
| E.190:<br>Servo ON<br>command<br>invalid alarm | After executing the<br>auxiliary function for<br>energizing the motor,<br>the servo-on (S-ON)<br>signal was input from<br>the host device. |                                                                                                    | Restart, and then input the<br>servo ON (S-ON) signal from<br>the host device.                                                                                                    |
| E.300:<br>Regeneration<br>failure              | When the driver is not connected with a                                                                                                    | Confirm whether the<br>drive has internal or                                                              | <ul> <li>≤400W driver has no built-in<br/>braking resistor, ≥750W</li> <li>driver has built-in braking<br/>resistor.</li> <li>When using the built-in<br/>braking resistor, P and D are</li> </ul> |
|                                                | regenerative resistor,                                                                                                    | external braking resistor<br>and the wiring is correct.                                                   | short-circuited, and P and C are disconnected.                                                                                                    |
| Phote.0 is not se                              |                                                                                                    |                                                                                                    | When using an external<br>braking resistor, P and D are<br>disconnected, and P and C<br>are connected to the external<br>braking resistor.                                                         |
|                                                | Driver regeneration<br>resistor not connected                                                                                              | Check the connection of<br>the external<br>regenerative resistor or<br>regenerative resistor<br>unit.     | After connecting an external regenerative resistor, set an appropriate value to Pn560.                                                                                                    |
|                                                | Defective,<br>disconnected or<br>disconnected wiring<br>of the external<br>regenerative resistor                                           | Check the wiring of the external regenerative resistor.                                                   | Wire the external<br>regenerative resistor<br>correctly.                                                                                                    |
|                                                |                                                                                                    | Confirm the wiring of<br>the power terminal<br>jumper.                                                    | Wire jumpers correctly.                                                                                                    |
|                                                | Servo drive failure                                                                                                    | Turn on the power of<br>the servo drive again. If<br>the alarm still occurs,<br>the driver may be faulty. | It is possible that the servo<br>drive is faulty. Replace the<br>servo drive.                                                                                                    |

| Alarm code                            | Reason                                                                                                    | Confirmation method                                                                                       | Treatment                                                                                                    |
|---------------------------------------|----------------------------------------------------------------------------------------------------|----------------------------------------------------------------------------------------------------|----------------------------------------------------------------------------------------------------|
| E.320:<br>regeneration<br>overload    | Supply voltage<br>exceeds specification<br>Range                                                                                                | Measure the power supply voltage.                                                                         | Set the power supply voltage<br>within the specification<br>Range.                                                                |
|                                       | The external<br>regenerative resistor<br>value or regenerative<br>resistor capacity is<br>insufficient, or the                                  | Reconfirm the operating conditions and capacity                                                           | Change the regeneration<br>resistance value and<br>regeneration resistance<br>capacity. Adjust the<br>operating conditions again. |
|                                       | Continuous negative<br>load, in continuous<br>regeneration state                                                                                | Check the load applied<br>to the running servo<br>motor.                                                  | Double check the system<br>including servos, mechanics,<br>operating conditions.                                                  |
|                                       | The capacity set in<br>Pn560 (regenerative<br>resistor capacity) is<br>smaller than the<br>capacity of the<br>external regenerative<br>resistor | Check the connection of<br>the regenerative resistor<br>and the value of Pn560.                           | Correct the Value of Pn560.                                                                                                    |
|                                       | External regenerative<br>resistor value is too<br>large                                                                                         | Check that the regenerative resistor value is correct.                                                    | Change it to the correct resistance value and capacity.                                                                           |
|                                       | Servo drive failure                                                                                                    | Turn on the power of<br>the servo drive again. If<br>the alarm still occurs,<br>the driver may be faulty. | It is possible that the servo<br>drive is faulty. Replace the<br>servo drive.                                                     |
| E.360:<br>Overtravel<br>Alarm         | Servo detects<br>overtravel and alarms<br>when Pn00D.3=2                                                                                        | Check for overtravel<br>signal                                                                            | Set Pn00D.3=0 or 1.                                                                                                    |
| E.400:<br>Overvoltage<br>(overvoltage | When the AC220V<br>servo drive is used, a<br>DC power supply                                                                                    | Measure the power supply voltage.                                                                         | Adjust the AC/DC power supply voltage to within the product specification Range.                                                  |

| Alarm code                                                                    | Reason                                                                                                    | Confirmation method                                                                                       | Treatment                                                                                                    |
|-------------------------------------------------------------------------------|----------------------------------------------------------------------------------------------------|----------------------------------------------------------------------------------------------------|----------------------------------------------------------------------------------------------------|
| detected by<br>the main circuit<br>power supply<br>inside the<br>servo drive) | voltage of 410 V or<br>more is detected;<br>A DC power supply<br>voltage of 820 V or<br>more was detected in<br>the servo drive for<br>AC380 V |                                                                                                    |                                                                                                    |
|                                                                               | The power supply is in<br>an unstable state, or<br>has been affected by a<br>lightning strike                                                  | Measure the power<br>supply voltage.                                                                      | Improve the power condition,<br>set the surge suppressor and<br>turn the power back on<br>again. If the alarm still occurs,<br>the servo drive may be<br>faulty. Replace the servo<br>drive. |
|                                                                               | Accelerated and decelerated                                                                                                    | Check the power supply<br>voltage and operating<br>speed<br>degrees, torque.                              | Adjust the AC mains voltage<br>to within the product<br>specification Range.                                                                                                    |
|                                                                               | External regenerative<br>resistor value is larger<br>than operating<br>conditions                                                              | Check the operating<br>conditions and<br>regeneration resistance<br>value.                                | Select an appropriate<br>regenerative resistor value<br>considering the operating<br>conditions and load.                                                                                    |
|                                                                               | In the allowable load moment of inertia to                                                                                                    | Confirm that the load<br>inertia ratio is within the<br>allowable load inertia<br>ratio.                  | Extend the deceleration time or reduce the load.                                                                                                    |
|                                                                               | run in the state of                                                                                                    |                                                                                                    | <b>—</b>                                                                                                    |
|                                                                               | Servo drive failure                                                                                                    | Turn on the power of<br>the servo drive again. If<br>the alarm still occurs,<br>the driver may be faulty. | Turn on the control power<br>again without turning on the<br>main circuit power. If the<br>alarm still occurs, the servo<br>drive may be faulty. Replace<br>the servo drive.                 |

| Alarm code                                                                                          | Reason                                                                                                    | Confirmation method                                                                                       | Treatment                                                                                                    |
|----------------------------------------------------------------------------------------------------|----------------------------------------------------------------------------------------------------|----------------------------------------------------------------------------------------------------|----------------------------------------------------------------------------------------------------|
| E.410:<br>Undervoltage<br>(The main<br>circuit power<br>supply inside<br>the servo drive<br>detects | For AC220V servo<br>drives, the AC power<br>supply voltage is<br>below 120 V; for<br>AC380V servo drives,<br>the AC power supply<br>voltage is below 240 V | Measuring supply<br>voltage                                                                               | Adjust the supply voltage to the normal Range.                                                                          |
| undervoltage)                                                                                       | Supply voltage drops during operation                                                                                                    | Measuring supply<br>voltage                                                                               | Increase the power supply capacity.                                                                                     |
|                                                                                                    | Instantaneous power<br>failure occurs                                                                                                    | Measuring supply<br>voltage                                                                               | If the momentary stop hold<br>time (Pn52A) is changed, set<br>a smaller value.                                          |
|                                                                                                    | The fuse of the servo<br>drive is blown                                                                                                    |                                                                                                    | Replace or repair the servo<br>drive and connect the AC/DC<br>reactor before using the<br>servo drive.                  |
|                                                                                                    | Servo drive failure                                                                                                    | Turn on the power of<br>the servo drive again. If<br>the alarm still occurs,<br>the driver may be faulty. | It is possible that the servo<br>drive is faulty. Replace the<br>servo drive.                                           |
| E.500:<br>Encoder<br>communication                                                                  | Poor contact or wrong<br>wiring of the encoder<br>connector                                                                                                | Check the status of the encoder connector.                                                                | Insert the encoder connector again, and check the encoder wiring.                                                       |
| failure                                                                                             | The encoder cable is<br>broken, short-<br>circuited, or a cable<br>that exceeds the<br>specified impedance is<br>used                                      | Check the status of the<br>encoder cable. Check<br>the wiring of the<br>encoder cable shield.             | Use the encoder cable of the specified specification.                                                                   |
|                                                                                                    | Corrosion caused by<br>temperature, humidity<br>and gas; short circuit<br>caused by water<br>droplets and cutting<br>oil; poor contact of                  | Confirm the usage environment.                                                                            | Improve the use environment<br>and replace the cable. Even if<br>it still does not improve,<br>replace the servo drive. |

| Alarm code                                                    | Reason                                                                                            | Confirmation method                           | Treatment                                                                                                    |
|---------------------------------------------------------------|---------------------------------------------------------------------------------------------------|-----------------------------------------------|----------------------------------------------------------------------------------------------------|
|                                                               | connectors caused by vibration                                                                    |                                               |                                                                                                    |
|                                                               | Malfunction due to noise interference                                                             |                                               | Correctly perform the wiring<br>around the encoder<br>(separation of the encoder<br>cable and servo motor main<br>circuit cable, grounding, etc.).                                                   |
|                                                               | Servo drive failure                                                                               |                                               | If the alarm does not occur<br>when the control power is<br>turned on after connecting<br>the servo motor to another<br>servo driver, the servo driver<br>may be faulty. Replace the<br>servo drive. |
| E.502:<br>Encoder<br>communication<br>error many<br>times     | Due to the influence<br>of interference,<br>communication<br>abnormalities<br>occurred many times | Check the encoder<br>wiring.                  | <ol> <li>Check whether the ground<br/>wire is connected correctly;</li> <li>Check whether the<br/>shielding layer of the encoder<br/>cable is properly connected<br/>to the driver PE.</li> </ol>    |
| E.504:<br>Encoder<br>communication<br>checksum<br>abnormality | Encoder wrong wiring,<br>poor contact                                                             | Check the encoder<br>wiring.                  | Check if there is any problem with the encoder wiring.                                                                                                    |
| E.505:<br>Encoder<br>communication<br>frame error 1           | The encoder cable has<br>different specifications<br>and is subject to<br>interference            | Check the wiring of the encoder cable shield. | Change the cable<br>specification to twisted-pair<br>shielded wire or twisted-pair<br>unified shielded wire, the<br>core wire is more than<br>0.12mm2, tinned soft copper<br>stranded wire.          |
|                                                               | Encoder cable is too<br>long and is disturbed                                                     |                                               | For rotary servo motors: The maximum wiring distance of the encoder cable is 20m.                                                                                                    |

| Alarm code                                                                   | Reason                                                                                                    | Confirmation method                                                                                                    | Treatment                                                                                                    |
|------------------------------------------------------------------------------|----------------------------------------------------------------------------------------------------|----------------------------------------------------------------------------------------------------|----------------------------------------------------------------------------------------------------|
| E.506:<br>Encoder<br>communication<br>frame error 2                          | The potential of the<br>FG fluctuates due to<br>the influence of the<br>motor-side equipment<br>(welding machine,<br>etc.) | Check the status of the encoder cable and connector.                                                                   | Ground the machine to<br>prevent the shunt to the<br>encoder side FG.                                                                                                    |
|                                                                              | The encoder is<br>subjected to excessive<br>vibration and shock                                                            | Confirm usage.                                                                                                    | Reduce mechanical<br>vibration. Install the servo<br>motor or linear encoder<br>correctly.                                                                                        |
| E.507:<br>Encoder<br>communication<br>frame error 3                          | Encoder failure                                                                                                    |                                                                                                    | Turn on the power of the<br>servo drive again. If the alarm<br>still occurs, the servo motor<br>or linear encoder may be<br>faulty. Replace the servo<br>motor or linear encoder. |
|                                                                              | Servo drive failure                                                                                                    | Turn on the power of<br>the servo drive again. If<br>the alarm still occurs,<br>the driver may be faulty.              | Turn on the power of the<br>servo drive again. If the alarm<br>still occurs, the servo drive<br>may be faulty. Replace the<br>servo drive.                                        |
| E.530:<br>Encoder and<br>check alarm<br>(detected on<br>the encoder<br>side) | Encoder data memory<br>check error                                                                                         | Encoder data memory<br>area data error.                                                                                | Restart still occurs this alarm,<br>it is possible that the servo<br>motor encoder is<br>faulty. Replace the servo<br>motor or encoder.                                           |
|                                                                              | Servo drive failure                                                                                                    | When the motor is<br>rotated, the display of<br>the motor speed<br>(Un000) and position<br>(Un001) does not<br>change. | It is possible that the servo<br>drive is faulty. Replace the<br>servo drive.                                                                                                    |

| Alarm code                                  | Reason                                                                                                    | Confirmation method                                                                                                    | Treatment                                                                                                    |
|---------------------------------------------|----------------------------------------------------------------------------------------------------|----------------------------------------------------------------------------------------------------|----------------------------------------------------------------------------------------------------|
| E.532:<br>Encoder<br>parameter<br>exception | Encoder data memory<br>area data error                                                                                     | Encoder data memory<br>area data error.                                                                                | Turn on the power of the<br>servo drive again. If the alarm<br>still occurs, the servo motor<br>encoder may be<br>faulty. Replace the servo<br>motor or encoder.                            |
|                                             | wrong encoder model                                                                                                    | The encoder does not match the drive.                                                                                  | Check whether the motor<br>encoder model matches the<br>starter.                                                                                                    |
|                                             | Servo drive failure                                                                                                    | When the motor is<br>rotated, the display of<br>the motor speed<br>(Un000) and position<br>(Un001) does not<br>change. | It is possible that the servo<br>drive is faulty. Replace the<br>servo drive.                                                                                                    |
| E. 550:<br>Encoder count                    | Encoder wrong wiring, poor contact                                                                                         | Check the encoder wiring.                                                                                              | Check if there is any problem with the encoder wiring.                                                                                                    |
| error                                       | The encoder cable has<br>different specifications<br>and is subject to<br>interference                                     |                                                                                                    | Change the cable<br>specification to twisted-pair<br>shielded wire or twisted-pair<br>unified shielded wire, the<br>core wire is more than<br>0.12mm2, tinned soft copper<br>stranded wire. |
|                                             | Encoder cable is too<br>long and is disturbed                                                                              |                                                                                                    | For rotary servo motors: The maximum wiring distance of the encoder cable is 20m.                                                                                                    |
|                                             | The potential of the<br>FG fluctuates due to<br>the influence of the<br>motor-side equipment<br>(welding machine,<br>etc.) | Check the status of the<br>encoder cable and<br>connector.                                                             | Ground the machine to<br>prevent the shunt to the<br>encoder side FG.                                                                                                    |
|                                             | The encoder is<br>subjected to excessive<br>vibration and shock                                                            | Confirm usage.                                                                                                    | Reduce mechanical vibration. Install the servo motor or encoder correctly.                                                                                                    |

| Alarm code                            | Reason                                                                                                   | Confirmation method                                                                                                    | Treatment                                                                                                    |
|---------------------------------------|----------------------------------------------------------------------------------------------------|----------------------------------------------------------------------------------------------------|----------------------------------------------------------------------------------------------------|
|                                       | Encoder failure                                                                                          |                                                                                                    | Turn on the power of the<br>servo drive again. If the alarm<br>still occurs, the servo motor<br>or encoder may be<br>faulty. Replace the servo<br>motor or encoder. |
|                                       | The multiturn encoder<br>is not connected to<br>the battery or the<br>battery voltage is too<br>low      | Multiturn encoder<br>battery not connected<br>or alarms due to<br>previous battery alarms                                       | If it is a multi-turn encoder,<br>after confirming the battery<br>voltage, execute auxiliary<br>function Fn010: reset encoder<br>multi-turn data and alarm.         |
| E. 552:<br>Multiturn<br>encoder error | Serial communication is disturbed                                                                        | Check the wiring of the encoder cable shield.                                                                                   | Check if there is any problem with the encoder wiring.                                                                                                    |
| E. 555:<br>Encoder count<br>error 2   | The multiturn encoder<br>is not connected to<br>the battery or the<br>battery voltage is too<br>low      | Multi-turn encoder<br>battery not connected<br>or alarm due to previous<br>battery alarm.                                       | After confirming the battery<br>voltage, execute auxiliary<br>function Fn011: reset encoder<br>alarm.                                                               |
|                                       | The encoder is<br>damaged or the<br>encoder decoding<br>circuit is damaged                               |                                                                                                    | Turn on the power of the<br>servo drive again. If the alarm<br>still occurs, the servo motor<br>or encoder may be<br>faulty. Replace the servo<br>motor or encoder. |
| E. 554:<br>Encoder<br>overspeed       | After the power is<br>turned off, the<br>encoder rotates at<br>high speed;                               | Check whether the<br>motor shaft moves at a<br>large speed during the<br>power off of the servo.                                | After confirming the battery                                                                                                    |
|                                       | The absolute value<br>encoder is not<br>connected to the<br>battery or the battery<br>voltage is too low | Check whether the<br>absolute value encoder<br>is connected to the<br>battery and whether the<br>battery voltage is<br>correct. | voltage, execute auxiliary<br>function Fn010: reset encoder<br>multi-turn data and alarm.                                                                           |

| Alarm code                                                                                | Reason                                                                                                    | Confirmation method                                                                       | Treatment                                                                                                    |  |
|-------------------------------------------------------------------------------------------|----------------------------------------------------------------------------------------------------|-------------------------------------------------------------------------------------------|----------------------------------------------------------------------------------------------------|--|
| E. 556:<br>Encoder count<br>overflow                                                      | The multiturn encoder<br>is not connected to<br>the battery or the<br>battery voltage is too<br>low                             | Multi-turn encoder<br>battery not connected<br>or alarm due to previous<br>battery alarm. | After confirming the battery<br>voltage, execute auxiliary<br>function Fn010: reset encoder<br>multi-turn data and alarm.                                        |  |
|                                                                                           | The distance of the<br>motor running in one<br>direction exceeds<br>65535 turns, and the<br>multi-turn information<br>overflows | 16-bit multi-turn<br>information overflow.                                                |                                                                                                    |  |
| E. 558:<br>Encoder multi-<br>turn data error                                              | The multiturn encoder<br>is not connected to<br>the battery or the<br>battery voltage is too<br>low                             | Multi-turn encoder<br>battery not connected<br>or alarm due to previous<br>battery alarm. | After confirming the battery<br>voltage, execute auxiliary<br>function Fn010: reset encoder<br>multi-turn data and alarm.                                        |  |
| E.55A:<br>Encoder<br>battery alarm                                                        | Bad battery<br>connection, not<br>connected                                                                                     | Confirm the battery connection.                                                           | Connect the battery correctly.                                                                                                    |  |
| (The voltage of<br>the absolute<br>encoder<br>battery is<br>below the<br>specified value) | The battery voltage is<br>lower than the<br>specified value (2.7V)                                                              | Measure the voltage of the battery.                                                       | Replacement battery.                                                                                                    |  |
|                                                                                           | Encoder failure                                                                                                    | Encoder data error.                                                                       | Turn on the power of the<br>servo drive again. If the alarm<br>still occurs, the servo motor<br>encoder may be<br>faulty. Replace the servo<br>motor or encoder. |  |
| E.600:<br>Excessive<br>position                                                           | The wiring of U, V, and<br>W of the servo motor<br>is incorrect.                                                                | Check the wiring of the servo motor main circuit cable.                                   | Check the motor cable or<br>encoder cable for poor<br>contact and other                                                                                          |  |

| Alarm code                                                                                         | Reason                                                                                                    | Confirmation method                                                                         | Treatment                                                                                                    |
|----------------------------------------------------------------------------------------------------|----------------------------------------------------------------------------------------------------|---------------------------------------------------------------------------------------------|----------------------------------------------------------------------------------------------------|
| deviation alarm<br>(When the<br>servo is on, the                                                   |                                                                                                    |                                                                                             | problems. JOG test run to<br>check whether the motor and<br>driver are running normally.                                              |
| position<br>deviation<br>exceeds the<br>excessive<br>position<br>deviation alarm<br>value (Pn530)) | The position<br>command pulse<br>frequency is high.                                                                                                    | Try to reduce the<br>position command pulse<br>frequency before<br>running.                 | Reduce the position<br>command pulse frequency or<br>command acceleration, or<br>adjust the electronic gear<br>ratio.                 |
|                                                                                                    | Position command<br>acceleration is too<br>large                                                                                                    | Try reducing the<br>commanded<br>acceleration before<br>running.                            | Added smoothing functions<br>such as Position command<br>acceleration and deceleration<br>time (Pn216).                               |
|                                                                                                    | The position<br>command acceleration<br>is too large Relative to<br>the running<br>conditions, the<br>position deviation is<br>too large alarm value<br>(Pn530) is low. | Check whether the<br>excessive position<br>deviation alarm value<br>(Pn530) is appropriate. | Correctly set the value of parameter Pn530.                                                                                           |
|                                                                                                    | Servo drive failure                                                                                                    |                                                                                             | Turn on the power of the<br>SERVOPACK again. If the<br>alarm still occurs, the servo<br>unit may be faulty. Replace<br>the SERVOPACK. |
| E.601:<br>Excessive<br>position<br>deviation alarm<br>when servo ON                                | During servo OFF,<br>when the position<br>deviation pulse                                                                                                    | Check the position<br>deviation amount when<br>the servo is OFF.                            | Set so that the positional deviation is cleared when the servo is OFF.                                                                |
|                                                                                                    | exceeds the value of<br>Pn532 and attempts<br>to turn the servo ON<br>in this state, the alarm<br>is displayed.                                                         |                                                                                             | Correctly set the excessive<br>position deviation alarm<br>value (Pn532) when the servo<br>is ON.                                     |

| Alarm code                                                                  | Reason                                                                                                    | Confirmation method                  | Treatment                                                                                                    |
|-----------------------------------------------------------------------------|----------------------------------------------------------------------------------------------------|--------------------------------------|----------------------------------------------------------------------------------------------------|
| E.602:<br>Excessive<br>position<br>deviation alarm<br>due to speed<br>limit | When the servo is ON,<br>the speed limit value<br>(Pn538) is used to<br>execute the speed<br>limit, and the<br>command pulse is<br>input in this state, and<br>the position deviation<br>exceeds the value of<br>the position deviation<br>excessive alarm value<br>(Pn530). |                                      | Set the correct position<br>deviation alarm value<br>(Pn530). Or set the servo-on<br>speed limit value (Pn538) to<br>the correct value.                                                                                                    |
| E.620:<br>Runaway<br>detection                                              | The U, V, W phase<br>sequence of the<br>motor wiring is wrong.                                                                                                    | Confirm motor wiring                 | Check if there is a problem with the motor wiring.                                                                                                    |
| (detected when<br>the servo is<br>ON)                                       | Encoder failure                                                                                                    |                                      | If there is no problem with<br>the motor wiring, but the<br>alarm still occurs after<br>turning on the power again,<br>the servo motor or linear<br>encoder may be<br>faulty. Replace the servo<br>motor or linear encoder.<br>Turn on the power of the |
|                                                                             | Servo drive failure                                                                                                    |                                      | servo drive again. If the alarm<br>still occurs, the servo drive<br>may be faulty. Replace the<br>servo drive.                                                                                                    |
| E.622:<br>Overspeed                                                         | The U, V, W phase sequence of the                                                                                                    | Check the wiring of the servo motor. | Check if there is a problem with the motor wiring.                                                                                                    |

| Alarm code                                        | Reason                                                                                                    | Confirmation method                                                                                    | Treatment                                                                                                  |
|---------------------------------------------------|----------------------------------------------------------------------------------------------------|----------------------------------------------------------------------------------------------------|----------------------------------------------------------------------------------------------------|
| (motor speed<br>is above the<br>maximum<br>speed) | motor wiring is wrong                                                                                                  |                                                                                                    |                                                                                                    |
|                                                   | The command input<br>value exceeds the<br>overspeed value                                                              | Confirm the input command.                                                                             | Decrease command value. or adjust the gain.                                                                |
|                                                   | Motor speed exceeds<br>maximum speed                                                                                   | Check the waveform of the motor speed.                                                                 | Reduce the speed command<br>input gain and adjust the<br>servo gain. or adjust the<br>operating conditions |
|                                                   | Servo drive failure                                                                                                    |                                                                                                    | It is possible that the servo<br>drive is faulty. Replace the<br>servo drive.                              |
| E.636:<br>Vibration alarm                         | Abnormal vibration of motor speed detected                                                                             | Check the abnormal<br>sound of the motor and<br>the speed and torque<br>waveforms during<br>operation. | Reduce motor speed. Or<br>reduce the speed loop gain<br>(Pn100).                                           |
|                                                   | The value of the<br>moment of inertia<br>ratio (Pn103) is larger<br>than the actual value<br>or has changed<br>greatly | Confirm the moment of<br>inertia ratio or mass<br>ratio                                                | Correctly set the moment of inertia ratio                                                                  |
|                                                   |                                                                                                    |                                                                                                    | (Pn103).                                                                                                   |
|                                                   | Vibration detection<br>value (Pn322) is<br>inappropriate                                                               | Check whether the<br>vibration detection<br>value (Pn322) is<br>appropriate.                           | Set the vibration detection value (Pn322) appropriately.                                                   |

| Alarm code                                                                                                    | Reason                                                                                                    | Confirmation method                                                                                       | Treatment                                                                                                    |
|----------------------------------------------------------------------------------------------------|----------------------------------------------------------------------------------------------------|----------------------------------------------------------------------------------------------------|----------------------------------------------------------------------------------------------------|
| E.638:<br>Automatically<br>adjust the<br>alarm<br>(Vibration<br>detected in<br>custom tuning,<br>TFFT, adaptive<br>tuning function | Motor when using<br>autotuning                                                                            | Check the waveform of the motor speed.                                                                    | Decrease the load so that it is<br>below the allowable moment<br>of inertia ratio, or increase<br>the load value set by the<br>auto-tuning value to<br>decrease the rigidity value. |
|                                                                                                    | great vibration                                                                                           |                                                                                                    |                                                                                                    |
|                                                                                                    | The motor vibrates a<br>lot during custom<br>tuning and TFFT<br>execution                                 | Check the waveform of the motor speed.                                                                    | Implement the processing<br>method explained in the<br>operation step of each<br>function.                                                                                          |
| E.F00:<br>E.F01:<br>E.F02:<br>E.F03:<br>E.F04:<br>system alarm                                                                     | Failure of components<br>inside the servo drive<br>due to gas, water<br>droplets, or cutting oil,<br>etc. | Confirm the setting<br>environment.                                                                       | It is possible that the servo<br>drive is faulty. Replace the<br>servo drive.                                                                                                    |
|                                                                                                    | Servo drive failure                                                                                       | Turn on the power of<br>the servo drive again. If<br>the alarm still occurs,<br>the driver may be faulty. |                                                                                                    |
|                                                                                                    | other                                                                                                    |                                                                                                    | Restore all parameters to factory (Fn015).                                                                                                    |

## 10.4 List of warnings

| Code  | Name                        | Content                                                                   |
|-------|-----------------------------|---------------------------------------------------------------------------|
| A.900 | Position deviation is too   | The accumulated position deviation exceeds the value set by Pn530.        |
|       | large                       |                                                                           |
| A.901 | The position deviation is   | The accumulated position deviation when the servo is ON exceeds the       |
|       | too large when the servo    | value set by Pn532.                                                       |
|       | is ON                       |                                                                           |
| A.910 | Motor overload              | It is a warning display just before the motor overload (E.120 or E.130)   |
|       |                             | alarm is reached. If the operation continues, an alarm may occur.         |
| A.911 | drive overload              | It is a warning display just before the drive overload (E.120 or E.130)   |
|       |                             | alarm is reached. If the operation continues, an alarm may occur.         |
| A.91A | vibration                   | Abnormal vibration is detected during motor operation. It is the same     |
|       |                             | as the detected value of E.636, and the vibration detection switch        |
|       |                             | (Pn320) is used to set alarm or warning.                                  |
| A.920 | regeneration overload       | It is a warning display before reaching the regeneration overload         |
|       |                             | (E.120) alarm. If the operation continues, an alarm may occur.            |
| A.921 | DB overload                 | It is a warning display before reaching the DB overload (E.150) alarm. If |
|       |                             | the operation continues, an alarm may occur                               |
| A.930 | Battery failure of absolute | It is a warning display that the battery voltage of the absolute encoder  |
|       | encoder                     | is too low.                                                               |
| A.941 | Parameter changes that      | Changed parameters that require power cycle.                              |
|       | require a power cycle       |                                                                           |
| A.971 | Undervoltage                | It is a warning display before the undervoltage (E.410) alarm is          |
|       |                             | reached. If the operation continues, an alarm may occur.                  |
| A.9A0 | Overtravel                  | An overtravel was detected while the servo was ON.                        |

## 10.5 Warning troubleshooting

| Warning code                          | Reason                                                       | Confirmation method                                           | Treatment measures                                                                                                 |
|---------------------------------------|--------------------------------------------------------------|---------------------------------------------------------------|----------------------------------------------------------------------------------------------------|
| A.900:                                | Incorrect wiring<br>of U, V, W of the<br>servo motor         | Check the wiring of the servo motor main circuit cable.       | Check the motor cable or encoder<br>cable for poor contact and other<br>problems.                                  |
| Position<br>deviation is<br>too large | Servo drives<br>have low gain                                | Check whether the gain of the servo driver is too low.        | Servo gain is increased by the<br>automatic tuning (no host<br>command) function, etc.                             |
|                                       | The frequency of<br>the position<br>command pulse<br>is high | Try lowering the<br>command pulse before<br>running.          | Reduce the position command<br>pulse frequency or command<br>acceleration, or adjust the<br>electronic gear ratio. |
|                                       | Position<br>command<br>acceleration is<br>too large          | Try reducing the<br>commanded acceleration<br>before running. | Added smoothing functions such<br>as Position command acceleration<br>and deceleration time (Pn216).               |

| Warning code                                                                                  | Reason                                                                                                    | Confirmation method                                                                      | Treatment measures                                                                                                    |
|-----------------------------------------------------------------------------------------------|----------------------------------------------------------------------------------------------------|------------------------------------------------------------------------------------------|----------------------------------------------------------------------------------------------------|
|                                                                                               | Relative to the<br>operating<br>conditions, the<br>position<br>deviation is too<br>large alarm<br>value (Pn530) is<br>low | Confirm the position<br>deviation is too large<br>alarm value<br>(Pn530) is appropriate. | Correctly set the value of parameter Pn530.                                                                                                    |
| A.901:<br>The position<br>deviation is<br>too large<br>when the<br>servo is ON                | The<br>accumulated<br>position<br>deviation when<br>the servo is ON<br>exceeds the<br>value set by<br>Pn532.              |                                                                                          | Set so that the positional<br>deviation is cleared when the<br>servo is OFF.<br>Correctly set the excessive<br>position deviation alarm value<br>(Pn532) when the servo is ON. |
| A.910:                                                                                        | Poor motor<br>wiring, encoder<br>wiring or poor<br>connection                                                             | Confirm wiring.                                                                          | Check whether there is any<br>problem with the motor wiring<br>and encoder wiring.                                                                                             |
| Motor<br>overload<br>(warning<br>before<br>becoming<br>overload alarm<br>(E.120 or<br>E.130)) | The motor is<br>running beyond<br>the overload<br>protection<br>characteristic                                            | Check the overload<br>characteristics of the<br>motor and the operation<br>command.      | Review the load conditions and operating conditions. Or re-<br>examine the motor capacity.                                                                                     |

| Warning code                                                                               | Reason                                                                                                    | Confirmation method                                                                                    | Treatment measures                                                                     |
|--------------------------------------------------------------------------------------------|----------------------------------------------------------------------------------------------------|----------------------------------------------------------------------------------------------------|----------------------------------------------------------------------------------------|
|                                                                                            | The motor does<br>not drive due to<br>mechanical<br>factors, resulting<br>in excessive load<br>during operation          | Confirm the operation<br>command and motor<br>speed.                                                   | Improve mechanical factors.                                                            |
| A.911:                                                                                     | The drive<br>operates beyond<br>the overload<br>protection<br>feature                                                    | Confirm the drive model and operation command.                                                         | Review the load conditions and operating conditions. Or re-examine the drive capacity. |
| Drive overload<br>(warning<br>before<br>becoming<br>overload alarm<br>(E.121 or<br>E.131)) | The motor does<br>not drive due to<br>mechanical<br>factors, resulting<br>in excessive load<br>during operation          | Confirm the operation<br>command and motor<br>speed.                                                   | Improve mechanical factors.                                                            |
| A.91A:                                                                                     | Abnormal<br>vibration<br>detected during<br>motor operation                                                              | Check the abnormal<br>sound of the motor and<br>the speed and torque<br>waveforms during<br>operation. | Reduce motor speed. Or reduce<br>the servo gain by custom tuning<br>etc.               |
| vibration                                                                                  | The value of the<br>moment of<br>inertia ratio<br>(Pn103) is larger<br>than the actual<br>value or has a<br>large change | Confirm the moment of inertia ratio or mass ratio.                                                     | Set the moment of inertia ratio<br>(Pn103) correctly.                                  |

| Warning code                                                                                       | Reason                                                                                                    | Confirmation method                                                                        | Treatment measures                                                                                                    |
|----------------------------------------------------------------------------------------------------|----------------------------------------------------------------------------------------------------|--------------------------------------------------------------------------------------------|----------------------------------------------------------------------------------------------------|
| A.920:                                                                                             | Supply voltage<br>exceeds<br>specification<br>Range                                                                                                    | Measure the power supply voltage.                                                          | Set the power supply voltage within the specification Range.                                                                                           |
| Regenerative<br>Overload<br>(Warning<br>before<br>becoming<br>Regenerative<br>Overload<br>(E.320)) | The external<br>regenerative<br>resistor value,<br>the capacity of<br>the servo drive<br>or the<br>regenerative<br>resistor capacity<br>is insufficient, or<br>it is in a<br>continuous<br>regeneration<br>state | Confirm the operating<br>conditions and capacity<br>again.                                 | Change the regeneration<br>resistance value, regeneration<br>resistance capacity or servo drive<br>capacity. Adjust the operating<br>conditions again. |
|                                                                                                    | Continuous<br>negative load, in<br>continuous<br>regeneration<br>state                                                                                                    | Check the load applied to the running servo motor.                                         | Revisit the system including<br>servos, mechanics, and operating<br>conditions.                                                                        |
| A.921:                                                                                             | The motor is<br>driven by<br>external force                                                                                                    | Confirm the operating status.                                                              | Do not drive the motor by external force.                                                                                                    |
| DB Overload<br>(Warning<br>before<br>becoming DB<br>Overload<br>(E.150))                           | The rotational or<br>running energy<br>when the DB is<br>stopped exceeds<br>the capacity of<br>the DB resistor.                                                                                                  | Check the frequency of<br>use of the DB by the<br>power consumption of the<br>DB resistor. | Try the following measures.                                                                                                    |

| Warning code                              | Reason                                                          | Confirmation method                                                                                      | Treatment measures                                                                |
|-------------------------------------------|-----------------------------------------------------------------|----------------------------------------------------------------------------------------------------|-----------------------------------------------------------------------------------|
|                                           |                                                                 |                                                                                                    | • Decrease the command speed of the servo motor.                                  |
|                                           |                                                                 |                                                                                                    | • Decrease the moment of inertia ratio or mass ratio.                             |
|                                           |                                                                 |                                                                                                    | • Reduce the number of DB stops                                                   |
|                                           | Servo drive DB<br>loop failure.                                 | Turn on the power of the<br>servo drive again. If the<br>alarm still occurs, the DB<br>circuit may fail. | If the DB function is not used, set<br>the stop mode to free stop<br>(Pn001.0=2). |
|                                           |                                                                 |                                                                                                    | If you need to use the DB function, replace the servo drive.                      |
| A.930:                                    | Bad battery<br>connection, not<br>connected                     | Confirm the battery connection.                                                                          | Connect the battery correctly.                                                    |
| Battery failure<br>of absolute<br>encoder | The battery<br>voltage is lower<br>than the set<br>value (2.7V) | Measure the voltage of the battery.                                                                      | Replacement battery                                                               |
| A.941:                                    | Changed                                                         | -                                                                                                    | Turn on the power of the servo                                                    |

| Warning code                                          | Reason                                                                                               | Confirmation method                                                                | Treatment measures                                                                                                    |
|-------------------------------------------------------|----------------------------------------------------------------------------------------------------|------------------------------------------------------------------------------------|----------------------------------------------------------------------------------------------------|
| Parameter<br>changes that<br>require a<br>power cycle | parameters that<br>require a power<br>cycle                                                          |                                                                                    | drive again.                                                                                                    |
| A.970:                                                | When using the<br>servo driver for<br>AC220V, the AC<br>power supply<br>voltage is less<br>than 140V | Measure the power supply voltage.                                                  | Adjust the supply voltage to the normal Range.                                                                                                    |
| Undervoltage                                          | Supply voltage<br>drops during<br>operation                                                          | Measure the power supply voltage.                                                  | Increase the power supply capacity.                                                                                                    |
|                                                       | Instantaneous<br>power failure<br>occurs                                                             | Measure the power supply voltage.                                                  | If the momentary stop hold time<br>(Pn52A) is changed, set a smaller<br>value.                                                                                         |
| A.9A0:                                                | Overtravel<br>detected during<br>servo ON                                                            | Check the status of the<br>overtravel signal by<br>monitoring the input<br>signal. | If the overtravel signal cannot be<br>checked by the input signal<br>monitoring, the overtravel may be<br>detected<br>instantaneously. Perform the<br>following items. |

| Warning code                                       | Reason | Confirmation method | Treatment measures                                                              |
|----------------------------------------------------|--------|---------------------|---------------------------------------------------------------------------------|
| Overtravel<br>(overtravel<br>condition<br>detected |        |                     | →The command from the host<br>device to the overtravel area is<br>not executed. |
|                                                    |        |                     | →Confirm the wiring of the overtravel signal.                                   |
|                                                    |        |                     | → Take anti-interference<br>measures.                                           |

## **CHAPTER 11 LIST OF PARAMETERS**

Each bit of the function selection parameter has its own meaning.

| Parameter          | Meaning                                                                              |
|--------------------|--------------------------------------------------------------------------------------|
| Pn000.0 or h.×××□  | Indicates the value represented by the "0 digits" of the Value of Parameter "Pn000". |
| Pn000.1 or h.××□×  | Indicates the value represented by "1 digit" of Value of Parameter "Pn000".          |
| Pn000.2 or h.×□××  | Indicates the value represented by the "2 digits" of the Value of Parameter "Pn000". |
| Pn000.3 or h.□×××  | Indicates the value represented by the "3 digits" of the Value of Parameter "Pn000". |
| Pn500.01 or h.××□□ | Indicates the value represented by "0, 1 digits" of the Value of Parameter "Pn500".  |

| Pn             | Name                                                                                 | Setting range                                                             | Unit           | Default       | Effective         | Category      | Chapter      |  |  |  |  |
|----------------|--------------------------------------------------------------------------------------|---------------------------------------------------------------------------|----------------|---------------|-------------------|---------------|--------------|--|--|--|--|
|                | Function selection basic switch 0                                                    | h.0000~1130                                                               |                | h.0000        | Restart           | set up        |              |  |  |  |  |
| Pn000<br>Pn001 | h.×××□: Rotation dire                                                                | ction rotation                                                            | 1              |               |                   |               |              |  |  |  |  |
|                | 0: normal mode;                                                                      |                                                                           |                |               |                   |               |              |  |  |  |  |
|                | 1: negative rotation mode;                                                           |                                                                           |                |               |                   |               |              |  |  |  |  |
|                | h.××□×: Control mode selection                                                       |                                                                           |                |               |                   |               |              |  |  |  |  |
| D=000          | 0: position control;                                                                 |                                                                           |                |               |                   |               |              |  |  |  |  |
| P1000          | 1: Speed control;                                                                    | 1: Speed control;                                                         |                |               |                   |               |              |  |  |  |  |
|                | 2: Torque control;                                                                   |                                                                           |                |               |                   |               |              |  |  |  |  |
|                | 3: Internal speed contro                                                             | l;                                                                        |                |               |                   |               |              |  |  |  |  |
|                | h.×□××: reserved                                                                     |                                                                           |                |               |                   |               |              |  |  |  |  |
|                | h.□×××: Communication selection (optional)                                           |                                                                           |                |               |                   |               |              |  |  |  |  |
|                | 0: No communication control;                                                         |                                                                           |                |               |                   |               |              |  |  |  |  |
|                | 1: CANopen communica                                                                 | 1: CANopen communication;                                                 |                |               |                   |               |              |  |  |  |  |
|                | Function selection                                                                   | h 0000~1242                                                               |                | h 0100        | Restart           | set un        |              |  |  |  |  |
|                | basic switch 1                                                                       |                                                                           |                | 11.0100       | Restart           | Secup         |              |  |  |  |  |
|                | h.×××□: Servo OFF and stop method when an alarm occurs                               |                                                                           |                |               |                   |               |              |  |  |  |  |
|                | 0: The motor is stopped by DB (dynamic brake), and it is in DB state after stopping; |                                                                           |                |               |                   |               |              |  |  |  |  |
|                | 1: Stop the motor throu                                                              | 1: Stop the motor through DB, then release DB;                            |                |               |                   |               |              |  |  |  |  |
|                | 2: Do not use DB, set th                                                             | 2: Do not use DB, set the motor to free running state;                    |                |               |                   |               |              |  |  |  |  |
|                | h.××□×: Stop method at overtravel (OT)                                               |                                                                           |                |               |                   |               |              |  |  |  |  |
| Pn001          | 0: DB stop or free runni                                                             | 0: DB stop or free running stop (the stop method is the same as Pn001.0); |                |               |                   |               |              |  |  |  |  |
|                | 1: Take the set torque o                                                             | f Pn406 as the maxi                                                       | mum value to d | ecelerate ar  | nd stop the motor | , and then en | ter the      |  |  |  |  |
|                | servo lock state;                                                                    |                                                                           |                |               |                   |               |              |  |  |  |  |
|                | 2: Take the set torque o                                                             | f Pn406 as the maxi                                                       | mum value to d | ecelerate ar  | nd stop the motor | , and then en | ter the free |  |  |  |  |
|                | running state;                                                                       |                                                                           |                |               |                   |               |              |  |  |  |  |
|                | h.×□××: Selection of n                                                               | nain circuit power s                                                      |                | nput          |                   |               |              |  |  |  |  |
|                | U: Single-phase AC pow                                                               | er input: input singl                                                     | e-phase AC pov | ver from ter  | minals L1 and L2; |               |              |  |  |  |  |
|                | 1: Three-phase AC powe                                                               | er input: input three                                                     | -phase AC powe | er from L1, L | .2, L3 terminals; |               |              |  |  |  |  |

| Pn                                                                       | Name                                                       | Setting range                                                                                                    | Unit             | Default       | Effective         | Category | Chapter |  |  |  |
|--------------------------------------------------------------------------|------------------------------------------------------------|----------------------------------------------------------------------------------------------------|------------------|---------------|-------------------|----------|---------|--|--|--|
|                                                                          | 2: DC power input: inpu                                    | t DC power from P a                                                                                                    | and N;           |               | -                 |          |         |  |  |  |
|                                                                          | h. □×××: reserved                                          |                                                                                                    |                  |               |                   |          |         |  |  |  |
|                                                                          | Function selection                                         | h 0000                                                                                                    |                  | h 0100        | Postart           | cotup    |         |  |  |  |
| Pn           Pn002           Pn007           Pn008                       | basic switch 2                                             | 11.0000~8112                                                                                                    |                  | 11.0100       | Restart           | set up   |         |  |  |  |
|                                                                          | h.×××□: reserved                                           | h.×××□: reserved                                                                                                    |                  |               |                   |          |         |  |  |  |
| Pn002                                                                    | h.××□×: reserved                                           |                                                                                                    |                  |               |                   |          |         |  |  |  |
| Pn           Pn002           Pn007           Pn008           Pn009       | h.×□××: How to use th                                      | ne absolute encode                                                                                                    | r                |               |                   |          |         |  |  |  |
|                                                                          | 0: Use as absolute value                                   | e encoder;                                                                                                    |                  |               |                   |          |         |  |  |  |
|                                                                          | 1: Use the absolute end                                    | oder as a 1-turn abs                                                                                                    | olute encoder;   |               |                   |          |         |  |  |  |
| Pn         Pn002         Pn007         Pn008         Pn009         Pn008 | h.□×××: reserved                                           | Γ                                                                                                    | T                |               | 1                 | 1        |         |  |  |  |
|                                                                          | Function selection                                         | h.0000~4011                                                                                                    |                  | h.0000        | Restart           | set up   |         |  |  |  |
|                                                                          | basic switch 7                                             |                                                                                                    |                  |               |                   | •        |         |  |  |  |
|                                                                          | h.×××□: Absolute encoder multi-turn data overflow alarm    |                                                                                                    |                  |               |                   |          |         |  |  |  |
|                                                                          | 0 alarm;                                                   |                                                                                                    |                  |               |                   |          |         |  |  |  |
| Pn007                                                                    | 1 do not call the police;                                  |                                                                                                    |                  |               |                   |          |         |  |  |  |
|                                                                          | h.××××: Alarm/Warni                                        | ng selection when I                                                                                                    | battery voltage  | is low        |                   |          |         |  |  |  |
|                                                                          | 0: Set the low battery ve                                  | oltage as an alarm (E                                                                                                    | =.55A);          |               |                   |          |         |  |  |  |
|                                                                          | 1: Set low battery voltage as warning (A.930);             |                                                                                                    |                  |               |                   |          |         |  |  |  |
|                                                                          | h.×□××: reserved                                           |                                                                                                    |                  |               |                   |          |         |  |  |  |
|                                                                          | n.⊔×××: reserved                                           |                                                                                                    |                  | 1             |                   |          |         |  |  |  |
|                                                                          | hasic open 8                                               | h.0000~1211                                                                                                    |                  | h.0000        | Restart           | set up   |         |  |  |  |
|                                                                          | h.xxx:: reserved                                           |                                                                                                    |                  |               |                   |          |         |  |  |  |
|                                                                          | $h \times x \to x$ . Function selection when under voltage |                                                                                                    |                  |               |                   |          |         |  |  |  |
|                                                                          | $0.5 \times 10^{-1}$ relation selection when under voltage |                                                                                                    |                  |               |                   |          |         |  |  |  |
| Pn008                                                                    | 1: An undervoltage war                                     | ning is detected, and                                                                                                    | d the torque lim | it is perforn | ned by the host d | evice:   |         |  |  |  |
|                                                                          | 2: Undervoltage warnin                                     | 2: Undervoltage warning is detected, and the torque limit is performed by the nost device,                                                                                                    |                  |               |                   |          |         |  |  |  |
|                                                                          | h.×□××: Warning dete                                       | <b>b.</b> $x \square x x$ : Warning detection selection                                                                                                    |                  |               |                   |          |         |  |  |  |
|                                                                          | 0: a warning is detected                                   | 0: a warning is detected:                                                                                                    |                  |               |                   |          |         |  |  |  |
|                                                                          | 1: no warning is detected;                                 |                                                                                                    |                  |               |                   |          |         |  |  |  |
|                                                                          | h.□×××: reserved                                           |                                                                                                    |                  |               |                   |          |         |  |  |  |
|                                                                          | Function selection                                         |                                                                                                    |                  |               |                   |          |         |  |  |  |
|                                                                          | application switch 9                                       | h.0000~1311                                                                                                    |                  | h.0000        | Restart           | set up   |         |  |  |  |
|                                                                          | h.×××□: reserved                                           | •                                                                                                    |                  |               | -                 | -        |         |  |  |  |
| D=000                                                                    | h.××□×: reserved                                           |                                                                                                    |                  |               |                   |          |         |  |  |  |
| Ph009                                                                    | h.×□××: Speed detecti                                      | on method selection                                                                                                    | on               |               |                   |          |         |  |  |  |
|                                                                          | 0: select speed detectio                                   | n 1;                                                                                                    |                  |               |                   |          |         |  |  |  |
|                                                                          | 1: select speed detectio                                   | n 2;                                                                                                    |                  |               |                   |          |         |  |  |  |
|                                                                          | h.□×××: reserved                                           | ame         Setting range         Unit         Default         Effective         Category         Chapter           ver input: input DC power from P and N;         reserved         seterion         h.0000~8112          h.0100         Restart         set up            ch 2         h.0000~8112          h.0100         Restart         set up            reserved         setection         h.0000~4011          h.0000         Restart         set up            Absolute encoder,         :         absolute encoder,         :         setection             Absolute encoder ras a 1-turn absolute encoder;         :         setup              Absolute encoder multi-turn data overflow alarm         :         alarm/Warning selection when battery voltage is low              Identity voltage as an alarm (E.55A);         :         :               Selection         h.0000~1211          h.0000         Restart         set up            reserved         :         setury voltage as maining (A 930);         :         reserved          < |                  |               |                   |          |         |  |  |  |
|                                                                          | Function selection                                         | h.0000~9953                                                                                                    |                  | h.0011        | Restart           | set up   |         |  |  |  |
| Pn00B                                                                    | application switch B                                       | 11.0000-3333                                                                                                    |                  |               | incoluit i        | secup    |         |  |  |  |
|                                                                          | h.×××□: panel parame                                       | ter display selectio                                                                                                    | n                |               |                   |          |         |  |  |  |

| Pn                      | Name                                                                                                    | Setting range                          | Unit   | Default | Effective | Category | Chapter |  |  |  |
|-------------------------|----------------------------------------------------------------------------------------------------|----------------------------------------|--------|---------|-----------|----------|---------|--|--|--|
|                         | 0: Only display the para                                                                                  | meters for setting;                    |        |         |           |          |         |  |  |  |
|                         | 1: Display all parameter                                                                                  | s;                                     |        |         |           |          |         |  |  |  |
|                         | h.××□×: Warning stop                                                                                      | method selection                       |        |         |           |          |         |  |  |  |
|                         | 0: stop at zero speed;                                                                                    |                                        |        |         |           |          |         |  |  |  |
|                         | 1: DB stop or free running stop (the stop method is the same as Pn001.0);                                 |                                        |        |         |           |          |         |  |  |  |
|                         | h.×□××: reserved                                                                                          |                                        |        |         |           |          |         |  |  |  |
|                         | h.□×××: reserved                                                                                          |                                        |        |         |           |          |         |  |  |  |
|                         | Function selection                                                                                        | h 0000 2E17                            |        | h 0000  | Postart   | sot up   |         |  |  |  |
|                         | application switch D                                                                                      | 11.0000~2F17                           |        | 11.0000 | Restart   | serup    |         |  |  |  |
|                         | h.×××□: Main circuit p                                                                                    | ower OFF alarm                         |        |         |           |          |         |  |  |  |
| Pn00D                   | h.××□×: reserved                                                                                          |                                        |        |         |           |          |         |  |  |  |
|                         | h.×□××: Mechanical p                                                                                      | h.×□××: Mechanical protection function |        |         |           |          |         |  |  |  |
|                         | h.□×××: Overtravel wa                                                                                     | rning detection sel                    | ection |         |           |          |         |  |  |  |
|                         | 0: do not detect overtra                                                                                  | vel warning;                           |        |         |           |          |         |  |  |  |
|                         | 1: Overtravel warning A                                                                                   | .9A0 is detected;                      |        |         |           |          |         |  |  |  |
|                         | 2: Overtravel alarm E.36                                                                                  | 0 is detected;                         |        |         |           |          |         |  |  |  |
|                         | Function selection                                                                                        | h 0000~0911                            |        | h 0300  | Restart   | set un   |         |  |  |  |
|                         | application switch E                                                                                      |                                        |        |         |           |          |         |  |  |  |
|                         | h.×××□: regenerative resistance detection (the default value may be different for different power drives) |                                        |        |         |           |          |         |  |  |  |
|                         | 0: Detect regeneration resistance;                                                                        |                                        |        |         |           |          |         |  |  |  |
| Pn00E                   | 1: Do not detect regeneration resistance;                                                                 |                                        |        |         |           |          |         |  |  |  |
|                         | h.××□×: reserved                                                                                          |                                        |        |         |           |          |         |  |  |  |
|                         | h.×□××: overload level                                                                                    |                                        |        |         |           |          |         |  |  |  |
|                         | 0~9: The larger the value, the longer the overload time;                                                  |                                        |        |         |           |          |         |  |  |  |
|                         | h.□×××: reserved                                                                                          | Γ                                      | T      | 1       | Γ         | 1        |         |  |  |  |
| Pn010                   | Axis address selection                                                                                    | 1~127                                  |        | 1       | Restart   | set up   |         |  |  |  |
|                         | Communication                                                                                             |                                        |        |         |           |          |         |  |  |  |
|                         | function selection                                                                                        | h.000~1635                             |        | h.0335  | Restart   | set up   |         |  |  |  |
| Pn00D<br>Pn00E<br>Pn010 | switch 0                                                                                                  |                                        |        |         |           |          |         |  |  |  |
|                         | h.×××□: RS485 comm                                                                                        | unication rate                         |        |         |           |          |         |  |  |  |
|                         | 0: 2400bps;                                                                                               |                                        |        |         |           |          |         |  |  |  |
|                         | 1: 4800bps;                                                                                               |                                        |        |         |           |          |         |  |  |  |
|                         | 2: 9600bps;                                                                                               |                                        |        |         |           |          |         |  |  |  |
| Pn011                   | 3: 19200bps;                                                                                              |                                        |        |         |           |          |         |  |  |  |
|                         | 4: 38400bps;                                                                                              | 4: 38400bps;                           |        |         |           |          |         |  |  |  |
|                         |                                                                                                    |                                        |        |         |           |          |         |  |  |  |
|                         |                                                                                                    | unication protocol                     |        |         |           |          |         |  |  |  |
|                         | 0.8,IN, I;                                                                                                |                                        |        |         |           |          |         |  |  |  |
|                         | 1.0,IN,Z;                                                                                                 |                                        |        |         |           |          |         |  |  |  |
|                         | 2.0,E,1,                                                                                                  |                                        |        |         |           |          |         |  |  |  |
|                         | 5.8,0,1;                                                                                                  | insting                                |        |         |           |          |         |  |  |  |
|                         | _ n.×□××: CAN commun                                                                                      | lication rate                          |        |         |           |          |         |  |  |  |

| Pn     | Name                                                                        | Setting range          | Unit              | Default       | Effective           | Category         | Chapter    |  |  |  |
|--------|-----------------------------------------------------------------------------|------------------------|-------------------|---------------|---------------------|------------------|------------|--|--|--|
|        | 0: 20K bps;                                                                 |                        |                   |               |                     |                  |            |  |  |  |
|        | 1: 50Kbps;                                                                  |                        |                   |               |                     |                  |            |  |  |  |
|        | 2: 100K bps;                                                                |                        |                   |               |                     |                  |            |  |  |  |
|        | 3: 125K bps;                                                                |                        |                   |               |                     |                  |            |  |  |  |
|        | 4: 250K bps;                                                                |                        |                   |               |                     |                  |            |  |  |  |
|        | 5: 500K bps;                                                                |                        |                   |               |                     |                  |            |  |  |  |
|        | 6: 1M bps;                                                                  |                        |                   |               |                     |                  |            |  |  |  |
|        | h.□×××: reserved                                                            |                        |                   |               |                     |                  |            |  |  |  |
|        | 1st speed loop gain                                                         | 10~20000               | 0.1 Hz            | 400           | Immediate           | adjust           |            |  |  |  |
|        | Determines the speed lo                                                     | oop responsiveness     | characteristics.  |               |                     |                  |            |  |  |  |
| Pn100  | In order to increase the                                                    | position loop gain a   | and improve the   | overall resp  | oonse of the serv   | o system, it is  | necessary  |  |  |  |
|        | to increase the setting o                                                   | of the speed loop ga   | in value. Howev   | er, if the se | tting is too large, | it may cause v   | ibration,  |  |  |  |
|        | please pay attention wh                                                     | en modifying.          |                   |               |                     | ī                |            |  |  |  |
|        | 1st speed loop                                                              | 15~51200               | 0.01 ms           | 2000          | Immediate           | adiust           |            |  |  |  |
|        | integral time constant                                                      | 10 01200               | 0.011115          | 2000          |                     | aajast           |            |  |  |  |
| Pn101  | Set the speed loop inte                                                     | gral time constant.    |                   |               |                     |                  |            |  |  |  |
|        | The smaller the Value, t                                                    | he greater the integ   | ral effect and th | e stronger t  | he anti-disturbar   | nce ability, but | an         |  |  |  |
|        | excessively large setting                                                   | y may cause vibratio   | n.                |               |                     |                  |            |  |  |  |
|        | 1st position loop gain                                                      | 10~20000               | 0.1/s             | 400           | Immediate           | adjust           |            |  |  |  |
| Pn102  | Determines the responsiveness of the position control system.               |                        |                   |               |                     |                  |            |  |  |  |
|        | Setting a larger position loop gain value can shorten the positioning time. |                        |                   |               |                     |                  |            |  |  |  |
|        | However, if the setting                                                     | is too large, it may c | ause vibration, p | olease pay a  | ttention when m     | odifying.        |            |  |  |  |
|        | Load inertia ratio                                                          | 0~20000                | 1%                | 100           | Immediate           | adjust           |            |  |  |  |
| Pn103  | Value of Pn103= the mo                                                      | oment of inertia of t  | he load convert   | ed from the   | motor shaft/ rot    | or moment of     | inertia of |  |  |  |
| Dra104 | the servo motor× 100 (                                                      | %)                     | 0.1.11-           | 400           | Inomodiato          | adjust           |            |  |  |  |
| Ph104  | 2nd speed loop gain                                                         | 10~20000               | 0.1 HZ            | 400           | Immediate           | adjust           |            |  |  |  |
| Pn105  | intogral time constant                                                      | 15~51200               | 0.01 ms           | 2000          | Immediate           | adjust           |            |  |  |  |
|        | 2nd position loop                                                           |                        |                   |               |                     |                  |            |  |  |  |
| Pn106  | gain                                                                        | 10~20000               | 0.1/s             | 400           | Immediate           | adjust           |            |  |  |  |
|        | Torque feedforward                                                          |                        |                   |               |                     |                  |            |  |  |  |
| Pn107  | gain                                                                        | 0~1000                 | 0.10%             | 0             | Immediate           | adjust           |            |  |  |  |
|        | Torque feedforward                                                          |                        |                   |               |                     |                  |            |  |  |  |
| Pn108  | filter time constant                                                        | 0~6400                 | 0.01ms            | 0             | Immediate           | adjust           |            |  |  |  |
|        | Speed feed forward                                                          | 0 1000                 | 0.100/            |               |                     |                  |            |  |  |  |
| D. 100 | gain                                                                        | 0~1000                 | 0.10%             | 0             | Immediate           | adjust           |            |  |  |  |
| Ph109  | The speed control com                                                       | nand calculated from   | n the internal p  | osition com   | mand is multiplie   | d by the ratio   | of this    |  |  |  |
|        | parameter and added to                                                      | o the speed comma      | nd from the pos   | ition contro  | l process.          |                  |            |  |  |  |
| Pn10A  | Speed feedforward                                                           | 0~6400                 | 0.01ms            | 0             | Immediate           | adjust           |            |  |  |  |
|        | Filter time constant                                                        |                        | 0.01113           |               | minediate           | aujust           |            |  |  |  |
|        | Gain class application                                                      | h.0000~0014            |                   | h.0000        | Immediate           | set up           |            |  |  |  |
| Pn10B  | selector switch 0                                                           |                        |                   |               |                     |                  |            |  |  |  |
|        |                                                                             | • • •                  |                   |               |                     |                  |            |  |  |  |

h.×××□: Mode switch selection

| Pn     | Name                                                                                                    | Setting range                                                                                     | Unit                          | Default        | Effective           | Category         | Chapter |  |  |  |
|--------|----------------------------------------------------------------------------------------------------|---------------------------------------------------------------------------------------------------|-------------------------------|----------------|---------------------|------------------|---------|--|--|--|
|        | 0: Conditioned by interr                                                                                            | nal torque command                                                                                | l (the value is Pr            | n10C);         |                     |                  |         |  |  |  |
|        | 1: Conditioned by the s                                                                                             | peed command (the                                                                                 | value is Pn10C)               | ;              |                     |                  |         |  |  |  |
|        | 2: Conditioned by accel                                                                                             | eration (the value is                                                                             | Pn10C);                       |                |                     |                  |         |  |  |  |
|        | 3: Conditioned by the position deviation pulse (the value is Pn10C);                                                |                                                                                                   |                               |                |                     |                  |         |  |  |  |
|        | 4: No mode switch func                                                                                              | tion, fixed as PI cont                                                                            | trol;                         |                |                     |                  |         |  |  |  |
|        | h.××□×: Control meth                                                                                                | od of speed loop                                                                                  |                               |                |                     |                  |         |  |  |  |
|        | 0: PI control;                                                                                                    |                                                                                                   |                               |                |                     |                  |         |  |  |  |
|        | 1: P control;                                                                                                    |                                                                                                   |                               |                |                     |                  |         |  |  |  |
|        | h.×□××: reserved                                                                                                    |                                                                                                   |                               |                |                     |                  |         |  |  |  |
|        | h.□×××: reserved                                                                                                    |                                                                                                   |                               |                |                     |                  |         |  |  |  |
|        | Mode switch level                                                                                                   | 0~30000                                                                                           |                               | 200            | Immediate           | adjust           |         |  |  |  |
|        | This parameter is valid v                                                                                           | when Pn10B.0=0~3                                                                                  | •<br>•                        |                |                     |                  |         |  |  |  |
| D-10C  | When Pn10B.0=0, as the                                                                                              | e torque switch leve                                                                              | l, Range 0~400                | is valid, Unit | : 1%;               |                  |         |  |  |  |
| PhiloC | When Pn10B.0=1, as the                                                                                              | e speed command s                                                                                 | witch level, Rang             | ge 0~3000 i    | s valid, Unit 1rpm  | ı;               |         |  |  |  |
|        | When Pn10B.0=2, as the                                                                                              | e acceleration switch                                                                             | n level, Range 0 <sup>,</sup> | ~30000 is va   | llid, Unit 1 rpm/s; |                  |         |  |  |  |
|        | When Pn10B.0=3, as po                                                                                               | sition deviation puls                                                                             | se switch level, F            | Range 0~10     | 000 is valid, Unit  | 1 pulse;         |         |  |  |  |
|        | Pseudo-differential                                                                                                 |                                                                                                   |                               |                |                     |                  |         |  |  |  |
|        | feedforward control                                                                                                 | 0~1000                                                                                            | 0.10%                         | 1000           | Immediate           | adjust           |         |  |  |  |
|        | coefficients                                                                                                    |                                                                                                   |                               |                |                     |                  |         |  |  |  |
| Dn10D  | When this coefficient is set to 100.0, the dynamic response of the speed loop is fast.                              |                                                                                                   |                               |                |                     |                  |         |  |  |  |
| FILLOD | When set to 0.0, the integral effect of the speed loop is obvious, which can filter out low-frequency interference, |                                                                                                   |                               |                |                     |                  |         |  |  |  |
|        | but the dynamic response is slow.                                                                                   |                                                                                                   |                               |                |                     |                  |         |  |  |  |
|        | By adjusting this parameter, the speed loop can not only have fast response, but will not increase the speed        |                                                                                                   |                               |                |                     |                  |         |  |  |  |
|        | overshoot, but also imp                                                                                             | rove the anti-distur                                                                              | pance ability of              | the low freq   | uency band.         |                  |         |  |  |  |
| Pn121  | Disturbance                                                                                                    | 10~1000                                                                                           | 1%                            | 100            | Immediate           | adiust           |         |  |  |  |
|        | Compensation Gain                                                                                                   |                                                                                                   |                               |                |                     |                  |         |  |  |  |
|        | Disturbance                                                                                                    |                                                                                                   |                               |                |                     |                  |         |  |  |  |
| Pn123  | compensation                                                                                                    | 0~100                                                                                             | 1%                            | 0              | Immediate           | adjust           |         |  |  |  |
|        | coefficient                                                                                                    |                                                                                                   |                               |                |                     |                  |         |  |  |  |
|        | Gain class application                                                                                              | h.0000~00B1                                                                                       |                               | h.0000         | Immediate           | adjust           |         |  |  |  |
|        | selector switch 1                                                                                                   |                                                                                                   |                               |                |                     | -                |         |  |  |  |
|        |                                                                                                    | h.×××□: Gain switching selector switch                                                            |                               |                |                     |                  |         |  |  |  |
|        | 0: Manually switch the g                                                                                            | 0: Manually switch the gain; manually switch the gain through the external input signal (/G-SEL); |                               |                |                     |                  |         |  |  |  |
|        |                                                                                                    | 1: Automatically switch the gain;                                                                 |                               |                |                     |                  |         |  |  |  |
|        | When switching conditi                                                                                              | on A is satisfied, it a                                                                           | utomatically swi              | itches from    | the 1st gain to th  | e 2nd gain.      |         |  |  |  |
| Pn130  | When switching conditi                                                                                              | on A is not satisfied,                                                                            | , it automatically            | / switches fr  | om the second g     | ain to the first | gain.   |  |  |  |
|        | h.××□×: switching con                                                                                               |                                                                                                   | <i></i>                       |                |                     |                  |         |  |  |  |
|        | 0: Positioning completion                                                                                           | on signal (COIN) ON                                                                               | (signal valid);<br>-          |                |                     |                  |         |  |  |  |
|        | 1: Positioning completion                                                                                           | on signal (COIN) OF                                                                               | -;                            |                |                     |                  |         |  |  |  |
|        | 2: Proximity signal (NEA                                                                                            | .R) ON (signal valid);                                                                            |                               |                |                     |                  |         |  |  |  |
|        | 3: Proximity signal (NEA                                                                                            | .R) OFF;                                                                                          |                               |                |                     |                  |         |  |  |  |
|        | 4: Position command fil                                                                                             | ter output = 0 and c                                                                              | command pulse                 | input OFF;     |                     |                  |         |  |  |  |

| Pn     | Name                                                                                                    | Setting range                                      | Unit              | Default       | Effective           | Category        | Chapter  |  |  |  |
|--------|----------------------------------------------------------------------------------------------------|----------------------------------------------------|-------------------|---------------|---------------------|-----------------|----------|--|--|--|
|        | 5: Position command p                                                                                             | ulse input ON;                                     | -                 |               | -<br>-              | -               |          |  |  |  |
|        | 6: The torque command is greater than the switching level (the value is Pn137, Unit1%)                            |                                                    |                   |               |                     |                 |          |  |  |  |
|        | 7: The speed command is greater than the switching level (the value is Pn137, Unit1rpm)                           |                                                    |                   |               |                     |                 |          |  |  |  |
|        | 8: The position deviation is greater than the switching level (the value is Pn137, Unitpulse)                     |                                                    |                   |               |                     |                 |          |  |  |  |
|        | 9: The actual acceleration                                                                                        | on is greater than the                             | e switching leve  | l (the value  | is Pn137, Unit: 1rj | pm/S)           |          |  |  |  |
|        | A: The actual speed is g                                                                                          | reater than the swite                              | ching level (the  | value is Pn1  | 37, Unit1rpm)       |                 |          |  |  |  |
|        | B: There is a position co                                                                                         | mmand + the actua                                  | l speed is greate | er than the s | switching level (th | ne value is Pn1 | 37,      |  |  |  |
|        | Unit1rpm)                                                                                                    |                                                    |                   |               |                     |                 |          |  |  |  |
|        | h.×□××: reserved                                                                                                  |                                                    |                   |               |                     |                 |          |  |  |  |
|        | h.□×××: reserved                                                                                                  |                                                    |                   |               |                     |                 |          |  |  |  |
| Pn131  | Gain switching time 1                                                                                             | 0~32767                                            | 1ms               | 0             | Immediate           | adjust          |          |  |  |  |
| Pn132  | Gain switching time 2                                                                                             | 0~32767                                            | 1ms               | 0             | Immediate           | adjust          |          |  |  |  |
| Pn135  | Gain switching wait                                                                                               | 0~32767                                            | 1ms               | 0             | Immediate           | adiust          |          |  |  |  |
|        | time 1                                                                                                    | 0 02/0/                                            |                   |               |                     | aajast          |          |  |  |  |
| Pn136  | Gain switching wait                                                                                               | 0~32767                                            | 1ms               | 0             | Immediate           | adjust          |          |  |  |  |
|        | time 2                                                                                                    |                                                    |                   |               |                     |                 |          |  |  |  |
| D 407  | Gain switching                                                                                                    | 0~30000                                            |                   | 0             | effective           | adjust          |          |  |  |  |
| Ph137  | threshold level Immediately                                                                                       |                                                    |                   |               |                     |                 |          |  |  |  |
|        | ringger level for gain sv                                                                                         |                                                    |                   |               | offoctivo           |                 |          |  |  |  |
| Pn13D  | Current gain value                                                                                                | 100~2000                                           | 1%                | 2000          | immediately         | adjust          |          |  |  |  |
|        | Model Tracking<br>Control Class Switch                                                                            | h.0000~1121                                        |                   | 100           | Immediate           | adjust          |          |  |  |  |
|        | h.×××□: Model trackir                                                                                             | g control selection                                |                   |               |                     |                 | <u> </u> |  |  |  |
|        | 0: Do not use model tra                                                                                           | cking control;                                     |                   |               |                     |                 |          |  |  |  |
|        | 1: Use model tracking c                                                                                           | ontrol;                                            |                   |               |                     |                 |          |  |  |  |
|        | h.××□×: Low frequenc                                                                                              | y vibration suppres                                | sion control se   | lection       |                     |                 |          |  |  |  |
|        | 0: No low frequency vib                                                                                           | 0: No low frequency vibration suppression control; |                   |               |                     |                 |          |  |  |  |
| PIIISU | 1: Add low-frequency v                                                                                            | ibration suppression                               | control functio   | n to specific | frequencies;        |                 |          |  |  |  |
|        | 2: Add low-frequency vibration suppression control function to 2 different frequencies;                           |                                                    |                   |               |                     |                 |          |  |  |  |
|        | h.×□××: Adjustment selection of low frequency vibration suppression control function                              |                                                    |                   |               |                     |                 |          |  |  |  |
|        | 0: The low-frequency vibration suppression control function is not automatically adjusted by auxiliary functions; |                                                    |                   |               |                     |                 |          |  |  |  |
|        | 1: The low-frequency vibration suppression control function is automatically adjusted through auxiliary           |                                                    |                   |               |                     |                 |          |  |  |  |
|        | functions;                                                                                                    |                                                    |                   |               |                     |                 |          |  |  |  |
|        | h.□×××: reserved                                                                                                  |                                                    |                   |               |                     |                 |          |  |  |  |
| Pn151  | Model tracking                                                                                                    | 10~20000                                           | 0.1/s             | 500           | Immediate           | adiust          |          |  |  |  |
|        | control gain                                                                                                    | 10 20000                                           | 0.175             | 500           |                     | uujust          |          |  |  |  |
|        | Low frequency                                                                                                    |                                                    |                   |               |                     |                 |          |  |  |  |
| Pn155  | vibration suppression                                                                                             | 10 to 2500                                         | 0.1Hz             | 500           | 500 Immediate       | adjust          |          |  |  |  |
|        | control 1 frequency                                                                                               |                                                    |                   |               |                     |                 |          |  |  |  |
| Pn157  | Model tracking<br>control speed                                                                                   | 0 to 10000                                         | 0.10%             | 1000          | Immediate           | adjust          |          |  |  |  |

| Pn    | Name                                                                            | Setting range | Unit   | Default | Effective | Category | Chapter |
|-------|---------------------------------------------------------------------------------|---------------|--------|---------|-----------|----------|---------|
|       | feedforward                                                                     |               |        |         |           |          |         |
|       | compensation                                                                    |               |        |         |           |          |         |
| Pn160 | Vibration suppression                                                           | 0000~0011     |        | 10      | Restart   | adjust   |         |
|       | control switch                                                                  |               |        |         |           | 5        |         |
|       | h.×××□: IF vibration suppression control selection                              |               |        |         |           |          |         |
|       | U: Do not use IF vibration suppression control;                                 |               |        |         |           |          |         |
|       |                                                                                 |               |        |         |           |          |         |
|       |                                                                                 |               |        |         |           |          |         |
|       |                                                                                 |               |        |         |           |          |         |
|       | Mid frequency                                                                   |               |        |         |           |          |         |
| Pn161 | vibration frequency                                                             | 100~20000     | 0.1Hz  | 1000    | Immediate | adjust   |         |
| Pn162 | Mid frequency                                                                   |               |        |         |           |          |         |
|       | vibration bandwidth                                                             | 1 to 300      | 1%     | 100     | Immediate | adjust   |         |
|       | adjustment                                                                      |               |        |         |           |          |         |
| Pn163 | Mid frequency                                                                   |               |        |         |           |          |         |
|       | vibration Damping                                                               | 0 to 300      | 1%     | 0       | Immediate | adjust   |         |
|       | Gain                                                                            |               |        |         |           |          |         |
| Pn164 | Mid frequency                                                                   |               |        |         |           |          |         |
|       | vibration suppression                                                           | 0~1000        | 0.01ms | 0       | Immediate | adjust   |         |
|       | low-pass filter time                                                            |               |        |         |           |          |         |
| Pn165 |                                                                                 |               |        |         |           |          |         |
|       | vibration suppression                                                           |               |        |         |           |          |         |
|       | high-pass filter time                                                           | 0~1000        | 0.01ms | 0       | Immediate | adjust   |         |
|       | constant                                                                        |               |        |         |           |          |         |
|       | Position control                                                                | h 0000 1222   |        | h 0000  | Postart   | sotup    |         |
| Pn200 | function switch 0                                                               | 11.0000.91232 |        | 11.0000 | Restart   | serup    |         |
|       | h.×××□: Command pulse form                                                      |               |        |         |           |          |         |
|       | 0: pulse + sign;                                                                |               |        |         |           |          |         |
|       | 1: CW+CCW;                                                                      |               |        |         |           |          |         |
|       | 2: A phase + B phase (4 times frequency);                                       |               |        |         |           |          |         |
|       | h.××□×: pulse signal inversion operation                                        |               |        |         |           |          |         |
|       | U: PULS and SIGN are not negated;                                               |               |        |         |           |          |         |
|       | 2: PULS is not negated, SIGN is negated;                                        |               |        |         |           |          |         |
|       | 2. PULIS negation SIGN negation:                                                |               |        |         |           |          |         |
|       | $\mathbf{b}$                                                                    |               |        |         |           |          |         |
|       | 0: Clear the position deviation pulse when the servo is QFE or an alarm occurs: |               |        |         |           |          |         |
|       | 1: Clear the position deviation pulse by CLR signal:                            |               |        |         |           |          |         |
|       | 2: Clear the position deviation pulse when an alarm occurs or by CLR;           |               |        |         |           |          |         |
|       | h.□×××: Pulse input channel selection                                           |               |        |         |           |          |         |
|       | 0: Select low-speed channel input pulse;                                        |               |        |         |           |          |         |
|       | J                                                                               |               |        |         |           |          |         |
| Pn    | Name                                                                                                    | Setting range                                             | Unit                       | Default             | Effective            | Category        | Chapter   |  |  |  |  |
|-------|----------------------------------------------------------------------------------------------------|-----------------------------------------------------------|----------------------------|---------------------|----------------------|-----------------|-----------|--|--|--|--|
|       | 1: Select high-speed cha                                                                                  | annel input pulse;                                        |                            |                     |                      |                 |           |  |  |  |  |
|       | Position control                                                                                          | h 0000-2177                                               |                            | h 0000              | Postart              | cot up          |           |  |  |  |  |
|       | function switch 1                                                                                         | 11.0000~3177                                              |                            | 11.0000             | Restart              | set up          |           |  |  |  |  |
|       | h.×××□: Input pulse fil                                                                                   | ter level                                                 |                            |                     |                      |                 |           |  |  |  |  |
|       | 0~7: The larger the valu                                                                                  | 0~7: The larger the value, the longer the filtering time. |                            |                     |                      |                 |           |  |  |  |  |
|       | h.××□×: reserved                                                                                          |                                                           |                            |                     |                      |                 |           |  |  |  |  |
| Pn201 | h.×□××: Inversion of frequency division pulse output logic                                                |                                                           |                            |                     |                      |                 |           |  |  |  |  |
|       | 0: No negation                                                                                            | 0: No negation                                            |                            |                     |                      |                 |           |  |  |  |  |
|       | 1: negate                                                                                                 |                                                           |                            |                     |                      |                 |           |  |  |  |  |
|       | h.□×××: Frequency div                                                                                     | h. 🗆 × × ×: Frequency division Z pulse extension          |                            |                     |                      |                 |           |  |  |  |  |
|       | 0: do not expand                                                                                          |                                                           |                            |                     |                      |                 |           |  |  |  |  |
|       | 1: Extended                                                                                               |                                                           |                            |                     |                      |                 |           |  |  |  |  |
|       | Position control                                                                                          | h 0000-0022                                               |                            | h 0000              | Postart              | cotup           |           |  |  |  |  |
|       | function switch 2                                                                                         | 11.0000~0022                                              |                            | 11.0000             | Restart              | set up          |           |  |  |  |  |
|       | h.×××□: Positioning signal (COIN) output condition                                                        |                                                           |                            |                     |                      |                 |           |  |  |  |  |
|       | 0: Output when the absolute value of the position deviation is less than the positioning completion range |                                                           |                            |                     |                      |                 |           |  |  |  |  |
|       | (Pn522);                                                                                                  |                                                           |                            |                     |                      |                 |           |  |  |  |  |
|       | 1: Output when the absolute value of the position deviation is less than the positioning completion range |                                                           |                            |                     |                      |                 |           |  |  |  |  |
| Pn202 | (Pn522) and the filtered command of the position command is 0;                                            |                                                           |                            |                     |                      |                 |           |  |  |  |  |
|       | 2: Output when the absolute value of the position deviation is less than the positioning completion range |                                                           |                            |                     |                      |                 |           |  |  |  |  |
|       | (Pn522) and the position command input is 0;                                                              |                                                           |                            |                     |                      |                 |           |  |  |  |  |
|       | h.××□×: Clear signal (CLR) form                                                                           |                                                           |                            |                     |                      |                 |           |  |  |  |  |
|       | 0: Clear the position deviation pulse when the signal is at H level;                                      |                                                           |                            |                     |                      |                 |           |  |  |  |  |
|       | 1: The rising edge of the signal clears the position deviation pulse;                                     |                                                           |                            |                     |                      |                 |           |  |  |  |  |
|       | 2: Clear the position deviation pulse when the signal is L level;                                         |                                                           |                            |                     |                      |                 |           |  |  |  |  |
|       | 3: The falling edge of the signal clears the position deviation pulse;                                    |                                                           |                            |                     |                      |                 |           |  |  |  |  |
|       | h.×□××: reserved                                                                                          |                                                           |                            |                     |                      |                 |           |  |  |  |  |
|       | h. □×××: reserved;                                                                                        | ſ                                                         | 1                          | 1                   | Γ                    | 1               |           |  |  |  |  |
|       | Electronic gear ratio                                                                                     | 1~ 1073741824                                             | 1                          | 4                   | Restart              | set up          |           |  |  |  |  |
| Pn20E | (numerator)                                                                                               |                                                           |                            |                     |                      | 501 ap          |           |  |  |  |  |
|       | See Pn210 description                                                                                     |                                                           | I                          |                     |                      |                 |           |  |  |  |  |
| Pn210 | Electronic gear ratio                                                                                     | 0~ 1073741824                                             | 1                          | 1                   | Restart              | set up          |           |  |  |  |  |
|       | (denominator)                                                                                             |                                                           |                            |                     |                      | •               |           |  |  |  |  |
|       | Encoder frequency                                                                                         | 16~16384                                                  | 1Pulse/ rev                | 2500                | Restart              | set up          |           |  |  |  |  |
|       | division setting                                                                                          |                                                           |                            |                     |                      |                 |           |  |  |  |  |
|       | 1. Set the number of PA                                                                                   | O and PBO pulses o                                        | outputted by the           | e motor per         | revolution. If it is | set to 1000, tl | he motor  |  |  |  |  |
| D=212 | rotates one circle, the n                                                                                 | umber of output PA                                        | O pulses is 1000           | ), and the n        | umber of output      | PBO pulses is   | 1000.     |  |  |  |  |
| Phziz | 2. When the value of Ph                                                                                   | IZ IZ IS SET TO EXCEED                                    | 1/4 of the enco            | aer resoluti        | on, its frequency    | division value  | IS 1/4 OT |  |  |  |  |
|       | the encoder resolution.                                                                                   | n an encoder with a                                       | limited to 2276            | 31072 IS USE        |                      | et to a value g | greater   |  |  |  |  |
|       | 3 The P7O nulse width                                                                                     | is a PAO pulse width                                      | $\frac{1}{2}$              | o.<br>Aller the val | ue of Pn212 tha      | wider the DAC   | ) width   |  |  |  |  |
|       | and the wider the $P70$                                                                                   | oulse at the same on                                      | i, that is, the sh<br>heed |                     |                      |                 |           |  |  |  |  |
| Pn216 | Position command                                                                                          | 0 ~ 32767                                                 | 0.1 ms                     | 0                   | After the            | set up          |           |  |  |  |  |

| Pn     | Name                                                                                                    | Setting range | Unit         | Default | Effective    | Category | Chapter |
|--------|----------------------------------------------------------------------------------------------------|---------------|--------------|---------|--------------|----------|---------|
|        | acceleration and                                                                                             |               |              |         | motor stops  |          |         |
|        | deceleration time                                                                                            |               |              |         |              |          |         |
| Pn217  | Position command                                                                                             | 0 1000        | 0.1 mc       | 0       | After the    | cotup    |         |
|        | moving average time                                                                                          | 0~1000        | 0.1 113      | 0       | motor stops  | set up   |         |
| Pn218  | The second electronic                                                                                        | 1 to 100      | 1 times      | 1       | Immodiato    | cotup    |         |
|        | gear molecule                                                                                                | 1 10 100      |              |         | IIIIIIediate | set up   |         |
| Dp200  | Speed command                                                                                                | 1502000       | 0.01 V/rated | 600     | Immediate    | cotup    |         |
| P11500 | input gain                                                                                                   | 150~3000      | speed        | 600     |              | set up   |         |
|        | Internal 1st speed                                                                                           | -6000~ 6000   | 1 rpm        | 100     | Immediate    | set up   |         |
|        | Under the internal speed control, the combination of external input IO signals INSPD1 and INSPD0 selects the |               |              |         |              |          |         |
|        | internal speed, and Unit is rpm. The corresponding relationship is as follows.                               |               |              |         |              |          |         |
|        |                                                                                                    |               |              |         |              |          |         |

|           |           | speed        |
|-----------|-----------|--------------|
| INSPD1    | INSPD0    | control      |
|           |           | command      |
| invalid   | invalid   | zero speed   |
|           |           | Internal 1st |
| invalid   | efficient | speed        |
|           |           | (Pn301)      |
|           |           | Internal     |
| officient | invalid   | second       |
| encient   | Invalia   | speed        |
|           |           | (Pn302)      |
|           |           | Internal 3rd |
| efficient | efficient | Speed        |
|           |           | (Pn303)      |

Pn301

| Internal first torque | -6000~ 6000 | 0.10% | 100 | Immediate | set up |  |
|-----------------------|-------------|-------|-----|-----------|--------|--|
|                       |             |       |     |           |        |  |

Under torque control, when the external input IO signal selects "internal torque selection 0 (INTor0)" or "internal torque selection 0 (INTor0)", and the two signals are not invalid at the same time, the internal torque mode is selected. This parameter Unit is 0.1%, that is, when Pn301=100, the corresponding internal torque is 10% of the rated value.

|           |           | Torque         |
|-----------|-----------|----------------|
| INTor1    | INTor0    | control        |
|           |           | command        |
|           |           | External       |
| invalid   | invalid   | analog         |
|           |           | command        |
|           |           | Internal first |
| invalid   | efficient | torque         |
|           |           | (Pn301)        |
| officient | involid   | Internal       |
| enicient  | IIIVallu  | second         |

| Pn     | Name                                                 | Setting range         | Unit              | Default      | Effective          | Category        | Chapter    |  |  |  |
|--------|------------------------------------------------------|-----------------------|-------------------|--------------|--------------------|-----------------|------------|--|--|--|
|        |                                                      |                       | torque            |              |                    |                 |            |  |  |  |
|        |                                                      |                       | (Pn302)           |              |                    |                 |            |  |  |  |
|        |                                                      |                       | Internal third    |              |                    |                 |            |  |  |  |
|        | efficient                                            | efficient             | torque            |              |                    |                 |            |  |  |  |
|        |                                                      |                       | (Pn303)           |              |                    |                 |            |  |  |  |
|        |                                                      |                       |                   |              |                    |                 |            |  |  |  |
|        | Internal 2nd speed                                   | -6000~ 6000           | 1 rpm             | 200          | Immediate          | set up          |            |  |  |  |
| Pn302  | Internal second<br>torque                            | -6000~ 6000           | 0.10%             | 200          | Immediate          | set up          |            |  |  |  |
| Dm202  | Internal 3rd speed                                   | -6000~ 6000           | 1 rpm             | 300          | Immediate          | set up          |            |  |  |  |
| P11505 | Internal 3rd torque                                  | -6000~ 6000           | 0.10%             | 300          | Immediate          | set up          |            |  |  |  |
| Pn304  | JOG speed                                            | 0~6000                | 1 rpm             | 500          | Immediate          | set up          |            |  |  |  |
| Pn305  | Soft start acceleration time                         | 0 to 10000            | 1ms               | 0            | Immediate          | set up          |            |  |  |  |
| Pn306  | Soft start deceleration time                         | 0 to 10000            | 1ms               | 0            | Immediate          | set up          |            |  |  |  |
| Pn307  | Deceleration time at<br>servo OFF and forced<br>stop | 0 to 10000            | 1ms               | 0            | Immediate          | set up          |            |  |  |  |
| Pn30A  | Speed command filter<br>time parameter               | 0 to 65535            | 0.01ms            | 40           | Immediate          | set up          |            |  |  |  |
| Pn30C  | Speed Feedback Filter<br>Time Parameters             | 0 to 65535            | 0.01ms            | 0            | Immediate          | set up          |            |  |  |  |
|        | Speed control<br>function switch 0                   | h.0000~0001           |                   |              |                    |                 |            |  |  |  |
| D=210  | h.×××□: Zero clamp signal selection                  |                       |                   |              |                    |                 |            |  |  |  |
| Ph310  | 0: IO signal (ZEROSPD)                               | control;              |                   |              |                    |                 |            |  |  |  |
|        | 1: Zero clamp control is                             | performed automat     | tically. When the | e given spee | ed is lower than P | n315 (zero fixe | ed value), |  |  |  |
|        | enter the zero-clamp m                               | ode;                  |                   |              |                    |                 |            |  |  |  |
| Pn315  | Zero-clamp threshold                                 | 0 to 5000             | 1 rpm             | 10           | Immediate          | set up          |            |  |  |  |
|        | Vibration detection switch                           | h.0000~0F02           | -                 | h.0000       | Immediate          | set up          |            |  |  |  |
|        | h.×××□: Vibration det                                | ection selection      |                   |              |                    |                 |            |  |  |  |
| Pn320  | 0: no vibration is detect                            | ed;                   |                   |              |                    |                 |            |  |  |  |
| FIISZO | 1: A warning is issued w                             | hen vibration is det  | ected (A.91A);    |              |                    |                 |            |  |  |  |
|        | 2: An alarm is issued aft                            | er vibration is detec | ted (E.636);      |              |                    |                 |            |  |  |  |
|        | h.××□×: reserved                                     |                       |                   |              |                    |                 |            |  |  |  |
|        | h.□□××: reserved                                     | 1                     | 1                 |              | 1                  |                 |            |  |  |  |
| Pn321  | Vibration detection<br>sensitivity                   | 50 to 500             | 1%                | 100          | Immediate          | adjust          |            |  |  |  |
| Pn322  | Vibration detection value                            | 0 to 5000             | 1rpm              | 50           | Immediate          | adjust          |            |  |  |  |

| Pn     | Name                                                     | Setting range          | Unit                 | Default       | Effective          | Category | Chapter |  |  |
|--------|----------------------------------------------------------|------------------------|----------------------|---------------|--------------------|----------|---------|--|--|
| Pn332  | Moment of inertia estimation start value                 | 0 to 20000             | 1%                   | 300           | Immediate          | set up   |         |  |  |
| Pn400  | Torque command<br>input gain                             | 10~100                 | 0.1V/rated<br>torque | 30            | Immediate          | set up   |         |  |  |
| Pn401  | 1st stage torque<br>command filter time<br>constant      | 0~32767                | 0.01ms               | 100           | Immediate          | adjust   |         |  |  |
| Pn402  | Forward torque limit                                     | 0~400                  | 1%                   | 400           | Immediate          | set up   |         |  |  |
| Pn403  | Reverse side torque<br>limit                             | 0~400                  | 1%                   | 400           | Immediate          | set up   |         |  |  |
| Pn404  | External torque limit on the forward side                | 0~400                  | 1%                   | 100           | Immediate          | set up   |         |  |  |
| Pn405  | Reverse side external<br>torque limit                    | 0~400                  | 1%                   | 100           | Immediate          | set up   |         |  |  |
| Pn406  | Emergency stop<br>torque limit                           | 0~400                  | 1%                   | 400           | Immediate          | set up   |         |  |  |
| Pn407  | Speed limit in torque control mode                       | 0~5000                 | 1 rpm                | 1500          | Immediate          | set up   |         |  |  |
| Pn40A  | 1st stage 2nd torque<br>command filter time<br>parameter | 0 to 32767             | 0.01ms               | 0             | Immediate          | set up   |         |  |  |
|        | Torque function<br>switch 0                              | h.0000~1111            |                      | h.0000        | Immediate          | set up   |         |  |  |
|        | h.×××□: reserved                                         |                        |                      |               |                    |          |         |  |  |
|        | h.××□×: Speed limit se                                   | election               |                      |               |                    |          |         |  |  |
| Pn40F  | 0: Use the lower value of                                | of the motor maximu    | Im speed or Pn4      | 107 in the sp | peed limit value;  |          |         |  |  |
|        | 1: Use the smaller value                                 | of the overspeed d     | etection speed o     | or Pn407 in   | the speed limit va | alue;    |         |  |  |
|        | h.×□××: reserved                                         |                        |                      |               |                    |          |         |  |  |
|        | h.□×××: Disturbance c                                    | compensation funct     | ion selection        |               |                    |          |         |  |  |
|        | 0: Disturbance compens                                   | sation function is no  | t used;              |               |                    |          |         |  |  |
|        | 1: Use the disturbance of                                | compensation functi    | on;                  |               |                    |          |         |  |  |
|        | switch 0                                                 | h.0000~1111            |                      | h.0000        | Immediate          | set up   |         |  |  |
|        | h.×××□: Notch filter se                                  | election 1             |                      |               |                    |          |         |  |  |
|        | 0: The first stage notch                                 | filter is invalid;     |                      |               |                    |          |         |  |  |
| Dn/10  | 1: Use the first stage no                                | otch filter;           |                      |               |                    |          |         |  |  |
| P11410 | h.××□×: Notch filter se                                  | election 2             |                      |               |                    |          |         |  |  |
|        | 0: The second stage not                                  | tch filter is invalid; |                      |               |                    |          |         |  |  |
|        | 1: Use the second-stage                                  | e notch filter;        |                      |               |                    |          |         |  |  |
|        | h.×□××: reserved                                         |                        |                      |               |                    |          |         |  |  |
|        | h.□×××: reserved                                         |                        |                      |               |                    |          |         |  |  |
| Pn411  | 1st stage notch filter<br>frequency                      | 50 to 5000             | 1 Hz                 | 5000          | Immediate          | adjust   |         |  |  |

| Pn    | Name                                                                     | Setting range        | Unit  | Default | Effective | Category | Chapter |  |  |  |
|-------|--------------------------------------------------------------------------|----------------------|-------|---------|-----------|----------|---------|--|--|--|
| Pn412 | 1st stage notch filter attenuation value                                 | 50 to 1000           | 0.01  | 70      | Immediate | adjust   |         |  |  |  |
| Pn413 | 1st stage notch filter<br>depth                                          | 50 to 5000           | 0.001 | 0       | Immediate | adjust   |         |  |  |  |
| Pn414 | 2nd stage notch filter<br>frequency                                      | 50 to 5000           | 1 Hz  | 5000    | Immediate | adjust   |         |  |  |  |
| Pn415 | 2nd stage notch filter attenuation value                                 | 50 to 1000           | 0.01  | 70      | Immediate | adjust   |         |  |  |  |
| Pn416 | 2nd stage notch filter<br>depth                                          | 50 to 5000           | 0.001 | 0       | Immediate | adjust   |         |  |  |  |
|       | Vibration function switch 2                                              | h.0000~1111          |       | h.0000  | Immediate | set up   |         |  |  |  |
|       | h.×××□: Selection of n                                                   | otch filter 3        |       |         |           |          |         |  |  |  |
|       | 0: The third-stage notch                                                 | n filter is invalid; |       |         |           |          |         |  |  |  |
|       | 1: Use the third-stage notch filter;<br>h.××□×: Notch filter selection 4 |                      |       |         |           |          |         |  |  |  |
| Pn420 |                                                                          |                      |       |         |           |          |         |  |  |  |
|       | 0: The fourth segment notch filter is invalid;                           |                      |       |         |           |          |         |  |  |  |
|       | 1: Use the fourth-stage notch filter;                                    |                      |       |         |           |          |         |  |  |  |
|       | h.x \n x : reserved                                                      | ,                    |       |         |           |          |         |  |  |  |
|       | h                                                                        |                      |       |         |           |          |         |  |  |  |
|       | 3rd stage notch filter                                                   |                      |       |         |           |          |         |  |  |  |
| Pn421 | frequency                                                                | 50 to 5000           | 1 Hz  | 5000    | Immediate | adjust   |         |  |  |  |
| Pn422 | 3rd stage notch filter                                                   | 50 to 1000           | 0.01  | 70      | Immediate | adjust   |         |  |  |  |
| Pn423 | 3rd stage notch filter depth                                             | 50 to 5000           | 0.001 | 0       | Immediate | adjust   |         |  |  |  |
| Pn424 | 4th band notch filter<br>frequency                                       | 50 to 5000           | 1 Hz  | 5000    | Immediate | adjust   |         |  |  |  |
| Pn425 | 4th stage notch filter attenuation value                                 | 50 to 1000           | 0.01  | 70      | Immediate | adjust   |         |  |  |  |
| Pn426 | 4th stage notch filter depth                                             | 50 to 5000           | 0.001 | 0       | Immediate | adjust   |         |  |  |  |
| Pn433 | Torque limit when<br>main circuit voltage<br>drops                       | 0~100                | 1%    | 50      | Immediate | set up   |         |  |  |  |
| Pn434 | Torque limit release<br>time when main<br>circuit voltage drops          | 0~1000               | 1ms   | 100     | Immediate | set up   |         |  |  |  |
| Pn438 | Current loop gain<br>factor                                              | 25~400               | 1%    | 100     | Immediate | set up   |         |  |  |  |
| Pn439 | Current loop integral<br>coefficient                                     | 10~400               | 1%    | 100     | Immediate | set up   |         |  |  |  |
| Pn456 | Sweep torque                                                             | 1~400                | 1%    | 15      | Immediate | adjust   |         |  |  |  |

| Pn     | Name                                                                                         | Setting range                                                                                                    | Unit           | Default | Effective   | Category | Chapter |  |  |  |  |
|--------|----------------------------------------------------------------------------------------------|----------------------------------------------------------------------------------------------------|----------------|---------|-------------|----------|---------|--|--|--|--|
|        | command amplitude                                                                            |                                                                                                    |                |         |             |          |         |  |  |  |  |
|        | Notch filter                                                                                 | h 0000~0101                                                                                                    |                | h 0101  | Immediate   | adjust   |         |  |  |  |  |
|        | adjustment switch 1                                                                          | 11.0000 0101                                                                                                    |                | 11.0101 | ininediate  | uujust   |         |  |  |  |  |
|        | h.×××□: Notch filter a                                                                       | djustment selection                                                                                                    | 1              |         |             |          |         |  |  |  |  |
|        | 0: The notch filter of the first stage is not automatically adjusted by auxiliary functions; |                                                                                                    |                |         |             |          |         |  |  |  |  |
| Pn460  | 1: The notch filter of the first stage is automatically adjusted by the auxiliary function;  |                                                                                                    |                |         |             |          |         |  |  |  |  |
|        | h.××□×: reserved                                                                             |                                                                                                    |                |         |             |          |         |  |  |  |  |
|        | h.×□××: Notch filter adjustment selection 2                                                  |                                                                                                    |                |         |             |          |         |  |  |  |  |
|        | 0: The second-stage no                                                                       | <ul> <li>The second-stage notch filter is automatically adjusted by auxiliary functions;</li> <li>The second-stage notch filter is automatically adjusted by auxiliary functions;</li> </ul> |                |         |             |          |         |  |  |  |  |
|        | i: The second-stage notch filter is automatically adjusted by auxiliary functions;           |                                                                                                    |                |         |             |          |         |  |  |  |  |
|        | h.□×××: reserved                                                                             |                                                                                                    | [              |         |             |          | r       |  |  |  |  |
| D- 471 | Coulomb friction                                                                             | 0~2000                                                                                                    | 0.01%          | 0       | Restart     | set up   |         |  |  |  |  |
| Pn471  | Lupit is 0.01% of the rate                                                                   | d torque of the mot                                                                                                    |                |         |             |          |         |  |  |  |  |
|        | Coulomb friction                                                                             | a torque of the mo                                                                                                    |                |         |             |          |         |  |  |  |  |
| Pn472  | compensation speed                                                                           | 0~200                                                                                                    | Rom            | 10      | Immediate   | set un   |         |  |  |  |  |
|        | hysteresis region                                                                            | 0 200                                                                                                    | ι φ            | 10      | initicalate | secup    |         |  |  |  |  |
|        | Viscous Friction                                                                             |                                                                                                    |                |         |             |          |         |  |  |  |  |
| Pn473  | Compensation Torque                                                                          | 0~2000                                                                                                    | 0.01%          | 0       | Restart     | set up   |         |  |  |  |  |
|        | Unit is 0.01% of the rate                                                                    | ed torque of the mot                                                                                                    | tor            | •       | •           | •        |         |  |  |  |  |
|        | Gravity Compensation                                                                         | h 0000~0001                                                                                                    |                | h 0000  | Restart     | set up   |         |  |  |  |  |
|        | Switch                                                                                       | 11.0000 - 0001                                                                                                    |                | 11.0000 | Restart     | serup    |         |  |  |  |  |
|        | h.×××□: Gravity compensation function selection                                              |                                                                                                    |                |         |             |          |         |  |  |  |  |
| Pn475  | 0: Do not use the gravity compensation function;                                             |                                                                                                    |                |         |             |          |         |  |  |  |  |
|        | 1: Use the gravity compensation function;                                                    |                                                                                                    |                |         |             |          |         |  |  |  |  |
|        | h.××□×: reserved                                                                             |                                                                                                    |                |         |             |          |         |  |  |  |  |
|        | h.×□××: reserved                                                                             |                                                                                                    |                |         |             |          |         |  |  |  |  |
|        | h.□×××: reserved                                                                             |                                                                                                    |                |         |             |          |         |  |  |  |  |
| Pn476  | Gravity compensation                                                                         | -1000 ~ 1000                                                                                                    | 0.10%          | 0       | Immediate   | adjust   |         |  |  |  |  |
|        | DI1 input signal                                                                             |                                                                                                    |                |         |             |          |         |  |  |  |  |
|        | selection (CN1-9)                                                                            | h.0000~211F                                                                                                    |                | h.0000  | Immediate   | set up   |         |  |  |  |  |
|        | h.××□□: DI1 input sign                                                                       | al selection                                                                                                    |                |         |             |          |         |  |  |  |  |
|        | [00] Servo enable (/S-                                                                       | ON)                                                                                                    |                |         |             |          |         |  |  |  |  |
|        | [01] Control mode sw                                                                         | ritch (/C-SEL)                                                                                                    |                |         |             |          |         |  |  |  |  |
|        | [02] Forbid the forwar                                                                       | rd side drive (P-OT)                                                                                                    |                |         |             |          |         |  |  |  |  |
| Pn500  | [03] Prohibit reverse s                                                                      | side drive (N-OT)                                                                                                    |                |         |             |          |         |  |  |  |  |
|        | [04] Position deviation                                                                      | n clear (/CLR)                                                                                                    |                |         |             |          |         |  |  |  |  |
|        | [05] Alarm reset (/ALM                                                                       | M-RST)                                                                                                    |                |         |             |          |         |  |  |  |  |
|        | [06] Zero Speed Clam                                                                         | p (ZEROSPD)                                                                                                    |                |         |             |          |         |  |  |  |  |
|        | [06] Command invers                                                                          | ion (/CMDINV)                                                                                                    |                |         |             |          |         |  |  |  |  |
|        | [08] Command pulse                                                                           | input magnification                                                                                                    | switch (/PSEL) |         |             |          |         |  |  |  |  |

| Pn    | Name                                               | Setting range          | Unit            | Default | Effective    | Category | Chapter |  |  |  |
|-------|----------------------------------------------------|------------------------|-----------------|---------|--------------|----------|---------|--|--|--|
|       | [09] Command pulse                                 | input prohibition (/I  | NHIBIT)         |         |              |          |         |  |  |  |
|       | [0A] Positive rotation                             | side external torque   | e limit (/P-CL) |         |              |          |         |  |  |  |
|       | [0B] Reverse side exte                             | ernal torque limit (/N | I-CL)           |         |              |          |         |  |  |  |
|       | [0C] Gain switch (/G-S                             | SEL)                   |                 |         |              |          |         |  |  |  |
|       | [0F] Internal comman                               | d speed selection 0    | (/INSPD0)       |         |              |          |         |  |  |  |
|       | [10] Internal comman                               | d speed selection 1    | (/INSPD1)       |         |              |          |         |  |  |  |
|       | [13] Internal comman                               | d torque selection 0   | (/INTOR0)       |         |              |          |         |  |  |  |
|       | [14] Internal command torque selection 1 (/INTOR1) |                        |                 |         |              |          |         |  |  |  |
|       | h. ×□××: Invert the input signal of DI1            |                        |                 |         |              |          |         |  |  |  |
|       | [0] Signal is not inverted                         |                        |                 |         |              |          |         |  |  |  |
|       | [1] Signal inversion                               |                        |                 |         |              |          |         |  |  |  |
|       | h.□×××: Input signal status of DI1                 |                        |                 |         |              |          |         |  |  |  |
|       | [0] The state of input                             | signal is controlled I | by external IO  |         |              |          |         |  |  |  |
|       | 【1】Signal is always va                             | lid                    |                 |         |              |          |         |  |  |  |
|       | [2] Signal is always in                            | valid                  |                 |         |              |          |         |  |  |  |
|       | DI2 input signal                                   |                        |                 | 1 0001  |              |          |         |  |  |  |
| 5 504 | selection (CN1-10)                                 | h.0000~211F            |                 | h.0001  | Immediate    | set up   |         |  |  |  |
| Pn501 | Refer to Pn500                                     |                        |                 |         |              |          |         |  |  |  |
|       | description                                        |                        |                 |         |              |          |         |  |  |  |
| Pn502 | DI3 input signal                                   | h 0000211E             |                 | h 2002  | Immodiate    | cotup    |         |  |  |  |
|       | selection (CN1-34)                                 | 11.0000~211F           |                 | 11.2002 | IIIIIIediate | set up   |         |  |  |  |
|       | Refer to Pn500                                     |                        |                 |         |              |          |         |  |  |  |
|       | description                                        |                        |                 |         |              |          |         |  |  |  |
|       | DI4 input signal                                   | h 0000~211F            |                 | h 2003  | Immediate    | set up   |         |  |  |  |
| Pn503 | selection (CN1-8)                                  |                        |                 | 1       |              | ber up   |         |  |  |  |
|       | Refer to Pn500                                     |                        |                 |         |              |          |         |  |  |  |
|       | description                                        |                        |                 |         |              |          |         |  |  |  |
|       | DI5 input signal                                   | h.0000~211F            |                 | h.0004  | Immediate    | set up   |         |  |  |  |
| Pn504 | selection (CN1-33)                                 |                        |                 |         |              |          |         |  |  |  |
|       | Refer to Pn500                                     |                        |                 |         |              |          |         |  |  |  |
|       | description                                        |                        |                 |         |              |          |         |  |  |  |
|       | DIG input signal                                   | h.0000~211F            |                 | h.0005  | Immediate    | set up   |         |  |  |  |
| Pn505 | Selection (CN1-32)                                 |                        |                 |         |              |          |         |  |  |  |
|       | description                                        |                        |                 |         |              |          |         |  |  |  |
|       | Dipput signal filter                               |                        |                 |         |              |          |         |  |  |  |
| Pn50F | time                                               | 0~1000                 |                 | ms      | Immediate    | set up   |         |  |  |  |
|       | DO1 output signal                                  |                        |                 |         |              |          |         |  |  |  |
|       | configuration (CN1-7                               | h 0000~211F            |                 | h 0000  | Immediate    | set un   |         |  |  |  |
|       | CN1-6)                                             |                        |                 | 1       |              | bet up   |         |  |  |  |
| Pn510 | h.XX .:: DO1 output si                             | gnal selection         | 1               | 1       | 1            | 1        | 1       |  |  |  |
|       | [00] Alarm signal out                              | out (ALM)              |                 |         |              |          |         |  |  |  |
|       | [01] Z pulse collector                             | signal (CZ)            |                 |         |              |          |         |  |  |  |

| Pn    | Name                                                                     | Setting range         | Unit               | Default      | Effective      | Category | Chapter |  |  |  |
|-------|--------------------------------------------------------------------------|-----------------------|--------------------|--------------|----------------|----------|---------|--|--|--|
|       | [02] Brake control sig                                                   | nal (BK)              |                    |              |                |          |         |  |  |  |
|       | [03] Positioning comp                                                    | pleted (COIN): positi | on deviation is l  | ess than the | value of Pn606 |          |         |  |  |  |
|       | [04] Warning signal o                                                    | utput (WARN)          |                    |              |                |          |         |  |  |  |
|       | [05] Servo ready outp                                                    | out (S-RDY)           |                    |              |                |          |         |  |  |  |
|       | [06] Speed consistent                                                    | output (VCMP)         |                    |              |                |          |         |  |  |  |
|       | [07] Motor rotation d                                                    | etection (TGON)       |                    |              |                |          |         |  |  |  |
|       | 【08】Torque limit dete                                                    | ection signal (TLC)   |                    |              |                |          |         |  |  |  |
|       | [09] Speed limit detection signal (VLC)                                  |                       |                    |              |                |          |         |  |  |  |
|       | [0A] Positioning near                                                    | (NEAR): position de   | viation is less th | an the value | e of Pn608     |          |         |  |  |  |
|       | [0B] Torque arrival (TREACH): torque feedback reaches the value of Pn525 |                       |                    |              |                |          |         |  |  |  |
|       | h. X□XX: Inversion of the output signal of DO1                           |                       |                    |              |                |          |         |  |  |  |
|       | [0] Signal is not inverted                                               |                       |                    |              |                |          |         |  |  |  |
|       | [1] Signal inversion                                                     |                       |                    |              |                |          |         |  |  |  |
|       | h.□XXX: DO1 output signal status                                         |                       |                    |              |                |          |         |  |  |  |
|       | [0] The state of the output signal is controlled by the driver           |                       |                    |              |                |          |         |  |  |  |
|       | [1] Signal is always valid                                               |                       |                    |              |                |          |         |  |  |  |
|       | [2] Signal is always invalid                                             |                       |                    |              |                |          |         |  |  |  |
|       | DO2 output signal                                                        |                       |                    |              |                |          |         |  |  |  |
| Pn511 | configuration (CN1-5,                                                    | h.0000~211F           |                    | h.0001       | Immediate      | set up   |         |  |  |  |
|       | CN1-4)                                                                   |                       |                    |              |                |          |         |  |  |  |
|       | Refer to Pn510                                                           |                       |                    |              |                |          |         |  |  |  |
|       | description                                                              |                       |                    |              |                |          |         |  |  |  |
|       | DO3 output signal                                                        |                       |                    |              |                |          |         |  |  |  |
|       | configuration (CN1-3,                                                    | h.0000~211F           |                    | h.0002       | Immediate      | set up   |         |  |  |  |
| Pn512 | CN1-2)                                                                   |                       |                    |              |                |          |         |  |  |  |
|       | Refer to Pn510                                                           |                       |                    |              |                |          |         |  |  |  |
|       | description                                                              |                       |                    |              |                |          |         |  |  |  |
|       | DO4 output signal                                                        |                       |                    |              |                |          |         |  |  |  |
| Pn513 | port configuration                                                       | h.0000~211F           |                    | h.0003       | Immediate      | set up   |         |  |  |  |
|       | (CN1-1, CN1-26)                                                          |                       |                    |              |                |          |         |  |  |  |
|       | Refer to Pn510 descript                                                  | ion                   |                    |              |                |          | r       |  |  |  |
| Pn521 | Rotation detection                                                       | 1 to 6000             | 1 rpm              | 20           | Immediate      | set up   |         |  |  |  |
|       | Value                                                                    |                       |                    |              |                |          |         |  |  |  |
| Pn522 | detection width                                                          | 0~100                 | 1 rpm              | 10           | Immediate      | set up   |         |  |  |  |
|       |                                                                          |                       |                    |              |                |          |         |  |  |  |
| Pn525 | amplitude                                                                | 0~400                 | 1%                 | 50           | Immediate      | set up   |         |  |  |  |
| Pn526 | Servo ON wait time                                                       | 0~2000                | ms                 | 0            | Immediate      | set un   |         |  |  |  |
| Pn527 | Basic waiting process                                                    | 0 to 1000             | ms                 | 0            | Immediate      | set up   |         |  |  |  |
| Pn528 | brake waiting speed                                                      | 0~5000                | 1 rpm              | 100          | Immediate      | set up   |         |  |  |  |
| Pn529 | Brake waiting time                                                       | 100 to 5000           | 1ms                | 500          | Immediate      | set up   |         |  |  |  |
| Pn52A | Instant stop hold time                                                   | 20~1000               | 1ms                | 20           | Immediate      | set up   |         |  |  |  |

| Pn                                                                                                    | Name                                                                                                    | Setting range                                                                                                    | Unit                                                                                                    | Default                                                                       | Effective                                                                                                    | Category                                                                                                    | Chapter  |
|----------------------------------------------------------------------------------------------------|----------------------------------------------------------------------------------------------------|----------------------------------------------------------------------------------------------------|----------------------------------------------------------------------------------------------------|-------------------------------------------------------------------------------|----------------------------------------------------------------------------------------------------|----------------------------------------------------------------------------------------------------|----------|
| Pn52E                                                                                                    | Motor-load position deviation is too large                                                                                                    | 1~1073741824                                                                                                    | 1 command<br>unit                                                                                                    | 1000                                                                          | Immediate                                                                                                    | set up                                                                                                    |          |
| Pn530                                                                                                    | Excessive position deviation alarm value                                                                                                    | 1 to 500                                                                                                    | 0.1 laps                                                                                                    | 50                                                                            | Immediate                                                                                                    | set up                                                                                                    |          |
| Pn531                                                                                                    | Excessive position<br>deviation warning<br>value                                                                                                    | 10 to 100                                                                                                    | 1%                                                                                                    | 100                                                                           | Immediate                                                                                                    | set up                                                                                                    |          |
| Pn532                                                                                                    | Servo ON when the position error alarm value (ERR)                                                                                                    | 1 to 500                                                                                                    | 0.1 laps                                                                                                    | 50                                                                            | Immediate                                                                                                    | set up                                                                                                    |          |
| Pn533                                                                                                    | Excessive position<br>deviation warning<br>value when servo ON                                                                                                    | 10 to 100                                                                                                    | 1%                                                                                                    | 100                                                                           | Immediate                                                                                                    | set up                                                                                                    |          |
| Pn535                                                                                                    | Overload warning value                                                                                                    | 5~100                                                                                                    | %                                                                                                    | 20                                                                            | Immediate                                                                                                    | set up                                                                                                    |          |
| Pn536                                                                                                    | Motor overload<br>detection base current<br>derating                                                                                                    | 10~100                                                                                                    | %                                                                                                    | 100                                                                           | Immediate                                                                                                    | set up                                                                                                    |          |
| Pn537                                                                                                    | Servo drive overload<br>detection base current<br>derating when single-<br>phase power input is<br>selected                                                                                                    | 10~100                                                                                                    | %                                                                                                    | 50                                                                            | Immediate                                                                                                    | set up                                                                                                    |          |
| Pn538                                                                                                    | Speed limit value<br>when servo ON                                                                                                    | 0 to 10000                                                                                                    | 1 rpm                                                                                                    | 10000                                                                         | Immediate                                                                                                    | set up                                                                                                    |          |
| Pn53F                                                                                                    | Monitor display at power-on                                                                                                    | h.0000~0FFF                                                                                                    |                                                                                                    | OFFF                                                                          | Immediate                                                                                                    | set up                                                                                                    |          |
| Pn560                                                                                                    | Regenerative resistor<br>capacity                                                                                                    | 0 to 32767                                                                                                    | 1W                                                                                                    | 0                                                                             | Immediate                                                                                                    | set up                                                                                                    |          |
| Pn561                                                                                                    | Regenerative resistor value                                                                                                    | 1~200                                                                                                    | ohm                                                                                                    | 40                                                                            | Immediate                                                                                                    | set up                                                                                                    |          |
| Pn580                                                                                                    | Customer code                                                                                                    | 0~1000                                                                                                    |                                                                                                    | 0                                                                             | Restart                                                                                                    | set up                                                                                                    |          |
| Pn606                                                                                                    | Positioning complete width                                                                                                    | 1~1073741824                                                                                                    | 1 Command<br>Unit                                                                                                    | 7                                                                             | Immediate                                                                                                    | set up                                                                                                    |          |
| Pn608                                                                                                    | NEAR signal width                                                                                                    | 1~1073741824                                                                                                    | 1 Command<br>Unit                                                                                                    | 65535                                                                         | Immediate                                                                                                    | set up                                                                                                    |          |
| Pn610                                                                                                    | Overshoot detection value                                                                                                    | 0 to 100                                                                                                    | 1%                                                                                                    | 100                                                                           | Immediate                                                                                                    | set up                                                                                                    |          |
| Pn611                                                                                                    | Residual vibration detection range                                                                                                    | 1 to 3000                                                                                                    | 0.10%                                                                                                    | 400                                                                           | Immediate                                                                                                    | set up                                                                                                    |          |
| Pn700                                                                                                    | PJOG operation<br>switch                                                                                                    | h.0000~0005                                                                                                    |                                                                                                    | h.0000                                                                        | Immediate                                                                                                    | set up                                                                                                    |          |
| Pn535<br>Pn536<br>Pn537<br>Pn538<br>Pn538<br>Pn537<br>Pn560<br>Pn560<br>Pn561<br>Pn560<br>Pn606<br>Pn608<br>Pn608<br>Pn610<br>Pn611 | Overload warning<br>valueMotor overload<br>detection base current<br>deratingServo drive overload<br>detection base current<br>derating when single-<br>phase power input is<br>selectedSpeed limit value<br>when servo ONMonitor display at<br>power-onRegenerative resistor<br>capacityRegenerative resistor<br>valueCustomer codePositioning complete<br>widthNEAR signal widthOvershoot detection<br>valuePJOG operation<br>switch | 5~100<br>10~100<br>10~100<br>0 to 10000<br>h.0000~0FFF<br>0 to 32767<br>1~200<br>0~1000<br>1~1073741824<br>1~1073741824<br>1~1073741824<br>0 to 100<br>1 to 3000<br>h.0000~0005 | %         %         %         1         1         1W         0hm            1W         ohm            1Command         Unit         1Command         Unit         1%         0.10% | 20<br>100<br>50<br>0FFF<br>0<br>40<br>0<br>7<br>65535<br>100<br>400<br>h.0000 | Immediate Immediate Immediate Immediate Immediate Immediate Immediate Immediate Immediate Immediate Immediate Immediate Immediate Immediate Immediate Immediate Immediate | set up set up set up set up set up set up set up set up set up set up set up set up set up set up set up set up set up set up set up set up set up | <br><br> |

| Pn    | Name                                                                                                    | Setting range | Unit              | Default | Effective | Category | Chapter |
|-------|----------------------------------------------------------------------------------------------------|---------------|-------------------|---------|-----------|----------|---------|
|       | [0] (Wait time Pn705 $\rightarrow$ Forward movement Pn701) × Movement times Pn706                                                  |               |                   |         |           |          |         |
|       | [1] (Wait time Pn705 $\rightarrow$ Reverse movement Pn701) × Movement times Pn706                                                  |               |                   |         |           |          |         |
|       | [2] (Wait time Pn705 $\rightarrow$ Forward movement Pn701) × Movement times Pn706                                                  |               |                   |         |           |          |         |
|       | (Wait time Pn705 $\rightarrow$ Reverse movement Pn701) × Movement times Pn706                                                      |               |                   |         |           |          |         |
|       | [3] (Wait time Pn705 $\rightarrow$ Reverse movement Pn701) × Movement times Pn706                                                  |               |                   |         |           |          |         |
|       | (Wait time Pn705 $\rightarrow$ Forward movement Pn701) × Movement times Pn706                                                      |               |                   |         |           |          |         |
|       | [4] (Wait time Pn705 $\rightarrow$ Forward movement Pn701 $\rightarrow$ Waiting time Pn705 $\rightarrow$ Reverse movement Pn701) × |               |                   |         |           |          |         |
|       | Movement times Pn706                                                                                                    |               |                   |         |           |          |         |
|       | [5] (Wait time Pn705 $\rightarrow$ Reverse movement Pn701 $\rightarrow$ Waiting time Pn705 $\rightarrow$ Forward movement Pn701) × |               |                   |         |           |          |         |
|       | Movement times Pn706                                                                                                    |               |                   |         |           |          |         |
|       | h.XX IX: reserved                                                                                                    |               |                   |         |           |          |         |
|       | hX□XX: reserved                                                                                                    |               |                   |         |           |          |         |
|       | h. 🗆 XXX: reserved                                                                                                    |               |                   |         |           |          |         |
| Pn701 | PJOG moving distance                                                                                                    | 1~1073741824  | 1 Command<br>Unit | 32768   | Immediate | set up   |         |
| Pn703 | PJOG movement                                                                                                    | 1 ~ 10000     | rpm               | 500     | Immediate | set up   |         |
| Pn704 | PIOG acceleration and                                                                                                    | 2~10000       | 1ms               | 100     | Immediate | set up   |         |
|       | deceleration time                                                                                                    |               |                   |         |           |          |         |
| Pn705 | PJOG wait time                                                                                                    | 0~10000       | 1ms               | 100     | Immediate | set up   |         |
| Pn706 | Number of PJOG                                                                                                    |               | 1 time            | 1       | Immediate | set up   |         |
|       | moves                                                                                                    | 0~1000        |                   |         |           |          |         |